### คำนำ

ขอขอบคุณลูกค้าที่เลือกซื้อรถยนต์นิสสัน

คู่มือ ผู้ ใช้ เล่ม นี้ ถูก จัด ทำ ขึ้น สำหรับ ระบบ NissanConnect ซึ่งได้รับการติดตั้งในรถยนต์นิสสัน ของท่าน

โดยคู่มือเล่มนี้จะมีคำแนะนำการใช้งานของระบบ ต่าง ๆ ดังต่อไปนี้

- เครื่องเสียง
- โทรศัพท์แฮนด์ฟรี
- Apple CarPlay
- Android Auto
- ระบบนำทาง
- การจดจำเสียง
- ข้อมูล และ การ ตั้ง ค่าที่สามารถ ดู ได้ บน NissanConnect

โปรดอ่านคู่มือเล่มนี้อย่างละเอียดเพื่อการใช้งาน ระบบ NissanConnect อย่างปลอดภัย

- ข้อมูลบางส่วนในคู่มือเล่มนี้อาจไม่สามารถ ใช้ได้กับรถยนด์ของท่าน เนื่องจากความ แดกด่างของคุณสมบัติเฉพาะและอุปกรณ์เสริม ด่าง ๆ
- ข้อมูล คุณสมบัติเฉพาะ และภาพประกอบ ทั้งหมดที่ปรากฏในคู่มือเล่มนี้ เป็นข้อมูล ณ ช่วงเวลาที่จัดพิมพ์ นิสสันขอสงวนสิทธิ์ในการ

เปลี่ยนแปลงคุณสมบัติเฉพาะต่าง ๆ หรือการ ออกแบบโดยไม่ต้องแจ้งให้ทราบล่วงหน้า

 เมื่อมีการขายต่อรถยนต์ กรุณาส่งต่อคู่มือนี้ไป ยังผู้ชื้อคนถัดไป

# ตารางเนื้อหา

| บทนำ                        | 1 |
|-----------------------------|---|
| เริ่มต้นใช้งาน              | 2 |
| ระบบเครื่องเสียง            | 3 |
| โทรศัพท์แฮนด์ฟรี            | 4 |
| ข้อมูล                      | 5 |
| ระบบนำทาง (ถ้ามีติดตั้ง)    | 6 |
| การจดจำเสียง (ถ้ามีติดตั้ง) | 7 |
| วิธีแก้ไขปัญหาเบื้องตัน     | 8 |
| ดัชนึ                       | 9 |
|                             |   |

# 1 บทนำ

| วิธีการใช้คู่มือเล่มนี้     | 1-2 |
|-----------------------------|-----|
| สำหรับการใช้งานอย่างปลอดภัย | 1-2 |
| สัญลักษณ์อ้างอิง            | 1-2 |
| ภาพของหน้าจอ                | 1-2 |
| คำเดือนเพื่อความปลอดภัย     | 1-3 |

| ข้อมูลเกี่ยวกับข้อบังคับ             | 1-4 |
|--------------------------------------|-----|
| หมายเลขการอนุญาตให้ใช้วิทยุและข้อมูล | 1-4 |
| เครื่องหมายการค้า                    | 1-4 |
| ใบอนุญาต                             | 1-5 |
| ลิข <sup>ิ</sup> สิทธิ์ซอฟต์แวร์     | 1-5 |

# วิธีการใช้คู่มือเล่มนี้

คู่มือเล่มนี้ใช้คำเฉพาะ สัญลักษณ์ ไอคอนพิเศษ ดามที่ฟังก์ชันการทำงาน

โปรดตรวจสอบรายการต่อไปนี้เพื่อให้เข้าใจวิธีการ ใช้คู่มือเล่มนี้อย่างถูกด้อง

### สำหรับการใช้งานอย่างปลอดภัย

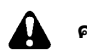

คำเตือน:

แสดงถึงการกระทำที่เป็นอันตราย และอาจส่ง ผลให้เป็นอันตรายจนถึงขั้นเสียชีวิตหรือได้รับ บาดเจ็บที่รุนแรง เพื่อหลีกเลี่ยงความเสี่ยง ดังกล่าว ผู้ใช้รถต้องปฏิบัติตามขั้นตอนอย่าง เคร่งครัด

ข้อควรระวัง:

บ่งขี้ถึงการกระทำที่อาจเป็นอันตรายชึ่งจะเกิด การทำให้บาดเจ็บเล็กน้อยถึงปานกลาง หรือ อาจทำให้รถยนต์ของท่านเสียหาย เพื่อ หลึกเลี่ยงหรือลดความเสี่ยง ต้องปฏิบัติตาม ขั้นตอนอย่างระมัดระวัง

# 🚺 หมายเหตุ:

แสดงรายการด่าง ๆ เพื่อให้ผู้ใช้รถมีความ เข้าใจและสามารถใช้งานรถยนด์ได้เด็ม สมรรถนะหากเพิกเฉยอาจนำไปสู่การทำงานที่ ผิดพลาดหรือสมรรถนะของรถที่ลดลง สัญลักษณ์อ้างอิง

🚺 ข้อมูล:

หมายถึงข้อมูลที่จำเป็นเพื่อการใช้งานรถยนต์หรือ อุปกรณ์เสริมอย่างมีประสิทธิภาพ

🖓 หน้าอ้างอิง:

หมายถึงหัวข้อและหน้าที่ท่านต้องอ้างอิงถึง

< >:

นี่คือตัวอย่างปุ่มที่จะแสดงขึ้นบนแผงควบคุม

[]:

้นี่คือดัวอย่างของคีย์/รายการที่แสดงขึ้นบนหน้าจอ

ภาพของหน้าจอ

- ภาพประกอบในคู่มือเล่มนี้เป็นด้วอย่างจาก หลายรุ่นและอาจไม่ตรงกับรูปแบบและ คุณลักษณะเฉพาะของรถยนต์ของท่าน
- ไอคอนและรายการเมนูที่แสดงบนหน้าจอเป็น แบบย่อ หรือไม่ปรากฏในภาพของหน้าจอเมื่อ เหมาะสม ไอคอนและรายการเมนูที่ไม่ปรากฏ จะอธิบายไว้เป็นเส้นประ ดังภาพประกอบ

Quick Dial

## คำเตือนเพื่อความปลอดภัย

ระบบนี้ได้ถูกออกแบบขึ้นโดยมีจุดมุ่งหมายเพื่อให้ การเดินทางไปถึงจุดหมายอย่างสะดวกราบรื่น ตาม ที่ระบุไว้ในคู่มือเล่มนี้ อย่างไรก็ตาม ผู้ขับขี่ต้องใช้ ระบบด้วยความปลอดภัยและเหมาะสมต่อสถานการ ณ์ โดยข้อมูลเกี่ยวกับสภาพถนน สัญลักษณ์ การ จราจร และการเข้าถึงบริการอาจไม่เป็นปัจจุบัน เสมอไป และไม่สามารถใช้งานระบบทดแทนการ ขับขี่ที่ปลอดภัย เหมาะสมและถูกกฎหมายได้

ก่อนใช้ระบบนำทาง กรุณาอ่านข้อมูล ความปลอดภัยต่อไปนี้ และใช้ระบบตามที่ระบุไว้ใน คู่มือนี้เสมอ

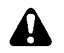

### คำเตือน:

- เมื่อผู้ขับขี่ใช้งานระบบน้ำทาง ลำดับแรก ต้องจอดรถในบริเวณที่ปลอดภัยและใส่ เบรกมือ เนื่องจากการใช้งานขณะขับขี่อาจ ทำให้ผู้ขับขี่เสียสมาธิและอาจนำไปสู่การ เกิดอุบัติเหตุที่ร้ายแรง
- ใช้ความระมัดระวังอย่างสูงตลอดเวลา เพื่อ ให้ผู้ขับขี่มีสมาธิอย่างเต็มที่ในการบังคับ ควบคุมรถ ถ้าระบบไม่ตอบสนองในทันที โปรดรอและอย่าละสายตาจากถนน การ ขับขี่ที่ไม่มีสมาธิอาจก่อให้เกิดอุบัติเหตุซึ่ง เป็นผลให้ได้รับบาดเจ็บรุนแรงหรือถึงแก่ ชีวิด
- ห้ามพึ่งพาเส้นทางที่แนะนำ (ถ้ามีติดตั้ง)

เพียงอย่างเดียว ต้องตรวจสอบให้แน่ใจ เสมอว่าได้ทำการขับขี่อย่างปลอดภัยและ ถูกต้องตามกฎหมายเพื่อหลีกเลี่ยงการเกิด อุบัติเหตุ

- ห้ามทำการถอดแยกขึ้นส่วนหรือดัดแปลง ระบบนี้ มิเช่นนั้นอาจทำให้เกิดอุบัติเหตุ เพลิงไหม้ หรือไฟฟ้าลัดวงจร
- หากพบว่ามีวัตถุแปลกปลอมใด ๆ ใน ฮาร์ดแวร์ของระบบหรืออุปกรณ์มีของเหลว เปื้อนหรือเห็นควันหรือได้กลิ่นออกมาจาก ระบบ ให้หยุดการใช้งานระบบทันทีและ ติดต่อศูนย์บริการนิสสันที่ใกล้ที่สุด การ เพิกเฉยต่อสภาวะดังกล่าวอาจก่อให้เกิด อุบัติเหตุเพลิงไหม้ หรือไฟฟ้าลัดวงจรได้

### ข้อควรระวัง:

- กฎหมายในบางพื้นที่อาจห้ามการใช้งาน หน้าจอวิดีโอขณะขับขี่สามารถใช้งาน ระบบนี้ขณะขับขี่ได้ก็ต่อเมื่อกฎหมาย อนุญาดเท่านั้น
- สภาวะอุณหภูมิเพิ่มสูงหรือลดต่ำมาก
   [ต่ำกว่า -20°C (-4°F) และสูงกว่า 70°C
   (158°F)] จะส่งผลกระทบต่อประสิทธิภาพ ของระบบ
- การถูกกระแทกด้วยวัตถุแข็ง หรือแหลมคม อาจทำให้หน้าจอแสดงผลแตกได้ ห้าม

สัมผัสหน้าจอแสดงผลที่แตก เพราะอาจ ทำให้ได้รับบาดเจ็บ

] หมายเหตุ:

อย่าใช้งานระบบขณะดับเครื่องยนต์หรือระบบ ไฮบริดหยุดทำงาน เพราะจะทำให้ไฟแบดเตอรี่ รถยนต์ (แบตเตอรี่ 12 โวลต์) หมด ควรใช้งาน ในขณะที่เครื่องยนต์หรือระบบไฮบริดกำลัง ทำงานเท่านั้น

### ข้อมูลเกี่ยวกับข้อบังคับ

## เครื่องหมายการค้า

หมายเลขการอนุญาตให้ใช้วิทยุและ ข้อมูล

> เครื่องโทรคมนาคมและอุปกรณ์นี้ มีความสอดคล้องตามข้อกำหนดของ กทช.

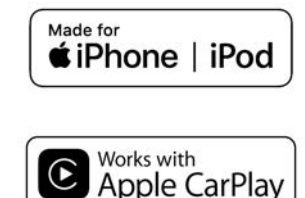

Apple iPhone iPod และ iPod touch เป็น เครื่องหมายการค้าของ Apple Inc. ที่ได้รับการจด ทะเบียนในประเทศสหรัฐอเมริกาและประเทศอื่น ๆ Apple CarPlay เป็นเครื่องหมายการค้าของ Apple Inc. การใช้โลโก้ Apple CarPlay หมายความว่า การสื่อสารระหว่างรถยนต์กับผู้ใช้นั้นมีประสิทธิภาพ เป็นไปตามมาตรฐานของ Apple บริษัท Apple ไม่ รับผิดชอบต่อการทำงานของรถยนต์คันนี้หรือการ เป็นไปตามข้อบังคับมาตรฐานความปลอดภัยของ รถยนต์ โปรดจดจำไว้ว่าการใช้ผลิตภัณฑ์นี้กับ iPhone หรือ iPod อาจส่งผลกระทบต่อ ประสิทธิภาพของการทำงานการเชื่อมต่อแบบไร้ สาย

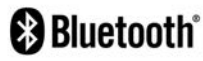

Bluetooth® เป็นเครื่องหมายการค้าจดทะเบียนของ Bluetooth SIG, Inc. และอนุญาตให้บริษัท Robert Bosch GmbH ใช้เครื่องหมายการค้า

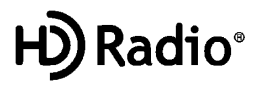

เทคโนโลยี HD Radio ผลิตขึ้นภายใต้ใบอนุญาด จาก iBiquity Digital Corporation ที่จดสิทธิบัตร ในประเทศสหรัฐอเมริกาและประเทศอื่น ๆ สำหรับ สิทธิบัตร โปรดดูที่ http://dts.com/patents โลโก้ HD Radio Artist Experience และ HD HD Radio และ "ARC" เป็นเครื่องหมายการค้าของ iBiquity Digital Corporation ที่ได้รับการจดทะเบียนใน ประเทศสหรัฐอเมริกาและประเทศอื่น ๆ

#### App Store

Apple และโลโก้ Apple เป็นเครื่องหมายการค้า ของ Apple Inc. ที่ได้รับการจดทะเบียนในประเทศ สหรัฐอเมริกาและประเทศอื่น ๆ App Store เป็น เครื่องหมายบริการของ Apple Inc.

#### Siri

Siri เป็นเครื่องหมายการค้าของ Apple Inc. ที่ได้ รับการจดทะเบียนในประเทศสหรัฐอเมริกาและ ประเทศอื่น ๆ

#### **Google Play**

Google Google Play เป็นเครื่องหมายการค้าของ Google Inc.

### ใบอนุญาต

### Google

Google เป็นเครื่องหมายการค้าของ Google Inc.

ลิขสิทธิ์ซอฟด์แวร์ แหล่งรวบรวมข้อมูล ลิขสิทธิ์ซอฟด์แวร์ http://oss.bosch-cm.com/nissan.html MEMO

# 2 เริ่มต้นใช้งาน

| ปุ่มควบคุมและหน้าจอแบบสัมผัส                | 2-2  |
|---------------------------------------------|------|
| แผงควบคุม (แบบ A)                           | 2-2  |
| แผงควบคุม (แบบ B)                           | 2-3  |
| สวิตช์คำสั่งที่พวงมาลัย (แบบ A)             | 2-4  |
| สวิตข์คำสั่งที่พวงมาลัย (แบบ B)             | 2-5  |
| ช่องเสียบอุปกรณ์ USB (Universal Serial Bus) |      |
| และแจ็กเสียบ AUX (อุปกรณ์เสริม)             | 2-6  |
| การเริ่มระบบ                                | 2-7  |
| หน้าจอเริ่มต้น (ถ้ามีติดดั้ง)               | 2-7  |
| การใช้งานทั่วไป                             | 2-8  |
| การเลือกเมนูจากแถบเมนู                      | 2-8  |
| การใช้งานหน้าจอแบบสัมผัส                    | 2-9  |
| การใช้งานหน้าจอหลัก                         | 2-9  |
| การปรับการตั้งค่า                           | 2-10 |
|                                             |      |

| วิธีการป้อนตัวอักษรและตัวเลข                       | 2-10 |
|----------------------------------------------------|------|
| วิธีดูและใช้งานหน้าจอเมนูหลัก                      | 2-11 |
| ฟังก์ชันที่ถูกปิดการใช้งานขณะขับขี่ (ถ้ามีติดตั้ง) | 2-12 |
| การตั้งค่าระบบ                                     | 2-13 |
| เมนูการตั้งค่า                                     | 2-13 |
| การตั้งค่าการเชื่อมต่อ                             | 2-16 |
| การตั้งค่าระดับเสียงและเสียงเตือน                  | 2-19 |
| การตั้งค่านาพึกา                                   | 2-20 |
| การตั้งค่าหน้าจอแสดงผล                             | 2-22 |
| การตั้งค่าภาษา                                     | 2-22 |
| การตั้งค่าหน่วย (ถ้ามีติดตั้ง)                     | 2-22 |
| การตั้งค่ารูปแบบแป้นพิมพ์                          | 2-23 |
| เปลี่ยนการตั้งค่าทั้งหมดกลับไปเป็นค่าเริ่มต้น      | 2-23 |
|                                                    |      |

### ป่มควบคมและหน้าจอแบบสัมผัส

### แผงควบคม (แบบ A)

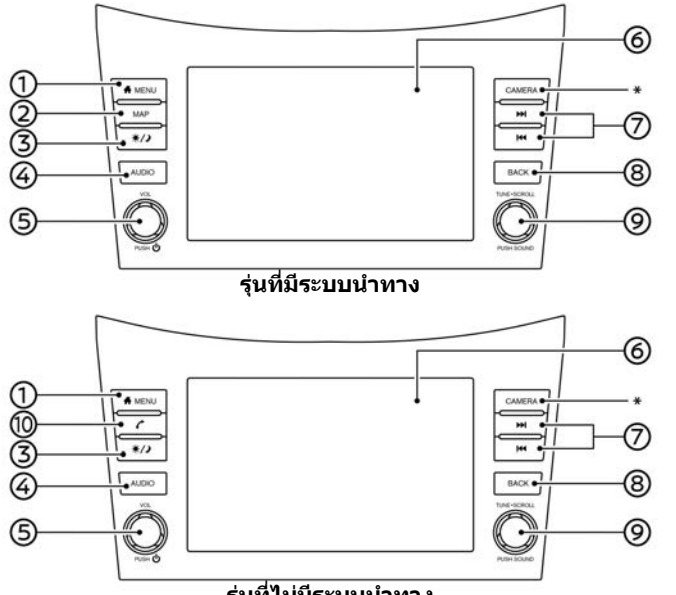

#### ร่นที่ไม่มีระบบนำทาง

- \*: โปรดดูที่คู่มือผู้ใช้รถสำหรับรายละเอียดเพิ่มเติม
- <MENU>:  $\bigcirc$

กดเพื่อแสดงหน้าจอเมนหลัก าวฏ ``วิธีดและใช้งานหน้าจอเมนหลัก″ (หน้า 2-11)

- <MAP> (รุ่นที่มีระบบนำทาง): (2) กดเพื่อแสดงแผนที่ตำแหน่งปัจจบัน ารา "หน้าจอระบบนำทาง" (หน้า 6-3)
- ③ <☀/)>:

กดเพื่อเปลี่ยนระหว่างหน้าจอกลางวัน (สว่าง) และหน้าจอกลางคืน (มืด) และเพื่อปรับตั้ง ระดับความสว่างของหน้าจอ กดปุ่มค้างไว้เพื่อ ปิดหน้าจอ กดป่มอีกครั้งเพื่อเปิดหน้าจอ

<AUDIO>: **(4)** 

> กดเพื่อแสดงหน้าจอเครื่องเสียง เมื่อกดป่มนี้ ในขณะที่หน้าจอเครื่องเสียงแสดงขึ้น หน้าจอ การเลือกแหล่งข้อมลเสียงจะแสดงขึ้น ๅๅๅฐา "การเลือกแหล่งข้อมูลเสียง″ (หน้า 3-16)

- ⑤ **<VOL/** (り >: กดเพื่อเปิดและปิดระบบเครื่องเสียง หมนเพื่อ ปรับระดับเสียง
- **(6**) หน้าจอแบบสับผัส: าวฐา "การใช้งานหน้าจอแบบสัมผัส" (หน้า 2-9)
- (7) < |44 > / < |44 > |ในการใช้งานเครื่องเสียง 🏹 "การใช้งานเครื่องเสียง" (หน้า 3-16)
- (8) **<BACK>**: กดเพื่อกลับไปยังหน้าจอก่อนหน้า ซึ่งจะขึ้นอยู่ กับหน้าจอ

กดค้างไว้เพื่อออกจากการจดจำเสียง าวฐ "7. การจดจำเสียง (ถ้ามีติดตั้ง)"

(9 <TUNE·SCROLL/SOUND>: เมื่อหน้าจอเมนแสดงขึ้น ให้หมนป่มหมนเพื่อ เลือกรายการบบหน้าจอ กดเพื่อยืนยันรายการหรือการตั้งค่าที่เลือก ยังสามารถใช้ปุ่มนี้สำหรับการใช้งานเครื่อง

#### 2-2 เริ่มต้นใช้งาน

เสียงได้อีกด้วย 🎅 "การใช้งานเครื่องเสียง" (หน้า 3-16)

 (1) < (รุ่นที่ไม่มีระบบนำทาง): กดเพื่อแสดงหน้าจอโทรศัพท์
 (2) 20 ``4. โทรศัพท์แฮนด์ฟรี"

# 🚺 ข้อมูล:

ในบางสภาวะรายการเมนูอาจเลือกไม่ได้โดยการ หมุน <**TUNE·SCROLL/SOUND**>

### แผงควบคุม (แบบ B)

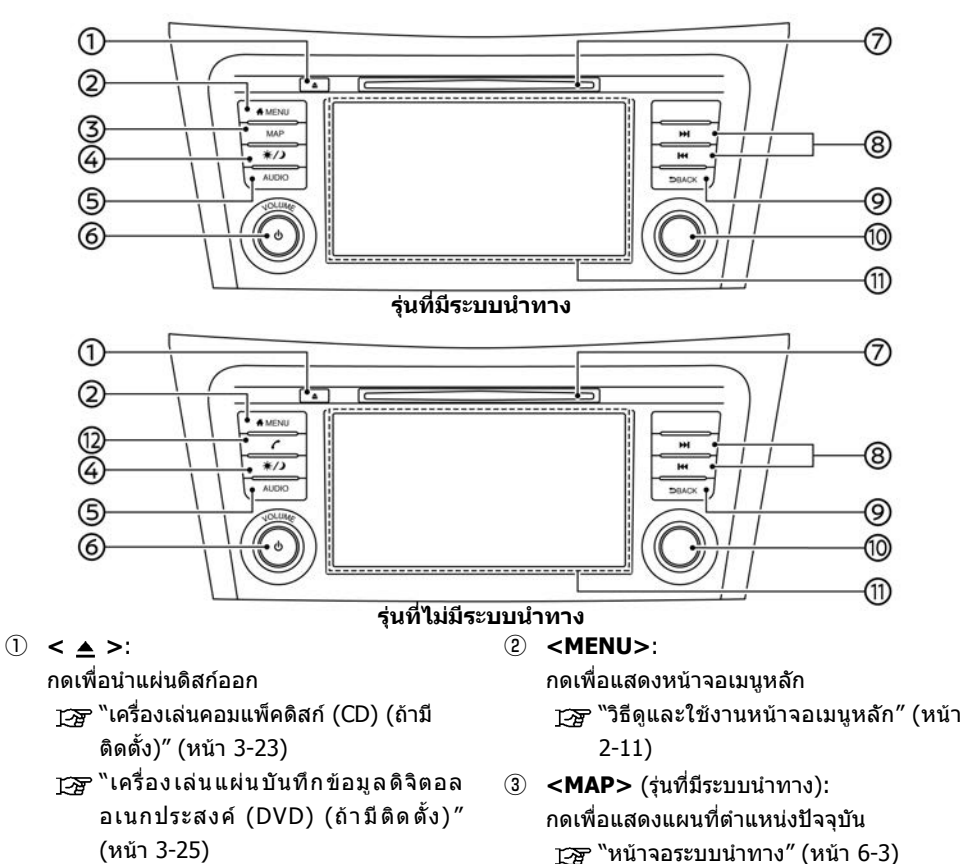

### เริ่มต้นใช้งาน 2-3

#### ④ <\*/)>:

กดเพื่อเปลี่ยนระหว่างหน้าจอกลางวัน (สว่าง) และหน้าจอกลางคืน (มืด) และเพื่อปรับตั้ง ระดับความสว่างของหน้าจอ กดปุ่มค้างไว้เพื่อ ปิดหน้าจอ กดปุ่มอีกครั้งเพื่อเปิดหน้าจอ

⑤ **<AUDIO>**:

กดเพื่อแสดงหน้าจอเครื่องเสียง เมื่อกดปุ่มนี้ ในขณะที่หน้าจอเครื่องเสียงแสดงขึ้น หน้าจอ เลือกแหล่งข้อมูลเสียงจะแสดงขึ้น

ารา "การเลือกแหล่งข้อมูลเสียง" (หน้า 3-16)

- ⑥ <VOLUME/ () >: กดเพื่อเปิดและปิดระบบเครื่องเสียง หมุนเพื่อ ปรับระดับเสียง
- ช่องใส่แผ่นดิสก์:

ใส่แผ่นดิสก์เข้าไปในช่อง

Transmission (CD) (ถ้ามี ติดตั้ง)" (หน้า 3-23)

พิเครื่องเล่นแผ่นบันทึกข้อมูลดิจิตอล อเนกประสงค์ (DVD) (ถ้ามีติดตั้ง)" (หน้า 3-25)

### (8) < |44 >/< >>! >:

ในการใช้งานเครื่องเสียงเพื่อเร่งความเร็วไป ข้างหน้า/ย้อนถอยหลัง ๅฏ ``การใช้งานเครื่องเสียง″ (หน้า 3-16)

### 9 <BACK>:

กดเพื่อกลับไปยังหน้าจอก่อนหน้า ซึ่งจะขึ้นอยู่ กับหน้าจอ

CTUNE SCROLL/OK> (ถ้ามีติดตั้ง): เมื่อหน้าจอเมนูแสดงขึ้น ให้หมุนปุ่มหมุนเพื่อ เลือกรายการบนหน้าจอ

กดเพื่อยืนยันรายการหรือการตั้งค่าที่เลือก สามารถใช้ปุ่มนี้สำหรับการใช้งานเครื่องเสียง ஹு "การใช้งานเครื่องเสียง" (หน้า 3-16)

< > (ถ้ามีติดตั้ง): เมื่อหน้าจอเมนูแสดงขึ้น ให้หมุนปุ่มหมุนเพื่อ เลือกรายการบนหน้าจอ

🎲 ``การใช้งานเครื่องเสียง" (หน้า 3-16)

🕕 หน้าจอแบบสัมผัส:

ฏ≫ "การใช้งานหน้าจอแบบสัมผัส″ (หน้า 2-9)

(2) < (รุ่นที่ไม่มีระบบนำทาง): กดเพื่อแสดงหน้าจอโทรศัพท์ อาชา \*4. โทรศัพท์แฮนด์ฟรี"

# 🚺 ข้อมูล:

รายการเมนูอาจไม่สามารถเลือกได้โดยการหมุน <TUNE·SCROLL/OK>/<⊖∽ ∽⊕ /OK> ขึ้นอยู่กับสภาวะต่าง ๆ

## สวิตช์คำสั่งที่พวงมาลัย (แบบ A)

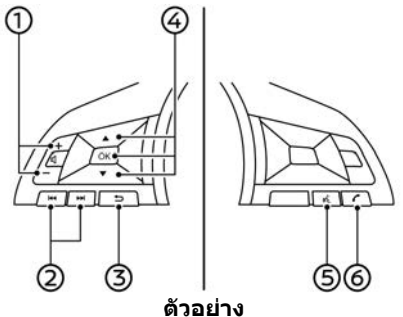

1) < 1 >:

กดด้าน + หรือ - ของสวิตช์เพื่อปรับระดับ เสียง

- (2) < |◀◀ >/< ▶►| >: สามารถใช้สวิตช์นี้เพื่อควบคุมเครื่องเสียง ஹு "การใช้งานเครื่องเสียง" (หน้า 3-16)
- ③ < ጏ > (ย้อนกลับ): กดเพื่อกลับไปยังหน้าจอก่อนหน้าขณะใช้งาน ระบบจดจำเสียง (ถ้ามีดิดตั้ง) กดค้างไว้เพื่อ จบการจดจำเสียง
- ④ < ▲ >/< ▼ >/<OK>:

กด < ▲ >/< ▼ > เพื่อเลือกคำสั่งเสียง ขณะใช้งานระบบจดจำเสียง (ถ้ามีติดตั้ง) กด <OK> เพื่อยืนยันรายการที่เลือก

(สนทนา):
 กดเพื่อใช้งานระบบจดจำเสียง (ถ้ามีติดตั้ง)

กดค้างไว้เพื่อจบการจดจำเสียง ๅ⊇า ``การให้คำสั่งเสียง″ (หน้า 7-2) ร่นที่มีระบบเจดจำเสียง:

้เมื่อเปิดใช้งาน Apple CarPlay (ถ้ามีติดตั้ง) หรือ Android Auto (ถ้ามีติดตั้ง) การกดสวิตช์ นี้ค้างไว้จะเป็นการเริ่มใช้การควบคุมด้วยเสียง ผ่าน Siri หรือ Talk to Google

🎲 ``การใช้งาน Siri″ (หน้า 5-7)

าร "การใช้งาน Talk to Google" (หน้า 5-11)

รุ่นที่ไม่มีระบบจดจำเสียง:

เมื่อเปิดใช้งาน Apple CarPlay (ถ้ามีติดตั้ง) หรือ Android Auto (ถ้ามีติดตั้ง) การกดสวิตช์ นี้จะเป็นการเริ่มใช้การควบคุมด้วยเสียงผ่าน Siri หรือ Talk to Google

🎲 ``การใช้งาน Siri″ (หน้า 5-7)

[濟] ``การใช้งาน Talk to Google″ (หน้า 5-11)

ถ้าเชื่อมต่อ iPhone ของท่านกับระบบใน รถยนต์ผ่าน Bluetooth<sup>®</sup> จะสามารถเปิดใช้ งาน Siri Eyes Free (ถ้ามีติดตั้ง) ได้โดยการ กดสวิตช์นี้ค้างไว้โดยไม่มีการเปิดใช้งาน Apple CarPlay (ถ้ามีติดตั้ง)

'Siri Eyes Free (ถ้ามีติดดั้ง)" (หน้า 5-13) (6) < 
 <ul>
 (6) < 
 <li>(7) >:
 กดเพื่อตอบกลับสายที่รับหรือเพื่อสิ้นสุดการ
 โทร

🎲 ``4. โทรศัพท์แฮนด์ฟรี"

เมื่อไม่มีการรับโทรศัพท์หรือเมื่อไม่มีการใช้ โทรศัพท์ การกดสวิตช์นี้จะแสดงหน้าจอ โทรศัพท์

🎓 "หน้าจอโทรศัพท์" (หน้า 4-3)

# 📔 ข้อมูล:

สวิตช์คำสั่งที่พวงมาลัยมีหน้าที่หลักในการควบคุม หน้าจอแสดงข้อมูลรถยนด์ และอาจไม่สามารถใช้ งานหน้าจอแบบสัมผัสได้ขึ้นอยู่กับสภาวะต่าง ๆ สำหรับรายละเอียดของหน้าจอแสดงข้อมูลรถยนด์ โปรดดูที่คู่มือผู้ใช้รถ

สวิตช์คำสั่งที่พวงมาลัย (แบบ B)

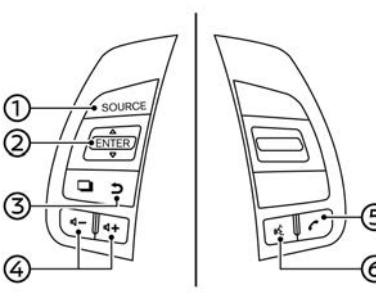

- (1) <SOURCE>: กดเพื่อเปลี่ยนแหล่งข้อมูลเสียง
- ② < ▲ / ▼ >:

กด < ▲ / ▼ > เพื่อเลือกคำสั่งเสียงขณะ ใช้งานระบบจดจำเสียง กดสวิตช์นี้เพื่อยืนยัน รายการที่เลือก

สามารถใช้สวิตช์นี้เพื่อควบคุมเครื่องเสียง 🎓 "การใช้งานเครื่องเสียง″ (หน้า 3-16)

- ③ < ጏ > (ย้อนกลับ): กดเพื่อกลับไปยังหน้าจอก่อนหน้าขณะใช้งาน ระบบจดจำเสียง กดค้างไว้เพื่อจบการจดจำ เสียง
- (4) < (1) >:
   กดด้าน + หรือ ของสวิตข์เพื่อปรับระดับ เสียง
- 5 < **(** >:

กดเพื่อตอบกลับสายที่รับหรือเพื่อสิ้นสุดการ โทร

🎲 ``4. โทรศัพท์แฮนด์ฟรี"

เมื่อไม่มีการรับโทรศัพท์หรือเมื่อไม่มีการใช้ โทรศัพท์ การกดสวิตช์นี้จะแสดงหน้าจอ โทรศัพท์

🎲 "หน้าจอโทรศัพท์″ (หน้า 4-3)

- (๑) < (สนทนา): กดเพื่อใช้งานระบบจดจำเสียง กดค้างไว้เพื่อ จบการจดจำเสียง (วรรา "การให้คำสั่งเสียง" (หน้า 7-2)
  - <mark>เริ่มต้นใช้งาน</mark> 2-5

เมื่อเปิดใช้งาน Apple CarPlay (ถ้ามีติดตั้ง) หรือ Android Auto (ถ้ามีติดตั้ง) การกดสวิตช์ นี้ด้างไว้จะเป็นการเริ่มใช้การควบคุมด้วยเสียง ผ่าน Siri หรือ Talk to Google

🎲 ``การใช้งาน Siri″ (หน้า 5-7)

พารใช้งาน Talk to Google" (หน้า 5-11)

ถ้าเชื่อมต่อ iPhone ของท่านกับระบบใน รถยนต์ผ่าน Bluetooth<sup>®</sup> จะสามารถเปิดใช้ งาน Siri Eyes Free (ถ้ามีติดตั้ง) ได้โดยการ กดสวิตช์นี้ค้างไว้โดยไม่มีการเปิดใช้งาน Apple CarPlay (ถ้ามีติดตั้ง)

🖙 "Siri Eyes Free (ถ้ามีดิดดั้ง)" (หน้า 5-13)

# 🚺 ข้อมูล:

สวิตช์คำสั่งที่พวงมาลัยมีหน้าที่หลักในการควบคุม หน้าจอแสดงข้อมูลรถยนด์ และอาจไม่สามารถใช้ งานหน้าจอแบบสัมผัสได้ขึ้นอยู่กับสภาวะต่าง ๆ สำหรับรายละเอียดของหน้าจอแสดงข้อมูลรถยนต์ โปรดดูที่คู่มือผู้ใช้รถ ช่องเสียบอุปกรณ์ USB (Universal Serial Bus) และแจ็กเสียบ AUX (อุปกรณ์เสริม)

คำเตือน:

ห้ามเสียบ ถอด หรือใช้งานอุปกรณ์ USB ขณะ ขับขี่ เพราะการทำเช่นนั้นอาจทำให้เสียสมาธิ ได้ ซึ่งอาจทำให้สูญเสียการควบคุมรถยนด์ และก่อให้เกิดอุบัติเหตุหรือการบาดเจ็บที่ ร้ายแรงได้

# 🏠 ข้อควรระวัง:

- ห้ามใช้แรงฝืนเสียบอุปกรณ์ USB เข้าไป ในช่องเสียบอุปกรณ์ USB การเสียบ อุปกรณ์ USB ที่เอียง หรือกลับข้างลงใน ช่องเสียบ อาจทำให้ช่องเสียบเกิด ความเสียหายได้ ควรตรวจสอบว่าอุปกรณ์ USB สามารถต่อเข้ากับช่องเสียบอุปกรณ์ USB อย่างถูกต้อง
- ห้ามจับฝาครอบช่องเสียบอุปกรณ์ USB (ถ้ามีติดตั้ง) ขณะที่ดึงอุปกรณ์ USB ออก จากช่องเสียบ เพราะอาจทำให้ช่องเสียบ และฝาครอบเกิดความเสียหาย
- ห้ามปล่อยสาย USB ไว้ในบริเวณที่อาจถูก ดึงได้โดยไม่ได้ตั้งใจ เนื่องจากการดึงสาย

### เคเบิ้ลอาจทำให้ช่องเสียบเกิด ความเสียหาย

รถยนต์มีการดิดตั้งช่องเสียบอุปกรณ์ USB และแจ็ก เสียบ AUX เมื่อเชื่อมต่อ ระบบเครื่องเสียงในรถยนต์ สามารถเล่นข้อมูลเสียงจากอุปกรณ์ที่รองรับได้ ช่องเสียบอุปกรณ์ USB และแจ็กเสียบ AUX ดิดตั้ง อยู่บนส่วนล่างของแผงหน้าปัด บนคอนโซลกลาง หรือในกล่องคอนโซลกลาง

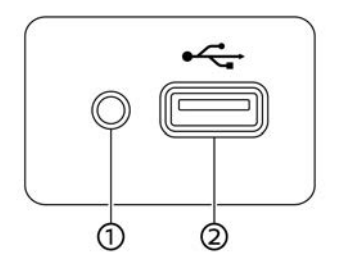

ช่องเสียบสื่อภายนอกแบบ A

# การเริ่มระบบ

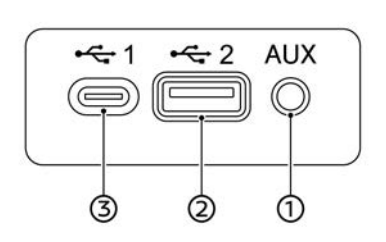

# 👔 ข้อมูล:

- โปรดดูที่ข้อมูลผู้ผลิตอุปกรณ์ AUX และ USB เกี่ยวกับการใช้และรักษาอุปกรณ์อย่างถูกต้อง
- สายเคเบิ้ลที่ผลิตจากบริษัท Apple Inc. ควรใช้ เชื่อมต่อกับอุปกรณ์อิเล็กทรอนิกส์ที่ผลิตขึ้น โดยบริษัท Apple Inc.

ระบบจะเริ่มทำงานเมื่อสวิดชัสตาร์ทเครื่องยนต์อยู่ที่ ดำแหน่ง "ACC" หรือ "ON" หน้าจอเริ่มต้น (ถ้ามีดิดตั้ง)

หน้าจอเริ่มดันจะปรากฏขึ้นเมื่อสวิตช์สตาร์ท เครื่องยนด์อยู่ในตำแหน่ง ACC หรือ ON

ภายหลังมีภาพเคลื่อนไหวบนหน้าจอปรากฏขึ้น บน หน้าจอจะมีข้อความแสดงขึ้น ให้แตะ [OK] (ตกลง) หลังจากอ่านและยอมรับข้อความที่แสดงขึ้นบน หน้าจอ หากปฏิเสธการยอมรับ จะทำให้ไม่สามารถ ใช้งานบางฟังก์ชันได้

# 🚺 หมายเหตุ:

อย่าใช้งานระบบ ขณะดับเครื่องยนต์หรือเมื่อ ระบบไฮบริดหยุดทำงาน เพราะจะทำให้ไฟ แบดเตอรี่รถยนต์ (แบดเตอรี่ 12 โวลต์) หมด ควรใช้งานในขณะที่เครื่องยนต์หรือระบบ ไฮบริดกำลังทำงาน

### ช่องเสียบสื่อภายนอกแบบ B ① แจ็กเสียบ AUX (อุปกรณ์เสริม):

เชื่อมต่อเครื่องเสียงที่รองรับขั้วต่อ TRS ขนาด 3.5 มม. (1/8 นิ้ว) (เช่น เครื่องเล่น MP3 ฯลฯ) เพื่อเล่นเพลง

### ช่องเสียบอุปกรณ์ USB:

เชื่อมต่ออุปกรณ์ที่รองรับเพื่อเล่นสื่อ เช่น iPod หรืออุปกรณ์หน่วยความจำ USB เชื่อมต่อ iPhone หรือโทรศัพท์แอนดรอยด์ เพื่อใช้งาน Apple CarPlay (ถ้ามีติดตั้ง) หรือ Android Auto (ถ้ามีดิดตั้ง)

#### 3 ช่องเสียบอุปกรณ์ USB (สำหรับอุปกรณ์ USB แบบ C เท่านั้น):

เชื่อมต่ออุปกรณ์ที่รองรับเพื่อเล่นสื่อ เช่น iPod หรืออุปกรณ์หน่วยความจำ USB เชื่อมต่อ iPhone หรือโทรศัพท์แอนดรอยด์ เพื่อใช้งาน Apple CarPlay (ถ้ามีติดตั้ง) หรือ Android Auto (ถ้ามีติดตั้ง)

# การใช้งานทั่วไป

ระบบสามารถใช้งานได้ด้วยหน้าจอแบบสัมผัส รวมถึงสวิตข์บนแผงควบคุม พวงมาลัย และปุ่ม ควบคุมหน้าจอ (ถ้ามีติดตั้ง)

คู่มือเล่มนี้จะอธิบายการใช้งานหน้าจอแบบสัมผัส เป็นหลัก

### การเลือกเมนูจากแถบเมนู

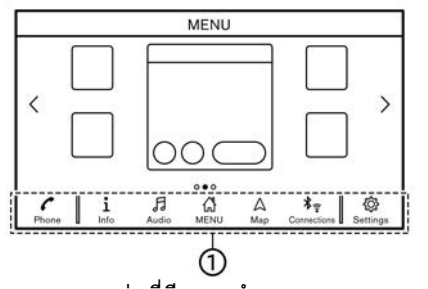

รุ่นที่มีระบบนำทาง

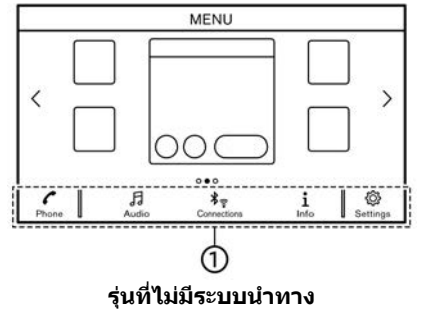

การใช้งานระบบฟังก์ชันต่าง ๆ สามารถทำได้โดย

การแตะรายการบนแถบเมนู (1) ซึ่งเมนูหลักส่วน ใหญ่จะแสดงอยู่บนหน้าจอ (แถบเมนูจะไม่ปรากฏ ขึ้นบนหน้าจอบางหน้าจอ เช่น หน้าจอแผนที่ที่ถูก เลื่อน หน้าจอ คีย์บอร์ด ฯลฯ)

สัมผัสที่รายการบนแถบเมนูเพื่อแสดงหน้าจอที่ สอดคล้องกัน

รายการบนแถบเมนูจะแตกต่างกันตามการกดปุ่มบน แผงควบคุม

เมนูต่อไปนี้สามารถใช้งานได้บนแถบเมนู (รายการ ที่แสดงขึ้นอาจแตกต่างกันตามรุ่นและคุณลักษณะ เฉพาะ)

#### เมื่อกด <MENU>/<MODE/OK> (ถ้ามี ดิดตั้ง):

เมนูลัดสำหรับฟังก์ชันต่าง ๆ แสดงขึ้น

- [โทรศัพท์] (Phone)\*
   (หน้า 4-4)
- [ข้อมูล] (Info)

   ∑∋ "เมนูข้อมูล" (หน้า 5-2)
- [เมนู] (MENU) การเลือก [เมนู] (MENU) บนแถบเมนูจะแสดง หน้ากลางของหน้าจอเมนูหลัก
- [แผนที่] (Map)

ฏิ ู≌ิ ``การแสดงหน้าจอระบบนำทาง″ (หน้า 6-3)

- [การเชื่อมต่อ] (Connections)
   זַיַקַד "การตั้งค่าการเชื่อมต่อ" (หน้า 2-16)
- [การตั้งค่า] (Settings)

   <u>ๅ</u> ั<sup>™</sup>การตั้งค่าระบบ" (หน้า 2-13)

\*: [โทรศัพท์] (Phone) จะถูกเปลี่ยนเป็น [CarPlay] เมื่อเปิดใช้งาน Apple CarPlay (ถ้ามี ดิดตั้ง) และจะถูกเปลี่ยนเป็น [太] เมื่อเปิดใช้งาน Android Auto (ถ้ามีดิดตั้ง)

### เมื่อกด <AUDIO>:

เมนูลัดซึ่งมีไว้สำหรับฟังก์ชันเครื่องเสียงเป็นหลักจะ แสดงขึ้น

โรร "การเลือกแหล่งข้อมูลเสียง" (หน้า 3-16)

### เมื่อกด <MAP> (ถ้ามีติดตั้ง):

เมนูลัดซึ่งมีไว้สำหรับฟังก์ชันระบบนำทางเป็นหลัก จะแสดงขึ้น

🎲 "แถบเมนู″ (หน้า 6-3)

# การใช้งานหน้าจอแบบสัมผัส

สามารถควบคุมระบบได้โดยการใช้งานหน้าจอแบบ สัมผัสเป็นหลัก

การทำงานต่อไปนี้เป็นดัวอย่างของการใช้งาน หน้าจอแบบสัมผัส

นอกจากนี้ยังสามารถใช้งานแผนที่โดยการใช้งาน หน้าจอแบบสัมผัสได้อีกด้วย

🎲 ๊าการใช้งานแผนที่″ (หน้า 6-4)

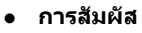

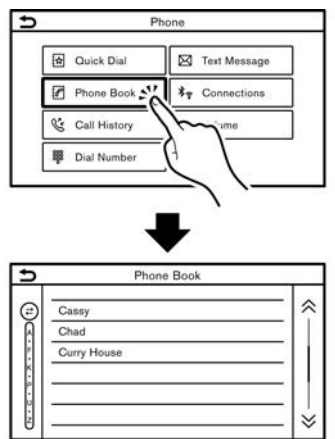

สัมผัสที่รายการบนหน้าจอเพื่อแสดงหน้าจอที่ สอดคล้องกัน

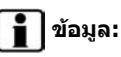

บางปุ่มอาจทำงานแตกต่างกันไปขึ้นอยู่กับลักษณะ การสัมผัสปุ่ม เช่น การสัมผัสปุ่มเป็นเวลาสั้น ๆ หรือ การสัมผัสปุ่มค้างไว้เป็นเวลาสองถึงสามวินาที

• เลื่อน

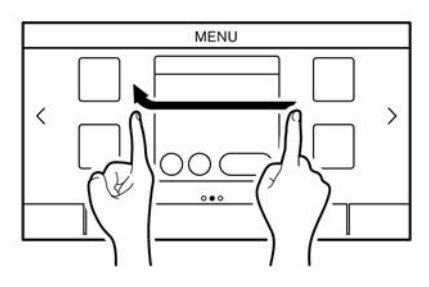

หน้าจอเมนูจะข้ามไปยังหน้าถัดไป เมื่อเลื่อนใน แนวนอน

หน้าจอบางเมนูสามารถเลื่อนโดยการเลื่อนบน หน้าจอในแนวตั้งได้

### การใช้งานหน้าจอหลัก

การทำงานต่อไปนี้โดยปกติจะมีอยู่บนหน้าจอต่าง ๆ

การแสดงหน้าจอก่อนหน้า

|         | XXXXX |
|---------|-------|
| XXXXX   |       |
| XXXXX   |       |
| XXXXX   |       |
|         |       |
| 20-<br> |       |

- สัมผัส [ ] เพื่อกลับไปยังหน้าจอที่แสดง ขึ้นก่อนหน้า
- การเลื่อนในแนวนอน

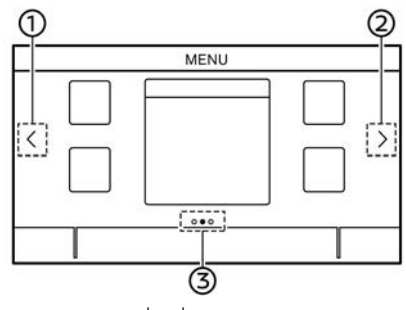

สัมผัส [<] เพื่อเลื่อนไปยังหน้าก่อนหน้า</li>

- (2) สัมผัส [>] เพื่อเลื่อนไปยังหน้าถัดไป
- ③ แสดงตำแหน่งหน้าที่แสดงในปัจจุบัน

## การปรับการตั้งค่า

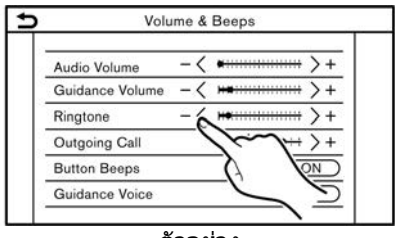

#### ตัวอย่าง

สัมผัสปุ่ม เช่น [-]/[+] ฯลฯ เพื่อปรับแต่ละรายการ แต่ละครั้งที่สัมผัสปุ่ม ดัวแสดงจะเลื่อนไปตามแถบ

สำหรับรายการที่มีด้วแสดง [เปิด] (ON) ให้สัมผัส รายการเมนูเพื่อเปิด/ปิดการดั้งค่า ไฟแสดงจะสว่าง ขึ้นเมื่อเปิดการดั้งค่า

# วิธีการป้อนตัวอักษรและตัวเลข

การใช้งานทั่วไปเพื่อใส่ดัวอักษรและดัวเลขจะ อธิบายไว้ในส่วนนี้

หน้าจอป้อนตัวอักษรและตัวเลขจะแตกต่างกันไป ตามรุ่นและเงื่อนไข

### หน้าจอการป้อนตัวอักษรภาษาอังกฤษ (ถ้ามีติดตั้ง)

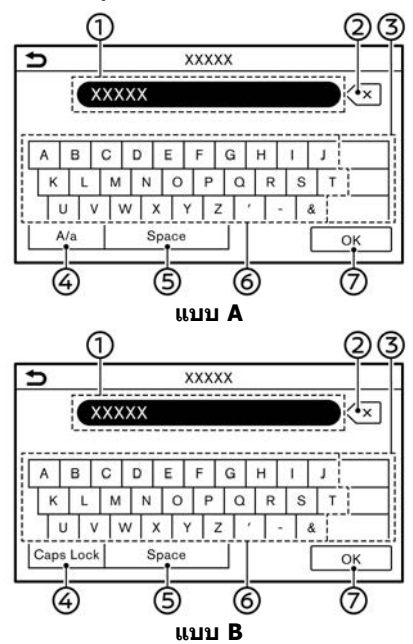

- แสดงตัวอักษรที่ใส่เข้าไป
- (2) สัมผัสเพื่อลบด้วอักษรที่ใส่เข้าไป สัมผัสค้างเพื่อลบด้วอักษรทั้งหมดที่ใส่เข้าไป
- 3 สัมผัสเพื่อเปลี่ยนประเภทคีย์บอร์ด

- สัมผัสเพื่อเปลี่ยนระหว่างหน้าจอป้อนตัวอักษร พิมพ์ใหญ่และพิมพ์เล็ก
- (5) สัมผัสเพื่อเว้นวรรค
- 6 สัมผัสเพื่อใส่ตัวอักษร
- สัมผัสเพื่อยืนยันการใส่

### หน้าจอการป้อนตัวอักษรภาษาไทย (ถ้ามี ดิดดั้ง)

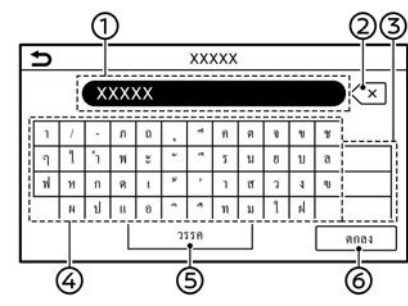

- แสดงตัวอักษรที่ใส่เข้าไป
- ② สัมผัสเพื่อลบดัวอักษรที่ใส่เข้าไป สัมผัสค้างเพื่อลบดัวอักษรทั้งหมดที่ใส่เข้าไป
- ③ สัมผัส [ABC-12#] หรือ [123] เพื่อเปลี่ยน ประเภทคีย์บอร์ด
  - สัมผัส [**†**] เพื่อสลับไปยังหน้าถัดไป
- สัมผัสเพื่อใส่ตัวอักษร
- (5) สัมผัสเพื่อเว้นวรรค
- 6 สัมผัสเพื่อยืนยันการใส่

### หน้าจอการป้อนตัวเลข

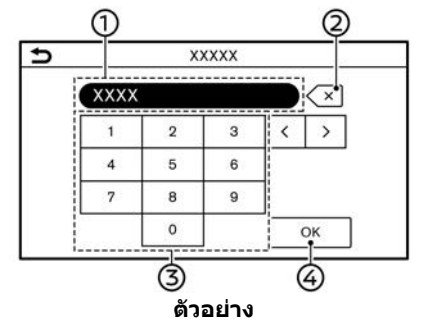

- แสดงตัวเลขที่ใส่เข้าไป
- ② สัมผัสเพื่อลบดัวเลขที่ใส่เข้าไป สัมผัสค้างเพื่อลบดัวเลขทั้งหมดที่ใส่เข้าไป
- ③ สัมผัสเพื่อใส่ตัวเลข
- ④ สัมผัสเพื่อยืนยันการใส่

### วิธีดูและใช้งานหน้าจอเมนูหลัก

กด **<MENU>/<MODE/OK>** (ถ้ามีติดตั้ง) เพื่อ แสดงหน้าจอเมนูหลัก

เมนูหลักประกอบด้วยสามหน้า ทางลัดและหน้าด่าง แสดงผลล่าสุด (วิดเจ็ด) ที่ต้องการสามารถนำมาจัด เรียงได้

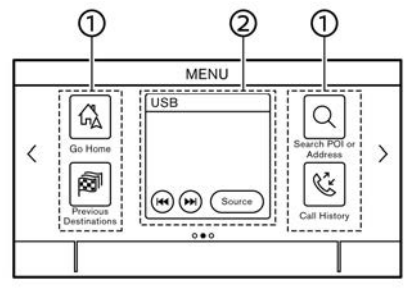

### ตัวอย่าง

ไอคอนเมนูลัด:

สามารถตั้งไอคอนรายการเมนูที่ใช้งานบ่อย เป็นเมนูลัดบนหน้าจอเมนูหลักได้

วิดเจ็ต:

สามารถนำข้อมูลที่ใช้ประโยชน์จากฟังก์ชัน เมนูหลักแสดงขึ้นเป็นวิดเจ็ดได้ และอาจมีปุ่ม สำหรับการใช้งานฟังก์ชันซึ่งขึ้นอยู่กับเนื้อหา ของวิดเจ็ด

## การปรับแต่งหน้าจอเมนูหลัก

สามารถปรับแต่งหน้าจอเมนูหลักด้วยตัวเองได้โดย การเลือกเมนูลัดและวิดเจ็ตที่จะให้แสดงขึ้นและ ดำแหน่งที่จะวางบนหน้าจอ

### การเลือกเมนูลัดหรือวิดเจ็ต:

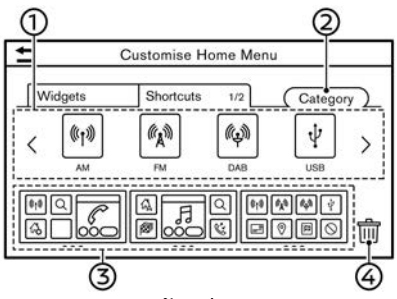

### ตัวอย่าง

- 1. สัมผัส [การตั้งค่า] (Settings) บนแถบเมนู
- สัมผัส [ปรับแต่งเมนูหลัก] (Customise Home Menu)
- สัมผัส [เมนูลัด] (Shortcuts) หรือ [วิดเจ็ด] (Widgets)
- ลากไอคอนเมนูลัดหรือวิดเจ็ด 1 ไปยังแต่ละ แผนผัง 3

ถ้าเมนูลัดหรือวิดเจ็ดที่ต่างกันตั้งอยู่บนแผนผัง ③ แล้ว จะมีข้อความแสดงขึ้น สัมผัส [ใช่] (Yes) เพื่อเปลี่ยนเมนูลัด/วิดเจ็ด สามารถ เปลี่ยนแผนผัง ③ ได้โดยการลากไอคอน

### เริ่มต้นใช้งาน 2-11

สามารถเปลี่ยนหมวดหมู่ของเมนูลัดได้โดยการ สัมผัส [หมวดหมู่] (Category) ② การลากไอคอนเข้าไปใน [்่ ] ④ ทำให้ สามารถลบเมนูลัดหรือวิดเจ็ตปัจจุบันได้ เพื่อ ทำให้มีช่องว่าง

# 🚺 ข้อมูล:

สัมผัส [m] () แล้วข้อความจะแสดงขึ้น ใน ขณะที่ข้อความแสดงขึ้น การสัมผัสไอคอน ใด ๆ บนแผนผัง () และสัมผัส [ลบ] (Delete) จะทำให้สามารถลบไอคอนที่เลือกได้ ในการลบ ไอคอน ทั้งหมด ให้ สัมผัส [เลือก ทั้งหมด] (Select All) แล้วสัมผัส [ลบ] (Delete) หมวดหมู่เมนูลัด/วิดเจ็ดที่มีใช้:

### หมวดหมู่เมนูลัดที่มีใช้:

- รุ่นที่มีระบบนำทาง
  - [เครื่องเสียง] (Audio)
  - [เส้นทาง] (Route)
  - [โทรศัพท์] (Phone)
  - [การตั้งค่า] (Settings)
  - [ข้อมูล] (Info)
  - [การจดจำเสียง] (Voice Recognition)
  - [จุดหมาย] (Destination)
- รุ่นที่ไม่มีระบบนำทาง

- [เครื่องเสียง] (Audio)
- [โทรศัพท์] (Phone)
- [การตั้งค่า] (Settings)
- [การจดจำเสียง] (Voice Recognition) (ถ้า มีติดตั้ง)

### หมวดหมู่วิดเจ็ตที่มีใช้:

- รุ่นที่มีระบบนำทาง
  - [โทรศัพท์] (Phone)
  - [เครื่องเสียง] (Audio)
  - [แผนที่] (Map)
  - [เลี้ยวด่อเลี้ยว] (Turn by Turn)
  - [นาฬิกา] (Clock)
  - [เข็มทิศ Qibla] (Qibla Compass)
- รุ่นที่ไม่มีระบบนำทาง
  - [โทรศัพท์] (Phone)
  - [เครื่องเสียง] (Audio)
  - [นาฬิกา] (Clock)

# 👔 ข้อมูล:

- รายการที่มีใช้อาจแตกด่างกันตามรุ่นและ คุณลักษณะเฉพาะ รายการที่แสดงขึ้นบน หน้าจออาจไม่ทำงานตามสภาวะด่าง ๆ
- หน้าจอเมนูหลักสามารถแสดงเมนูลัดบนหน้า ได้มากถึง 8 อย่าง

สามารถเลือกวิดเจ็ดบางอย่าง เช่น [เครื่อง
 เสียง] (Audio) [นาพึกา] (Clock) หรืออื่น ๆ
 ได้จากช่องเมนูลัด 2 ขนาด และช่องเมนูลัด 4
 ขนาด วิดเจ็ดอื่น ๆ ทั้งหมดต้องมีช่องเมนูลัด 4
 ขนาดเพื่อแสดงขึ้น

### ฟังก์ชันที่ถูกปิดการใช้งานขณะขับขี่ (ถ้ามี ติดตั้ง)

เพื่อการขับขี่ที่ปลอดภัย บางฟังก์ชันอาจไม่สามารถ ใช้งานได้ในขณะขับขี่รถยนต์

ฟังก์ขันบนหน้าจอที่ไม่สามารถใช้งานได้ขณะขับขึ่ จะกลายเป็น "สึเทา" หรือหม่นลง ในบางครั้ง ข้อความบางข้อความอาจจะไม่แสดงขึ้นบนหน้าจอ

หากต้องการใช้งานฟังก์ชันเหล่านี้ควรจอดรถยนด์ ในที่ที่ปลอดภัย แล้วจึงเริ่มการใช้งานระบบ

### 2-12 เริ่มต้นใช้งาน

# การตั้งค่าระบบ

# การตั้งค่าระบบสามารถเปลี่ยนแปลงได้เพื่อความสะดวก

เมนูการตั้งค่า

สัมผัส [การตั้งค่า] (Settings) บนแถบเมนู และสัมผัสรายการตั้งค่าที่ต้องการปรับ

รายการตั้งค่าที่มีใช้อาจแตกต่างกันตามรุ่นและคุณลักษณะเฉพาะ รายการตั้งค่าที่มี

| รายการตั้งค่า                                        | ผลลัพธ์                                                                                                    |
|------------------------------------------------------|----------------------------------------------------------------------------------------------------|
| [การเชื่อมต่อ] (Connections)                         | แสดงหน้าจอการตั้งค่า Bluetooth® Wi-Fi (ถ้ามีติดดั้ง) USB และ<br>แอพพลิเคชัน (ถ้ามีติดดั้ง)<br>ๅๅๅ ``การตั้งค่าการเชื่อมต่อ" (หน้า 2-16) |
| [โทรศัพท์] (Phone)                                   | แสดงหน้าจอการตั้งค่าโทรศัพท์และข้อความตัวอักษร<br>ๅๅๅๅ ``การตั้งค่าโทรศัพท์และข้อความตัวอักษร″ (หน้า 4-10)                              |
| [ระบบนำทาง] (Navigation)                             | แสดงหน้าจอการตั้งค่าระบบนำทาง<br>ๅฏ ``การตั้งค่าระบบนำทาง″ (หน้า 6-53)                                                                  |
| [ເລີຍง] (Sound)                                      | แสดงหน้าจอการตั้งค่าเครื่องเสียง<br>ๅๅๅๅๅ ``การตั้งค่าเครื่องเสียง″ (หน้า 3-41)                                                         |
| [ระดับเสียงและเสียงเดือน] (Volume & Beeps)           | แสดงหน้าจอการปรับระดับเสียง<br>🎓 "การตั้งค่าระดับเสียงและเสียงเดือน" (หน้า 2-19)                                                        |
| [นาพึกา] (Clock)                                     | แสดงหน้าจอการปรับนาฬิกา<br>፲─ฏ ``การดั้งค่านาฬิกา″ (หน้า 2-20)                                                                          |
| [ปรับแต่งเมนูหลัก] (Customise Home Menu)             | แสดงหน้าจอการแก้ไขเมนูหลัก<br>ๅฏ ิทารปรับแต่งหน้าจอเมนูหลัก″ (หน้า 2-11)                                                                |
| [ปรับแต่งแหล่งข้อมูลเสียง] (Customise Audio Sources) | แสดงหน้าจอการแก้ไขสำหรับเมนูแหล่งข้อมูลเสียงบนแถบเมนู<br>ๅฏ ``การเลือกจากแถบเมนู″ (หน้า 3-17)                                           |
| [ເລີຍงของระบบ] (System Voice)                        | แสดงหน้าจอการตั้งค่าเสียงของระบบ<br>🎓 "การตั้งค่าเสียงของระบบ" (หน้า 7-11)                                                              |

| [กล้อง] (Camera)                      |                                                                                     | แสดงหน้าจอการตั้งค่ากล้อง<br>โปรดดูคู่มือผู้ใช้รถสำหรับรายละเอียดของระบบหน้าจอ                                                                         |
|---------------------------------------|-------------------------------------------------------------------------------------|----------------------------------------------------------------------------------------------------|
| [การตั้งค่าเพิ่มเดิม] (More Settings) | [หน้าจอแสดงผล] (Display)                                                            | แสดงหน้าจอการตั้งค่าหน้าจอแสดงผล<br>ๅฏ ``การตั้งค่าหน้าจอแสดงผล″ (หน้า 2-22)                                                                           |
|                                       | [ภาษา] (Language)                                                                   | แสดงหน้าจอการตั้งค่าภาษา<br>ๅฏิฏิ "การตั้งค่าภาษา″ (หน้า 2-22)                                                                                         |
|                                       | [หน่วย] (Units)                                                                     | แสดงหน้าจอการตั้งค่าหน่วย<br>ๅฏ ``การตั้งค่าหน่วย (ถ้ามีดิดตั้ง)″ (หน้า 2-22)                                                                          |
|                                       | [รูปแบบแป้นพิมพ์] (Keyboard Type)                                                   | สามารถเลือกรูปแบบแป้นพิมพ์ได้<br>ๅฏ ``การดั้งค่ารูปแบบแป้นพิมพ์″ (หน้า 2-23)                                                                           |
|                                       | [เปลี่ยนการตั้งค่าทั้งหมดกลับไปเป็นค่าเริ่มดัน] (Return All<br>Settings to Default) | รายการนี้จะรึเซ็ดการดั้งค่าทั้งหมดกลับไปเป็นค่าเริ่มดัน<br>ๅๅๅๅ ``เปลี่ยนการดั้งค่าทั้งหมดกลับไปเป็นค่าเริ่มดัน″ (หน้า 2-23)                           |
| [การอัพเดทระบบ] (System Update)       | [ข้อมูลเวอร์ชัน] (Version Information)                                              | แสดงหน้าจอข้อมูลเวอร์ขัน                                                                                                    |
|                                       | [การอัพเดทซอฟต์แวร์] (Software Update)                                              | สามารถอัพเดทชอฟด์แวร์ของระบบได้<br>ๅๅๅๅ ``การอัพเดทชอฟด์แวร์ของระบบ (ถ้ามีติดตั้ง)″ (หน้า 5-4)                                                         |
|                                       | [การอัพเดทแผนที่] (Map Update)                                                      | สามารถอัพเดทข้อมูลแผนที่ได้<br>ๅๅๅๅๅๅๅๅๅๅๅๅๅๅๅๅๅๅๅๅๅๅๅๅๅๅๅๅๅๅๅๅๅๅๅๅ                                                                                    |
| [แอพพลิเคชัน] (Apps)                  | [Apple CarPlay]                                                                     | แสดงหน้าจอการตั้งค่า Apple CarPlay<br>ๅฏ ``การตั้งค่า Apple CarPlay″ (หน้า 5-8)                                                                        |
|                                       | [Android Auto]                                                                      | แสดงหน้าจอการตั้งค่า Android Auto<br>ๅฏ ``การตั้งค่า Android Auto″ (หน้า 5-12)                                                                         |
|                                       | รายการอุปกรณ์                                                                       | แสดงอุปกรณ์ Apple CarPlay หรือ Android Auto ที่เชื่อมต่อล่าสุด<br>ஹு "การตั้งค่า Apple CarPlay" (หน้า 5-8)<br>ஹு "การตั้งค่า Android Auto" (หน้า 5-12) |

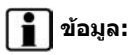

นอกจากนี้ยังสามารถเข้าถึงเมนูการอัพเดทซอฟต์แวร์ของระบบ (ถ้ามีติดดั้ง) และแผนที่ (ถ้ามีติดตั้ง) ได้จาก [ข้อมูลของระบบ] (System Information) บนหน้าจอ ข้อมูล แม้ว่าจะไม่มีเมนูจากหน้าจอการตั้งค่า

ๅฏ ิ "เมนูข้อมูล″ (หน้า 5-2)

# การตั้งค่าการเชื่อมต่อ

การเปลี่ยนการ ตั้ง ค่า และการ ดู ข้อมูล ของ Bluetooth<sup>®</sup> Wi-Fi (ถ้า มีดิด ตั้ง) USB และ แอพพลิเคชัน (ถ้ามีดิดดั้ง) มีอยู่บนหน้าจอการตั้ง ค่าการเชื่อมต่อ

# การตั้งค่า Bluetooth®

รถยนต์ของท่านได้รับการติดตั้งระบบโทรศัพท์ แฮนด์พรี Bluetooth<sup>®</sup> และรองรับอุปกรณ์เครื่อง เสียง Bluetooth<sup>®</sup> ถ้าท่านมีโทรศัพท์มือถือที่ สามารถใช้งาน Bluetooth<sup>®</sup> หรืออุปกรณ์เครื่อง เสียง Bluetooth<sup>®</sup> ท่านสามารถเชื่อมต่อโทรศัพท์ มือถือกับ โมดูล โทรศัพท์ในรถยนต์ หรืออุปกรณ์ เครื่องเสียง Bluetooth<sup>®</sup> และโมดูลเครื่องเสียงใน รถยนต์แบบไร้สายได้ ด้วยเทคโนโลยีไร้สายของ Bluetooth<sup>®</sup> โดยสามารถ โทรออกหรือรับสาย โทรศัพท์ได้ แม้โทรศัพท์มือถือจะอยู่ในกระเป๋า และฟังเครื่องเสียง Bluetooth<sup>®</sup>

เรு "เครื่องเสียง Bluetooth<sup>®</sup>" (หน้า 3-36)

☆ "ระบบโทรศัพท์แฮนด์ฟรี Bluetooth<sup>®</sup>" (หน้า 4-2) การเชื่อมต่อโทรศัพท์มือถือ/อุปกรณ์เครื่อง เสียง:

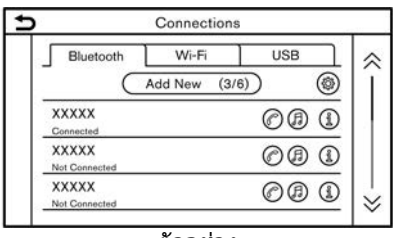

#### ตัวอย่าง

ในการใช้งานอุปกรณ์ Bluetooth<sup>®</sup> ด้วยระบบใน รถยนต์เป็นครั้งแรก จำเป็นต้องมีการเชื่อมต่อ อุปกรณ์

- 1. สัมผัส [การตั้งค่า] (Settings) บนแถบเมนู
- 2. สัมผัส [การเชื่อมต่อ] (Connections)
- สัมผัส [Bluetooth] และสัมผัส [เพิ่มใหม่] (Add New) ข้อความจะแสดงขึ้น
- สัมผัส [ใช่] (Yes) เพื่อเชื่อมต่อโทรศัพท์มือถือ สัมผัส [ไม่ใช่] (No) เพื่อเชื่อมต่ออุปกรณ์ เครื่องเสียง และใช้งานตามคำแนะนำจากระบบ (การใช้งานอาจแตกต่างกันตามอุปกรณ์)

### 🚺 หมายเหตุ:

โทรศัพท์มือถือหรืออุปกรณ์บางอย่างอาจทำให้ เกิดเสียงรบกวน หรือเสียงหึ่งออกมาจาก ลำโพงระบบเครื่องเสียงได้ การเก็บอุปกรณ์ ต่าง ๆ ในบริเวณที่ต่างกันอาจช่วยลดหรือ

### กำจัดเสียงรบกวนได้

# 1 ข้อมูล:

- โทรศัพท์ที่เชื่อมต่อจะถูกเพิ่มเข้าไปในรายการ บนหน้าจอการเชื่อมต่อ Bluetooth<sup>®</sup>
- การสัมผัสที่ชื่อของอุปกรณ์อื่น ๆ บนรายการจะ เป็นการสลับอุปกรณ์ที่เชื่อมต่อ
- การสัมผัส [@] จะทำให้อุปกรณ์ถูกเชื่อมต่อ ผ่าน Bluetooth<sup>®</sup> และใช้งานในระบบโทรศัพท์ แฮนด์ฟรี
- ในบางรุ่น ท่านสามารถลงทะเบียนโทรศัพท์ แฮนด์ฟรีที่ใช้เป็นประจำได้ โดยเลือก [@] ที่ อยู่ดิดกับชื่ออุปกรณ์โทรศัพท์ที่เลือกไว้และทำ สัญลักษณ์ "★"

🎲 ``การตั้งค่า Bluetooth®″ (หน้า 2-17)

- การสัมผัส [ச] จะทำให้อุปกรณ์ถูกเชื่อมต่อ ผ่าน Bluetooth<sup>®</sup> และถูกใช้งานสำหรับเครื่อง เสียง Bluetooth<sup>®</sup>
- ในบางรุ่น ท่านสามารถลงทะเบียนอุปกรณ์ เครื่องเสียง Bluetooth<sup>®</sup> ที่ใช้เป็นประจำได้ โดยเลือก [伊] ที่อยู่ติดกับชื่ออุปกรณ์ที่เลือก ไว้และทำสัญลักษณ์ "★" で至 "การตั้งค่า Bluetooth<sup>®</sup>" (หน้า 2-17)
- การสัมผัส [@] (ถ้ามีติดตั้ง) จะเป็นการเปิดใช้ งานการเชื่อมต่อ Bluetooth<sup>®</sup> ซึ่งจะขึ้นอยู่กับรุ่น

- การสัมผัส [(i)] จะแสดงข้อมูลของโทรศัพท์ มือถือ
- สามารถลงทะเบียนอุปกรณ์ Bluetooth<sup>®</sup> ได้ มากถึง 6 เครื่อง หากมีการลงทะเบียนอุปกรณ์ ครบ 6 เครื่องแล้ว ต้องทำการลบอุปกรณ์ออก ก่อนจึงจะสามารถเชื่อมต่ออุปกรณ์เครื่องใหม่ ได้
- ขั้นดอนการเชื่อมต่อโทรศัพท์มือถือจะแดกต่าง กันตามโทรศัพท์มือถือแต่ละรุ่น โปรดดูที่คู่มือ การใช้งานโทรศัพท์มือถือสำหรับรายละเอียด
- กรุณาปรึกษาศูนย์บริการนิสสันสำหรับข้อมูล เกี่ยวกับการเชื่อมต่ออุปกรณ์ Bluetooth<sup>®</sup> กับ รถยนต์ของท่าน

### การตั้งค่า Bluetooth®:

การตั้งค่า Bluetooth สามารถเปลี่ยนแปลงได้ตาม ความต้องการของท่าน

- 1. สัมผัส [การตั้งค่า] (Settings) บนแถบเมนู
- 2. สัมผัส [การเชื่อมต่อ] (Connections)
- 3. สัมผัส [Bluetooth]
- 4. สัมผัส [@]

รายการตั้งค่าที่มีใช้อาจแตกต่างกันตามรุ่นและ คุณลักษณะเฉพาะ

### รายการตั้งค่าที่มี

| รายการตั้งค่า                                                                     | การทำงาน                                                                                                    |
|-----------------------------------------------------------------------------------|----------------------------------------------------------------------------------------------------|
| [Bluetooth]                                                                       | เปิด/ปิดการเชื่อมต่อ Bluetooth®                                                                                                    |
| [เชื่อมต่อโทรศัพท์ได้<br>2 เครื่องพร้อมกัน]<br>(Allow 2 Phones<br>Simultaneously) | เมื่อเปิดใช้งาน สามารถเชื่อมต่อ<br>อุปกรณ์ Bluetooth® กับระบบใน<br>รถยนด์ได้มากถึง 2 เครื่องพร้อม<br>กัน                                                                                                    |
| [โทรศัพท์เครื่องที่มี<br>การใช้งานเป็นประจำ]<br>(Favourite Phone)                 | สามารถลงทะเบียนอุปกรณ์<br>Bluetooth <sup>®</sup> เป็นโทรศัพท์<br>แฮนด์ฟรีเครื่องที่มีการใช้งานเป็น<br>ประจำได้<br>ถ้าอุปกรณ์โทรศัพท์แฮนด์ฟรีอยู่<br>ภายในระยะที่ Bluetooth <sup>®</sup> ทำงาน<br>อุปกรณ์ที่ลงทะเบียนเป็นเครื่องที่<br>มีการใช้งานเป็นประจำจะเชื่อม<br>ต่อกับระบบในรถยนด์โดย<br>อัดโนมัดิเป็นล่าดับแรกเมื่อระบบ<br>ทำงาน |
| [เครื่องเสียงเครื่องที่มี<br>การใช้งานเป็นประจำ]<br>(Favourite Audio)             | สามารถลงทะเบียนอุปกรณ์<br>Bluetooth® เป็นอุปกรณ์เครื่อง<br>เสียงที่มีการใช้งานเป็นประจำได้<br>ถ้าอุปกรณ์เครื่องเสียง Bluetooth®<br>อยู่ภายในระยะที่ Bluetooth®<br>ทำงาน อุปกรณ์ที่ลงทะเบียนเป็น<br>เครื่องที่มีการใช้งานเป็นประจำจะ<br>เชื่อมด่อกับระบบในรถยนด์โดย<br>อัดโนมัติเป็นลำดับแรกเมื่อระบบ<br>ทำงาน                           |
| [ชื่ออุปกรณ์] (Device<br>Name)                                                    | สามารถเปลี่ยนชื่ออุปกรณ์ได้                                                                                                    |
| [รหัส PIN] (PIN)                                                                  | สามารถเปลี่ยนรหัส PIN ได้                                                                                                    |

# **i** ข้อมูล:

จาก [ชื่ออุปกรณ์] (Device Name) ชื่อของอุปกรณ์ ที่ปรากฏขึ้นบนหน้าจอสามารถเปลี่ยนแปลงได้ และ สามารถตั้งชื่อใหม่อีกครั้งจากชื่อเริ่มดันให้เป็นชื่อที่ ด้องการได้ (ดัวอย่างเช่น "Steve's Car″)

### การลบโทรศัพท์มือถือ/อุปกรณ์เครื่องเสียง:

สามารถลบอุปกรณ์ที่เชื่อมต่อออกจากรายการได้

- 1. สัมผัส [การตั้งค่า] (Settings) บนแถบเมนู
- 2. สัมผัส [การเชื่อมต่อ] (Connections)
- 3. สัมผัส [Bluetooth]
- สัมผัส [()] ที่ชื่อโทรศัพท์มือถือที่ท่านต้องการ จะลบ
- สัมผัส [ลบ] (Delete) สัมผัส [ใช่] (Yes) เมื่อ ข้อความแสดงขึ้น

# การตั้งค่า Wi-Fi (ถ้ามีติดตั้ง)

สามารถทำการเชื่อมต่อ Wi-Fi ได้โดยใช้เครือข่าย Wi-Fi ที่มีอยู่ใกล้ ๆ กับรถยนด์ หรือฟังก์ชันการ เชื่อมต่อสมาร์ทโฟน ฯลฯ การเชื่อมต่อ Wi-Fi เป็น ประโยชน์สำหรับการอัพเดทข์อมูลแผนที่ (ถ้ามี ดิดตั้ง) และซอฟต์แวร์ของระบบ (ถ้ามีดิดตั้ง) หรือ การใช้บริการออนไลน์ เช่น การค้นหาออนไลน์ (ถ้า มีดิดตั้ง) หรือการจราจรแบบพรีเมียม (ถ้ามีติดตั้ง) ๅฏ ``การอัพเดทซอฟต์แวร์ของระบบ (ถ้ามีติดตั้ง) ″ (หน้า 5-4)

🎅 ``วิธีการอัพเดทข้อมูลแผนที่″ (หน้า 6-61)

🎅 "การค้นหาออนไลน์ (ถ้ามีติดตั้ง)″ (หน้า 6-20)

🎓 "ข้อมูลการจราจรแบบพรีเมียม″ (หน้า 6-41)

### การเชื่อมต่อเครือข่าย Wi-Fi:

| Bluetooth              | Wi-Fi | USB   |
|------------------------|-------|-------|
| • Wi-Fi                |       | ٢     |
| XXXXX<br>Connected     |       | i î 🛈 |
| XXXXX<br>Not Connected |       | î î 🕄 |
| XXXXX<br>Not Connected |       | P 🗟 🛈 |

#### ตัวอย่าง

สำหรับการเชื่อมต่อ Wi-Fi ครั้งแรก จำเป็นต้อง ปฏิบัติตามขั้นตอนการเชื่อมต่อดังต่อไปนี้

- สัมผัส [การตั้งค่า] (Settings) บนแถบเมนู
- 2. สัมผัส [การเชื่อมต่อ] (Connections)
- 3. สัมผัส [Wi-Fi]
- 4. สัมผัสชื่ออุปกรณ์ที่ท่านต้องการเชื่อมต่อ
- แสดงว่ามีการตั้งรหัสผ่าน
   แสดงความแรงของสัญญาณที่อุปกรณ์ Wi-Fi ได้รับ
- ป้อนรหัสผ่านเครือข่ายและสัมผัส [ตกลง] (OK) อุปกรณ์จะถูกเชื่อมต่อ

ถ้าอุปกรณ์ที่อยู่ในรายการอยู่ในสถานะที่ สามารถเชื่อมต่อ Wi-Fi ได้ การสัมผัสที่ชื่อ อุปกรณ์บนรายการจะเป็นการเริ่มการเชื่อมต่อ

# 🚺 ข้อมูล:

- ป้อนรหัสผ่านให้ถูกต้องรวมถึงตัวอักษรพิมพ์ ใหญ่
- การสัมผัส [()] จะแสดงข้อมูลเครือข่าย การ เปิดใช้งาน [การเชื่อมต่ออัตโนมัติ] (Auto Connect) จะเชื่อมต่อรถยนต์กับเครือข่ายโดย อัตโนมัติถ้ามีเครือข่าย
- ไม่มีการสื่อสาร Wi-Fi ฮอดสปอตในระบบนี้
- การเปิดใช้งาน Wi-Fi ฮอดสปอดในสมาร์ทโฟน อาจมีค่าบริการเพิ่มเดิมจากผู้ให้บริการเครือข่าย โทรศัพท์มือถือ กรุณาปรึกษาผู้ให้บริการเครือ ข่ายโทรศัพท์มือถือของท่านเกี่ยวกับสัญญาค่า ธรรมเนียมการสื่อสาร
- ระบบสามารถเชื่อมต่อกับเครือข่าย ความปลอดภัย WPA2 เท่านั้น (ไม่เชื่อมต่อกับ เครือข่าย WEP WPA1)
- เครือข่าย Wi-Fi ที่จำเป็นต้องมีเว็บเบราว์เซอร์ จะไม่สามารถเข้าถึงผ่านชุดนี้ได้

### การตั้งค่า Wi-Fi:

สามารถเปลี่ยนการตั้งค่า Wi-Fi ตามความต้องการ ได้

- 1. สัมผัส [การตั้งค่า] (Settings) บนแถบเมนู
- 2. สัมผัส [การเชื่อมต่อ] (Connections)
- 3. สัมผัส [Wi-Fi]

- 4. สัมผัส [@]
- สัมผัสรายการที่ต้องการ

รายการตั้งค่าที่มีใช้อาจแตกต่างกันตามรุ่นและ คุณลักษณะเฉพาะ

### รายการตั้งค่าที่มีใช้

| รายการตั้งค่า               | การทำงาน                   |
|-----------------------------|----------------------------|
| [Wi-Fi]                     | เปิด/ปิดการเชื่อมต่อ Wi-Fi |
| [ความปลอดภัย]<br>(Security) | ระบบการเข้ารหัสจะแสดงขึ้น  |

### การลบเครือข่าย Wi-Fi:

สามารถลบเครือข่าย Wi-Fi ที่บันทึกไว้ออกจากราย การได้

- 1. สัมผัส [การตั้งค่า] (Settings) บนแถบเมนู
- 2. สัมผัส [การเชื่อมต่อ] (Connections)
- 3. สัมผัส [Wi-Fi]
- 4. สัมผัส 🔃 ที่ชื่อเครือข่ายที่ท่านต้องการจะลบ
- สัมผัส [ลบ] (Delete) สัมผัส [ใช่] (Yes) เมื่อ ข้อความแสดงขึ้น

### 2-18 เริ่มต้นใช้งาน

### การแสดงข้อมูลอุปกรณ์ USB สามารถดูข้อมูลอุปกรณ์ USB ที่เชื่อมต่อได้ ๅฏฐา "เครื่องเล่นอุปกรณ์หน่วยความจำ USB″ (หน้า 3-28)

|           | Connections | i   |
|-----------|-------------|-----|
| Bluetooth | Wi-Fi       | USB |
| XXXXX     |             |     |
| xxxxx     |             |     |

ตัวอย่าง

- สัมผัส [การตั้งค่า] (Settings) บนแถบเมนู
- 2. สัมผัส [การเชื่อมต่อ] (Connections)
- 3. สัมผัส [USB]
- สัมผัสชื่ออุปกรณ์ที่ท่านต้องการตรวจสอบ ชื่อ และประเภทของอุปกรณ์จะแสดงขึ้น

# การตั้งค่าแอพพลิเคชัน (ถ้ามีติดตั้ง)

รายการอุปกรณ์ที่เชื่อมต่อล่าสุดสาหรับ Apple CarPlay (ถ้ามีติดตั้ง) หรือ Android Auto (ถ้ามี ติดตั้ง) จะแสดงขึ้น และสามารถเปลี่ยนการตั้งค่า ของแต่ละอุปกรณ์ได้

| 2 |           | Connections | 3    |
|---|-----------|-------------|------|
| 1 | Bluetooth | USB         | Apps |
|   | XXXXX     |             | (1   |
|   | XXXXX     |             | (1   |
|   | XXXXX     |             | (1   |
| 3 | XXXXX     |             | (1   |
|   | XXXXX     |             | (1   |
|   | XXXXX     |             | (1   |

#### ตัวอย่าง

สามารถเปลี่ยนการตั้งค่าแอพพลิเคชันตามความ ต้องการได้

- สัมผัส [การตั้งค่า] (Settings) บนแถบเมนู
- 2. สัมผัส [การเชื่อมต่อ] (Connections)
- 3. สัมผัส [แอพพลิเคชัน] (Apps)
- สัมผัส [(1)] ที่ชื่ออุปกรณ์ที่ท่านต้องการจะ เปลี่ยนการตั้งค่า
- 5. สัมผัสรายการที่ต้องการ

# 🚺 ข้อมูล:

ราย การ ที่ แสดง ขึ้นอาจ แตก ต่าง กัน ตาม แอพพลิเคชัน

🎓 ``การตั้งค่า Apple CarPlay" (หน้า 5-8)

พารดั้งค่า Android Auto" (หน้า 5-12) การตั้งค่าระดับเสียงและเสียงเดือน สามารถปรับระดับเสียงของฟังก์ชันด่าง ๆ รวมถึง เครื่องเสียง โทรศัพท์ เสียงแนะนำเส้นทางระบบ นำทาง (ถ้ามีติดตั้ง) และเสียงเดือนของระบบได้

- 1. สัมผัส [การตั้งค่า] (Settings) บนแถบเมนู
- สัมผัส [ระดับเสียงและเสียงเดือน] (Volume & Beeps)

รายการตั้งค่าที่มีใช้อาจแตกต่างกันตามรุ่นและ คุณลักษณะเฉพาะ

#### รายการตั้งค่าที่มีใช้

| รายการตั้งค่า                                        | การทำงาน                                                       |
|------------------------------------------------------|----------------------------------------------------------------|
| [ระดับเสียงเครื่อง<br>เสียง] (Audio<br>Volume)       | ปรับระดับเสียงของระบบเครื่องเสียง                              |
| [ระดับเสียงการ<br>แนะนำเส้นทาง]<br>(Guidance Volume) | ปรับระดับเสียงของเสียงแนะนำเล้น<br>ทางระบบนำทาง                |
| [สัญญาณเรียกเข้า]<br>(Ringtone)                      | ปรับระดับเสียงสัญญาณเรียกเข้าของ<br>สายเรียกเข้า               |
| [สายที่โทรออก]<br>(Outgoing Call)                    | ปรับระดับเสียงของสายที่โทรออก                                  |
| [เสียงปุ่มกด]<br>(Button Beeps)                      | เปิด/ปิดเสียงปุ่มกดและสัญญาณ<br>เดือนสำหรับการทำงานที่ถูกระงับ |
| [เสียงแนะนำเส้น<br>ทาง] (Guidance<br>Voice)          | เปิด/ปิดเสียงแนะนำเส้นทาง                                      |

# การตั้งค่านาฬึกา

### สามารถเปลี่ยนการตั้งค่านาฬิกาของระบบได้

- 1. สัมผัส [การตั้งค่า] (Settings) บนแถบเมนู
- 2. สัมผัส [นาพึกา] (Clock)

### รายการตั้งค่าที่มีใช้อาจแตกต่างกันตามรุ่นและคุณลักษณะเฉพาะ รายการตั้งค่าที่มีใช้

| รายการตั้งค่า 1                                                             | รายการตั้งค่า 2          | การทำงาน                                                                                                    |  |
|-----------------------------------------------------------------------------|--------------------------|----------------------------------------------------------------------------------------------------|--|
| [นาพึกาบนหน้าจอ] (On-Screen Clock)                                          |                          | ตั้งค่าการแสดงผลนาฬิกาให้เปิด/ปิด เมื่อเปิดรายการนี้ การแสดงผลนาฬิกาจะแสดงขึ้น                                                             |  |
| [โหมดนาพึกา] (Clock Mode)                                                   | [อัตโนมัติ] (Auto)       | ปรับเวลาโดยอัดโนมัติโดยใช้ระบบนำทางด้วยดาวเทียม (GNSS)                                                                                     |  |
|                                                                             | [โซนเวลา] (Time Zone)    | ปรับเวลาตามโชนเวลาที่เลือก                                                                                                    |  |
|                                                                             | [ปรับด้วยตนเอง] (Manual) | ตามการตั้งค่า [ตั้งเวลาด้วยตนเอง] (Set Clock Manually)                                                                                     |  |
| [รูปแบบนาฬิกา] (Clock Format)                                               | [12 ชั่วโมง] (12H)       | สามารถดั้งค่านาฬิกาไว้ที่ 12 ชั่วโมง หรือ 24 ชั่วโมงได้                                                                                    |  |
|                                                                             | [24 ชั่วโมง] (24H)       |                                                                                                    |  |
| [รูปแบบวันที่] (Date Format)                                                |                          | สามารถเลือกรูปแบบการแสดงผลของวัน เดือน และปีได้                                                                                            |  |
| [ชดเชยเวลา (ชั่วโมง)] (Offset (hour))<br>[ชดเชยเวลา (นาที)] (Offset (min.)) |                          | ปรับค่าชดเชย (ชั่วโมง/นาที) ต้องดิ้ง [โหมดของเวลา] (Clock Mode) ไว้ที่ [อัดโนมัติ]<br>————————————————————————————————————                 |  |
|                                                                             |                          |                                                                                                    |  |
| [ໂซนเวลา] (Time Zone)                                                       |                          | เลือกโซนเวลาที่เหมาะสมได้จากรายการ ต้องตั้ง [โหมดของเวลา] (Clock Mode) ไว้ที่ [โซน<br>เวลา] (Time Zone) เพื่อให้สามารถใช้งานดัวเลือกนี้ได้ |  |

| [ตั้งเวลาด้วยตนเอง] (Set Clock Manually) | ปรับเวลาด้วยตนเอง สัมผัส [+] หรือ [-] เพื่อปรับชั่วโมง นาที วัน เดือน และปี ให้เพิ่มขึ้นหรือ<br>ลดลง เมื่อตั้ง [รูปแบบนาพีกา] (Clock Format) ไว้ที่ [12 ชั่วโมง] (12H) จะสามารถเลือก<br>[AM]/[PM] ได้<br>รุ่นที่มีระบบนำทาง:<br>ต้องตั้ง [โหมดของเวลา] (Clock Mode) ไว้ที่ [ปรับด้วยตนเอง] (Manual) เพื่อให้สามารถใช้ |
|------------------------------------------|----------------------------------------------------------------------------------------------------|
|                                          | งานตัวเลือกนี้ได้                                                                                                    |

# 1 ข้อมูล:

- เมื่อเปิดการตั้งค่า [นาฬิกาบนหน้าจอ] (On-Screen Clock) จะทำให้สามารถแสดงหน้าจอการตั้งค่านาฬิกาได้ด้วย โดยการสัมผัสที่นาฬิกาตรงมุมขวาบนของ หน้าจอ
- นอกจากนี้ การดั้งค่านาพึกาของหน้าจอแสดงข้อมูลรถยนต์จะเปลี่ยนไป เมื่อเปลี่ยนการดั้งค่านาพึกาที่แสดงขึ้นบนหน้าจอแบบสัมผัส ทั้งนี้ขึ้นอยู่กับรุ่น

# การตั้งค่าหน้าจอแสดงผล

สามารถปรับการตั้งค่าหน้าจอแสดงผลได้

- 1. สัมผัส [การตั้งค่า] (Settings) บนแถบเมนู
- 2. สัมผัส [การตั้งค่าเพิ่มเติม] (More Settings)
- 3. สัมผัส [หน้าจอแสดงผล] (Display)
- สัมผัสรายการที่ต้องการเพื่อปรับการตั้งค่า รายการตั้งค่าที่มี

| รายการตั้งค่า                               | การทำงาน                                                                                      |
|---------------------------------------------|-----------------------------------------------------------------------------------------------|
| [หน้าจอแสดงผล]<br>(Display)                 | ปิดหน้าจอ<br>การกด <ॠ∕,)> ค้างไว้จะเป็นการปิด<br>หน้าจอ กด <ॠ∕,)> เพื่อเปิดหน้าจอ<br>อีกครั้ง |
| [ความสว่าง]<br>(Brightness)                 | ปรับความสว่างของหน้าจอ                                                                        |
| [ความเข้ม]<br>(Contrast)                    | ปรับความเข้มของหน้าจอ                                                                         |
| [ระดับความเข้ม<br>ของสีดำ] (Black<br>Level) | ปรับระดับความเข้มของสีดำบนหน้าจอ                                                              |

# การตั้งค่าภาษา

การตั้งค่านี้จะเปลี่ยนภาษาที่ใช้ในระบบ

- สัมผัส [การตั้งค่า] (Settings) บนแถบเมนู
- สัมผัส [การตั้งค่าเพิ่มเดิม] (More Settings)
- 3. สัมผัส [ภาษา] (Language)

เลือกภาษาของระบบที่ต้องการ

การตั้งค่าภาษาจะถูกนำไปใช้กับหน้าจอแบบสัมผัส

2-22 เริ่มต้นใช้งาน

เสียงแจ้งเดือน และระบบจดจำเสียง (ถ้ามีดิดดั้ง)

# 🚺 ข้อมูล:

- หากหน้าจอแสดงข้อมูลรถยนต์รองรับภาษาที่ เลือก หน้าจอแสดงข้อมูลรถยนต์จะแสดง ข้อความยืนยันการเปลี่ยนภาษา ซึ่งจะขึ้นอยู่กับ รุ่น เลือก [ใช่] (Yes) เพื่อใช้การตั้งค่าภาษากับ หน้าจอแสดงข้อมูลรถยนต์ด้วยเช่นกัน
- เมื่อเปิด [การเชื่อมต่อกับหน้าจอแสดงข้อมูล ด้านผู้ขับขี่] (Sync with Driver Information Display) (ถ้ามีติดตั้ง) การเปลี่ยนการตั้งค่า ภาษาบนหน้าจอแสดงข้อมูลรถยนต์จะเป็นการ เปลี่ยนการตั้งค่าภาษาของหน้าจอแบบสัมผัส ด้วยเช่นกัน
- รุ่นที่มีระบบนำทาง:

ถ้าไม่มีการตั้งค่าภาษาให้เป็นภาษามาตรฐาน ของตำแหน่งรถยนด์ในปัจจุบัน การแนะนำเส้น ทาง และอื่น ๆ ในการใช้งานแผนที่จะไม่ สามารถใช้งานได้

 ห้ามเปลี่ยน ดำแหน่งของสวิตช์สตาร์ท เครื่องยนต์ในขณะที่เปลี่ยนภาษา

# การตั้งค่าหน่วย (ถ้ามีติดตั้ง)

การตั้งค่านี้จะเปลี่ยนหน่วยที่ใช้ในระบบ

- สัมผัส [การตั้งค่า] (Settings) บนแถบเมนู
- 2. สัมผัส [การตั้งค่าเพิ่มเดิม] (More Settings)
- 3. สัมผัส [หน่วย] (Units)

รายการตั้งค่าที่มีใช้อาจแตกต่างกันตามรุ่นและ คุณลักษณะเฉพาะ

| รายการตั้งค่า                                   | การทำงาน                                    |
|-------------------------------------------------|---------------------------------------------|
| [ระยะทาง] (Distance)                            | เลือกหน่วยของระยะทาง                        |
| [อุณหภูมิ] (Temperature)                        | เลือกหน่วยของอุณหภูมิ                       |
| [การประหยัดน้ำมันเชื้อ<br>เพลิง] (Fuel Economy) | เลือกหน่วยของการประหยัด<br>น้ำมันเชื้อเพลิง |

# 1 ข้อมูล:

- ห้าม เปลี่ยน ดำแหน่งของ สวิดข์ สดาร์ท เครื่องยนด์ในขณะที่เปลี่ยนหน่วยสำหรับระยะ ทางหรืออุณหภูมิ
- การตั้งค่าหน่วยของหน้าจอแสดงข้อมูลรถยนต์ และหน้าจอแบบสัมผัสอาจเชื่อมโยงกัน และ การเปลี่ยนการตั้งค่าหน่วยอย่างหนึ่งอาจเป็น การเปลี่ยนการตั้งค่าหน่วยอื่น ๆ ด้วยเช่นกัน ซึ่ง จะขึ้นอยู่กับรุ่น

# การตั้งค่ารูปแบบแป้นพิมพ์

สามารถเลือกรูปแบบแป้นพิมพ์ของหน้าจอการป้อน ด้วอักษรได้

- 1. สัมผัส [การตั้งค่า] (Settings) บนแถบเมนู
- 2. สัมผัส [การตั้งค่าเพิ่มเติม] (More Settings)
- สัมผัส [รูปแบบแป้นพิมพ์] (Keyboard Type) รูปแบบของแป้นพิมพ์จะสลับระหว่าง [ABC] และ [QWERTY]

### เปลี่ยนการตั้งค่าทั้งหมดกลับไปเป็นค่า เริ่มดัน

การดั้งค่านี้จะรีเซ็ตการตั้งค่าทั้งหมดกลับไปเป็นค่า เริ่มต้น

- 1. สัมผัส [การตั้งค่า] (Settings) บนแถบเมนู
- 2. สัมผัส [การตั้งค่าเพิ่มเดิม] (More Settings)
- สัมผัส [เปลี่ยนการดั้งค่าทั้งหมดกลับไปเป็นค่า เริ่มดัน] (Return All Settings to Default)
- ข้อความยืนยันจะแสดงขึ้น สัมผัส [ใช่] (Yes) เพื่อดั้งการดั้งค่าเป็นค่าเริ่มดัน

ΜΕΜΟ

# 3 ระบบเครื่องเสียง

| ข้อควรระวังในการใช้งานเครื่องเสียง                            | . 3-2 |
|---------------------------------------------------------------|-------|
| วิทยุ                                                         | . 3-2 |
| เครื่องเล่นคอมแพ็คดิสก์ (CD) (ถ้ามีดิดตั้ง)                   | . 3-3 |
| เครื่องเล่นแผ่นดีวีดี (DVD) (ถ้ามีติดตั้ง)                    | . 3-4 |
| ช่องเสียบขั้วด่อ USB (Universal Serial Bus)                   | . 3-7 |
| ไฟล์เสียงที่มีการบีบอัด (MP3/WMA/AAC)                         | . 3-7 |
| เสียงสตรีมผ่าน Bluetooth®                                     | 3-13  |
| ชื่อและฟังก์ชันของปุ่มควบคุมเครื่องเสียง                      | 3-14  |
| ปุ่มเครื่องเสียงหลัก (แบบ A)                                  | 3-14  |
| ปุ่มเครื่องเสียงหลัก (แบบ B)                                  | 3-15  |
| สวิตช์ควบคุมเครื่องเสียงที่ติดตั้งบริเวณพวงมาลัย<br>(แบบ A)   | 3-15  |
| สวิตช์คว <sup>ั</sup> บคมเครื่องเสียงที่ติดตั้งบริเวณพวงมาลัย |       |
| (แบบ B)์                                                      | 3-16  |
| การใช้งานเครื่องเสียง                                         | 3-16  |
| การทำงานหลักของเครื่องเสียง                                   | 3-16  |
|                                                               |       |

| วิทยุ                                              | 3-18 |
|----------------------------------------------------|------|
| เครื่องเล่นคอมแพ็คดิสก์ (CD) (ถ้ามีติดตั้ง)        | 3-23 |
| เครื่องเล่นแผ่นบันทึกข้อมูลดิจิตอลอเนกประสงค์      |      |
| (DVD) (ถ้ามีดิดตั้ง)                               | 3-25 |
| เครื่องเล่นอุปกรณ์หน่วยความจำ USB                  | 3-28 |
| เครื่องเล่น iPod                                   | 3-33 |
| เครื่องเสียง Bluetooth <sup>®</sup>                | 3-36 |
| อุปกรณ์เสริม (AUX)                                 | 3-39 |
| เครื่องเสียงสมาร์ทโฟน (ถ้ามีติดตั้ง)               | 3-40 |
| การตั้งค่าเครื่องเสียง                             | 3-41 |
| การปรับตั้งเครื่องเสียงด้วยแถบปรับตั้งเครื่องเสียง |      |
| (ถ้ามีติดตั้ง)                                     | 3-42 |
| การดูแลและทำความสะอาด CD/DVD/                      |      |
| อุปกรณ์หน่วยความจำ USB                             | 3-42 |
| CD/DVD (ถ้ามีติดตั้ง)                              | 3-42 |
| อปกรณ์หน่วยความจำ USB                              | 3-43 |

## ข้อควรระวังในการใช้งานเครื่องเสียง

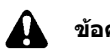

# ข้อควรระวัง:

- ดวรใช้งานระบบเดรื่องเสียงเฉพาะเมื่อ เครื่องยนต์หรือระบบไฮบริดกำลังทำงาน เท่านั้น เนื่องจากการใช้งานระบบเครื่อง เสียงเป็นเวลานานขณะที่เครื่องยนต์ไม่ ทำงานจะทำให้แบดเดอรี่รถยนต์หมดได้ (แบดเดอรี่ 12 โวลต์)
- ห้ามทำให้ระบบเครื่องเสียงเปียกชิ้น เพราะ การมีความชิ้นที่มากเกินไป เช่น การมีน้ำ เข้าสู่ระบบ อาจทำให้ระบบทำงานผิดปกดิ

### วิทยุ

ให้สวิตข์สตาร์ทเครื่องยนต์อยู่ในดำแหน่ง ACC หรือ ON ก่อนทำการเปิดวิทยุ เมื่อฟังวิทยุขณะ เครื่องยนต์หรือระบบไฮบริดไม่ทำงาน ควรให้สวิตข์ สดาร์ทเครื่องยนต์อยู่ที่ดำแหน่ง ACC

ความแรงของสัญญาณจากสถานี ระยะทางจากดัว ส่งสัญญาณวิทยุ ดึกสูง สะพาน ภูเขา และปัจจัย ภายนอกอื่น ๆ อาจส่งผลกระทบต่อการรับสัญญาณ วิทยุ ดังนั้นคุณภาพการรับสัญญาณจึงอาจมีการ เปลี่ยนแปลงจากปกติเป็นช่วง ๆ เนื่องจากปัจจัย ภายนอกดังกล่าว

#### การใช้โทรศัพท์มือถือในรถหรือใกล้ ๆ รถอาจ ส่งผลกระทบต่อคุณภาพการรับสัญญาณวิทยุ

### การรับสัญญาณวิทยุ

ระบบวิทยุของท่านถูกติดดั้งมาพร้อมกับวงจร อิเล็กทรอนิกส์ที่ทันสมัยเพื่อเพิ่มคุณภาพการรับ สัญญาณวิทยุ วงจรเหล่านี้ได้รับการออกแบบมา เพื่อขยายช่วงการรับสัญญาณ และเพิ่มคุณภาพการ รับสัญญาณด้วย

อย่างไรก็ตาม มีลักษณะเฉพาะบางอย่างของ สัญญาณวิทยุ FM และ AM ที่อาจส่งผลกระทบต่อ คุณภาพการรับสัญญาณวิทยุในรถยนต์ที่เคลื่อนที่ แม้ว่าจะใช้อุปกรณ์ที่ดีที่สุดก็ตาม ลักษณะเฉพาะ เหล่านี้จะเป็นปกติเมื่ออยู่ในพื้นที่การรับสัญญาณ และไม่ได้หมายความว่ามีการทำงานผิดปกติใด ๆ เกิดขึ้นกับระบบวิทยุของรถ

สภาวะการรับสัญญาณ จะเปลี่ยนแปลงอยู่เสมอ เนื่องจากการ เคลื่อนที่ ของรถยนด์ ดึกสูง ภูมิประเทศ ระยะทางสัญญาณ และการรบกวนจาก รถยนต์คันอื่น ๆ จึงอาจทำให้ไม่สามารถรับสัญญาณ ได้อย่างดีเยี่ยม ปัจจัยบางอย่างที่อาจส่งผลกระทบ ต่อการรับสัญญาณวิทยุจะอธิบายไว้ด้านล่างนี้

โทรศัพท์มือถือบางเครื่องหรืออุปกรณ์อื่นอาจก่อให้ เกิดการรบกวนหรือเสียงหึ่งออกมาจากลำโพงระบบ เครื่องเสียง การเก็บอุปกรณ์ไว้ในตำแหน่งที่ต่างกัน อาจลดหรือกำจัดเสียงดังรบกวนได้

### การรับสัญญาณวิทยุ FM

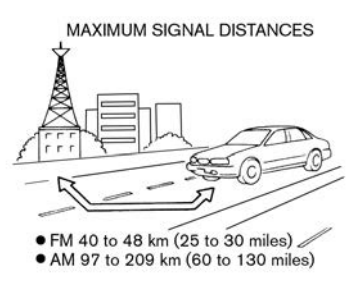

ช่วง: ช่วง FM โดยปกติจะจำกัดที่ 40 ถึง 48 กม. (25 ถึง 30 ไมล์) โดยที่ FM แบบไม่มีเสียงแทรก (monaural) (สถานีเดี่ยว) จะมีช่วงที่กว้างกว่า FM สเตอริโอเล็กน้อย การรบกวนภายนอกบางครั้งอาจ รบกวนการรับสัญญาณสถานี FM แม้ว่าสถานี FM จะอยู่ภายใน 40 กม. (25 ไมล์) ความแรงของ สัญญาณ FM สัมพันธ์โดยตรงกับระยะทางระหว่าง ด้วส่งและด้วรับสัญญาณ สัญญาณ FM เดินทางเป็น เส้นตรง มีลักษณะหลายอย่างเหมือนกับแสง ด้วอย่างเช่น จะสะท้อนกลับวัดถุ

เสียงหายไปและเพี้ยน: ขณะที่รถยนต์เคลื่อนออก ห่างดัวส่งสัญญาณสถานี สัญญาณอาจหายไปและ/ หรือเพี้ยน

เสียงค้างและขาด ๆ หาย ๆ: สัญญาณถูกรบกวน จากดึกสูง ภูเขาขนาดใหญ่ หรือเนื่องจากดำแหน่ง เสาอากาศ ปกติมักเกิดเมื่อมีระยะห่างจากตัวส่ง
สัญญาณสถานีที่เพิ่มขึ้น อาจจะได้ยินเสียงค้างหรือ ขาด ๆ หาย ๆ ซึ่งสามารถลดได้โดยการลดการตั้ง ค่าเสียงแหลมเพื่อลดการดอบสนองต่อเสียงแหลม การรับสัญญาณหลายทิศทาง: เนื่องจากคุณสมบัติ การสะท้อนของสัญญาณ FM สัญญาณเส้นตรงและ สะท้อนจะเดินทางถึงตัวรับสัญญาณในเวลาเดียวกัน สัญญาณอาจกลบกันจึงทำให้เสียงสั่นหรือขาดหาย ชั่วขณะ

## การรับสัญญาณวิทยุ AM

เนื่องจากสัญญาณ AM เป็นคลื่นความถี่ต่ำที่ สามารถเบนอ้อมวัดถุและเคลื่อนขนานกับผิวโลก รวมทั้งสามารถขึ้นสู่บรรยากาศชั้นไอโอโนสเพียร์ และสะท้อนกลับสู่ผิวโลก ด้วยลักษณะเฉพาะเหล่า นี้ สัญญาณ AM อาจถูกรบกวนขณะที่เดินทางจาก ด้วส่งสัญญาณไปยังดัวรับสัญญาณ

เสียงหายไป: เกิดขึ้นขณะที่รถยนต์เคลื่อนที่ผ่าน ทางลอดใต้มอเตอร์เวย์หรือในบริเวณที่มีดึกสูงมาก และยังสามารถเกิดขึ้นเป็นเวลาหลายวินาทีขณะที่มี ความปั่นป่วนในชั้นไอโอโนสเฟียร์ แม้ว่าในบริเวณ นั้นจะไม่มีสิ่งกีดขวาง

เสียงค้าง: เกิดจากพายุฝนฟ้าคะนอง สายไฟ ป้าย ไฟฟ้า และแม้แต่ไฟจราจร

# การออกอากาศเสียงดิจิตอล (DAB) (ถ้ามี ติดตั้ง)

มาตรฐานที่รองรับสำหรับระบบนี้คือ DAB และ DAB+

# การรับสัญญาณเทคโนโลยี HD Radio (ถ้ามีติดตั้ง)

การรับสัญญาณเทคโนโลยี HD Radio จะต้องเปิด การใช้งานเพื่อรับการกระจายเสียง HD Radio ๅๅๅ ``วิทยฺ″ (หน้า 3-18)

เพื่อให้สามารถรับการกระจายเสียงวิทยุแบบดิจิตอล (ในบริเวณที่ใช้งานได้) ที่ให้คุณภาพเสียงดีกว่าด้วย การรับสัญญาณที่คมชัด หากไม่เปิดการใช้งาน หรือ ไม่สามารถใช้งานการกระจายเสียง HD Radio ได้ จะได้รับการกระจายเสียงวิทยุแบบอนาล็อก (AM/ FM) เครื่องเล่นคอมแพ็คดิสก์ (CD) (ถ้ามี ติดตั้ง)

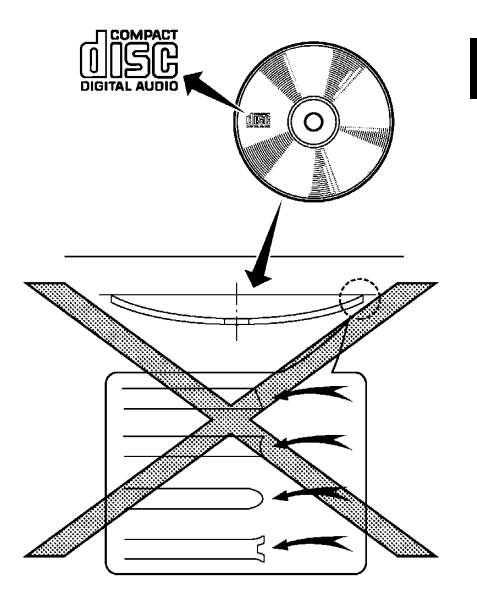

- ห้ามดันแผ่นชีดีเข้าไปในช่องใส่ CD มากเกิน ไป อาจทำให้ CD และ/หรือเครื่องเล่น CD เสียหาย
- การพยายามใส่ CD โดยที่ฝ่าปิดช่องใส่ CD ปิด อยู่ อาจทำให้ CD และ/หรือเครื่องเล่น CD เสียหาย

### ระบบเครื่องเสียง 3-3

- ระหว่างวันที่มีสภาพอากาศหนาวเย็นหรือมีฝน ดก เครื่องเล่นอาจทำงานผิดปกติอันเป็นผล จากความขึ้น กรณีนี้ให้นำ CD ออกและไล่ ความขึ้นหรือระบายอากาศในเครื่องเล่นให้แห้ง สนิท
- เครื่องเล่นอาจสะดุดขณะขับขี่บนถนนขรุขระ
- บางครั้งเครื่องเล่น CD จะไม่ทำงานเมื่อ อุณหภูมิห้องโดยสารสูงมาก ให้ทำการลด อุณหภูมิก่อนใช้งาน
- ใช้เฉพาะแผ่นดิสก์กลม 12 ซม. (4.7 นิ้ว) คุณภาพสูงที่มีเครื่องหมาย "COMPACT disc DIGITAL AUDIO" บนแผ่นดิสก์หรือบรรจุภัณฑ์
- ห้ามให้ CD สัมผัสแสงแดดโดยตรง
- CD ที่มีคุณภาพต่ำ สกปรก รอยขีดข่วน รอยนิ้ว มือ หรือทะลุอาจทำงานไม่ถูกต้อง
- CD ต่อไปนี้อาจทำงานไม่ถูกต้อง:
  - แผ่นซีดีที่ป้องกันการคัดลอก (CCCD)
  - แผ่นซีดีที่บันทึกข้อมูลได้เพียงหนึ่งครั้ง (CD-R)
  - แผ่นซีดีที่สามารถบันทึกซ้ำและลบข้อมูลทิ้ง
     ได้ (CD-RW)
- ห้ามใช้ CD ต่อไปนี้ เนื่องจากอาจทำให้เครื่อง เล่น CD ทำงานผิดปกติ
  - แผ่นดิสก์ 8 ซม. (3.1 นิ้ว)

- CD ที่ไม่ใช่แผ่นกลม
- CD ที่มีป้ายฉลากกระดาษ
- CD ที่บิดงอ มีรอยขีดข่วน หรือมีขอบที่ ผิดปกดิ
- ระบบเครื่องเสียงสามารถเล่น CD ที่บันทึกไว้ แล้วเท่านั้น ไม่สามารถใช้บันทึกหรือเขียน CD
- ถ้าไม่สามารถเล่น CD ได้ หนึ่งในข้อความ ต่อไปนี้จะแสดงขึ้น

#### Disc read error (มีความผิดพลาดในการ อ่านแผ่นดิสก์):

แสดง CLV, Focus, TOC หรือ Access error ดรวจสอบและใส่ CD กลับเข้าไปใหม่ ดรวจสอบให้แน่ใจว่ามีการใส่ CD ถูกต้อง Please eject disc (โปรดนำแผ่นดิสก์ ออก):

แสดงว่ามีความผิดพลาดทางกลไก ถ้าสามารถ นำ CD ออกได้ ให้นำออกและใส่กลับเข้าไป ใหม่ ถ้าไม่สามารถนำ CD ออกได้ โปรดติดต่อ ศูนย์บริการนิสสัน

#### Unplayable file (ไฟล์ไม่สามารถเล่น ได้):

แสดงว่าไม่พบไฟล์ที่สามารถอ่านได้บน CD ที่ ใส่เข้าไป ให้ดรวจสอบข้อมูลใน CD เครื่องเล่นแผ่นดีวีดี (DVD) (ถ้ามีติดตั้ง) ลิขสิทธิ์และเครื่องหมายการค้า

- เทคโนโลยีที่ได้รับความคุ้มครองโดยสิทธิบัตร สหรัฐอเมริกา และ การ คุ้มครอง สิทธิของ ทรัพย์สินทางปัญญาของบริษัท Macrovision และผู้ถือสิทธิอื่น ๆ ได้ถูกนำมาใช้กับระบบนี้
- เทคโนโลยีที่ได้รับความคุ้มครองทางลิขสิทธิ์ ไม่สามารถนำไปใช้ได้ถ้าไม่ได้รับอนุญาตจาก บริษัท Macrovision จะถูกจำกัดให้เป็นการใช้ งานส่วนบุคคล ฯลฯ จนกว่าจะได้รับอนุญาต จากบริษัท Macrovision
- ไม่อนุญาตให้ปรับแต่งหรือถอดแยกชิ้นส่วน
- เครื่องหมาย Dolby และ double D "mme"
   เป็นเครื่องหมาย การ ค้าของ Dolby Laboratories Inc.
- DTS เป็นเครื่องหมายการค้าจดทะเบียนของ DTS Inc. และ DTS 2.0 " ๑๓๔" เป็น เครื่องหมายการค้าของ DTS Inc.
- DTS และ DTS Digital Surround "๛๚๚" เป็น เครื่องหมายการค้าจดทะเบียนของ DTS Inc.

# ระดับเนื้อหา (การควบคุมเนื้อหา)

สามารถใช้งาน DVD โดยมีการตั้งค่าการควบคุม เนื้อหากับระบบนี้ได้ โปรดใช้วิจารณญาณในการ กำหนดค่าการควบคุมเนื้อหากับระบบ

## การเลือกแผ่นดิสก์

สามารถเล่นรูปแบบแผ่นดิสก์ต่อไปนี้ด้วยไดร์ฟ DVD:

- DVD-VIDEO
- DVD-VR
- VIDEO-CD
- DTS-CD

DVD อาจเล่นไม่ถูกต้องขึ้นอยู่กับแผ่นดิสก์หรือรูป แบบ

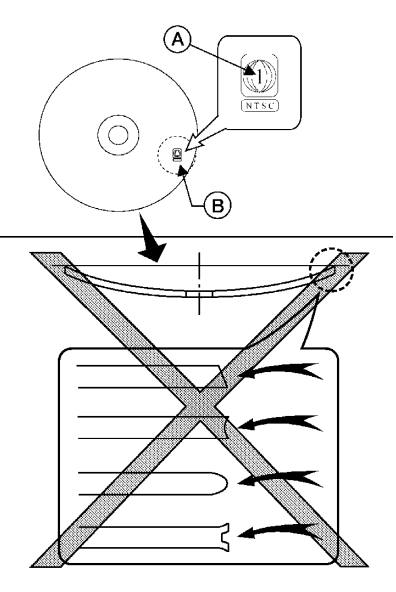

ใช้ DVD ที่มีรหัสภูมิภาค "ALL″ หรือรหัสที่ใช้ได้กับ เครื่องเล่น DVD (รหัสภูมิภาค (A) เป็นสัญลักษณ์ เล็ก ๆ ที่พิมพ์อยู่บน DVD (B) รถยนต์คันนี้ติดตั้ง เครื่องเล่น DVD ที่สามารถเล่น DVD ที่มีรหัส ภูมิภาคที่ใช้ได้เท่านั้น

ห้ามใช้ DVD ต่อไปนี้ เนื่องจากอาจทำให้ เครื่องเล่น DVD ทำงานผิดปกติ:

แผ่นดิสก์ 8 ชม. (3.1 นิ้ว)

- DVD ที่มีรหัสภูมิภาคที่ใช้ไม่ได้
- DVD ที่ไม่ใช่แผ่นกลม
- DVD ที่มีป้ายฉลากกระดาษ
- DVD ที่บิดงอ มีรอยขีดข่วน หรือมีขอบที่ไม่ เสมอกัน

DVD ต่อไปนี้อาจทำงานไม่ถูกต้อง:

- แผ่นดีวีดีที่บันทึกข้อมูลได้เพียงหนึ่งครั้ง (DVD-R)
- แผ่นดีวีดีที่สามารถบันทึกซ้ำและลบข้อมูลทิ้ง
   ได้ (CD-RW)

ตารางคุณสมบัติเฉพาะของ DVD

## สื่อที่สามารถเล่นได้:

สื่อต่อไปนี้สามารถเล่นได้บนระบบ

- DVD+RW
- DVD+R
- DVD+R DL
- DVD-RW (เกี่ยวข้องกับ CPRM)
- DVD-R (เกี่ยวข้องกับ CPRM)
- DVD-R DL (เกี่ยวข้องกับ CPRM)
- DVD-ROM
- Dual DISC (ไม่รองรับ)

### การเข้ารหัสวิดีโอ:

#### ระบบรองรับการเข้ารหัสวิดีโอดังต่อไปนี้

| รูปแบบไฟล์วิดีโอ |          |  |
|------------------|----------|--|
| DVD Video        |          |  |
| DVD-VR           |          |  |
| VIDEO CD         | Ver. 1.0 |  |
|                  | Ver. 1.1 |  |
|                  | Ver. 2.0 |  |
| DTS CD           |          |  |

### การเข้ารหัสเสียง:

### การเข้ารหัสเสียงต่าง ๆ ต่อไปนี้ที่รูปแบบวิดีโอรองรับ

| รูปแบบเสียง      | DVD-Video                              | DVD-VR                              | VIDEO-CD    | DTS-CD    |
|------------------|----------------------------------------|-------------------------------------|-------------|-----------|
| LPCM             | รองรับ                                 | รองรับ                              | ไม่รองรับ   | ไม่รองรับ |
| Dolby Digital    | รองรับ                                 | รองรับ                              | ไม่รองรับ   | ไม่รองรับ |
| Dolby Digital EX | รองรับโดยมีการจำกัด<br>สัญญาณป้อนออก*1 | ไม่รองรับ                           | ไม่รองรับ   | ไม่รองรับ |
| DTS              | รองรับ                                 | ไม่รองรับ                           | ไม่รองรับ   | รองรับ    |
| DTS-ES           | รองรับโดยมีการจำกัด<br>สัญญาณป้อนออก*2 | ไม่รองรับ                           | ไม่รองรับ   | ไม่รองรับ |
| DTS 96/24        | รองรับโดยมีการจำกัด<br>สัญญาณป้อนออก*3 | ไม่รองรับ                           | ไม่รองรับ   | ไม่รองรับ |
| MPEG1 Layer3     | รองรับ                                 | รองรับ                              | รองรับ      | ไม่รองรับ |
| MPEG2 Layer3     | รองรับโดยมีการจำกัด<br>สัญญาณป้อนออก*4 | รองรับโดยที่มีการจำกัด<br>สัญญาณออก | ไม่รองรับ*5 | ไม่รองรับ |

\*1 ช่องเสียงรอบทิศทางด้านหลังเป็นของช่อง LS และ RS และสัญญาณป้อนออก

\*2 ช่องเสียงรอบทิศทางตรงกลางเป็นของช่อง LS และ RS และสัญญาณป้อนออก

\*3 สัญญาณป้อนออก 48 กิโลเฮิรตซ์/24 บิท

\*4 ช่องเสียงรอบทิศทางด้านหลังของ DVD-Video และ DVD-VR/MPEG2 เป็นของช่อง LS และ RS และ สัญญาณป้อนออก

\*5 MPEG2 Layer3 ของ VIDEO CD จะแสดง SVCD SVCD อาจเล่นได้แต่จะไม่รับรองประสิทธิภาพ สัญญาณป้อนออก 2 ช่องใช้สำหรับสัญญาณเสียงป้อนออกของ SVCD ช่องเสียบขั้วต่อ USB (Universal Serial Bus)

# 🔒 คำเตือน:

ห้ามเสียบ ถอด หรือใช้งานอุปกรณ์ USB ขณะ ขับขี่ เพราะการทำเช่นนั้นอาจทำให้เสียสมาธิ ชึ่งอาจทำให้สูญเสียการควบคุมรถยนต์ และ ก่อให้เกิดอุบัติเหตุหรือการบาดเจ็บที่ร้ายแรง ได้

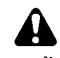

# ข้อควรระวัง:

- ห้ามใช้แรงฝืนเสียบอุปกรณ์ USB ลงใน ช่องเสียบขั้วต่อ USB การเสียบอุปกรณ์ USB ที่เอียง หรือกลับข้างลงในช่องเสียบ อาจทำให้ช่องเสียบเกิดความเสียหายได้ ตรวจสอบให้แน่ใจว่าอุปกรณ์ USB ต่อเข้า กับช่องเสียบขั้วต่อ USB อย่างถูกต้อง
- ห้ามจับฝาครอบช่องเสียบขั้วต่อ USB (ถ้า มีติดตั้ง) ขณะที่ดึงอุปกรณ์ USB ออกจาก ช่องเสียบ อาจทำให้ช่องเสียบและฝาครอบ เสียหาย
- ห้ามปล่อยสาย USB ไว้ในบริเวณที่อาจถูก ดึงได้โดยไม่ได้ตั้งใจ การดึงสายดังกล่าว อาจทำให้ช่องเสียบเสียหาย

รถยนด์ไม่ได้ติดตั้งมาพร้อมกับอุปกรณ์ USB อุปกรณ์ USB ควรซื้อแยกต่างหากตามจำเป็น ระบบนี้ไม่สามารถใช้ฟอร์แมดอุปกรณ์ USB ได้ ใน การฟอร์แมดอุปกรณ์ USB ให้ใช้คอมพิวเตอร์ส่วน บุคคล

ระบบนี้รองรับอุปกรณ์หน่วยความจำ USB, USB ฮาร์ดไดร์ฟ และเครื่องเล่น iPod ที่หลากหลาย ระบบนี้อาจไม่รองรับอุปกรณ์ USB บางประเภท

- ข้อมูลของอุปกรณ์ USB บางส่วนอาจเล่นไม่ ถูกต้อง
- ด้วอักษรบางด้วในภาษาอื่น (ภาษาจีน ภาษา ญี่ปุ่น ฯลฯ) จะแสดงขึ้นบนหน้าจอไม่ถูกต้อง แนะนำให้ใช้ด้วอักษรภาษาอังกฤษกับอุปกรณ์ USB

### หมายเหตุทั่วไปสำหรับการใช้ USB:

โปรดดูที่ข้อมูลสำหรับผู้ใช้จากผู้ผลิตอุปกรณ์เกี่ยว กับการดูแลอุปกรณ์ที่ถูกต้อง

### หมายเหตุสำหรับการใช้ iPod:

iPod เป็นเครื่องหมายการค้าที่ได้รับการจดทะเบียน หรือเป็นเครื่องหมายการค้าของบริษัท Apple Inc. ที่ได้รับการคุ้มครองในประเทศสหรัฐอเมริกาและ ประเทศอื่น ๆ

- การเสียบ iPod ไม่ถูกด้อง อาจทำให้ เครื่องหมายถูกแสดงขึ้นและหายไป (กะพริบ) ให้แน่ใจว่า iPod ถูกเชื่อมต่ออย่างถูกต้องเสมอ
- หนังสือเสียงอาจเล่นไม่ตรงตามลำดับที่แสดง บน iPod

### ไฟล์เสียงที่มีการบีบอัด (MP3/WMA/ AAC)

# คำอธิบายศัพท์

- MP3 MP3 ย่อมาจาก Moving Pictures Experts Group Audio Layer 3. MP3 เป็นรูป แบบไฟล์เสียงดิจิดอลที่ได้รับความนิยมมาก ที่สุด รูปแบบนี้ให้เสียงที่ใกล้เคียงกับ "คุณภาพ CD" แต่มีขนาดเล็กกว่าไฟล์เสียงปกติ การ แปลงไฟล์เสียงเป็น MP3 สามารถลดขนาด ไฟล์โดยประมาณที่อัตราส่วน 10:1 (ด้วอย่าง: 44.1 กิโลเฮิรดช์ บิทเรท: 128 กิโลบิทต่อ วินาที) โดยไม่มีการสูญเสียคุณภาพ การบีบอัด จะทำให้รายละเอียดเสียงบางส่วนที่คนส่วน ใหญ่ไม่ได้ยินลดน้อยลง
- WMA Windows Media Audio (WMA) เป็นรูปแบบไฟล์เสียงที่มีการบีบอัดซึ่งพัฒนา โดย Microsoft ถือเป็นอีกทางเลือกของ MP3 การเข้ารหัส WMA มีการบีบอัดไฟล์ที่มากกว่า การเข้ารหัส MP3 ซึ่งทำให้สามารถเก็บไฟล์ เสียงดิจิตอลได้มากกว่าเมื่อเทียบกับ MP3 ใน ขนาดพื้นที่ที่เท่ากันที่ระดับคุณภาพเดียวกัน
- บิทเรท บิทเรทแสดงถึงจำนวนบิทต่อวินาที ที่ไฟล์เพลงดิจิตอลใช้ ขนาดและคุณภาพของ ไฟล์เสียงดิจิตอลที่มีการบีบอัดจะถูกกำหนด โดยบิทเรทที่ใช้เมื่อทำการเข้ารหัสไฟล์

- ความถี่การสุ่มด้วอย่างสัญญาณ ความถี่การ สุมด้วอย่างสัญญาณคืออัตราที่ด้วอย่าง สัญญาณถูกแปลงจากอนาล็อกเป็นดิจิตอล (การแปลงสัญญาณ A/D) ด่อวินาที
- มัลดิเซสชั่น มัลดิเซสชั่นเป็นหนึ่งในวิธีการ เขียนข้อมูลลงสื่อ การเขียนข้อมูลลงสื่อครั้ง เดียวเรียกว่าชิงเกิ้ลเซสชั่น และการเขียนมาก กว่าหนึ่งครั้งเรียกว่ามัลดิเซสชั่น
- แท็ก ID3/WMA แท็ก ID3/WMA เป็นส่วน ของไฟล์ MP3 หรือ WMA ที่ผ่านการเข้ารหัส ซึ่งประกอบด้วยข้อมูลเกี่ยวกับไฟล์เพลง ดิจิดอล เช่น ชื่อเพลง ศิลปิน ชื่ออัลบั้ม บิทเรท การเข้ารหัส ระยะเวลาของเพลง ฯลฯ ข้อมูล แท็ก ID3 จะแสดงขึ้นบนบรรทัดชื่ออัลบั้ม/ ศิลปิน/เพลงบนหน้าจอ
- AAC Advanced Audio Coding (AAC) เป็น รูปแบบไฟล์เสียงที่มีการบีบอัด AAC มีการบีบ อัดไฟล์ที่มากกว่า MP3 และสามารถสร้างและ เก็บไฟล์เพลงที่คุณภาพเดียวกับ MP3

ลำดับการเล่น

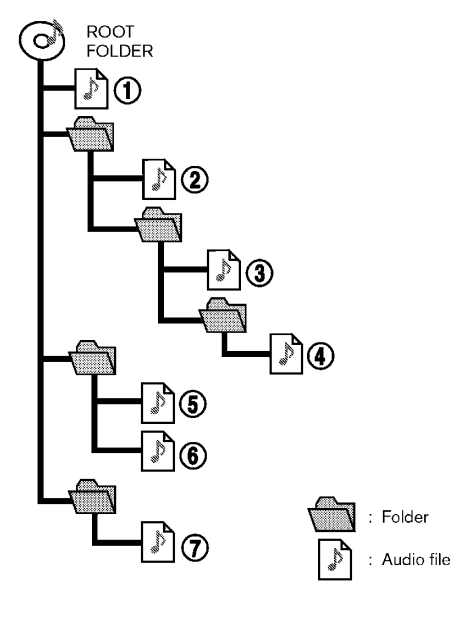

- ชื่อโฟลเดอร์ที่ไม่มีไฟล์เสียงที่ผ่านการบีบอัดจะ ไม่แสดงขึ้นบนหน้าจอ
- ลำดับการเล่นเพลงคือคำสั่งที่ไฟล์ทั้งหมดถูก เขียนขึ้นด้วยซอฟด์แวร์ ดังนั้นไฟล์เพลงอาจไม่ เล่นตามลำดับที่ต้องการ
- ลำดับการเล่นเพลงของไฟล์เสียงที่มีการบีบอัด จะเป็นดังที่แสดง

# ตารางค่าคุณสมบัติเฉพาะสำหรับแผ่น CD (ถ้ามีติดตั้ง)

| สื่อที่รองรับ                                   |                                         |                                                                                                    | CD, CD-R*5, CD-RW*5                                                                                                   |  |
|-------------------------------------------------|-----------------------------------------|----------------------------------------------------------------------------------------------------|----------------------------------------------------------------------------------------------------|--|
| ระบบไฟล์ที่รองรับ                               |                                         |                                                                                                    | CD, CD-R*5, CD-RW*5                                                                                                   |  |
|                                                 |                                         | เวอร์ชัน                                                                                                    | MPEG1 Audio Layer3, MPEG2 Audio Layer3                                                                                |  |
|                                                 | MP3                                     | ความถี่การสุ่มตัวอย่างสัญญาณ                                                                                                    | MPEG1 Audio Layer3: 32kHz 44.1kHz 48kHz<br>MPEG2 Audio Layer3: 16kHz 22.05kHz 24kHz                                   |  |
|                                                 |                                         | บิทเรท                                                                                                    | MPEG1 Audio Layer3: 32 kbps - 320 kbps<br>MPEG2 Audio Layer3: 8 kbps - 160 kbps                                       |  |
| เวอร์ขันที่รองรับ*1                             |                                         | เวอร์ชัน                                                                                                    | WMA7 WMA8 WMA9 WMA9.1 WMA9.2                                                                                          |  |
| WMA*2                                           | บิทเรท/ความถี่การสุ่มตัวอย่าง<br>สัญญาณ | บิทเรท: Ver7 Ver8: 32-192kbps Ver9 Ver9.1 Ver9.2:32-192kbps VBR<br>ความถี่การสุ่มตัวอย่างสัญญาณ: Ver7, Ver8:8k/11.025k/16k/22k/32k/44.1k Ver9 Ver9.1 Ver9.2:8k/<br>11.025k/16k/22k/32k/44.1k/48 kHz |                                                                                                    |  |
|                                                 | AAC*3                                   | บิทเรท/ความถี่การสุ่มตัวอย่าง<br>สัญญาณ                                                                                                    | บิทเรท: 8-256 kbps VBR<br>ความถี่การสุ่มด้วอย่างสัญญาณ: 11.025-48kHz                                                  |  |
| ข้อมูลแท็ก (ชื่อเพลง ชื่อศิลปิน และชื่ออัลบั้ม) |                                         | ออัลบั้ม)                                                                                                    | แท็ก ID3 VER1.0 VER1.1 VER2.2 VER2.3 VER2.4 (MP3 เท่านั้น)<br>แท็ก WMA (WMA เท่านั้น)<br>แท็ก AAC (AAC เท่านั้น)      |  |
| ระดับโฟลเดอร์                                   |                                         |                                                                                                    | CD, CD-R*5, CD-RW*5: ระดับโฟลเดอร์: 8, โฟลเดอร์: 255 (รวมโฟลเดอร์รูท), ไฟล์: 510 (สูงสุด 255 ไฟล์ใน<br>หนึ่งโฟลเดอร์) |  |
| รหัสอักขระที่แสดงได้*4                          |                                         |                                                                                                    | 01: SHIFT-JIS ASCII ISO-8859-1 UTF-8 UTF-16 BOM UTF-16 Big Endian UTF-16 Little Endian 02:<br>UNICODE 03: UTF-16      |  |

\*1 ไฟล์ที่เกิดจากการรวมกันของความถี่การสุ่มตัวอย่างสัญญาณ 48 กิโลเฮิรตซ์ (kHz) และบิทเรท 64 กิโลบิทต่อวินาที (kbps) ไม่สามารถเล่นได้

- \*2 ไฟล์ WMA ที่ได้รับการคุ้มครอง (DRM) ไม่สามารถเล่นได้
- \*3 ผลิตโดย iTunes
- \*4 รหัสที่มีใช้ที่ขึ้นอยู่กับประเภทของสื่อ รุ่น และข้อมูลจะแสดงขึ้น

\*5 อาจไม่สามารถใช้งานได้กับระบบจดจำเสียง ๅๅๅ ``7. การจดจำเสียง″

# ตารางค่าคุณสมบัติเฉพาะสำหรับ USB

#### ไฟล์เพลง:

| สื่อที่รองรับ                                   | USB2.0                                                                           |  |
|-------------------------------------------------|----------------------------------------------------------------------------------|--|
| ระบบไฟล์ที่รองรับ                               | FAT16, FAT32                                                                     |  |
| ระดับโฟลเดอร์                                   | ระดับโฟลเดอร์: 8 ไฟล์ผ่านโฟลเดอร์: 255 โฟลเดอร์: 512 (รวมโฟลเดอร์รูท) ไฟล์: 8000 |  |
| ข้อมูลแท็ก (ชื่อเพลง ชื่อศิลปิน และชื่ออัลบั้ม) | แท็ก ID3 VER1.0 VER1.1 VER2.2 VER2.3 VER2.4 (MP3 เท่านั้น)                       |  |
|                                                 | แท็ก WMA (WMA เท่านั้น)                                                          |  |
|                                                 | แท็ก AAC (AAC เท่านั้น)                                                          |  |

| ູ ຈຸປແບບ (Format)                               |       | ความถี่การสุ่มตัวอย่างสัญญาณ     | บิทเรทที่รองรับ        |             |
|-------------------------------------------------|-------|----------------------------------|------------------------|-------------|
| MP3 *1                                          | MPEG1 | Layer-3                          | 32 44.1 48 kHz         | 32-320 kbps |
|                                                 | MPEG2 |                                  | 16 22.05 24 kHz        | 8-160 kbps  |
| WMA *2                                          |       | 8 11.025 16 22.05 32 44.1 48 kHz | 12-192 kbps            |             |
| AAC (MPEG4) *3 (นามสกุลไฟล์เป็น "m4a″ เท่านั้น) |       | 11.025 16 22.05 32 44.1 48 kHz   | 8-320 kbps             |             |
| FLAC                                            |       | 8-192 kHz                        | 128 kbps - 12,288 Mbps |             |
| WAV                                             |       | 8-192 kHz                        | 128 kbps - 12,288 Mbps |             |

\*1 ไม่รองรับ MPEG2.5

\*2 รองรับ WMA7 WMA8 WMA9 WMA9.1 WMA9.2 (ไม่รองรับ WMA9 Professional, Lossless, Voice)

\*3 รองรับไฟล์ AAC ที่เข้ารหัสโดยใช้ iTunes เท่านั้น ไม่รองรับ HE-AAC (High-Efficiency)

# ไฟล์วิดีโอ (ถ้ามีติดตั้ง):

| ตัวเข้ารหัสวิดีโอ |                  | ความกว้างสูงสุด | ความสูงสูงสุด | บิทเรทสูงสุด | เฟรมเรทสูงสุด |
|-------------------|------------------|-----------------|---------------|--------------|---------------|
| MPEG-2            |                  | 1920 px         | 1080 px       | 50 Mbps      | 30 fps        |
| MPEG-4            |                  | 1920 px         | 1080 px       | 40 Mbps      | 30 fps        |
| H.264             | High Profile     | 1920 px         | 1080 px       | 62.5 Mbps    | 30 fps        |
|                   | อื่น ๆ           | 1920 px         | 1080 px       | 50 Mbps      | 30 fps        |
| WMV9, VC-1        | Simple Profile   | 352 px          | 288 px        | 384 kbps     | 15 fps        |
|                   | Main Profile     | 1920 px         | 1080 px       | 20 Mbps      | 30 fps        |
|                   | Advanced Profile | 1920 px         | 1080 px       | 45 Mbps      | 30 fps        |

# เสียงสตรีมผ่าน BLUETOOTH®

- ระบบเครื่องเสียงภายในรถอาจไม่พบอุปกรณ์ เครื่องเสียง Bluetooth<sup>®</sup> บางประเภท
- จำเป็นต้องตั้งค่าการเชื่อมต่อไร้สายระหว่าง อุปกรณ์เครื่องเสียง Bluetooth<sup>®</sup> ที่ใช้ร่วมกันได้ และโมดูล Bluetooth<sup>®</sup> ภายในรถก่อนใช้เสียง สตรืมผ่าน Bluetooth<sup>®</sup>
- เสียงสตรีมผ่าน Bluetooth® อาจหยุดเล่นเมื่อ
  - รับสายโทรเข้าแบบแฮนด์ฟรี
  - ตรวจสอบการเชื่อมต่อเข้ากับโทรศัพท์แบบ แฮนด์ฟรี
  - เชื่อมต่อโทรศัพท์แบบแฮนด์ฟรีหรืออุปกรณ์ เครื่องเสียง
  - ดาวน์โหลดหน่วยความจำสมุดโทรศัพท์จาก โทรศัพท์มือถือที่เชื่อมต่ออยู่
- ห้ามวางอุปกรณ์เครื่องเสียง Bluetooth<sup>®</sup> ใน บริเวณที่มีโลหะอยู่รอบ หรือห่างจากโมดูล Bluetooth<sup>®</sup> ภายในรถ เพื่อป้องกันคุณภาพของ เสียงแย่ลงและการเชื่อมด่อไร้สายถูกรบกวน
- ในขณะที่อุปกรณ์เครื่องเสียงเชื่อมต่อผ่านการ เชื่อมต่อ Bluetooth<sup>®</sup> ไร้สาย แบตเตอรี่ของ อุปกรณ์อาจหมดลงเร็วกว่าปกติ
- ระบบนี้รองรับการส่งไฟล์เสียงสเตอริโอคุณภาพ สูงจากอุปกรณ์ตัวหนึ่งไปยังอีกตัวหนึ่งผ่านทาง Bluetooth<sup>®</sup> (A2DP) และการควบคุมการเล่น

เพลง และวิดีโอผ่านทางอุปกรณ์ Bluetooth<sup>®</sup> (AVRCP)

 ฟังก์ชันระบบเครือข่ายไร้สาย (Wi - Fi) และ Bluetooth<sup>®</sup> ใช้ช่วงความถี่เดียวกัน (2.4 กิกะ เฮิรดซ์) การใช้ฟังก์ชัน Bluetooth<sup>®</sup> และระบบ เครือข่ายไร้สายในเวลาเดียวกันอาจทำให้การ สื่อสารช้าลงหรือขาดการเชื่อมต่อ และอาจก่อ ให้เกิดเสียงรบกวนที่ไม่พึงประสงค์ ขอแนะนำ ให้ปิดระบบเครือข่ายไร้สาย (Wi- Fi) เมื่อใช้ ฟังก์ชัน Bluetooth<sup>®</sup>

### ชื่อและฟังก์ชันของปุ่มควบคุมเครื่อง เสียง

# ปุ่มเครื่องเสียงหลัก (แบบ A)

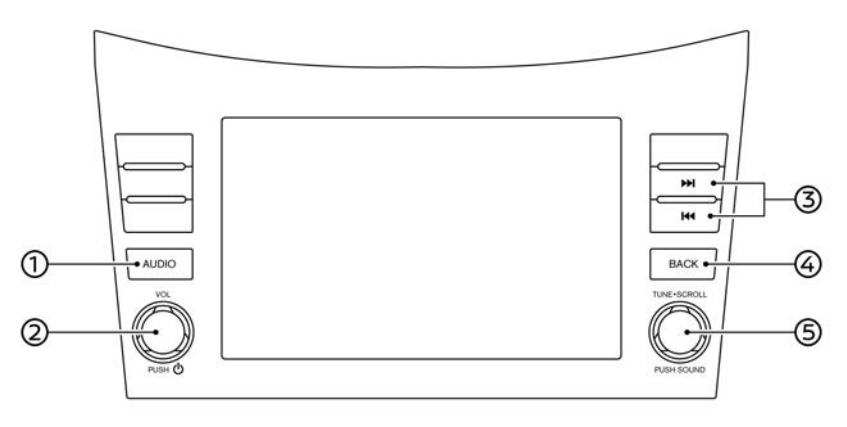

### สามารถปรับการตั้งค่าเครื่องเสียงได้ ஹு "การปรับตั้งเครื่องเสียงด้วยแถบปรับตั้ง เครื่องเสียง (ถ้ามีติดตั้ง)″ (หน้า 3-42)

#### ① **<AUDIO>**:

กดเพื่อแสดงหน้าจอเครื่องเสียง กดอีกครั้งเพื่อแสดงหน้าจอเมนูแหล่งข้อมูล เสียง நி "การเลือกแหล่งข้อมูลเสียง" (หน้า 3-16)

② <VOL/ () >: กดเพื่อเปิด/ปิดระบบเครื่องเสียง เมื่อระบบปิดอยู่ ถ้าหมุนปุ่มนี้จะสามารถเปิด ระบบเครื่องเสียงได้ หมุนเพื่อปรับระดับเสียง ③ < H4 >/< >> >:

กดเพื่อเลือกและเร่งเพลงไปข้างหลัง/เร่งไป ข้างหน้า และเพื่อค้นหาสถานีวิทยุ

### ④ **<BACK>**:

กดเพื่อกลับไปยังหน้าจอก่อนหน้า ซึ่งจะขึ้นอยู่ กับหน้าจอ

### (5) <TUNE'SCROLL/SOUND>: หมุนเพื่อคันหา AM/FM หรือเพื่อข้ามเพลง ด้วยตนเอง

กดเพื่อเลือกรายการที่อยู่ในแถบเลือกเมื่อ หน้าจอเมนูแสดงขึ้น เมื่อกดปุ่มนี้ในขณะที่ไม่มี รายการใดบนหน้าจออยู่ในแถบเลือก จะ

### 3-14 ระบบเครื่องเสียง

# ปุ่มเครื่องเสียงหลัก (แบบ B)

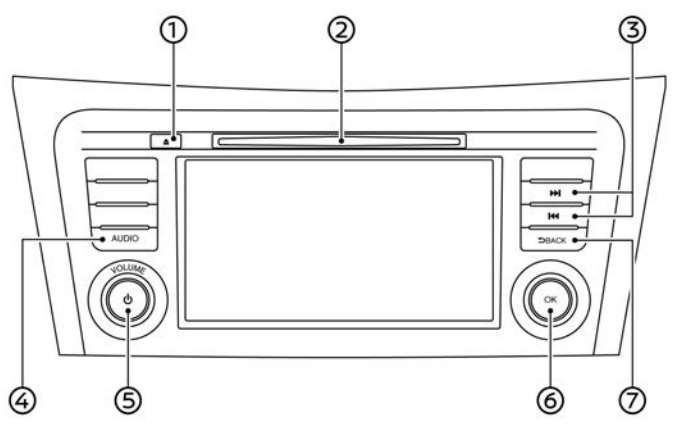

- (1) < ▲ >: กดเพื่อนำแผ่นดิสก์ออก
- ข่องใส่แผ่นดิสก์:
   ใส่แผ่นดิสก์โดยให้ด้านที่มีฉลากหันขึ้น
- ③ < ⋈< >/< ►► >:

กดเพื่อเลือกและเร่งเพลงไปข้างหลัง/เร่งไป ข้างหน้า และเพื่อค้นหาสถานีวิทยุ

④ **<AUDIO>**:

กดเพื่อแสดงหน้าจอเครื่องเสียง กดอีกครั้งเพื่อแสดงหน้าจอเมนูแหล่งข้อมูล เสียง

🎲 "การเลือกแหล่งข้อมูลเสียง" (หน้า 3-

- 16)
- 5 **<VOLUME/** 也 >:

กดเพื่อเปิด/ปิดระบบเครื่องเสียง เมื่อระบบปิดอยู่ ถ้าหมุนปุ่มนี้จะสามารถเปิด ระบบเครื่องเสียงได้

หมุนเพื่อปรับระดับเสียง

(6) <TUNE·SCROLL/OK> (ถ้ามีติดตั้ง): หมุนเพื่อค้นหา AM/FM/DAB (ถ้ามีติดตั้ง) หรือเพื่อข้ามเพลงด้วยตนเอง กดเพื่อเลือกรายการที่อยู่ในแถบเลือกเมื่อ หน้าจอเมนูแสดงขึ้น เมื่อกดปุ่มนี้ในขณะที่ไม่มี รายการใดบนหน้าจออยู่ในแถบเลือก จะ สามารถปรับการตั้งค่าเครื่องเสียงได้ ஹு "การปรับตั้งเครื่องเสียงด้วยแถบปรับตั้ง เครื่องเสียง (ถ้ามีดิดตั้ง)″ (หน้า 3-42)

(ถ้ามีดิดตั้ง): กดเพื่อเลือกรายการที่อยู่ในแถบเลือกเมื่อ หน้าจอเมนูแสดงขึ้น เมื่อกดปุ่มนี้ในขณะที่ไม่มี รายการใดบนหน้าจออยู่ในแถบเลือก จะ สามารถปรับการตั้งค่าเครื่องเสียงได้ ฏิ "การปรับตั้งเครื่องเสียงด้วยแถบปรับตั้ง เครื่องเสียง (ถ้ามีดิดตั้ง)" (หน้า 3-42)

⑦ **<BACK>**:

กดเพื่อกลับไปยังหน้าจอก่อนหน้า ซึ่งจะขึ้นอยู่ กับหน้าจอ

สวิตช์ควบคุมเครื่องเสียงที่ติดตั้งบริเวณ พวงมาลัย (แบบ A)

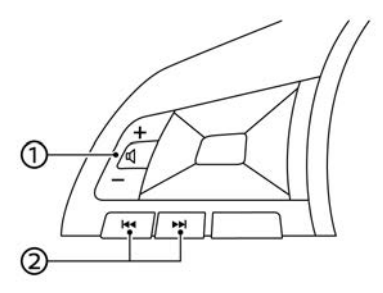

 < [1] > (การควบคุมระดับเสียง): กดด้าน + หรือ - ของสวิตช์เพื่อปรับระดับ

# ระบบเครื่องเสียง 3-15

#### เสียง

(2) < เчч >/< ►н >:
 ใช้สวิตช์สำหรับการใช้งานเครื่องเสียง
 (2) (หน้า 3-16)

# 📔 ข้อมูล:

สวิดข์คำสั่งที่พวงมาลัยมีหน้าที่หลักในการควบคุม หน้าจอแสดงข้อมูลรถยนต์ และอาจไม่สามารถใช้ งานหน้าจอแบบสัมผัสได้ขึ้นอยู่กับสภาวะต่าง ๆ สวิตข์ควบคุมเครื่องเสียงที่ติดตั้งบริเวณ พวงมาลัย (แบบ B)

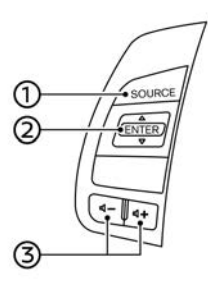

① <SOURCE>: กดเพื่อเปลี่ยนแหล่งข้อมูลเสียง

(2) < ▲ / ▼ >:
 ใช้สวิตช์สำหรับการใช้งานเครื่องเสียง
 ງฏฐา "การใช้งานเครื่องเสียง" (หน้า 3-16)

③ < ① > (การควบคุมระดับเสียง): กดด้าน + หรือ - ของสวิตข์เพื่อปรับระดับ เสียง

# 1 ข้อมูล:

สวิดข์คำสั่งที่พวงมาลัยมีหน้าที่หลักในการควบคุม หน้าจอแสดงข้อมูลรถยนต์ และอาจไม่สามารถใช้ งานหน้าจอแบบสัมผัสได้ขึ้นอยู่กับสภาวะต่าง ๆ

# การใช้งานเครื่องเสียง

การทำงานหลักของเครื่องเสียง

การเปิด/ปิดระบบเครื่องเสียง

สวิดข์สตาร์ทเครื่องยนต์ต้องอยู่ในตำแหน่ง ACC หรือ ON เพื่อเปิดระบบเครื่องเสียง กด **<VOL/** (ป) **>/<VOLUME/** (ป) > หรือ **<AUDIO>** เพื่อเปิดแหล่งข้อมูลเสียงล่าสุดที่กำลังเล่นก่อนปิด ระบบ กด **<VOL/** (ป) **>/<VOLUME/** (ป) > อีก ครั้ง เพื่อปิดระบบเครื่องเสียง

# 🚺 ข้อมูล:

เมื่อระบบปีดอยู่ถ้าหมุน < VOL/ (ป) >/<VOLUME/(ป) > จะสามารถเปิดระบบ เครื่องเสียงได้

# การเลือกแหล่งข้อมูลเสียง

## การเลือกจากหน้าจอเมนูแหล่งข้อมูล:

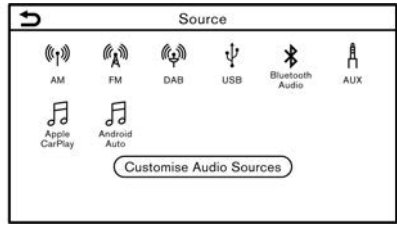

### ตัวอย่าง

- กด <AUDIO> เมื่อหน้าจอเครื่องเสียงแสดง ขึ้น
- 2. เลือกแหล่งข้อมูลเสียงที่ต้องการเล่น

# 🚺 ข้อมูล:

- การสัมผัส [แหล่งข้อมูล] (Source) บนมุมซ้าย บนของหน้าจอเครื่องเสียงจะเป็นการแสดง หน้าจอเมนูแหล่งข้อมูลเสียง
- แหล่งข้อมูลเสียงสามารถเปลี่ยนได้โดยการใช้ งานหน้าจอแสดงข้อมูลรถยนด์ ซึ่งจะขึ้นอยู่กับ รุ่น โปรดดูที่คู่มือผู้ใช้รถสำหรับรายละเอียดของ หน้าจอแสดงข้อมูลรถยนด์

### การเลือกจากแถบเมนู:

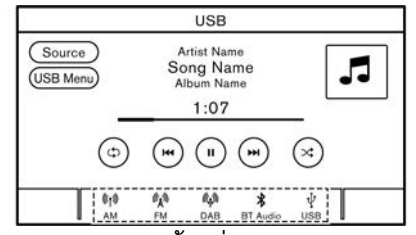

ตัวอย่าง

ไอคอนแหล่งข้อมูลจะแสดงขึ้นบนแถบเมนู สัมผัส ไอคอนเพื่อเลือกแหล่งข้อมูลเสียงที่ต้องการ การปรับแต่งแถบเมนู:

ไอคอนแหล่งข้อมูลที่แสดงขึ้นบนแถบเมนูสามารถ ปรับแต่งได้

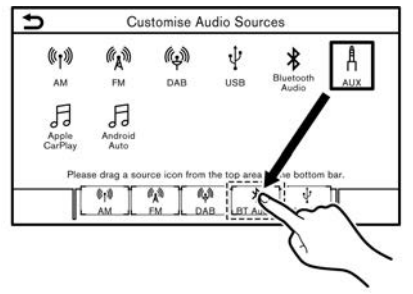

#### ตัวอย่าง

- กด <AUDIO> หรือสัมผัส [แหล่งข้อมูล] (Source) ขณะที่หน้าจอเครื่องเสียงแสดงขึ้น
- สัมผัส [ปรับแต่งแหล่งข้อมูลเสียง] (Customise Audio Sources)
- ลากไอคอนแหล่งข้อมูลที่ต้องการไปยังแถบ เมนู
- กด <BACK>/< <> > บนแผงควบคุม
   <BACK> บนปุ่มควบคุมหน้าจอแสดงผล (ถ้า มีดิดตั้ง) หรือสัมผัส [
   ] เพื่อยืนยันการตั้ง ค่า

# 🚺 ข้อมูล:

สามารถเข้าถึง [ปรับแต่งแหล่งข้อมูลเสียง] (Customise Audio Sources) ได้จาก [การตั้ง ค่า] (Settings) บนแถบเมนู ஹு "การตั้งค่าระบบ" (หน้า 2-13)

### การเลือกโดยใช้สวิตช์คำสั่งที่พวงมาลัย (ถ้ามี ดิดตั้ง):

สำหรับรุ่นที่มี **<SOURCE>** บนพวงมาลัย สามารถ เปลี่ยนแหล่งข้อมูลเสียงโดยการกดสวิตช์ได้

#### การเลือกโดยใช้สวิตช์คำสั่งที่คอพวงมาลัย (ถ้ามีติดตั้ง):

สำหรับรุ่นที่มี **<SOURCE/AUDIO>** บนคอ พวงมาลัย สามารถเปลี่ยนแหล่งข้อมูลเสียงโดยการ กดสวิตช์ได้

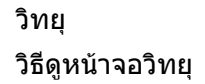

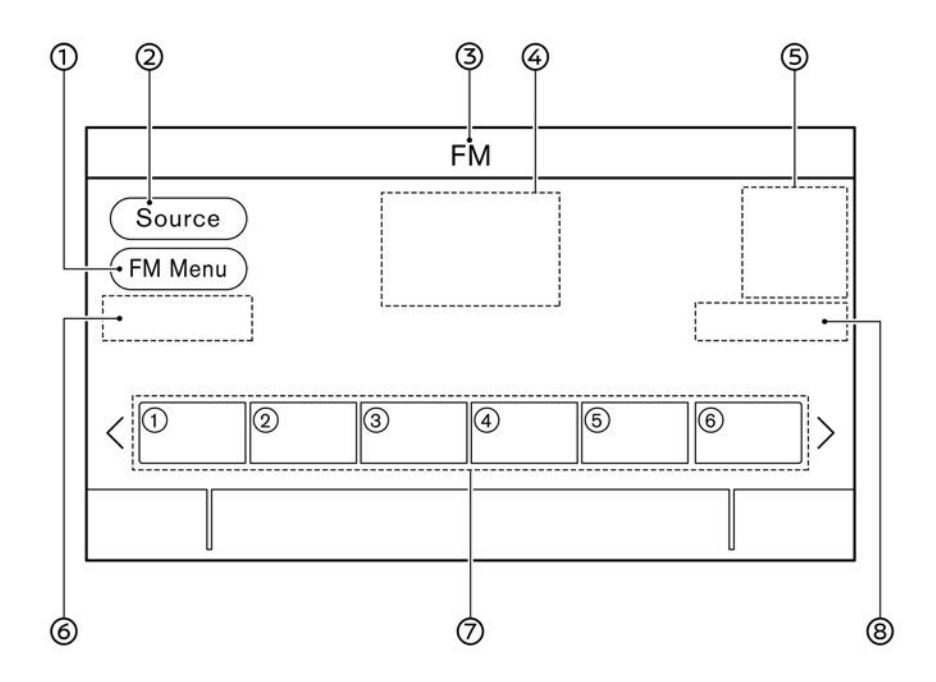

 [เมนู AM] (AM Menu)/[เมนู FM] (FM Menu)/[เมนู DAB] (DAB Menu) (ถ้ามี ดิดตั้ง):

สัมผัสเพื่อแสดงหน้าจอเมนูวิทยุ

🎲 "เมนูวิทยุ″ (หน้า 3-21)

- (2) [แหล่งข้อมูล] (Source):
   สัมผัสเพื่อเปลี่ยนไปยังหน้าจอเมนูแหล่งข้อมูล
   ງฐา "การเลือกแหล่งข้อมูลเสียง" (หน้า 3-16)
- ③ ตัวแสดงแหล่งข้อมูลเสียง: แสดงแหล่งข้อมูลเสียงที่เลือกในขณะนั้น
- (4) หน้าจอแสดงข้อมูลการรับสัญญาณ:
   แสดงข้อมูลการรับสัญญาณในขณะนั้น เช่น
   ความถี่ ชื่อสถานี ฯลฯ
- ๑ ภาพปกอัลบั้ม (ถ้ามีดิดตั้ง)/ด้วแสดงทิศทาง การเลี้ยว (ถ้ามีดิดตั้ง):

เมื่อมีการตั้งเส้นทางระบบนำทาง ทิศทางการ เลี้ยวและระยะทางจนกว่าจะถึงการเลี้ยวถัดไป จะแสดงขึ้น

เมื่ออยู่ในโหมด HD Radio (ถ้ามีติดตั้ง) ภาพ หรือภาพปกอัลบั้มจะแสดงขึ้นขณะที่กำลังเล่น สถานีนั้น ๆ

(6) [คันหา] (Tune) (ถ้ามีติดตั้ง): สัมผัสเพื่อเลือกสถานีโดยการป้อนคลื่น ความถี่วิทยุ

🎲 "การค้นหาโดยตรง (ถ้ามีติดตั้ง)″ (หน้า

### 3-19)

รายการที่ตั้งไว้:

ในการรับฟังสถานีที่ได้ตั้งไว้ ให้ส้มผัสสถานีที่ ดรงกับรายการที่ได้ตั้งไว้ ถ้าแสดงขึ้น ให้ ส้มผัส [<] หรือ [>] เพื่อเลื่อนรายการที่ตั้ง ไว้

สัมผัสหนึ่งปุ่มในรายการที่ตั้งไว้ค้างไว้ เพื่อ บันทึกสถานีที่กำลังเล่นไปยังดำแหน่งปุ่มนั้น ፲፭ም "การตั้งค่าไว้ล่วงหน้า″ (หน้า 3-20)

(8) ปุ่มเปิด/ปิดโหมด HD Radio (ถ้ามีติดตั้ง): เมื่อสัมผัสที่ปุ่มนี้ในขณะที่หน้าจอวิทยุ AM หรือ FM แสดงขึ้น โหมด HD Radio จะเริ่ม ทำงานและไฟแสดงจะสว่างขึ้น

# ] ข้อมูล:

- เมื่อเปิดการตั้งค่า TA (การรายงานสภาพ จราจร) (ถ้ามีดิดตั้ง) ตัวแสดง TA จะแสดงขึ้นที่ ด้านบนขวาของหน้าจอ <u>ว</u>า "เมนูวิทยุ" (หน้า 3-21)
- ตัวแสดง TA (ถ้ามีติดตั้ง) จะแสดงขึ้นบน หน้าจอของแหล่งข้อมูลเสียงอื่น ๆ ด้วย
- การรับสัญญาณ HD Radio (ถ้ามีดิดตั้ง) ต้อง ทำการเปิดใช้งานเพื่อรับการกระจายเสียง HD Radio เพื่อให้สามารถรับการกระจายเสียงวิทยุ แบบดิจิดอล (ในบริเวณที่ใช้งานได้) ที่ให้ คุณภาพเสียงดีกว่าด้วยการรับสัญญาณที่คมชัด

เมื่อไม่เปิดใช้งานคุณลักษณะนี้ หรือไม่สามารถ ใช้งานการกระจายเสียง HD Radio ได้ จะได้รับ การกระจายเสียงวิทยุแบบอนาล็อก (AM/FM))

การใช้งานวิทยุ (รุ่นที่มีฟังก์ชันการค้นหา แบบเร็ว)

### การทำงานของวิทยุและการเลือกช่วงคลื่น:

ในการฟังวิทยุ ให้เปิดระบบเครื่องเสียง และเลือก ช่วงคลื่นวิทยุที่ด้องการ

🎲 ``การเลือกแหล่งข้อมูลเสียง" (หน้า 3-16)

# 🚺 ข้อมูล:

เมื่อสัญญาณการกระจายเสียงสเตอริโออ่อน วิทยุจะ ทำการเปลี่ยนการรับสัญญาณจากสเตอริโอเป็น โมโนโดยอัดโนมัติ

### การค้นหา:

ค้นหาสถานีด้วยตนเองด้วยการใช้งานต่อไปนี้

- แผงควบคุม
  - หมุน <TUNE·SCROLL/SOUND>\*
  - หมุน <TUNE·SCROLL/ENTER/ SOUND>\*
  - หมุน <TUNE·SCROLL/OK>\*
- \*: ถ้ามีติดตั้ง

### การค้นหาอัตโนมัติ:

ค้นหาขึ้น/ลงเพื่อเปลี่ยนไปยังสถานีถัดไป/ก่อน หน้าที่รับสัญญาณได้ด้วยการใช้งานต่อไปนี้

- แผงควบคุม
   กด < เ≼< >/< ►► >
- สวิตช์คำสั่งที่พวงมาลัย\*
   กด < เ◄< >/< ►► >\* ค้างไว้

— กด < ▲ / ▼ >\* ค้างไว้

\*: ถ้ามีติดตั้ง

### การค้นหาแบบเร็ว:

ค้นหาสถานีแบบเร็วด้วยการใช้งานต่อไปนี้

● แผงควบคุม

— กด < เ∢∢ >/< ▶ы > ค้างไว้

## การค้นหาโดยตรง (ถ้ามีติดตั้ง):

ในการค้นหาสถานีที่ต้องการโดยตรง ให้สัมผัส [ค้นหา] (Tune) บนหน้าจอวิทยุและป้อนคลื่น ความถี่วิทยุ

### การตั้งค่าไว้ล่วงหน้า:

สามารถบันทึกสถานี AM ได้สูงสุด 6 สถานี และ สถานี FM ได้สูงสุด 12 สถานีลงในรายการที่ตั้งไว้

- 1. เลือกช่วงคลื่นวิทยุ (AM หรือ FM)
- ค้นหาสถานีที่ต้องการบันทึก

# ระบบเครื่องเสียง 3-19

### เลือกสถานีที่ตั้งไว้ด้วยการใช้งานต่อไปนี้

- สวิตช์คำสั่งที่พวงมาลัย\*
   กด < เ⊲< >/< ►► >\*
  - กด < ▲ / ▼ >\*
- สวิตช์คำสั่งที่คอพวงมาลัย\*
   เลื่อนปุ่มปรับเลื่อน
- หน้าจอแบบสัมผัส
  - สัมผัสสถานีที่ด้องการบนรายการที่ตั้งไว้บน
     หน้าจอวิทยุเป็นเวลาสั้น ๆ
- \*: ถ้ามีติดตั้ง

# การใช้งานวิทยุ (รุ่นที่ไม่มีฟังก์ชันการ ค้นหาแบบเร็ว)

### การทำงานของวิทยุและการเลือกช่วงคลื่น:

ในการฟังวิทยุ ให้เปิดระบบเครื่องเสียง และเลือก ช่วงคลื่นวิทยุที่ต้องการ

🆙 "การเลือกแหล่งข้อมูลเสียง" (หน้า 3-16)

# ] ข้อมูล:

เมื่อสัญญาณการกระจายเสียงสเดอริโออ่อน วิทยุจะ เปลี่ยนการรับสัญญาณจากสเดอริโอเป็นโมโนโดย อัดโนมัติ

### การค้นหา:

### AM/FM

้ค้นหาสถานีด้วยตนเองด้วยการใช้งานต่อไปนี้

- แผงควบคุม
  - กด < เ∢∢ >/< ⊷ >
  - หมุน **<TUNE·SCROLL/SOUND>**\*
  - หมุน <TUNE·SCROLL/ENTER/ SOUND>\*
  - หมุน <TUNE·SCROLL/OK>\*
- \*: ถ้ามีติดตั้ง

# DAB\*

ค้นหาอุปกรณ์บริการที่ต้องการด้วยการใช้งาน ต่อไปนี้

- แผงควบคุม
  - กด < เ∢ >/< ▶ы >
  - หมุน <TUNE·SCROLL/SOUND>\*
  - หมุน <TUNE·SCROLL/OK>\*
- \*: ถ้ามีติดตั้ง

### การค้นหาอัตโนมัติ:

# AM/FM

ค้นหาขึ้น/ลงเพื่อเปลี่ยนไปยังสถานีถัดไป/ก่อน หน้าที่รับสัญญาณได้ด้วยการใช้งานต่อไปนี้

• แผงควบคุม

— กด < เ∢∢ >/< ⊾ы > ค้างไว้

สวิตช์คำสั่งที่พวงมาลัย\*
 — กด < เч< >/< ►ы >\* ค้างไว้

### \*: ถ้ามีติดตั้ง

### DAB\*

ค้นหาขึ้น/ลงเพื่อเปลี่ยนไปยังสถานีถัดไป/ก่อน หน้าที่รับสัญญาณได้ด้วยการใช้งานต่อไปนี้

- แผงควบคุม
   กด < เ<< >/< ►► > ค้างไว้
- สวิตข์คำสั่งที่พวงมาลัย
   กด < เ≼< >/< ►► > ค้างไว้
- \*: ถ้ามีติดตั้ง

# การตั้งค่าไว้ล่วงหน้า:

สามารถบันทึกสถานี AM ได้สูงสุด 6 สถานี และ สถานี FM และ DAB (ถ้ามีติดตั้ง) ได้สูงสุด 12 สถานีลงในรายการที่ตั้งไว้

- 1. เลือกช่วงคลื่นวิทยุ (AM FM หรือ DAB)
- 2. ค้นหาสถานีที่ต้องการบันทึก
- สัมผัสหมายเลขใดหมายเลขหนึ่งในรายการที่ ดั้งไว้ค้างไว้
- เลือกสถานีที่ตั้งไว้ด้วยการใช้งานต่อไปนี้
- สวิตข์คำสั่งที่พวงมาลัย
   กด < |┥┥ >/< ►►| >\*
- หน้าจอแบบสัมผัส

สัมผัสสถานีที่ต้องการบนรายการที่ตั้งไว้บน
 หน้าจอวิทยุเป็นเวลาสั้น ๆ

### \*: ถ้ามีติดตั้ง

# เมนูวิทยุ

สัมผัส [เมนู FM] (FM Menu) [เมนู AM] (AM Menu) หรือ [เมนู DAB] (DAB Menu) (ถ้ามีติดตั้ง) บนแต่ละหน้าจอวิทยุเพื่อแสดงหน้าจอเมนูที่สอดคล้องกัน รายการเมนูที่มีใช้อาจแดกต่างกันตามรุ่นและคุณสมบัติเฉพาะ

### [ເມນູ FM] (FM Menu):

| [TA] (TA)                      | เมื่อเปิดรายการนี้ TA (การรายงานสภาพจราจร) ที่ได้รับจะแสดงขึ้นแทรกแหล่งข้อมูลเสียงที่กำลังเล่นอยู่                                                                                                    |
|--------------------------------|----------------------------------------------------------------------------------------------------|
| [REG] (REG)                    | เมื่อเปิดรายการนี้ ระบบจะเปลี่ยนไปเป็นรายการวิทยุท้องถิ่นเมื่อดรวจจับคลื่นได้                                                                                                    |
| [คันหา] (SCAN)                 | เมื่อสัมผัส ระบบจะทำการค้นหาสถานีจากคลื่นความถี่ด่ำถึงสูง และหยุดที่สถานีที่ออกอากาศแต่ละสถานีเป็นเวลาหลายวินาที การสัมผัส [ค้นหา]<br>(SCAN) อีกครั้งในระหว่างช่วงเวลาหลายวินาทีนี้จะเป็นการหยุดการค้นหาและวิทยุจะอยู่ที่สถานีนั้น ๆ |
| [ข้อความของวิทยุ] (Radio Text) | แสดงรายละเอียดข้อความของวิทยุ                                                                                                    |
| [รีเฟรช] (Refresh)             | สัมผัสเพื่ออัพเดทรายการสถานีที่แสดงที่ด้านขวาของหน้าจอเมนู FM ข้อความแสดงสถานะ "กำลังรีเฟรช (Refreshing)″ จะแสดงขึ้นที่มุมบน<br>ช้ายของหน้าจอโดยไม่แสดงหน้าด่างปีอปอัพ                                                               |
| รายการสถานี                    | แสดงรายการสถานีที่ด้านขวาของหน้าจอเมนู FM                                                                                                    |

### [ເມນູ AM] (AM Menu):

| [คันหา] (SCAN)                 | เมื่อสัมผัส จะทำการคันหาสถานีจากคลื่นความถี่ต่ำถึงสูง และหยุดที่สถานีที่ออกอากาศแต่ละสถานีเป็นเวลาหลายวินาที การสัมผัส [คันหา]<br>(SCAN) อีกครั้งในระหว่างช่วงเวลาหลายวินาทีนี้จะเป็นการหยุดการค้นหาและวิทยุจะยังคงอยู่ที่สถานีนั้น |
|--------------------------------|----------------------------------------------------------------------------------------------------|
| [ข้อความของวิทยุ] (Radio Text) | แสดงรายละเอียดข้อความของวิทยุ                                                                                                    |
| [รีเฟรช] (Refresh)             | สัมผัสเพื่ออัพเดทรายการสถานีที่แสดงที่ด้านขวาของหน้าจอเมนู AM หน้าต่างป๊อปอัพ "กำลังอัพเดทข้อมูลสถานี(Updating station<br>information)″ แสดงความคืบหน้าปัจจุบัน                                                                     |
| รายการสถานี                    | แสดงรายการสถานีที่ด้านขวาของหน้าจอเมนู AM                                                                                                    |

# [ເມນູ DAB] (DAB Menu) (ຄ້າມีติดตั้ง):

| [TA] (TA)                      | เมื่อเปิดรายการนี้ TA (การรายงานสภาพจราจร) ที่ได้รับจะแสดงขึ้นแทรกแหล่งข้อมูลเสียงที่กำลังเล่นอยู่ |
|--------------------------------|----------------------------------------------------------------------------------------------------|
| [ข้อความของวิทยุ] (Radio Text) | สัมผัสเพื่อแสดงรายละเอียดข้อความของวิทยุ                                                           |
| [รีเฟรช] (Refresh)             | สัมผัสเพื่ออัพเดทรายการสถานีที่แสดงที่ด้านขวาของหน้าจอเมนู DAB                                     |
| [DAB-FM]                       | เมื่อเปิดรายการนี้ ระบบจะค้นหาและเปลี่ยนเป็นสถานี FM เมื่อการรับสัญญาณ DAB ไม่ดี                   |
| รายการสถานี                    | แสดงรายการสถานีที่ด้านขวาของหน้าจอเมนู DAB                                                         |

# เครื่องเล่นคอมแพ็คดิสก์ (CD) (ถ้ามีติดตั้ง)

วิธีดูหน้าจอ CD

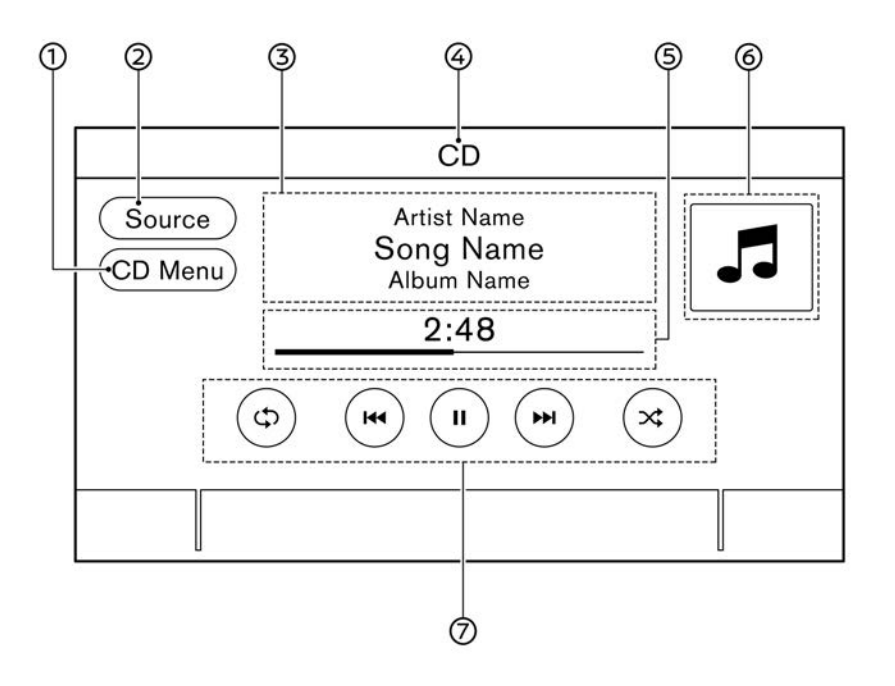

- [แหล่งข้อมูล] (Source): สัมผัสเพื่อเปลี่ยนไปยังหน้าจอเมนูแหล่งข้อมูล ฏรฐา "การเลือกแหล่งข้อมูลเสียง" (หน้า 3-16)
- ข้อมูลเพลง:
  - แสดงข้อมูลเพลง เช่น ชื่อเพลง ชื่อศิลปิน และชื่ออัลบั้ม
- ④ ดัวแสดงแหล่งข้อมูลเสียง: แสดงว่าแผ่น CD คือแหล่งข้อมูลเสียงที่เลือก ในขณะนั้น
- (5) ระยะเวลาและแถบแสดงความคืบหน้า: แสดงระยะเวลาของเพลง แถบแสดงความคืบ หน้าของเพลงปัจจุบันที่กำลังเล่น
- ⑥ ภาพปกอัลบั้ม/ด้วแสดงทิศทางการเลี้ยว (ถ้ามี ดิดดั้ง):

เมื่อไม่มีการตั้งเส้นทางระบบนำทาง จะแสดง ภาพปกอัลบั้ม

เมื่อมีการตั้งเส้นทางระบบนำทาง ทิศทางการ เลี้ยวและระยะทางจนกว่าจะถึงการเลี้ยวถัดไป จะแสดงขึ้น

ปุ่มควบคุมการทำงานของแผ่น CD:
 สัมผัสเพื่อควบคุมฟังก์ขันการเล่นแผ่น CD

## ระบบเครื่องเสียง 3-23

| [ᢏ⊅]    | แต่ละครั้งที่สัมผัส [ <b>⊊⊅</b> ] โหมดเล่นข้ำจะ<br>เปลี่ยน<br><u>ๅว</u> ฏ "การเปลี่ยนโหมดการเล่น″ (หน้า 3-<br>25)                                 |
|---------|----------------------------------------------------------------------------------------------------|
| [ ••• ] | สัมผัสหนึ่งครั้งเพื่อกลับไปเริ่มดันเล่นเพลง<br>ปัจจุบัน สัมผัสอีกครั้งเพื่อเลือกเพลงก่อน<br>หน้า สัมผัสค้างไว้เพื่อเร่งเพลงปัจจุบันไป<br>ข้างหลัง |
| [ ]     | สัมผัสเพื่อเล่นเพลง                                                                                                    |
| [    ]  | สัมผัสเพื่อหยุดเล่นเพลงชั่วคราว                                                                                                    |
| [▶▶ ]   | สัมผัสเพื่อเลือกเพลงถัดไป สัมผัสค้างไว้เพื่อ<br>เร่งเพลงไปข้างหน้า                                                                                |
| [x]     | แต่ละครั้งที่สัมผัส [ 궃ᢏ ] โหมดเล่นสุ่มจะ<br>เปลี่ยน<br>ๅฏฏ "การเปลี่ยนโหมดการเล่น″ (หน้า 3-<br>25)                                               |

# การทำงานของเครื่องเล่น CD

### การใส่แผ่น:

ใส่แผ่น CD ลงในช่องโดยให้ด้านที่มีฉลากหันขึ้น แผ่น CD จะถูกดูดเข้าไปในช่องโดยอัตโนมัติ แล้ว จะเริ่มเล่น

### การทำงานและการเล่น:

โหมด CD ยังสามารถเลือกได้จากรายการแหล่ง ข้อมูลเมื่อมีแผ่น CD อยู่ในเครื่องอีกด้วย ฏฏ ``การเลือกแหล่งข้อมูลเสียง″ (หน้า 3-16)

#### การข้ามเพลง:

ข้ามเพลงด้วยการใช้งานต่อไปนี้

- แผงควบคุม
  - กด < เ∢∢ >/< ▶ы >
  - หมุน <TUNE·SCROLL/SOUND>\*
  - หมุน <TUNE'SCROLL/ENTER/ SOUND>\*
  - หมุน <TUNE·SCROLL/OK>\*
- สวิตช์คำสั่งที่พวงมาลัย\*
   กด < เ◄< >/< ►► >\*
  - กด < ▲ / ▼ >\*
- หน้าจอแบบสัมผัส
   สัมผัส [ เ⊲ ]/[ ►► ]

\*: ถ้ามีติดตั้ง

# 👔 ข้อมูล:

 การย้อนกลับไปยังเพลงก่อนหน้าต้องกดปุ่ม หรือสัมผัสปุ่มสองครั้ง เนื่องจากการกดปุ่มหรือ สัมผัสปุ่มหนึ่งครั้งอาจเป็นเพียงการกลับไปเริ่ม เล่นเพลงปัจจุบันใหม่ตั้งแต่ดันเท่านั้น  การหมุน <TUNE·SCROLL/SOUND>/
 CTUNE·SCROLL/ENTER/SOUND>/
 CTUNE·SCROLL/OK> (ถ้ามีติดตั้ง) อาจ เป็นการเปลี่ยนโฟลเดอร์ โดยจะขึ้นอยู่กับรุ่น ของรถยนต์

### การเปลี่ยนโฟลเดอร์:

สัมผัส [เมนู CD] (CD Menu) เพื่อเปลี่ยนโฟลเดอร์ 🍞 ``เมนู CD″ (หน้า 3-25)

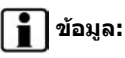

การ หมุ น <TUNE·SCROLL/SOUND>/ <TUNE·SCROLL/ENTER/SOUND>/ <TUNE·SCROLL/OK> (ถ้ามีติดตั้ง) อาจเป็น การเปลี่ยนโฟลเดอร์ โดยจะขึ้นอยู่กับรุ่นของรถยนต์

### การย้อนเพลง/เร่งเพลงไปข้างหน้า:

ย้อนเพลงหรือเร่งไปข้างหน้าด้วยการใช้งานต่อไปนี้

- แผงควบคุม
  - กด < เ∢∢ >/< ⊾ы > ค้างไว้
- สวิตช์คำสั่งที่พวงมาลัย\*
   กด < เ<< >/< ►► >\* ค้างไว้
  - กด < ▲ / ▼ >\* ค้างไว้
- หน้าจอแบบสัมผัส
   สัมผัส [ เ◄◀ ]/[ ►► ] ค้างไว้
- \*: ถ้ามีติดตั้ง

## การเปลี่ยนโหมดการเล่น:

### โหมดเล่นช้ำ

สัมผัส [ᢏ⊅] บนหน้าจอ CD เพื่อเปลี่ยนโหมดเล่น ซ้ำ โหมดต่อไปนี้สามารถใช้งานได้

• CD

[ทั้งหมด] (All): เล่นอัลบั้มช้า [เพลง] (Track): เล่นเพลงซ้ำ ไม่มีข้อความแสดงขึ้น: ปิดการเล่นซ้ำ

 แผ่น CD ที่มีไฟล์เสียงที่ผ่านการบีบอัด [ทั้งหมด] (All): เล่นซ้ำทั้งหมด [โฟลเดอร์] (Folder): เล่นซ้าโฟลเดอร์/ โฟลเดอร์ย่อย

[เพลง] (Track): เล่นเพลงซ้ำ ไม่มีข้อความแสดงขึ้น: ปิดการเล่นซ้ำ

### โหมดเล่นสุ่ม

สัมผัส [ 🔀 ] บนหน้าจอ CD เพื่อเปลี่ยนโหมดเล่น สุ่ม

ไม่มีข้อความแสดงขึ้น: ปิดการเล่นสุ่ม

[การเล่นสุ่ม] (Random): เล่นสุ่ม

### การนำแผ่น CD ออก:

กด < ▲ > เพื่อนำแผ่น CD ออก ถ้ากดแผ่น CD ออกแล้วแต่ไม่ได้นำออกมา แผ่นจะถูกดูดกลับ เข้าไปในช่องอีกครั้งเพื่อป้องกันแผ่น CD ชำรุด

# 📔 ข้อมูล:

สวิตช์สตาร์ทเครื่องยนต์ต้องอยู่ในตำแหน่ง ACC หรือ ON เพื่อให้สามารถนำแผ่น CD ออกมาได้

# ເມນູ CD

สัมผัส [เมนู CD] (CD Menu) บนหน้าจอ CD เพื่อ แสดงหน้าจอเมนู CD

# รายการต่อไปนี้สามารถใช้งานได้

| [รายการที่กำลัง<br>เล่น] (Now<br>Playing) | สัมผัสเพื่อแสดงหน้าจอ CD                                                                                                    |
|-------------------------------------------|----------------------------------------------------------------------------------------------------|
| โฟลเดอร์* และ<br>รายการเพลง               | แสดงรายการเพลงสำหรับโฟลเดอร์ที่<br>เลือก ชื่อของโฟลเดอร์ย่อยจะแสดงอยู่<br>ที่ด้านบนของรายการ ถ้ามีโฟลเดอร์<br>ย่อยอยู่ในโฟลเดอร์ที่เลือก<br>สัมผัสรายการเพื่อเลือกโฟลเดอร์หรือ<br>เพลง<br>สัมผัส [ ➔] เพื่อกลับไปยังหน้าจอ<br>ก่อนหน้า |

\*: แสดงขึ้นเมื่อสามารถใช้งานได้เท่านั้น

## เครื่องเล่นแผ่นบันทึกข้อมูลดิจิตอล อเนกประสงค์ (DVD) (ถ้ามีติดตั้ง)

# ข้อควรระวัง

- ใช้แผ่น DVD ที่มีรหัสท้องถิ่น "ALL" หรือรหัส ท้องถิ่น ที่ ใช้ได้ (แสดงรหัส ท้องถิ่น ด้วย สัญลักษณ์เล็ก ๆ ที่พิมพ์อยู่บนแผ่น DVD) รถ คันนี้ดิดตั้งเครื่องเล่น DVD ซึ่งสามารถเล่นแผ่น DVD ที่มีรหัสท้องถิ่นที่ใช้ได้เท่านั้น
- ควรจอดรถยนต์ในบริเวณที่ปลอดภัยและเข้า
   เบรกมือ เพื่อดูภาพบนหน้าจอแบบสัมผัส
- ระบบนี้อาจไม่รองรับฟังก์ชัน VIDEO CD บาง ชนิด

### วิธีดูหน้าจอการทำงานของ DVD

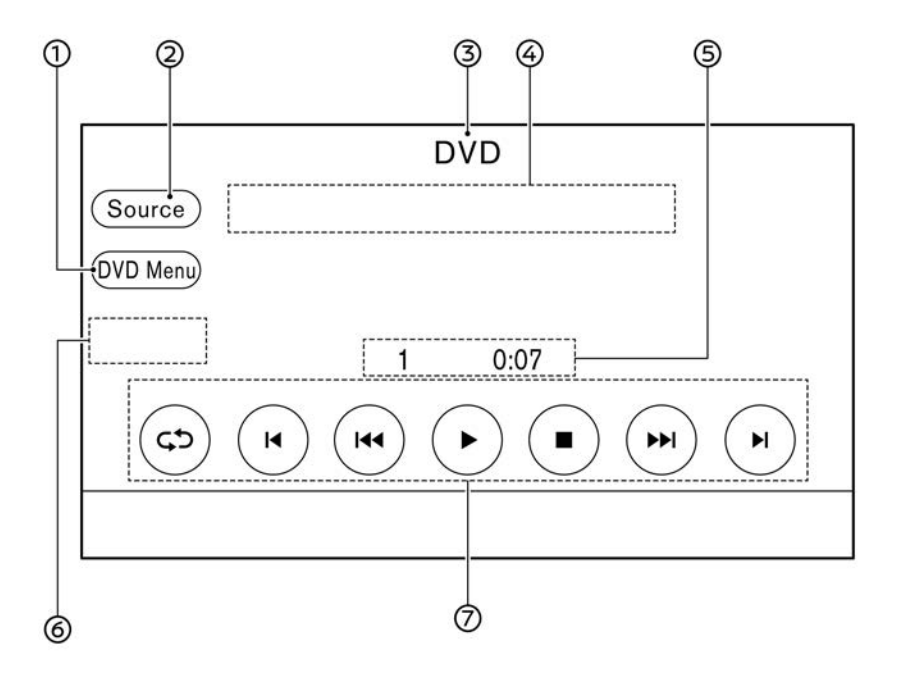

 [แหล่งข้อมูล] (Source):
 ส้มผัสเพื่อเปลี่ยนไปยังหน้าจอเมนูแหล่งข้อมูล <u>ๅๅ</u> "การเลือกแหล่งข้อมูลเสียง" (หน้า 3-16)

- (3) ด้วแสดงแหล่งข้อมูลเสียง: แสดงว่าแผ่น DVD คือแหล่งข้อมูลเสียงที่ เลือกในขณะนั้น
- ปริเวณดัวแสดงสถานะ:
   แสดงข้อมูล เช่น รูปแบบเสียง หมายเลขช่อง
   และขนาดหน้าจอ
- ๑ัวแสดงบทและระยะเวลา:
   แสดงบทที่กำลังเล่นและระยะเวลา
- ⑥ ดัวแสดงรูปแบบเสียง: แสดงไอคอนที่เหมาะสมสำหรับรูปแบบเสียง
- ปุ่มควบคุมการทำงานของแผ่น DVD:
   สัมผัสไอคอนเพื่อควบคุมการทำงาน

| [ᢏ⊅]    | แต่ละครั้งที่สัมผัส [ ᢏᠿ] โหมดเล่นข้ำจะ<br>เปลี่ยน<br>]ஹ "การทำงานของเครื่องเล่น DVD″<br>(หน้า 3-27) |
|---------|----------------------------------------------------------------------------------------------------|
| []]     | สัมผัสเพื่อย้อนไปข่างหลังหลายวินาที ใช้<br>ฟังก์ชันนี้เพื่อข้ามข้อความโฆษณา                          |
| [  44 ] | ส้มผัสเพื่อข้ามไปยังบทก่อนหน้า ส้มผัสค้าง<br>ไว้เพื่อย้อนบทปัจจุบัน                                  |
| [ ]     | สัมผัสเพื่อเริ่มเล่น                                                                                 |
| [    ]  | สัมผัสเพื่อหยุดเล่นชั่วคราว                                                                          |
| [ 🔳 ]   | สัมผัสเพื่อหยุดเล่น                                                                                  |
| [ ••• ] | สัมผัสเพื่อข้ามไปยังบทถัดไป สัมผัสค้างไว้<br>เพื่อเร่งบทไปข้างหน้า                                   |
| []]     | สัมผัสเพื่อข้ามไปข้างหน้าหลายวินาที ใช้<br>ฟังก์ชันนี้เพื่อข้ามข้อความโฆษณา                          |

### 3-26 ระบบเครื่องเสียง

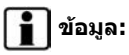

รายการเมนูการทำงานของ DVD ที่ใช้งานได้จะขึ้น อยู่กับชนิดของแผ่น DVD

# การทำงานของเครื่องเล่น DVD การใส่แผ่น:

ใส่แผ่น DVD ลงในช่องโดยให้ด้านที่มีฉลากหันขึ้น แผ่น DVD จะถูกดูดเข้าไปในช่องโดยอัตโนมัติ

### การทำงานและการเล่น:

การใส่แผ่น DVD ลงในช่องจะเป็นการเริ่มโหมด DVD

โหมด DVD ยังสามารถเลือกได้จากรายการแหล่ง ข้อมูลเมื่อมีแผ่น DVD อยู่ในเครื่องอีกด้วย

🎲 ``การเลือกแหล่งข้อมูลเสียง" (หน้า 3-16)

เลือกปุ่มเล่นบนหน้าจอเมนู DVD เพื่อเริ่มเล่นแผ่น DVD

สัมผัส [ || ] เพื่อหยุดเล่นแผ่น DVD ชั่วคราว สัมผัส [ 🕨 ] เพื่อเล่นต่อ

### การข้ามบท:

ข้ามบทด้วยการใช้งานต่อไปนี้

- แผงควบคุม
  - กด < เ∢ >/< ▶ы >
- สวิตช์คำสั่งที่พวงมาลัย

— กด < เ∢ >/< ▶н >

• หน้าจอแบบสัมผัส — สัมผัส [ เ⊲∢ ]/[ ►н ]

# 🚺 ข้อมูล:

การย้อนไปยังบทก่อนหน้าอาจจำเป็นต้องกดปุ่ม หรือสัมผัสปุ่มสองครั้ง เนื่องจากการกดปุ่มหรือ สัมผัสปุ่มหนึ่งครั้งอาจเป็นเพียงการกลับไปเริ่มเล่น บทปัจจุบันใหม่ดั้งแต่ต้นเท่านั้น ทั้งนี้จะขึ้นอยู่กับ สภาวะต่าง ๆ

# การย้อนกลับ/เร่งไปข้างหน้า:

ย้อนบทหรือเร่งไปข้างหน้าด้วยการใช้งานต่อไปนี้

• แผงควบคุม

— กด < เ∢∢ >/< ▶ы > ค้างไว้

หน้าจอแบบสัมผัส
 — สัมผัส [ เ◄◄ ]/[ ►► ] ค้างไว้

### การข้ามข้อความโฆษณา:

สัมผัส [ I◀ ] หรือ [ ▶ ] บนหน้าจอเพื่อข้ามไป ข้างหลังหรือข้างหน้าหลายวินาที

### การเปลี่ยนโหมดการเล่น:

สัมผัส [ᢏ⊅] บนหน้าจอการทำงานของ DVD เพื่อ เปลี่ยนโหมดเล่นช้ำ

[บท] (Chapter): เล่นบทซ้ำ

ไม่มีข้อความแสดงขึ้น: ปิดการเล่นซ้ำ

### การนำแผ่น DVD ออก:

กด < ▲ > เพื่อนำแผ่น DVD ออก ถ้ากดแผ่น DVD ออกแล้วแต่ไม่ได้นำออกมา แผ่นจะถูกดูด กลับเข้าไปในช่องอีกครั้งเพื่อป้องกันแผ่น

# 🚺 ข้อมูล:

สวิตช์สตาร์ทเครื่องยนด์ต้องอยู่ในดำแหน่ง ACC หรือ ON เพื่อให้สามารถนำแผ่น DVD ออกได้

# เมนู DVD

สัมผัส [เมนู DVD] (DVD Menu) บนหน้าจอการ ทำงานของ DVD เพื่อแสดงหน้าจอเมนู DVD ราย การเมนูที่ใช้งานได้อาจแตกต่างกันขึ้นอยู่กับสภาวะ ต่าง ๆ

| [ເມນູหລັก]<br>(Top Menu)           | แสดงเมนูหลักของแผ่นดิสก์แต่ละแผ่น<br>สำหรับรายละเอียด โปรดดูที่คำแนะนำที่<br>แนบมาพร้อมกับแผ่นดิสก์                                                                                                    |
|------------------------------------|----------------------------------------------------------------------------------------------------|
| [ปุ่ม] (Key)                       | แสดงปุ่มควบคุมบนหน้าจอ สัมผัส<br>< ▲ >< ♥ >< ▶ >< ◀ > เพื่อ<br>เฉือกรายการที่แสดงบนหน้าจอ สัมผัส<br><ok> เพื่อใช้งานรายการที่เลือก ปุ่ม<br/>ควบคุมสามารถย้ายไปด้านซ้าย/ขวาของ<br/>หน้าจอได้โดยการสัมผัส [เคลื่อน] (Move)<br/>ที่บริเวณปุ่มควบคุม และปุ่มควบคุมสามารถ<br/>ช่อนได้โดยการสัมผัส [ช่อน] (Hide)</ok> |
| [ເມນູหັวข้อ]<br>(Title Menu)       | แสดงเมนูหัวข้อ                                                                                                    |
| [รายการ<br>หัวข้อ] (Title<br>List) | แสดงรายการหัวข้อ                                                                                                    |

| [ค้นหาหัวข้อ]<br>(Title<br>Search)                      | สัมผัส [+] หรือ [-] เพื่อเลือกหมายเลขบท<br>ที่ต้องการค้นหา                                                                     |                                  |
|---------------------------------------------------------|----------------------------------------------------------------------------------------------------|----------------------------------|
| [เลือก<br>หมายเลข]<br>(Select No.)                      | แสดงหน้าจอแป้นพิมพ์ ป้อนหมายเลขราย<br>การที่ต้องการเล่น                                                                        |                                  |
| [ค้นหาโดยใช้<br>แป้นพิมพ์ 10<br>ปุ่ม] (10Key<br>Search) | แสดงหน้าจอแป้นพิมพ์ ป้อนบทและ<br>หมายเลขหัวข้อที่ต้องการ และสัมผัส<br>[ดกลง] (OK)<br>สัมผัส [<] หรือ [>] เพื่อเปลี่ยนหัวข้อ/บท |                                  |
| [การตั้งค่าหน้า<br>จอแสดงผล]<br>(Display<br>Settings)   | [ความสว่าง] (Brightness)                                                                                                    | ปรับ<br>ความสว่าง                |
|                                                         | [ความเข้ม] (Contrast)                                                                                                    | ปรับความ<br>เข้ม                 |
|                                                         | [สี] (Colour)                                                                                                    | ปรับสี                           |
|                                                         | [ระดับความเข้มของสีดำ]<br>(Black Level)                                                                                        | ปรับระดับ<br>ความเข้ม<br>ของสีดำ |
| [โหมดการ<br>แสดงผล]<br>(Display<br>Mode)                | สัมผัสเพื่อเลือกโหมดหน้าจอจาก [ปกติ]<br>(Normal) [ภาพยนตร์] (Cinema) และ<br>[เด็ม] (Full)                                      |                                  |
| [ເສีຍง]<br>(Voice)                                      | สัมผัส [+] หรือ [-] เพื่อเลือกภาษาที่ต้อง<br>การ                                                                               |                                  |
| [คำบรรยาย]<br>(Subtitle)                                | สัมผัส [+] หรือ [-] เพื่อเลือกการดั้งค่าคำ<br>บรรยายจากดัวเลือกที่ใช้ได้                                                       |                                  |
| [องศา]<br>(Angle)                                       | สัมผัส [+] และ [-] เพื่อปรับองศา                                                                                               |                                  |

| [เครื่องหมาย<br>องศา] (Angle<br>Mark)                       | เปิด/ปิดเครื่องหมายองศาที่แสดงบน<br>หน้าจอ                                                                                                    |
|-------------------------------------------------------------|----------------------------------------------------------------------------------------------------|
| [การข้ามเมนู]<br>(Menu Skip)                                | เปิด/ปิดโหมดการข้ามเมนู                                                                                                    |
| [การข้าม<br>โฆษณา] (CM<br>Skip)                             | สัมผัส [+] หรือ [-] เพื่อดั้งค่าความยาว<br>ของระยะเวลาการข้ามโฆษณา                                                                                                    |
| [การควบคุม<br>ช่วงไดนามิก]<br>(Dynamic<br>Range<br>Control) | สัมผัส [+] หรือ [-] เพื่อเปลี่ยนการดั้งค่า<br>การควบคุมช่วงไดนามิก การควบคุมช่วง<br>ไดนามิกจะสามารถปรับช่วงไดนามิกของ<br>เสียงที่บันทึกไว้ในรูปแบบ Dolby Digital<br>ได้ |
| [ภาษา DVD]<br>(DVD<br>Language)                             | สัมผัส [+] หรือ [-] เพื่อเปลี่ยนภาษาเมนู<br>DVD                                                                                                    |
| โหมด PG/PL                                                  | สัมผัส [ 🕨 ] หรือ [ ┥ ] เพื่อเปลี่ยน<br>โหมด PG/PL                                                                                                    |

เครื่องเล่นอุปกรณ์หน่วยความจำ USB ระบบนี้สามารถเล่นไฟล์เพลงและวิดีโอที่บันทึกไว้ ในอุปกรณ์หน่วยความจำ USB ได้ ความสามารถใน การเล่นไฟล์วิดีโอจะขึ้นอยู่กับรุ่นและคุณสมบัติ เฉพาะ การเชื่อมต่ออุปกรณ์หน่วยความจำ USB

# คำเตือน:

ห้ามทำการเสียบ หรือถอด และใช้งานอุปกรณ์ USB ขณะขับขี่ เพราะการทำเช่นนั้นอาจทำให้ เสียสมาธิได้ ชึ่งอาจทำให้สูญเสียการควบคุม รถยนด์ และก่อให้เกิดอุบัติเหตุหรือการ บาดเจ็บที่ร้ายแรงได้

# ข้อควรระวัง:

- ห้ามใช้แรงฝืนเสียบอุปกรณ์ USB เข้าไป ในช่องเสียบอุปกรณ์ USB การเสียบ อุปกรณ์ USB ที่เอียง หรือกลับข้างลงใน ช่องเสียบ อาจทำให้ช่องเสียบเกิด ความเสียหายได้ ควรตรวจสอบว่าอุปกรณ์ USB สามารถต่อเข้ากับช่องเสียบอุปกรณ์ USB อย่างถูกต้อง
- ห้ามจับฝาดรอบช่องเสียบอุปกรณ์ USB (ถ้ามีติดตั้ง) ขณะที่ดึงอุปกรณ์ USB ออก จากช่องเสียบ เพราะอาจทำให้ช่องเสียบ และฝาดรอบเกิดดวามเสียหาย
- ห้ามปล่อยสาย USB ไว้ในบริเวณที่อาจถูก ดึงได้โดยไม่ได้ตั้งใจ การดึงสายเคเบิ้ลอาจ ทำให้ข่องเสียบเกิดความเสียหาย

โปรดดูที่ข้อมูลผู้ผลิตอุปกรณ์เกี่ยวกับการใช้และ รักษาอุปกรณ์อย่างถูกต้อง เมื่อเสียบอุปกรณ์เก็บข้อมูลที่รองรับเข้ากับช่อง เสียบ จะสามารถเล่นไฟล์เสียงที่รองรับซึ่งถูกจัด เก็บอยู่ในอุปกรณ์เก็บข้อมูลผ่านระบบเครื่องเสียง ของรถยนต์ได้

สำหรับดำแหน่งของช่องเสียบอุปกรณ์ USB:

🎲 "ช่องเสียบอุปกรณ์ USB (Universal Serial Bus) และแจ็กเสียบ AUX (อุปกรณ์เสริม)" (หน้า 2-6)

### วิธีดูหน้าจอ USB

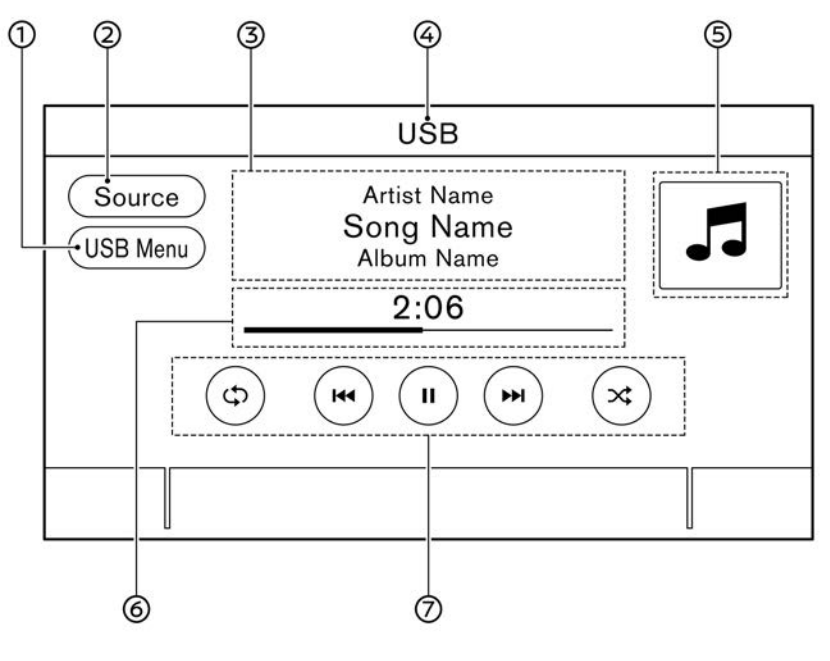

ไฟล์เพลง

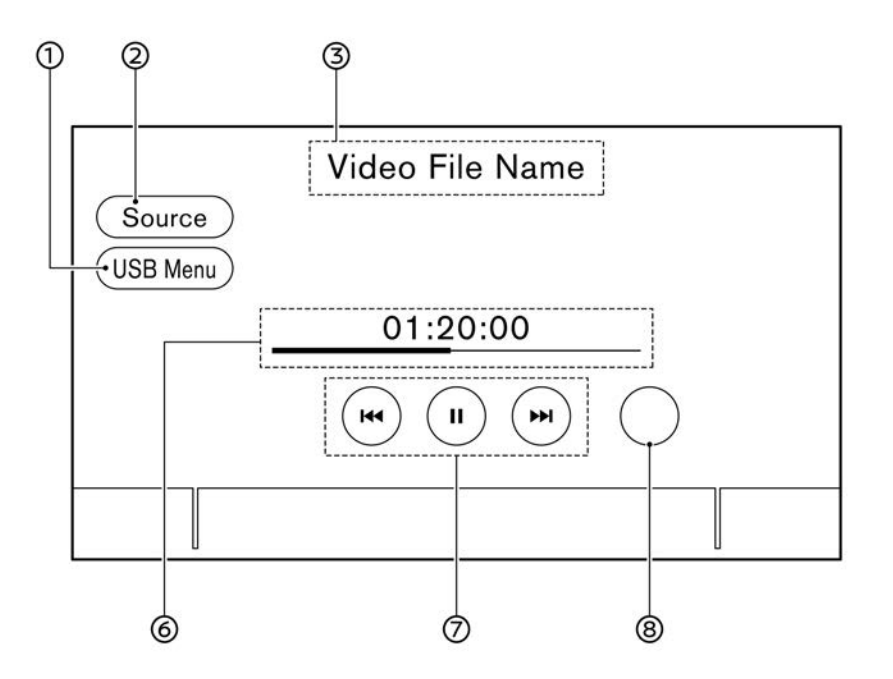

### ไฟล์วิดีโอ

- [เมนู USB] (USB Menu): สัมผัสเพื่อเปลี่ยนไปยังหน้าจอเมนู USB ஹு "เมนู USB" (หน้า 3-32)
- [แหล่งข้อมูล] (Source):
   สัมผัสเพื่อเปลี่ยนไปยังหน้าจอเมนูแหล่งข้อมูล

### 3-30 ระบบเครื่องเสียง

🎓 "การเลือกแหล่งข้อมูลเสียง" (หน้า 3-16)

(3) ข้อมูลเพลง (ไฟล์เพลงเท่านั้น): แสดงข้อมูลเพลง เช่น ชื่อเพลง ชื่อศิลปิน และชื่ออัลบั้ม ข้อมูลวิดีโอ (ไฟล์วิดีโอเท่านั้น): แสดงข้อมูลวิดีโอ เช่น ชื่อไฟล์วิดีโอ

- ④ ดัวแสดงชื่ออุปกรณ์ (ไฟล์เพลงเท่านั้น): แสดงชื่อของอุปกรณ์ USB ที่กำลังเล่น
- (5) ภาพปกอัลบั้ม/ดัวแสดงทิศทางการเลี้ยว (ไฟล์ เพลงเท่านั้น) (ถ้ามีติดดั้ง):

หากมีภาพปกอัลบั้ม ภาพดังกล่าวจะแสดงขึ้น ถ้าเปิดการตั้งค่า

🎦 "เมนู USB″ (หน้า 3-32)

เมื่อปิดการตั้งค่าการแสดงภาพปกอัลบั้ม ทิศทางการเลี้ยวและระยะทางจนกว่าจะถึงการ เลี้ยวถัดไปจะแสดงขึ้นเมื่อมีการตั้งเส้นทางไว้ (รุ่นที่มีระบบนำทาง)

- (6) ระยะเวลาและแถบแสดงความคืบหน้า: แสดงระยะเวลาของไฟล์เพลง/วิดีโอ แถบจะ แสดงความคืบหน้าในการเล่นไฟล์เพลง/วิดีโอ
- ปุ่มควบคุมการทำงานของ USB:
   สัมผัสเพื่อควบคุมฟังก์ชันการเล่น

| *[حې]   | แต่ละครั้งที่ส้มผัส [ᢏॖॖॖॖॖ๋] โหมดเล่นข้ำจะ<br>เปลี่ยน<br>]ஹ "การเปลี่ยนโหมดการเล่น (ไฟล์<br>เพลงเท่านั้น)″ (หน้า 3-31)                                                  |
|---------|----------------------------------------------------------------------------------------------------|
| [  44 ] | สัมผัสเพื่อกลับไปเริ่มต้นเล่นไฟล์เพลง/<br>วิดีโอปัจจุบัน สัมผัสอีกครั้งเพื่อเลือกไฟล์<br>เพลง/วิดีโอก่อนหน้า สัมผัสค้างไว้เพื่อเร่ง<br>ไฟล์เพลง/วิดีโอปัจจุบันไปข้างหลัง |
| [ ]     | สัมผัสเพื่อเล่นไฟล์เพลง/วิดีโอ                                                                                                    |

| [    ] | สัมผัสเพื่อหยุดเล่นไฟล์เพลง/วิดีโอชั่วคราว                                                                            |  |
|--------|----------------------------------------------------------------------------------------------------|--|
| [▶▶]   | สัมผัสเพื่อเลือกไฟล์เพลง/วิดีโอก่อนหน้า<br>สัมผัสค้างไว้เพื่อเร่งไฟล์เพลง/วิดีโอไป<br>ข้างหน้า                        |  |
| [★]*   | แต่ละครั้งที่สัมผัส [ 🔀 ] โหมดเล่นสุ่มจะ<br>เปลี่ยน<br>[ 🌫 "การเปลี่ยนโหมดการเล่น (ไฟล์<br>เพลงเท่านั้น)" (หน้า 3-31) |  |

- \*: ไฟล์เพลงเท่านั้น
- ปุ่มปรับความเร็วการเล่น (ไฟล์วิดีโอเท่านั้น):
   สัมผัสเพื่อเปลี่ยนความเร็วการเล่น

# การทำงานของเครื่องเล่นอุปกรณ์หน่วย ความจำ USB

### การทำงานและการเล่น:

การต่ออุปกรณ์หน่วยความจำ USB เข้ากับช่องเสียบ จะเป็นการเริ่มเล่นหน่วยความจำ USB

สามารถเล่นอุปกรณ์หน่วยความจำ USB ได้โดยการ เลือกแหล่งข้อมูลบนหน้าจอเมนูแหล่งข้อมูลเสียง ๅๅๅร ``การเลือกแหล่งข้อมูลเสียง″ (หน้า 3-16)

ในการเล่นไฟล์เพลง ให้ส้มผัส [เครื่องเสียง] (Audio) บนหน้าจอเมนู USB ส้มผัส [วิดีโอ] (Video) เพื่อเล่นไฟล์วิดีโอ ๅๅๅฐา "เมนู USB" (หน้า 3-32)

ในการหยุดเล่นอุปกรณ์หน่วยความจำ USB ชั่วคราว ให้สัมผัส [ II ] สัมผัส [ ▶ ] เพื่อเล่นต่อ

### การเลือกวิธีคันหา:

รายการวิธีค้นหาจะแสดงขึ้นในเมนู USB సై ``เมนู USB″ (หน้า 3-32)

### การข้ามไฟล์เพลง/วิดีโอ:

ข้ามไฟล์เพลง/วิดีโอด้วยการใช้งานต่อไปนี้

แผงควบคุม

— กด < เ∢∢ >/< ▶ы >

- หมุน <TUNE·SCROLL/SOUND>\*
- พมุน <TUNE'SCROLL/ENTER/ SOUND>\*
- หมุน <TUNE·SCROLL/OK>\*
- สวิตช์คำสั่งที่พวงมาลัย\* — กด < เ⊲∢ >/< ▶ы >\*
  - กด < ▲ / ▼ >\*
- สวิดข์คำสั่งที่คอพวงมาลัย\*
   เลื่อนปุ่มปรับเลื่อน
- หน้าจอแบบสัมผัส
   สัมผัส [ เ≼≼ ]/[ ►► ]
- \*: ถ้ามีติดตั้ง

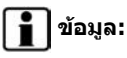

การย้อนกลับไปยังไฟล์เพลง/วิดีโอก่อนหน้าอาจ จำเป็นต้องกดปุ่มหรือสัมผัสปุ่มสองครั้ง เนื่องจาก การกดปุ่มหรือสัมผัสปุ่มหนึ่งครั้งอาจเป็นเพียงการ กลับไปเริ่มเล่นไฟล์เพลง/วิดีโอปัจจุบันใหม่ตั้งแต่ ดันเท่านั้น ทั้งนี้จะขึ้นอยู่กับสภาวะต่าง ๆ

### การย้อนกลับ/เร่งเพลงไปข้างหน้า:

ย้อนเพลงหรือเร่งเพลงไปข้างหน้าด้วยการใช้งาน ต่อไปนี้

- แผงควบคุม
   กด < เ<< >/< ►► > ค้างไว้
- สวิตข์คำสั่งที่พวงมาลัย\*
   กด < เ◄< >/< ►► >\* ค้างไว้
  - กด < ▲ / ▼ >\* ค้างไว้
- หน้าจอแบบสัมผัส
   สัมผัส [ เ◄◄ ]/[ ►► ] ค้างไว้
- \*: ถ้ามีติดตั้ง

การเปลี่ยนโหมดการเล่น (ไฟล์เพลงเท่านั้น): โหมดเล่นช้ำ

สัมผัส [ᢏ⊅] บนหน้าจอ USB เพื่อเปลี่ยนโหมด เล่นซ้ำ โหมดต่อไปนี้สามารถใช้งานได้ ไม่มีข้อความแสดงขึ้น: ปิดการเล่นซ้ำ [ทั้งหมด] (All): เล่นข้ำทั้งหมด [โฟลเดอร์] (Folder): เล่นซ้ำโฟลเดอร์/โฟลเดอร์

ย่อย

[เพลง] (Track): เล่นเพลงซ้ำ

### โหมดเล่นส่ม

สัมผัส [ 🗙 ] บนหน้าจอเพื่อเปลี่ยนโหมดเล่นสุ่ม ดังต่อไปนี้

ไม่มีข้อความแสดงขึ้น: ปิดการเล่นส่ม

[การเล่นสุ่ม] (Random): เล่นสุ่ม

### การเปลี่ยนความเร็วการเล่น (ไฟล์วิดีโอ เท่านั้น):

สัมผัสปุ่มปรับความเร็วการเล่นบนหน้าจอ USB เพื่อ เปลี่ยนความเร็วการเล่นของไฟล์วิดีโอ

# เมนู USB

สัมผัส [เมนู USB] (USB Menu) บนหน้าจอ USB เพื่อแสดงหน้าจอเมนู USB

รายการต่อไปนี้สามารถใช้งานได้

### ไฟล์เพลง:

| [รายการที่กำลัง<br>เล่น] (Now<br>Playing) | สัมผัสเพื่อแสดงหน้าจอ USB                                                                                                    |
|-------------------------------------------|----------------------------------------------------------------------------------------------------|
| [รายการ<br>โฟลเดอร์]<br>(Folder List)*    | สัมผัสเพื่อแสดงรายการโฟลเดอร์ สัมผัส<br>รายการเพื่อเลือกโฟลเดอร์<br>รายการโฟลเดอร์ย่อยหรือเพลงจะแสดง<br>ขึ้น เลือกโฟลเดอร์ย่อยหรือเพลงจากราย<br>การ |
| [วิดีโอ] (Video)                          | สัมผัสเพื่อเปลี่ยนแหล่งข้อมูลเครื่องเล่น<br>อุปกรณ์หน่วยความจำ USB เป็นวิดีโอ                                                                       |

| [ภาพปกอัลบั้ม]<br>(Album<br>Artwork) | สัมผัสเพื่อเปิด/ปิดการแสดงภาพปก<br>อัลบั้มบนหน้าจอ USB |
|--------------------------------------|--------------------------------------------------------|
| [เพลย์ลิสด์]<br>(Playlists)          | สัมผัสเพื่อแสดงรายการตามรายการที่<br>เลือก             |
| [ศิลปิน]<br>(Artists)                |                                                        |
| [อັລນັ້ນ]<br>(Albums)                |                                                        |
| [เพลง] (Songs)                       |                                                        |
| [ประเภทของ<br>เพลง] (Genres)         |                                                        |
| [ผู้ประพันธ์]<br>(Composers)         |                                                        |

### \*: แสดงขึ้นเมื่อสามารถใช้งานได้เท่านั้น

### ไฟล์วิดีโอ:

| [รายการ<br>โฟลเดอร์]<br>(Folder List)* | สัมผัสเพื่อแสดงรายการโฟลเดอร์ สัมผัส<br>รายการเพื่อเลือกโฟลเดอร์<br>รายการโฟลเดอร์ย่อยหรือเพลงจะแสดง<br>ขึ้น เลือกโฟลเดอร์ย่อยหรือเพลงจากราย<br>การ |
|----------------------------------------|----------------------------------------------------------------------------------------------------|
| [เครื่องเสียง]<br>(Audio)              | สัมผัสเพื่อเปลี่ยนแหล่งข้อมูลเครื่องเล่น<br>อุปกรณ์หน่วยความจำ USB เป็นเครื่อง<br>เสียง                                                             |

| [การตั้งค่าหน้า<br>จอแสดงผล]<br>(Display<br>Settings) | [ความสว่าง]<br>(Brightness)                 | ปรับความสว่าง                                                                                                 |
|-------------------------------------------------------|---------------------------------------------|----------------------------------------------------------------------------------------------------|
|                                                       | [ความเข้ม]<br>(Contrast)                    | ปรับความเข้ม                                                                                                  |
|                                                       | [ระดับความเข้ม<br>ของสึดำ]<br>(Black Level) | ปรับระดับความเข้ม<br>ของสีดำ                                                                                  |
| [อัตราส่วนภาพ]<br>(Aspect Ratio)                      | [ปกติ]<br>(Normal)                          | อัดราส่วนจะดรงดามที่<br>ได้รับจากอุปกรณ์ที่<br>เชื่อมด่อ                                                      |
|                                                       | [เด็ม] (Full)                               | อัตราส่วนของวิดีโอจะ<br>ไม่เปลี่ยนแปลง และ<br>ความยาว/ความกว้าง<br>ของวิดีโอจะมี<br>ความยาว/ความกว้าง<br>เด็ม |
|                                                       | [ขยาย]<br>(Stretched)                       | อัดราส่วนของวิดีโอจะ<br>เปลี่ยนแปลง และภาพ<br>วิดีโอจะแสดงขึ้นเด็ม<br>หน้าจอ                                  |

\*: แสดงขึ้นเมื่อสามารถใช้งานได้เท่านั้น

# เครื่องเล่น iPod การเชื่อมต่อ iPod

🔒 คำเตือน:

ห้ามทำการเสียบ หรือถอด และใช้งานอุปกรณ์ USB ขณะขับขี่ เพราะการทำเช่นนั้นอาจทำให้ เสียสมาธิได้ ซึ่งอาจทำให้สูญเสียการควบคุม รถยนต์ และก่อให้เกิดอุบัติเหตุหรือการ บาดเจ็บที่ร้ายแรงได้

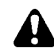

# ข้อควรระวัง:

- ห้ามใช้แรงฝืนเสียบอุปกรณ์ USB เข้าไป ในช่องเสียบอุปกรณ์ USB การเสียบ อุปกรณ์ USB ที่เอียง หรือกลับข้างลงใน ช่องเสียบ อาจทำให้ช่องเสียบเกิด ดวามเสียหายได้ ควรตรวจสอบว่าอุปกรณ์ USB สามารถต่อเข้ากับช่องเสียบอุปกรณ์ USB อย่างถูกต้อง
- ห้ามจับฝาครอบช่องเสียบอุปกรณ์ USB (ถ้ามีติดตั้ง) ขณะที่ดึงอุปกรณ์ USB ออก จากช่องเสียบ เพราะอาจทำให้ช่องเสียบ และฝาครอบเกิดความเสียหาย
- ห้ามปล่อยสาย USB ไว้ในบริเวณที่อาจถูก ดึงได้โดยไม่ได้ตั้งใจ การดึงสายเคเบิ้ลอาจ ทำให้ช่องเสียบเกิดความเสียหาย

ต่อ iPod เข้ากับช่องเสียบ USB

ຼຼ⊇ອ "ช่องเสียบอุปกรณ์ USB (Universal Serial Bus) และแจ็กเสียบ AUX (อุปกรณ์เสริม)″ (หน้า 2-6)

แบตเดอรี่ของ iPod จะถูกชาร์จไฟเมื่อต่ออุปกรณ์ เข้ากับรถยนต์ ถ้า iPod รองรับการชาร์จไฟผ่านการ เชื่อมต่อ USB

หลังจากการเชื่อมต่อเสร็จสิ้น หน้าจอของ iPod จะ แสดงคำว่า NISSAN หรือหน้าจอการเชื่อมต่อ อุปกรณ์เสริม ซึ่งจะขึ้นอยู่กับอุปกรณ์และรุ่น เฟิร์มแวร์ของ iPod เมื่อเชื่อมต่อ iPod เข้ากับ รถยนต์ สามารถเลือกรายการเพลงที่บันทึกใน iPod ได้โดยการใช้ปุ่มควบคุมเครื่องเสียงของรถยนต์ เท่านั้น

iPod เป็นเครื่องหมายการค้าที่ได้รับการจดทะเบียน หรือเป็นเครื่องหมายการค้าของบริษัท Apple Inc. ที่ได้รับการคุ้มครองในประเทศสหรัฐอเมริกาและ ประเทศอื่น ๆ

## อุปกรณ์ที่สามารถใช้งานได้:

สำหรับ

- iPod touch (รุ่นที่ 6)
- iPod touch (รุ่นที่ 5)
- iPod nano (รุ่นที่ 7)
- iPod nano (รุ่นที่ 6)

- iPod nano (รุ่นที่ 5)
- iPhone 6 Plus
- iPhone 6
- iPhone 5s
- iPhone 5c
- iPhone 5
- iPhone 4S

# 🚺 ข้อมูล:

- ให้แน่ใจว่าอัพเดทรุ่นเฟิร์มแวร์ของ iPod แล้ว
- ขั้วต่อ Lightning ใช้ได้กับ iPhone (5 ถึง 6 Plus) iPod touch (รุ่นที่ 5 และรุ่นที่ 6) และ iPod nano (รุ่นที่ 7)

ขั้วต่อ 30-pin ใช้ได้กับ iPhone 4S และ iPod nano (รุ่นที่ 5 และรุ่นที่ 6)

USB ใช้ได้กับ iPhone (4S ถึง 6 Plus) iPod touch (รุ่นที่ 5 และรุ่นที่ 6) และ iPod nano (รุ่นที่ 5 ถึงรุ่นที่ 7)

 โปรดดูที่ข้อมูลผู้ผลิตอุปกรณ์เกี่ยวกับการใช้ และรักษาอุปกรณ์อย่างถูกต้อง

### วิธีดูหน้าจอ iPod

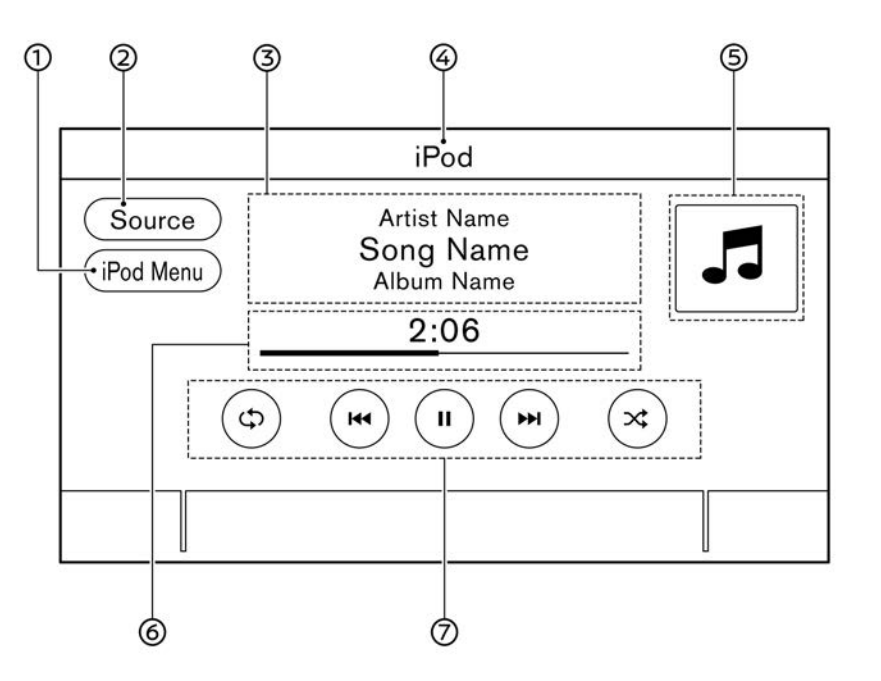

(2) [แหล่งข้อมูล] (Source): สัมผัสเพื่อเปลี่ยนไปยังหน้าจอเมนูแหล่งข้อมูล ງฐา "การเลือกแหล่งข้อมูลเสียง" (หน้า 3-16) 3 ข้อมูลเพลง:

แสดงข้อมูลเพลง เช่น ชื่อเพลง ชื่อศิลปิน และชื่ออัลบั้ม

- ④ ดัวแสดงชื่ออุปกรณ์: แสดงชื่อของ iPod ที่กำลังเล่น
- ๑ ภาพปกอัลบั้ม/ด้วแสดงทิศทางการเลี้ยว (ถ้ามี ดิดดั้ง):

หากมีภาพปกอัลบั้ม ภาพดังกล่าวจะแสดงขึ้น ถ้าเปิดการดั้งค่า

🎦 "เมนู iPod″ (หน้า 3-36)

- เมื่อ ปิดการ ตั้ง ค่า การ แสดง ภาพ ปกอัลบั้ม ทิศทางการเลี้ยวและระยะทางจนกว่าจะถึงการ เลี้ยวถัดไปจะแสดงขึ้นเมื่อมีการตั้งเส้นทางไว้ (รุ่นที่มีระบบนำทาง)
- (6) ระยะเวลาและแถบแสดงความคืบหน้า: แสดงระยะเวลาของเพลง แถบแสดงความคืบ หน้า จะ แสดง ความ คืบ หน้า ของ ของ เพลง ปัจจุบันที่กำลังเล่น
- ปุ่มควบคุมการทำงานของ iPod:
   สัมผัสเพื่อควบคุมฟังก์ชันการเล่น iPod

| [ᢏᠫ]    | แต่ละครั้งที่ส้มผัส [ᢏ⊅] โหมดเล่นข้ำจะ<br>เปลี่ยน<br>ๅฏ "การเปลี่ยนโหมดการเล่น″ (หน้า 3-<br>35)                                    |
|---------|----------------------------------------------------------------------------------------------------|
| [  44 ] | สัมผัสเพื่อกลับไปเริ่มดันเล่นเพลงปัจจุบัน<br>สัมผัสอีกครั้งเพื่อเลือกเพลงก่อนหน้า สัมผัส<br>ค้างไว้เพื่อเร่งเพลงปัจจุบันไปข้างหลัง |

| [ ]    | สัมผัสเพื่อเล่นเพลง                                                                               |
|--------|---------------------------------------------------------------------------------------------------|
| [    ] | สัมผัสเพื่อหยุดเล่นเพลงชั่วคราว                                                                   |
| [▶▶ ]  | สัมผัสเพื่อเลือกเพลงถัดไป สัมผัสค้างไว้<br>เพื่อเร่งเพลงไปข้างหน้า                                |
| [x]    | แต่ละครั้งที่สัมผัส [ ✔ ] โหมดเล่นสุมจะ<br>เปลี่ยน<br>]ஹு "การเปลี่ยนโหมดการเล่น″ (หน้า 3-<br>35) |

# การทำงานของเครื่องเล่น iPod

บางฟังก์ชันไม่สามารถใช้ได้ ซึ่งจะขึ้นอยู่กับอุปกรณ์ ที่เชื่อมต่อ

### การทำงานและการเล่น:

การต่อ iPod เข้ากับรถยนต์ผ่านสายเคเบิ้ล USB จะ เป็นการเปิดใช้งานโหมด iPod

สามารถเล่น iPod ได้โดยการเลือกแหล่งข้อมูลบน หน้าจอเมนูแหล่งข้อมูลเสียง

🎓 "การเลือกแหล่งข้อมูลเสียง" (หน้า 3-16)

### การเลือกวิธีค้นหา:

รายการวิธีคันหาจะแสดงขึ้นในเมนู iPod ๅฏา ``เมนู iPod″ (หน้า 3-36)

#### การข้ามเพลง:

ข้ามเพลงด้วยการใช้งานต่อไปนี้

- แผงควบคุม
  - กด < เ∢ >/< ▶ы >
  - หมุน <TUNE·SCROLL/SOUND>\*
  - หมุน <TUNE'SCROLL/ENTER/ SOUND>\*
  - หมุน <TUNE·SCROLL/OK>\*
- สวิตช์คำสั่งที่พวงมาลัย\*
   กด < |◀◀ >/< ►►| >\*
  - กด < ▲ / ▼ >\*
- สวิตช์คำสั่งที่คอพวงมาลัย\*
   เลื่อนปุ่มปรับเลื่อน
- หน้าจอแบบสัมผัส
   สัมผัส [ เ<< ]/[ ►► ]</li>
- \*: ถ้ามีติดตั้ง

# 1 ข้อมูล:

การข้ามไปยังเพลงก่อนหน้าอาจจำเป็นต้องกดปุ่ม หรือสัมผัสปุ่มสองครั้ง เนื่องจากการกดปุ่มหรือ สัมผัสปุ่มหนึ่งครั้งอาจเป็นเพียงการกลับไปเริ่มเล่น เพลงปัจจุบันใหม่ตั้งแต่ต้นเท่านั้น ทั้งนี้จะขึ้นอยู่กับ สภาวะต่าง ๆ

### การย้อนกลับ/เร่งเพลงไปข้างหน้า:

ย้อนเพลงหรือเร่งเพลงไปข้างหน้าด้วยการใช้งาน ต่อไปนี้

- แผงควบคุม
   กด < เ<< >/< ►► > ค้างไว้
- สวิตช์คำสั่งที่พวงมาลัย\*
   กด < เ<< >/< ►► >\* ค้างไว้
  - กด < ▲ / ▼ >\* ค้างไว้
- หน้าจอแบบสัมผัส
   สัมผัส [ เ◄◄ ]/[ ►► ] ค้างไว้
- \*: ถ้ามีติดตั้ง

## การเปลี่ยนโหมดการเล่น:

### โหมดเล่นช้ำ

สัมผัส [ᢏ⊅] บนหน้าจอ iPod เพื่อเปลี่ยนโหมด เล่นซ้ำ โหมดต่อไปนี้สามารถใช้งานได้ ไม่บีข้อความแสดงขึ้น: ปิดการเล่นช้ำ

[ทั้งหมด] (All): เล่นซ้ำทั้งหมด

[เพลง] (Track): เล่นเพลงซ้ำ

### โหมดเล่นสุ่ม

สัมผัส [ 🔀 ] บนหน้าจอเพื่อเปลี่ยนโหมดเล่นสุ่ม ดังต่อไปนี้

ไม่มีข้อความแสดงขึ้น: ปิดการเล่นสุ่ม

[การเล่นสุ่ม] (Random): เล่นสุ่ม

### เมนู iPod

สัมผัส [เมนู iPod] (iPod Menu) บนหน้าจอ iPod เพื่อแสดงหน้าจอเมนู iPod

### รายการต่อไปนี้สามารถใช้งานได้

| [รายการที่กำลังเล่น]<br>(Now Playing) | สัมผัสเพื่อแสดงหน้าจอ iPod                                                            |
|---------------------------------------|---------------------------------------------------------------------------------------|
| [รายการปัจจุบัน]<br>(Current List)    | สัมผัสเพื่อแสดงรายการปัจจุบัน<br>รายการเพลงในหมวดที่เลือกอยู่<br>ในปัจจุบันจะแสดงขึ้น |
| [ภาพปกอัลบั้ม] (Album<br>Artwork)     | สัมผัสเพื่อเปิด/ปิดการแสดง<br>ภาพปกอัลบั้มบนหน้าจอ iPod                               |
| [เพลย์ลิสต์] (Playlists)              | สัมผัสเพื่อแสดงรายการตามราย                                                           |
| [ศิลปิน] (Artists)                    | การที่เลือก                                                                           |
| [อັລນັ້ນ] (Albums)                    |                                                                                       |
| [เพลง] (Songs)                        |                                                                                       |
| [ประเภทของเพลง]<br>(Genres)           |                                                                                       |
| [ผู้ประพันธ์]<br>(Composers)          |                                                                                       |
| [หนังสือเสียง]<br>(Audiobooks)        |                                                                                       |
| [พอดแคสท์] (Podcasts)                 |                                                                                       |

# เครื่องเสียง BLUETOOTH<sup>®</sup>

รถยนด์ของท่านถูกติดตั้งมาพร้อมกับเครื่องเสียง Bluetooth<sup>®</sup>

หากท่านมีอุปกรณ์ Bluetooth<sup>®</sup> ที่สามารถรองรับ การสตรีมเสียง (โปรไฟล์ A2DP) สามารถตั้งค่าการ เชื่อมต่อไร้สายระหว่างอุปกรณ์ Bluetooth<sup>®</sup> และ ระบบเครื่องเสียงในรถยนต์ได้ โดยการเชื่อมต่อนี้จะ ทำให้สามารถฟังเสียงจากอุปกรณ์ Bluetooth<sup>®</sup> โดยใช้ลำโพงของรถยนต์ได้ นอกจากนี้ยังสามารถ ใช้การควบคุมพื้นฐานของอุปกรณ์ในการเล่นและ ข้ามไฟล์เสียงโดยใช้โปรไฟล์ AVRCP Bluetooth<sup>®</sup> โดยอุปกรณ์ Bluetooth<sup>®</sup> ต่าง ๆ จะมีระดับของการ ควบคุม AVRCP ไม่เหมือนกัน โปรดดูที่คู่มือ อุปกรณ์ Bluetooth<sup>®</sup> ของท่านสำหรับรายละเอียด เพิ่มเดิม

ฟังก์ชันการสื่อสารไร้สาย LAN (Wi-Fi) และ Bluetooth<sup>®</sup> ใช้ช่วงความถี่ร่วมกัน (2.4 GHz) การ ใช้ฟังก์ชัน Bluetooth<sup>®</sup> และการสื่อสารไร้สาย LAN ในเวลาเดียวกัน อาจส่งผลให้การสื่อสารขัดข้อง และเป็นสาเหตุให้เสียงเกิดขาดหาย จึงขอแนะนำ ให้ปิดฟังก์ชันการสื่อสารไร้สาย LAN (Wi-Fi) ใน ขณะที่ใช้ฟังก์ชัน Bluetooth<sup>®</sup>

# การเชื่อมต่ออุปกรณ์เครื่องเสียง Bluetooth<sup>®</sup>

อุปกรณ์เครื่องเสียง Bluetooth<sup>®</sup> จำเป็นต้องเชื่อม ต่อกับรถยนต์ก่อนการใช้งาน ๅๅๅๅ ``การตั้งค่า Bluetooth<sup>®</sup>‴ (หน้า 2-16)

# วิธีดูหน้าจอเครื่องเสียง Bluetooth®

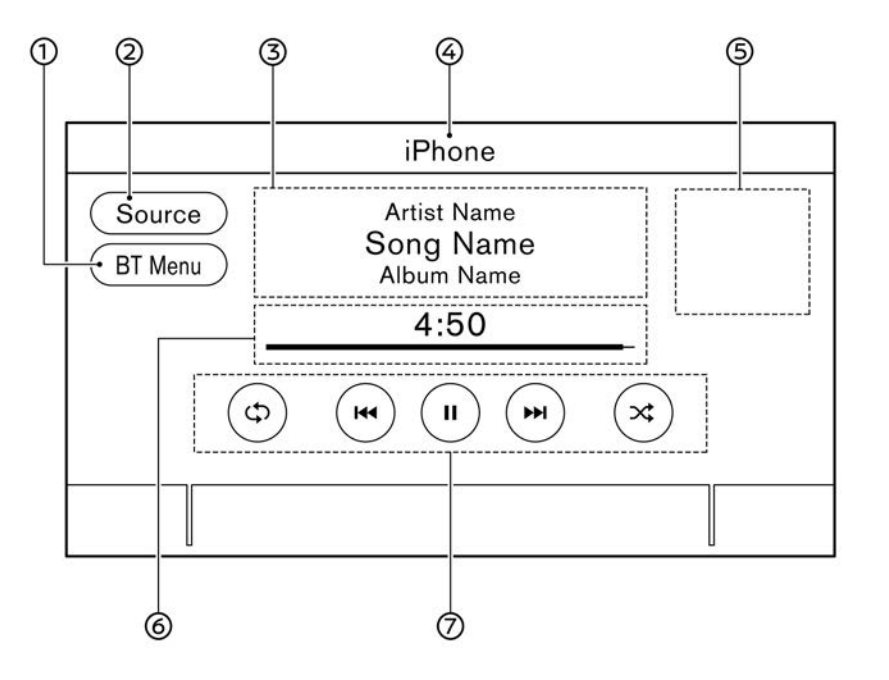

 [เมนู BT] (BT Menu)/[การเชื่อมต่อ] (Connections):

[เมนู BT] (BT Menu) หรือ [การเชื่อมต่อ] (Connections) จะแสดงขึ้น ซึ่งจะขึ้นอยู่กับ อุปกรณ์ที่เชื่อมต่อ สัมผัส [เมนู BT] (BT Menu) เพื่อแสดง หน้าจอเมนูเครื่องเสียง Bluetooth<sup>®</sup> ๅฏ ``เมนู BT (ถ้ามีติดตั้ง)″ (หน้า 3-39) สัมผัส [การเชื่อมต่อ] (Connections) เพื่อ แสดงหน้าจอการเชื่อมต่อ 🎲 ``การตั้งค่า Bluetooth®″ (หน้า 2-16)

- (2) [แหล่งข้อมูล] (Source):
   สัมผัสเพื่อเปลี่ยนไปยังหน้าจอเมนูแหล่งข้อมูล
   (หน้า 3-16)
- (3) ข้อมูลเพลง: แสดงข้อมูลเพลง เช่น ชื่อเพลง ชื่อศิลปิน และชื่ออัลบั้ม
- ④ ดัวแสดงชื่ออุปกรณ์: แสดงชื่อของอุปกรณ์เครื่องเสียง Bluetooth<sup>®</sup> ที่กำลังเล่น
- ๑ ภาพปกอัลบั้ม (ถ้ามีติดตั้ง)/ด้วแสดงทิศทาง การเลี้ยว (ถ้ามีติดตั้ง):

หากมีภาพปกอัลบั้ม ภาพดังกล่าวจะแสดงขึ้น ถ้าเปิดการตั้งค่า

🎲 ``เมนู BT (ถ้ามีติดตั้ง)" (หน้า 3-39)

เมื่อ ปิด การ ตั้ง ค่า การ แสดง ภาพ ปก อัล บั้ม ทิศทางการเลี้ยวและระยะทางจนกว่าจะถึงการ เลี้ยวถัดไปจะแสดงขึ้นเมื่อมีการตั้งเส้นทางไว้ (รุ่นที่มีระบบนำทาง)

(6) ระยะเวลาและแถบแสดงความคืบหน้า: แสดงระยะเวลาของเพลง แถบแสดงความคืบ หน้า จะ แสดง ความ คืบ หน้า ของ ของ เพลง ปัจจุบันที่กำลังเล่น  ปุ่ม ควบคุม การ ทำงานของเครื่องเสียง Bluetooth<sup>®</sup>:

สัมผัสเพื่อควบคุมฟังก์ชันการเล่นเครื่องเสียง Bluetooth®

| [¢⊅]    | แต่ละครั้งที่สัมผัส [ᢗָלָ) โหมด<br>เล่นข้ำจะเปลี่ยน<br>ๅฏ ิ"การเปลี่ยนโหมดการเล่น″<br>(หน้า 3-39)                             |
|---------|----------------------------------------------------------------------------------------------------|
| [  44 ] | สัมผัสเพื่อกลับไปเริ่มดันเล่นเพลง<br>ปัจจุบัน สัมผัสอีกครั้งเพื่อเลือก<br>เพลงก่อนหน้า สัมผัสด้างไว้เพื่อ<br>ย้อนเพลงปัจจุบัน |
| [ ]     | สัมผัสเพื่อเล่นเพลง                                                                                                    |
| [ ]]    | สัมผัสเพื่อหยุดเล่นเพลงชั่วคราว                                                                                               |
| [ ▶▶ ]  | ส้มผัสเพื่อเลือกเพลงถัดไป สัมผัส<br>ค้างไว้เพื่อเร่งเพลงไปข้างหน้า                                                            |
| [*]     | แต่ละครั้งที่สัมผัส [ 🔀 ] โหมด<br>เล่นสุมจะเปลี่ยน<br>ๅฏ "การเปลี่ยนโหมดการเล่น″<br>(หน้า 3-39)                               |

# 👔 ข้อมูล:

ข้อมูลเพลงอาจไม่แสดงขึ้น ซึ่งจะขึ้นอยู่กับอุปกรณ์ เครื่องเสียงที่เชื่อมต่อกับรถยนต์ เครื่องเสียง BT อาจไม่รองรับการใช้งาน แอพพลิเคชันวิดีโอ และอาจทำให้เครื่องแสดง ข้อความแจ้งเดือน

# การทำงานของเครื่องเสียง Bluetooth®

ความสามารถในการหยุดเล่นชั่วคราว เปลี่ยนเพลง เร่งไปข้างหน้า ย้อนกลับ เล่นสุ่ม และเล่นเพลงช้ำ อาจมีความแตกต่างกันระหว่างอุปกรณ์ที่ดิดดั้งและ แอพพลิเคชัน ฟังก์ชันบางอย่างหรือทั้งหมดอาจไม่ รองรับในแต่ละอุปกรณ์และแอพพลิเคชัน

# 👔 ข้อมูล:

อาจไม่สามารถใช้งานเครื่องเสียงได้หรืออาจมีการ ทำงานล่าช้าเกิดขึ้นก่อนเริ่มเล่นเพลง ซึ่งจะขึ้นอยู่ กับอุปกรณ์เครื่องเสียง Bluetooth<sup>®</sup> ที่เชื่อมต่ออยู่

### การทำงานและการเล่น:

สามารถเล่นอุปกรณ์เครื่องเสียง Bluetooth<sup>®</sup> ได้ โดยการเลือกแหล่งข้อมูลบนหน้าจอเมนูแหล่ง ข้อมูลเสียง

ฏฏ ``การเลือกแหล่งข้อมูลเสียง″ (หน้า 3-16) ในการหยุดเล่นเครื่องเสียง Bluetooth<sup>®</sup> ชั่วคราว ให้สัมผัส [ II ] สัมผัส [ ▶ ] เพื่อเล่นต่อ

### การข้ามเพลง:

ข้ามเพลงด้วยการใช้งานต่อไปนี้

- แผงควบคุม
  - กด < เ∢∢ >/< ▶ы >
  - หมุน <TUNE·SCROLL/SOUND>\*

- หมุน <TUNE·SCROLL/ENTER/ SOUND>\*
- หมุน <TUNE·SCROLL/OK>\*
- สวิตช์คำสั่งที่พวงมาลัย\*
   กด < เ◄< >/< ►► >\*
  - กด < ▲ / ▼ >\*
- สวิตช์คำสั่งที่คอพวงมาลัย\*
   แลื่อนปุ่มปรับเลื่อน
- หน้าจอแบบสัมผัส
   สัมผัส [ เ<< ]/[ ▶▶ ]</li>
- \*: ถ้ามีติดตั้ง

# 🚺 ข้อมูล:

การข้ามไปยังเพลงก่อนหน้าอาจจำเป็นต้องกดปุ่ม หรือสัมผัสปุ่มสองครั้ง เนื่องจากการกดปุ่มหรือ สัมผัสปุ่มหนึ่งครั้งอาจเป็นเพียงการกลับไปเริ่มเล่น เพลงปัจจุบันใหม่ตั้งแต่ดันเท่านั้น ทั้งนี้จะขึ้นอยู่กับ สภาวะต่าง ๆ

### การเปลี่ยนโฟลเดอร์:

สัมผัส [เมนู BT] (BT Menu) เพื่อเปลี่ยนโฟลเดอร์ ﷺ "เมนู BT (ถ้ามีติดตั้ง)″ (หน้า 3-39)
#### การย้อนเพลง/เร่งเพลงไปข้างหน้า:

ย้อนเพลงหรือเร่งเพลงไปข้างหน้าด้วยการใช้งาน ต่อไปนี้

- แผงควบคุม
  - กด < เ∢∢ >/< ▶ы > ค้างไว้
- สวิตช์คำสั่งที่พวงมาลัย\*
  - กด < เ◀◀ >/< ▶ы >\* ค้างไว้

— กด < ▲ / ▼ >\* ค้างไว้

หน้าจอแบบสัมผัส
 — สัมผัส [ เฯ◀ ]/[ ►► ] ค้างไว้

```
*: ถ้ามีติดตั้ง
```

#### การเปลี่ยนโหมดการเล่น:

#### โหมดเล่นช้ำ

สัมผัส [ᢏ⊅] บนหน้าจอเพื่อเปลี่ยนโหมดเล่นช้ำ โหมดเล่นสุ่ม

สัมผัส [ 🔀 ] บนหน้าจอเพื่อเปลี่ยนโหมดเล่นสุ่ม

## 🚺 ข้อมูล:

การเปลี่ยนโหมดเล่นข้ำ/เล่นสุ่มที่มีจะขึ้นอยู่กับ อุปกรณ์ ที่ เชื่อม ด่อ และ บาง สมาร์ท โฟน แอพพลิเคชัน

## เมนู BT (ถ้ามีติดตั้ง)

สัมผัส [เมนู BT] (BT Menu) บนหน้าจอเครื่อง เสียง Bluetooth<sup>®</sup> เพื่อแสดงหน้าจอเมนูเครื่องเสียง Bluetooth<sup>®</sup>

#### รายการต่อไปนี้สามารถใช้งานได้

| [รายการที่กำลัง<br>เล่น] (Now<br>Playing) | สัมผัสเพื่อแสดงหน้าจอเครื่องเสียง<br>Bluetooth <sup>®</sup>                                |
|-------------------------------------------|--------------------------------------------------------------------------------------------|
| [ภาพปกอัลบั้ม]<br>(Album<br>Artwork)*     | สัมผัสเพื่อเปิด/ปิดการแสดงภาพปก<br>อัลบั้มบนหน้าจอเครื่องเสียง Bluetooth®                  |
| [รายการ<br>ปัจจุบัน]<br>(Current List)    | สัมผัสเพื่อแสดงรายการปัจจุบัน รายการ<br>เพลงในโฟลเดอร์ที่เลือกอยู่ในปัจจุบันจะ<br>แสดงขึ้น |
| [การเชื่อมต่อ]<br>(Connections)<br>*      | สัมผัสเพื่อแสดงหน้าจอการเชื่อมต่อ<br>ๅฏ ``การดั้งค่าการเชื่อมต่อ″ (หน้า 2-<br>16)          |
| รายการ<br>โฟลเดอร์*                       | สัมผัสรายการเพื่อเลือกโฟลเดอร์                                                             |

\*: แสดงขึ้นเมื่อสามารถใช้งานได้เท่านั้น

## 1 ข้อมูล:

[เมนู BT] (BT Menu) อาจไม่แสดงขึ้น ขึ้นอยู่กับ อุปกรณ์ที่เชื่อมต่อ

## อุปกรณ์เสริม (AUX) การเชื่อมต่ออุปกรณ์เสริม

ต่ออุปกรณ์ AUX เข้ากับแจ็กเสียบ AUX

ตำแหน่งแจ็กเสียบ AUX:

พีข่องเสียบอุปกรณ์ USB (Universal Serial Bus) และแจ็กเสียบ AUX (อุปกรณ์เสริม)" (หน้า 2-6)

แจ็กเสียบ AUX จะรับสัญญาณเสียงเข้าอนาล็อก มาตรฐานจากอุปกรณ์ เช่น เครื่องเล่นเทป เครื่อง เล่น CD หรือเครื่องเล่น MP3

## 1 ข้อมูล:

เสียบปลั๊กเสียบแบบสเตอริโอหัวเล็ก 3.5 mm (1/8 in) เข้ากับแจ็กเสียบเครื่องเสียง ถ้าใช้สายเสียบที่มี ปลั๊กขาเดียว สัญญาณเสียงออกอาจจะทำงานไม่ ปกติ

การใช้งาน AUX

#### การทำงานและการเล่น:

เปิดอุปกรณ์ AUX

ต่อสายเคเบิ้ล AUX เข้ากับอุปกรณ์ AUX และแจ็ก เสียบ AUX เลือกโหมด AUX จากหน้าจอเมนูแหล่ง ข้อมูลเสียง

🎅 "การเลือกแหล่งข้อมูลเสียง" (หน้า 3-16)

### ระบบเครื่องเสียง 3-39

#### วิธีดูหน้าจอ AUX

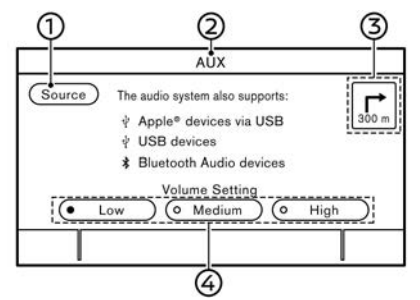

- [แหล่งข้อมูล] (Source): สัมผัสเพื่อเปลี่ยนไปยังหน้าจอเมนูแหล่งข้อมูล jgg "การเลือกแหล่งข้อมูลเสียง" (หน้า 3-16)
- (2) ดัวแสดงแหล่งข้อมูลเสียง: แสดงว่ากำลังเล่นแหล่งข้อมูล AUX อยู่
- (3) ด้วแสดงทิศทางการเลี้ยว (ถ้ามีติดตั้ง): เมื่อมีการตั้งเส้นทางระบบนำทาง ทิศทางการ เลี้ยวและระยะทางจนกว่าจะถึงการเลี้ยวถัดไป จะแสดงขึ้น
- ปุ่มการตั้งค่าระดับเสียง:
   สัมผัสปุ่มใดปุ่มหนึ่งเพื่อเลือกระดับสัญญาณ
   เสียงออกจาก [ด่า] (Low) [กลาง] (Medium)
   และ [สูง] (High)

## เครื่องเสียงสมาร์ทโฟน (ถ้ามีติดตั้ง)

สามารถฟังเพลงจากสมาร์ท โฟนที่รองรับโดยใช้ Apple CarPlay หรือ Android Auto 🎓 "Apple CarPlay (ถ้ามีติดตั้ง)" (หน้า 5-6) รร "Android Auto (ถ้ามีติดตั้ง)" (หน้า 5-9)

## การเชื่อมต่อสมาร์ทโฟน

ต่อ iPhone หรือโทรศัพท์แอนดรอยด์เข้ากับช่อง เสียบอุปกรณ์ USB

าร "ช่องเสียบอุปกรณ์ USB (Universal Serial Bus) และแจ็กเสียบ AUX (อุปกรณ์เสริม)″ (หน้า 2-6)

## การทำงานของเครื่องเสียงสมาร์ทโฟน

 ต่อ iPhone หรือโทรศัพท์แอนดรอยด์เข้ากับ ช่องเสียบอุปกรณ์ USB และเปิดใช้งาน Apple CarPlay หรือ Android Auto

🎲 "การใช้งาน Apple CarPlay" (หน้า 5-6)

🎲 "การใช้งาน Android Auto" (หน้า 5-10)

- 2. กด **<AUDIO>**
- 3. สัมผัส [แหล่งข้อมูล] (Source)
- สัมผัส [Apple CarPlay] หรือ [Android Auto] ในหน้าจอเมนูแหล่งข้อมูลเสียง และเครื่อง เสียงสมาร์ทโฟนจะเริ่มทำงาน
  - 🎲 ``การเลือกแหล่งข้อมูลเสียง" (หน้า 3-

## การตั้งค่าเครื่องเสียง

### สามารถปรับการตั้งค่าเครื่องเสียง หรือเปิด/ปิดฟังก์ชันที่เกี่ยวกับเครื่องเสียงได้ด้วยขั้นตอนต่อไปนี้

- 1. สัมผัส [การตั้งค่า] (Settings) บนแถบเมนู
- 2. สัมผัส [เสียง] (Sound)

#### รายการตั้งค่าที่มีใช้อาจแตกต่างกันตามรุ่นและคุณสมบัติเฉพาะ

| รายการตั้งค่า                                    | การทำงาน                                                                                                    |  |
|--------------------------------------------------|----------------------------------------------------------------------------------------------------|--|
| [เสียงทุ้ม] (Bass)                               | <br>ปรับคุณภาพโทนเสียงของล่าโพงและความสมดุลของเสียงโดยการสัมผัส [-]/[+], [L]/[R] หรือ [R]/[F]                                                                                                    |  |
| [ເສีຍงกลาง] (Mid)                                |                                                                                                    |  |
| [เสียงแหลม] (Treble)                             |                                                                                                    |  |
| [สมดุลซ้าย-ขวา] (Balance)                        |                                                                                                    |  |
| [สมดุลหน้า-หลัง] (Fade)                          |                                                                                                    |  |
| [เพิ่มเสียงทุ้ม] (Bass Enhancer)                 | เมื่อเปิดรายการนี้ ระบบจะเพิ่มเสียงทุ้ม                                                                                                    |  |
| [ระดับเสียงตามความเร็ว] (Speed-Sensitive Volume) | ปรับระดับเสียงดามความเร็วรถยนต์โดยอัดโนมัติ สัมผัส [-]/[+] เพื่อเปลี่ยนระดับความไว                                                                                                    |  |
| [พื้นที่ส่วนตัว] (PersonalSpace)                 | ปรับการดั้งค่าเครื่องเสียงให้ได้เสียงที่เหมาะสมกับดำแหน่งการได้ยินของผู้ขับขี่มากที่สุด                                                                                                    |  |
| [Bose <sup>®</sup> Centerpoint]                  | เมื่อเปิดรายการนี้ จะช่วยให้ได้เสียงรอบทิศทางจากการบันทึกเสียงสเดอริโอแบบดั้งเดิม เปิดรายการนี้เพื่อเปิดใช้งาน Bose<br>Centerpoint และเพื่อเปลี่ยนระดับเอฟเฟกต์ด้วย [ระดับเสียงรอบทิศทาง] (Surround Volume) |  |
| [ระดับเสียงรอบทิศทาง] (Surround Volume)          | สัมผัส [+]/[-] เพื่อปรับระดับเสียงรอบทิศทาง ถ้า Bose <sup>®</sup> Centerpoint เปิดอยู่                                                                                                    |  |

#### การดูแลและทำความสะอาด CD/ DVD/อุปกรณ์หน่วยความจำ USB

การปรับตั้งเครื่องเสียงด้วยแถบปรับตั้ง เครื่องเสียง (ถ้ามีติดตั้ง)

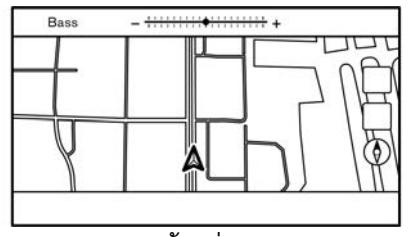

**ตัวอย่าง** คุณภาพเสียงสามารถปรับได้ด้วยปุ่มดังต่อไปนี้

- <TUNE·SCROLL/SOUND>\*
- <TUNE·SCROLL/ENTER/SOUND>\*
- <TUNE·SCROLL/OK>\*
- <⊖ ~ ~ ⊕ /ENTER/SOUND>
- <<sub>₽</sub> ~⊕ /SOUND>\*
- <⊖**~ ~**⊕ /OK>\*

\*: ถ้ามีติดตั้ง

เมื่อหน้าจอรายการไม่แสดงขึ้น การกดปุ่มใด ๆ ที่ ระบุไว้ด้านบนจะทำให้แถบปรับตั้งเครื่องเสียงแสดง ขึ้น เมื่อกดปุ่มแต่ละครั้ง เมนูจะเปลี่ยนไปเป็นราย การดั้งค่าที่มีใช้

หมุนปุ่มเพื่อปรับระดับของรายการตั้งค่าที่เลือก

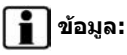

ฟังก์ชันนี้อาจไม่สามารถใช้ได้ เมื่อเมนูอยู่ในแถบ เลือกบนหน้าจอ CD/DVD (ถ้ามีติดตั้ง)

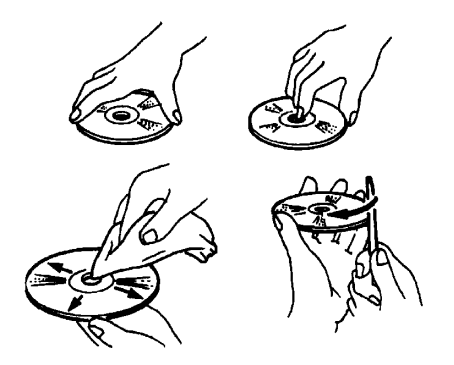

- ให้จับแผ่นดิสก์บริเวณขอบ ห้ามสัมผัสผิวหน้า ของแผ่นดิสก์ ห้ามงอแผ่นดิสก์
- เมื่อไม่ใช้ ให้วางแผ่นดิสก์ไว้ในที่เก็บเสมอ
- ในการทำความสะอาด ให้เช็ดผิวหน้าจาก กึ่งกลางออกไปยังขอบด้านนอกโดยใช้ผ้าเนื้อ นุ่มที่สะอาด ห้ามเช็ดแผ่นดิสก์ในลักษณะถูเป็น วงกลม

ห้ามใช้เครื่องทำความสะอาดแผ่นเสียงทั่วไป หรือแอลกอฮอล์ที่ใช้ในอุตสาหกรรม

 แผ่นดิสก์ใหม่อาจมีความขรุขระที่ขอบด้านใน และด้านนอก ให้กำจัดขอบขรุขระโดยการถู ขอบด้านในและด้านนอกด้วยด้านข้างของ ปากกาหรือดินสอดังภาพ

### อุปกรณ์หน่วยความจำ USB

- ห้ามสัมผัสส่วนขั้วของอุปกรณ์หน่วยความจำ USB
- ห้ามวางวัดถุที่หนักบนอุปกรณ์หน่วยความจำ USB
- ห้ามเก็บอุปกรณ์หน่วยความจำ USB ไว้ใน บริเวณที่มีความขึ้นสูง
- ห้ามให้อุปกรณ์หน่วยความจำ USB สัมผัส แสงแดดโดยตรง
- ห้ามทำของเหลวใด ๆ หกลงบนอุปกรณ์หน่วย
   ความจำ USB

โปรดดูที่คู่มือผู้ใช้ของอุปกรณ์หน่วยความจำ USB สำหรับรายละเอียด MEMO

# 4 โทรศัพท์แฮนด์ฟรี

| ระบบโทรศัพท์แฮนด์ฟรี Bluetooth <sup>®</sup> |     |  |
|---------------------------------------------|-----|--|
| หน้าจอโทรศัพท์                              | 4-3 |  |
| ตัวแสดง                                     | 4-3 |  |

| โทรศัพท์                             | 4-4  |
|--------------------------------------|------|
| การช่วยพิมพ์ข้อความแบบแฮนด์ฟรี       | 4-6  |
| การตั้งค่าโทรศัพท์และข้อความตัวอักษร | 4-10 |

#### ระบบโทรศัพท์แฮนด์ฟรี BLUETOOTH<sup>®</sup>

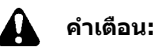

- ควรใช้โทรศัพท์หลังจากหยุดรถยนต์ใน สถานที่ที่ปลอดภัย หากจำเป็นต้องใช้ โทรศัพท์ขณะขับรถควรใช้ความระมัดระวัง อย่างสูงตลอดเวลา เพื่อให้ผู้ขับขี่มีสมาธิ เต็มที่ในการบังคับควบคุมรถ
- หากพบว่าไม่สามารถใช้สมาธิในการบังคับ
   ควบคุมรถได้อย่างเต็มที่ขณะคุยโทรศัพท์
   ให้ขับรถเข้าไหล่ทางบริเวณที่ปลอดภัยและ
   หยุดรถก่อนการใช้โทรศัพท์

## ข้อควรระวัง:

เพื่อหลีกเลี่ยงการสิ้นเปลืองแบดเดอรี่รถยนด์ (แบดเดอรี่ 12 โวลด์) ใช้โทรศัพท์หลังจาก สดาร์ทเครื่องยนต์หรือระบบไฮบริดกำลัง ทำงานเท่านั้น

รถยนต์ของท่านได้รับการติดตั้งระบบโทรศัพท์ แฮนด์ฟรี Bluetooth<sup>®</sup> ซึ่งสามารถใช้งานร่วมกับ โทรศัพท์มือถือที่รองรับ Bluetooth<sup>®</sup> โดยสามารถ ตั้งค่าการเชื่อมต่อไร้สายระหว่างโทรศัพท์มือถือ ของ ท่าน กับ โมดู ล โทรศัพท์ ภายในรถ ด้วย เทคโนโลยี Bluetooth<sup>®</sup> ไร้สาย จะทำให้สามารถ โทรออกหรือรับสายได้โดยที่โทรศัพท์มือถือยังอยู่ ในกระเป๋าของท่าน

เมื่อโทรศัพท์มือถือเชื่อมด่อกับโมดูลโทรศัพท์

ภายในรถแล้ว ไม่จำเป็นด้องทำขั้นตอนสำหรับการ เชื่อมต่ออีกครั้ง โทรศัพท์จะถูกเลือกโดยอัตโนมัติ ด้วยโมดูลโทรศัพท์ภายในรถ เมื่อสวิตข์สตาร์ท เครื่องยนต์อยู่ที่ดำแหน่ง "ON" พร้อมกับที่โทรศัพท์ มือถือที่เลือกเปิดอยู่และอยู่ในรถยนต์

ท่านสามารถลงทะเบียนอุปกรณ์ Bluetooth<sup>®</sup> ได้ถึง 6 อุปกรณ์ ในโมดูลโทรศัพท์ภายในรถ โดยจะ สามารถเชื่อมต่อได้เพียงเครื่องเดียวในแต่ละครั้ง ระบบจดจำเสียง (ถ้ามีติดตั้ง) รองรับคำสั่งโทรศัพท์ ดังนั้นจึงสามารถต่อหมายเลขโทรศัพท์โดยใช้เสียง ได้

🎲 ``การจดจำเสียง" (หน้า 7-2)

ก่อนการใช้ระบบโทรศัพท์แฮนด์ฟรี Bluetooth<sup>®</sup> โปรดดูที่หมายเหตุต่อไปนี้

- ฟังก์ชันระบบเครือข่ายไร้สาย (Wi-Fi) และ Bluetooth<sup>®</sup> ใช้ช่วงความถี่เดียวกัน (2.4 กิกะ เฮิรดช์) การใช้ฟังก์ชัน Bluetooth<sup>®</sup> และระบบ เครือข่ายไร้สายในเวลาเดียวกันอาจทำให้การ สื่อสารช้าลงหรือขาดการเชื่อมต่อ และอาจก่อ ให้เกิดเสียงรบกวนที่ไม่พึงประสงค์ ขอแนะนำ ให้ปิดระบบเครือข่ายไร้สาย (Wi-Fi) เมื่อใช้งาน ฟังก์ชัน Bluetooth<sup>®</sup>
- ตั้งค่าการเชื่อมต่อไร้สายระหว่างโทรศัพท์ มือถือที่ใช้งานร่วมกันได้และโมดูลโทรศัพท์ ภายในรถก่อนการใช้ระบบโทรศัพท์แฮนด์ฟรี Bluetooth<sup>®</sup>

 โมดูลโทรศัพท์ภายในรถอาจไม่สามารถตรวจ พบสัญญาณโทรศัพท์มือถือที่รองรับ Bluetooth<sup>®</sup> บางรุ่น

ปรึกษาศูนย์บริการนิสสันสำหรับโทรศัพท์ที่ใช้ งานร่วมกันได้

- ไม่สามารถใช้โทรศัพท์แบบแฮนด์ฟรีได้ภายใต้ สภาวะดังต่อไปนี้:
  - รถยนต์อยู่นอกบริเวณพื้นที่ให้บริการของ โทรศัพท์
  - รถยนต์อยู่ในบริเวณที่ยากต่อการรับ คลื่นวิทยุเช่น ในอุโมงค์ในโรงจอดรถ ใต้ดินหลังดึกสูงหรือในพื้นที่ที่เป็นภูเขา
  - โทรศัพท์มือถือถูกล็อกเพื่อป้องกันการโทร ออก
- เมื่อสภาวะของคลื่นวิทยุไม่ดีหรือมีเสียง ภายนอกดังเกินไป อาจทำให้ไม่สามารถได้ยิน เสียงคู่สนทนาอีกฝ่ายในระหว่างการโทร
- ทันทีหลังจากสวิตช์สตาร์ทเครื่องยนต์อยู่ที่ ดำแหน่ง "ON" อาจไม่สามารถรับสายได้ใน ช่วงระยะเวลาสั้น ๆ
- ห้ามวางโทรศัพท์มือถือในบริเวณที่มีโลหะอยู่ รอบ หรือห่างจากโมดูลโทรศัพท์ภายในรถ เพื่อ ป้องกันคุณภาพของเสียงแย่ลงและการเชื่อมต่อ ไร้สายถูกรบกวน
- ขณะที่โทรศัพท์มือถือเชื่อมต่อผ่านการเชื่อมต่อ

Bluetooth<sup>®</sup> ไร้สาย แบตเดอรี่ของโทรศัพท์ มือถืออาจหมดลงเร็วกว่าปกติ

- ปรึกษาศูนย์บริการนิสสันหากมีความสงสัยว่า ระบบโทรศัพท์แฮนด์ฟรี Bluetooth<sup>®</sup> มีการ ทำงานผิดปกติ
- โทรศัพท์มือถือบางเครื่องหรืออุปกรณ์อื่นอาจ ก่อให้เกิดการรบกวนหรือเสียงหึ่งออกมาจาก ลำโพงระบบเครื่องเสียง การเก็บอุปกรณ์ไว้ใน ดำแหน่งที่ต่างกันอาจลดหรือกำจัดเสียงดัง รบกวนได้
- โปรดดูที่คู่มือผู้ใช้โทรศัพท์มือถือที่เกี่ยวข้องกับ ขั้นตอนการจับคู่โทรศัพท์โดยเฉพาะสาหรับ โทรศัพท์ของท่าน การชาร์จแบดเตอรี่ เสาอากาศโทรศัพท์มือถือ ฯลฯ
- การแสดงเสาอากาศบนหน้าจออาจไม่ตรงกับ การแสดงเสาอากาศบนโทรศัพท์มือถือบาง เครื่อง
- การแสดงแบดเดอรี่บนหน้าจออาจไม่ดรงกับ การแสดงแบตเดอรี่บนโทรศัพท์มือถือบาง เครื่อง
- ไมโครโฟนติดตั้งอยู่ใกล้กับไฟอ่านแผนที่
- ทำให้ภายในรถยนด์เงียบที่สุดเท่าที่จะเป็นไป ได้เพื่อให้ได้ยินเสียงคู่สายสนทนาขัดเจน รวม ทั้งให้เสียงสะท้อนน้อยที่สุด

 ถ้าการรับข้อมูลระหว่างคู่สายสนทนาไม่ขัดเจน การปรับตั้งระดับเสียงสายโทรเข้าหรือโทรออก อาจช่วยเพิ่มความขัดเจนได้ <u>ร</u>า "การตั้งค่าระดับเสียงและเสียงเดือน" (หน้า 2-19)

### หน้าจอโทรศัพท์

หน้าจอโทรศัพท์สามารถแสดงขึ้นได้โดยการใช้งาน ต่อไปนี้

- กด < 🌈 > บนแผงควบคุม\*
- กด < 🌈 > บนพวงมาลัย\*
- กด < 🌈 /🔀 /🌆> บนคอพวงมาลัย\*
- สัมผัส [โทรศัพท์] (Phone) บนแถบเมนู

\*:ถ้ามีติดตั้ง

### รายการที่มีใช้

| รายการเมนู                   | การทำงาน                                                       |  |
|------------------------------|----------------------------------------------------------------|--|
| [โทรด่วน] (Quick             | แสดงหน้าจอโทรด่วน                                              |  |
| Dial)                        | ]ஹு "การโทรออก″ (หน้า 4-4)                                     |  |
| [สมุดโทรศัพท์]               | แสดงหน้าจอสมุดโทรศัพท์                                         |  |
| (Phone Book)                 | ๅๅๅๅ ``การโทรออก″ (หน้า 4-4)                                   |  |
| [ประวัติการโทร] (Call        | แสดงหน้าจอประวัติการโทร                                        |  |
| History)                     | ๅฏฏ "การโทรออก″ (หน้า 4-4)                                     |  |
| [กดหมายเลข] (Dial<br>Number) | แสดงหน้าจอป้อนหมายเลข<br>โทรศัพท์<br>]ஹ "การโทรออก″ (หน้า 4-4) |  |

[ข้อความตัวอักษร] แสดงหม้าจอรายการข้อดาามที่ได้ (Text Message) ້ຮ້າເ าวชา "การแสดงผลรายการ ข้อความที่ได้รับ″ (หน้า 4-7) [การเชื่อมต่อ] แสดงหท้าจอการเชื่อบต่อ (Connections) าวฐา "การตั้งค่า Bluetooth®" (หน้า 2-16) [ระดับเสียง] แสดงหน้าจอการปรับระดับเสียง าวษา "การตั้งค่าระดับเสียง" (หน้า (Volume) 4-12)

## 1 ข้อมูล:

บางฟังก์ชันไม่สามารถใช้ได้ ซึ่งจะขึ้นอยู่กับอุปกรณ์ ที่เชื่อมต่อ

## ตัวแสดง

| 5   |             |       | Text Message   | 831 ¥i<br><u>≭1≣D</u> | -  |
|-----|-------------|-------|----------------|-----------------------|----|
|     |             | C     | Create Message | $\supset$             | ~  |
|     | $\boxtimes$ | XXXXX | xxx            |                       |    |
| 100 |             | XXXXX | xxx            |                       | 11 |
|     |             | XXXXX | XXX            |                       |    |
|     |             | XXXXX | XXX            |                       |    |
|     |             | XXXXX | xxx            |                       | 1  |

#### ตัวอย่าง

เมื่อเชื่อมต่อโทรศัพท์มือถือผ่านการเชื่อมต่อไร้สาย Bluetooth® ดัวแสดง ① สำหรับโทรศัพท์และการ เขียนข้อความดัวอักษรจะแสดงขึ้นด้านบนหน้าจอ ด้วแสดงที่มีใช้อาจแตกต่างกันตามรุ่นและคุณสมบัติ เฉพาะ

| ⊠1           | แสดงจำนวนข้อความที่ได้รับซึ่งยังไม่ได้อ่าน                           |
|--------------|----------------------------------------------------------------------|
| ∦ 1          | แสดงอุปกรณ์ Bluetooth <sup>®</sup> ที่เชื่อมต่ออยู่ใน<br>ปัจจุบัน    |
| *            | แสดงว่าอุปกรณ์ Bluetooth <sup>®</sup> ถูกเชื่อมด่อ<br>อยู่           |
| <b>T</b> ill | แสดงความแรงของสัญญาณที่อุปกรณ์<br>Bluetooth <sup>®</sup> ได้รับ      |
| ШС           | แสดงปริมาณแบดเดอรี่ของอุปกรณ์<br>Bluetooth <sup>®</sup> ที่เหลืออยู่ |

### โทรศัพท์

### การเชื่อมด่อโทรศัพท์แฮนด์ฟรี Bluetooth<sup>®</sup>

อุปกรณ์โทรศัพท์มือถือจะด้องถูกเชื่อมต่อเข้ากับ ระบบโทรศัพท์แฮนด์ฟรี Bluetooth<sup>®</sup> ก่อนการใช้ งาน สามารถบันทึกอุปกรณ์ Bluetooth<sup>®</sup> ในระบบ ได้สูงสุด 6 เครื่อง

🎲 ``การตั้งค่า Bluetooth®″ (หน้า 2-16)

## การเลือกโทรศัพท์

ปฏิบัติตามคำแนะนำด้านล่างเพื่อเลือกอุปกรณ์ที่ เชื่อมต่อสำหรับใช้กับระบบโทรศัพท์แฮนด์ฟรี Bluetooth®:

- 1. สัมผัส [โทรศัพท์] (Phone) บนแถบเมนู
- สัมผัส [การเชื่อมต่อ] (Connections) และ สัมผัส [Bluetooth] รายการโทรศัพท์มือถือที่ เชื่อมต่อจะแสดงขึ้น
- สัมผัสโทรศัพท์มือถือที่เชื่อมต่อเครื่องใดเครื่อง หนึ่งจากรายการ

เมื่อการเชื่อม ต่อสาเร็จ "เชื่อม ต่อ แล้ว" (Connected) จะแสดงขึ้นใด้ชื่ออุปกรณ์

ถ้า [@] แสดงขึ้นเป็นสีเทา ให้สัมผัส [@]

## 🚺 ข้อมูล:

ในการเลือกโทรศัพท์ จำเป็นด้องเปิด Bluetooth<sup>®</sup> ของโทรศัพท์มือถือ

## การโทรออก

- สัมผัส [โทรศัพท์] (Phone) บนแถบเมนู
- 2. เลือกวิธีใดวิธีหนึ่งต่อไปนี้เพื่อโทรออก:

| 5                | Phone           |
|------------------|-----------------|
| 1 🗄 Quick Dial   | 🖂 Text Message  |
| Phone Book       | k r Connections |
| 3 🥸 Call History | ⊲1)) Volume     |
| 3 Bial Number    |                 |

[โทรด่วน] (Quick Dial):

เลือกหมายเลขโทรศัพท์ที่ลงทะเบียนเป็น หมายเลขโทรด่วน

🎲 "โทรด่วน″ (หน้า 4-13)

[สมุดโทรศัพท์] (Phone Book):

เลือกบุคคลและหมายเลขโทรศัพท์ที่ท่านต้อง การโทรออกจากสมุดโทรศัพท์

สมุดโทรศัพท์จะถูกดาวน์โหลดจากโทรศัพท์ มือถือโดยอัตโนมัติเมื่อมีการเชื่อมต่อ ทั้งนี้ขึ้น อยู่กับอุปกรณ์ ถ้าการดาวน์โหลดอัตโนมัติไม่ ทำงาน จะต้องทำการถ่ายโอนหมายเลข โทรศัพท์ไปยังระบบโทรศัพท์แฮนด์ฟรีจาก โทรศัพท์มือถือก่อนใช้วิธีนี้

🎲 ``การตั้งค่าโทรศัพท์″ (หน้า 4-10)

(3) [ประวัติการโทร] (Call History):

เลือกหมายเลขโทรศัพท์จากการโทรเข้า โทร ออก หรือสายที่ไม่ได้รับล่าสุด

(1) [กดหมายเลข] (Dial Number):

ใส่หมายเลขโทรศัพท์ด้วยตนเองโดยใช้แป้น ด้วเลขที่แสดงขึ้นบนหน้าจอ ๅฏฐา "วิธีการป้อนด้วอักษรและด้วเลข″ (หน้า 2-10)

## 📔 ข้อมูล:

ในรุ่นที่สามารถเชื่อมต่อโทรศัพท์แฮนด์ฟรีได้ สองเครื่องพร้อมกันผ่าน Bluetooth<sup>®</sup> จะ สามารถเลือกอุปกรณ์โทรศัพท์ที่เชื่อมต่อเครื่อง ใดเครื่องหนึ่งเพื่อใช้งานการโทรออกได้ เมื่อ เปิด [เชื่อมต่อโทรศัพท์ได้ 2 เครื่องพร้อมกัน] (Allow 2 Phones Simultaneously) ஹ ``การตั้งค่า Bluetooth<sup>®</sup>″ (หน้า 2-17)

 การโทรออกจะเริ่มดันและหน้าจอจะเปลี่ยนไป เป็นหน้าจอกำลังโทร

#### การรับสาย

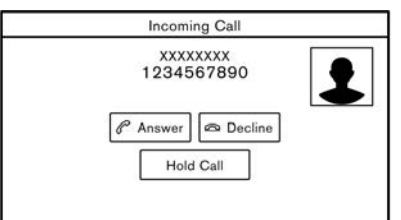

เมื่อได้รับสายโทรเข้า หน้าจอจะเปลี่ยนเป็นหน้าจอ สายเรียกเข้า และเสียงเรียกเข้าจะดังขึ้นผ่านระบบ เครื่องเสียงของรถยนด์

#### การรับสาย:

ในการรับสายเรียกเข้า ให้ปฏิบัติสิ่งใดสิ่งหนึ่ง ต่อไปนี้

- กด < 🌈 > (ถ้ามีติดตั้ง) บนพวงมาลัย
- สัมผัส [รับสาย] (Answer)

### การปฏิเสธสาย:

เพื่อปฏิเสธสาย ให้ทำอย่างใดอย่างหนึ่งดังต่อไปนี้

- กด < 
   <ul>
   (ถ้ามีติดตั้ง) บนพวงมาลัยค้างไว้
- สัมผัส [ปฏิเสธ] (Decline)

#### การพักสาย:

เพื่อพักสาย ให้สัมผัส [พักสาย] (Hold Call)

## 1 ข้อมูล:

ในรุ่นที่สามารถเชื่อมต่อโทรศัพท์แฮนด์ฟรีได้สอง เครื่องพร้อมกันผ่าน Bluetooth<sup>®</sup> ถ้าเปิด [เชื่อมต่อ โทรศัพท์ได้ 2 เครื่องพร้อมกัน] (Allow 2 Phones Simultaneously) จะสามารถเชื่อมต่อโทรศัพท์ แฮนด์ฟรีได้สองเครื่องพร้อมกัน ถ้าอุปกรณ์ที่เชื่อม ต่อเครื่องใดเครื่องหนึ่งมีสายเรียกเข้าขณะที่ใช้งาน อุปกรณ์อีกเครื่องอยู่ ข้อความปีอปอัพจะแสดงขึ้น เพื่อแจ้งว่าการรับสายเรียกเข้าจะเป็นการวางสาย อุปกรณ์ ที่ เชื่อม ต่อ อีก เครื่อง สัมผัส [รับ สาย] (Answer) เพื่อรับสายเรียกเข้า และวางสายจาก อุปกรณ์อีกเครื่องหนึ่ง สัมผัส [ปฏิเสธ] (Decline) เพื่อสนทนาต่อบนอุปกรณ์อีกเครื่องหนึ่ง

## ในระหว่างสนทนา

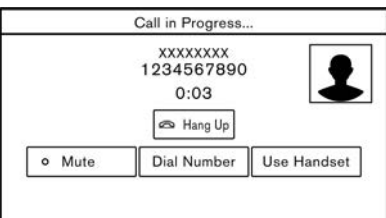

หน้าจอกำลังดำเนินการโทรจะแสดงขึ้นขณะที่มีการ สนทนา

ในการวางสายโทรศัพท์ ให้สัมผัส [วางสาย] (Hang Up)

#### การใช้งานในระหว่างสนทนา:

มีด้วเลือกบางอย่างที่สามารถใช้ได้นอกเหนือจาก การวางสายหรือการรับสาย/ปฏิเสธสายเรียกเข้า สัมผัสปุ่มใดปุ่มหนึ่งด่อไปนี้ที่แสดงขึ้นบนหน้าจอ เพื่อใช้งาน

| รายการที่มีใช้                   | การทำงาน                                                                                                    |
|----------------------------------|----------------------------------------------------------------------------------------------------|
| [ใช้แฮนด์เชท]<br>(Use Handset)   | โอนสายไปยังโทรศัพท์มือถือ                                                                                                |
| [ปิดเสียง] (Mute)                | เมื่อปิดเสียง คู่สนทนาปลายสายจะไม่<br>ได้ยินเสียงของท่าน                                                                 |
| [กดหมายเลข]<br>(Dial Number)     | ใช้ปุ่มหมายเลข ส่งรหัสไปยังผู้ให้<br>บริการร่วมกันเพื่อใช้บริการ เช่น<br>ข้อความเสียง                                    |
| [สลับสายสนทนา]<br>(Switch Call)* | รับสายเรียกเข้าอีกสาย คู่สนทนาที่<br>กำลังสนทนากับท่านจะถูกพักสาย<br>สัมผัสอีกครั้งเพื่อสนทนากับคู่สนทนา<br>ที่ถูกพักสาย |

\*: ใช้ได้เมื่อได้รับสายเรียกข้อน ฟังก์ชันนี้จะ สามารถใช้งานได้หรือไม่ขึ้นอยู่กับอุปกรณ์โทรศัพท์

## 🚺 ข้อมูล:

**) <sup>ขอมู</sup>ล.** ปรับระดับเสียง

เพื่อปรับระดับเสียงลำโพงสนทนา ให้กด < ๗ > (ถ้ามีติดตั้ง) บนพวงมาลัย หรือหมุน <VOL/ ტ >/<VOLUME/ ტ > บนแผงควบคุมใน ขณะที่คุยโทรศัพท์

#### สายเรียกช้อน:

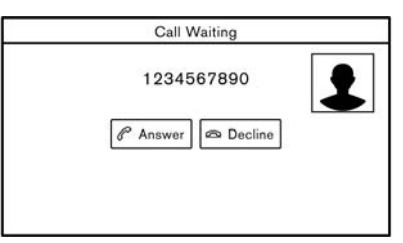

เมื่อได้รับสายเรียกซ้อนระหว่างการโทร หน้าจอดัง ภาพจะปรากฏขึ้น

#### การรับสายเรียกซ้อน:

ในการรับสายเรียกซ้อน และพักสายสนทนาแรกไว้ ให้ทำอย่างใดอย่างหนึ่งดังด่อไปนี้

- กด < 🌈 > (ถ้ามีติดตั้ง) บนพวงมาลัย
- สัมผัส [รับสาย] (Answer)

#### การปฏิเสธสายเรียกซ้อน:

ในการปฏิเสธสายเรียกซ้อน และทำการสนทนากับคู่ สนทนาแรกต่อ ให้สัมผัส [ปฏิเสธ] (Decline)

#### ระหว่างการสนทนากับสายเรียกช้อน:

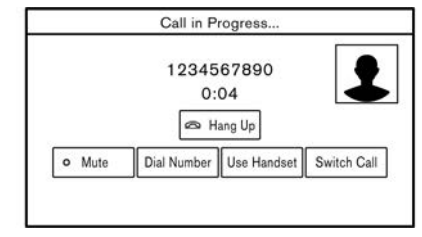

ในการวางสายโทรศัพท์และกลับไปยังสายสนทนา แรก ให้สัมผัส [วางสาย] (Hang Up)

ในการสลับสายระหว่างสายเรียกซ้อน ให้สัมผัส [สลับสายสนทนา] (Switch Call)

การช่วยพิมพ์ข้อความแบบแฮนด์ฟรี

- 🔒 คำเตือน:
- ใช้ระบบปฏิบัติการการพิมพ์ข้อความ หลังจากจอดรถในบริเวณที่ปลอดภัย หาก จำเป็นต้องใช้ระบบดังกล่าวขณะขับรถ ควรใช้ความระมัดระวังอย่างสูงตลอดเวลา เพื่อให้ผู้ขับขี่มีสมาธิเต็มที่ในการบังคับ ควบคุมรถ
- กฎหมายในบางพื้นที่อาจจำกัดการใช้ " การแปลงข้อความเป็นเสียงพูด" ควร ตรวจสอบข้อบังคับท้องถิ่นก่อนการใช้ ระบบปฏิบัติการนี้

โทรศัพท์แฮนด์ฟรี 4-7

- กฎหมายในบางพื้นที่อาจจำกัดการใช้แอพ พลิเคชื่นและระบบปฏิบัติการบางอย่าง เช่น การใช้เครือข่ายสังคมออนไลน์ และการ พิมพ์ข้อความ ควรตรวจสอบข้อบังคับ ห้องถิ่นสำหรับข้อกำหนดที่เกี่ยวข้อง
- หากไม่สามารถใช้สมาธิในการบังคับ ดวบดุมรถได้อย่างเต็มที่ในขณะใช้ระบบ ปฏิบัติการการพิมพ์ข้อความ ให้จอดรถใน บริเวณที่ปลอดภัยก่อนเริ่มการใช้งาน

## ข้อควรระวัง:

#### คุณลักษณะนี้จะถูกยกเลิกถ้าอุปกรณ์ที่เชื่อม ต่อไม่รองรับ โปรดดูที่คู่มือผู้ใช้ของโทรศัพท์ สำหรับรายละเอียดและคำแนะนำ

ระบบยอมให้มีการส่งและรับข้อความตัวอักษรผ่าน อินเดอร์เฟสของรถยนด์

การใช้งานฟังก์ชันข้อความดัวอักษรอาจแตกต่างกัน ขึ้นอยู่กับโทรศัพท์มือถือ

#### การรับข้อความ

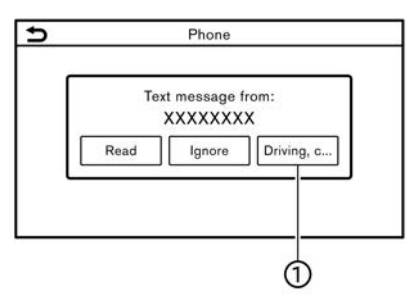

เมื่อโทรศัพท์มือถือที่เชื่อมต่อกับรถยนด์รับข้อความ ตัวอักษร การแจ้งเดือนจะปรากฏขึ้นบนหน้าจอแบบ สัมผัสพร้อมเสียง (การแจ้งเดือนจะปรากฏขึ้นบน หน้าจอแสดงข้อมูลรถยนด์ด้วย ซึ่งจะขึ้นอยู่กับรุ่น)

เพื่อดรวจสอบข้อความ ให้แดะ [Read] (อ่าน) แดะ [Ignore] (เพิกเฉย) เพื่อเก็บข้อความไว้ตรวจสอบ ในภายหลัง

ถ้าด้องการตอบกลับโดยใช้ข้อความที่กำหนดไว้ ล่วงหน้า ให้สัมผัสข้อความสำหรับการตอบกลับ อัดโนมัติ (โ)

ข้อความตัวอักษรสำหรับการตอบกลับอัตโนมัติ สามารถแก้ไขได้

🎲 "การตั้งค่าโทรศัพท์″ (หน้า 4-10)

## 1 ข้อมูล:

- จำเป็นต้องเปิดการตั้งค่าแสดงผลการแจ้งเดือน
   บนอุปกรณ์โทรศัพท์ขึ้นอยู่กับอุปกรณ์
   โทรศัพท์
- รุ่นที่มี < < > บนพวงมาลัย: สามารถเลือกที่จะอ่านหรือไม่อ่านข้อความได้ โดยการใช้งานสวิตข์บนพวงมาลัย กด < < > เพื่ออ่านข้อความ กดสวิตข์ค้างไว้เมื่อไม่ด้อง การอ่านข้อความ

### การแสดงผลรายการข้อความที่ได้รับ

| 5  | Text Message   |       |
|----|----------------|-------|
|    | Create Message | ≈     |
| 1  | XXXXXXXXXX     |       |
|    |                | -     |
| 8  |                |       |
| 12 |                | -     |
| 14 |                |       |
| 1  |                | -   ~ |

- 1. สัมผัส [โทรศัพท์] (Phone) บนแถบเมนู
- 2. สัมผัส [ข้อความตัวอักษร] (Text Message)
- สัมผัสรายการเพื่ออ่านหรือตอบกลับข้อความ

## 🚺 ข้อมูล:

- สามารถเก็บข้อความไว้ในรายการข้อความได้ สูงสุด 100 ข้อความ
- ในรุ่นที่สามารถเชื่อมต่อโทรศัพท์แฮนด์ฟรีได้ สองเครื่องพร้อมกันผ่าน Bluetooth<sup>®</sup> จะ

สามารถเลือกอุปกรณ์โทรศัพท์ที่เชื่อมต่อเครื่อง ใดเครื่องหนึ่งเพื่อใช้อ่านข้อความดัวอักษรได้ เมื่อเปิด [เชื่อมต่อโทรศัพท์ได้ 2 เครื่องพร้อม กัน] (Allow 2 Phones Simultaneously) jஹ ``การตั้งค่า Bluetooth<sup>®</sup>‴ (หน้า 2-17)

## หน้าจอข้อความที่ได้รับ

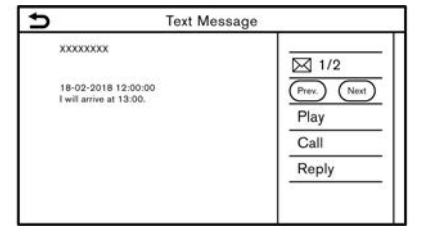

สัมผัส [อ่าน] (Read) บนหน้าจอการแจ้งเดือน ข้อความใหม่หรือการเลือกข้อความจากรายการ ข้อความจะเป็นการแสดงรายละเอียดของข้อความที่ ได้รับบนหน้าจอ

### การปฏิบัติที่ทำได้:

- [ก่อนหน้า] (Prev.):
   สัมผัสเพื่ออ่านข้อความก่อนหน้า
- [ถัดไป] (Next):
   สัมผัสเพื่ออ่านข้อความถัดไป
- [เล่น] (Play)/[หยุด] (Stop):
   สัมผัส [เล่น] (Play) เพื่อให้ระบบโทรศัพท์ แฮนด์ฟรีอ่านข้อความที่ได้รับ สัมผัส [หยุด]

(Stop) เพื่อหยุดการอ่าน

- [โทร] (Call):
   ถ้าผู้ส่งข้อความมีรายชื่อลงทะเบียนไว้ในสมุด
   โทรศัพท์แล้ว ให้สัมผัสไอคอนนี้เพื่อโทรออก
   ไปยังผู้ส่ง
- [ตอบกลับ] (Reply):

สามารถเลือกข้อความตอบกลับได้จาก เทมเพลด

🎲 ``การส่งข้อความตัวอักษร″ (หน้า 4-8)

## 📔 ข้อมูล:

- กิด < ▲ >/< ▼ > (ถ้ามีดิดตั้ง) บน
   พวงมาลัย หรือกด < ▲ / ▼ > (ถ้ามีดิดตั้ง)
   บนพวงมาลัยเพื่ออ่านข้อความก่อนหน้าหรือ ถัดไป
- ฟังก์ชัน "Text-to-Speech" (การแปลงข้อความ เป็นเสียงพูด) อาจไม่สามารถใช้งานได้ ขึ้นอยู่ กับการตั้งค่าภาษา
- ปุ่มที่มีใช้อาจแตกต่างกันตามสถานการณ์และ รุ่น
- ถ้า ชื่อ ผู้ ส่ง และ หมายเลข โทรศัพท์ ถูก ลง ทะเบียนไว้ในสมุดโทรศัพท์แล้ว ชื่อของผู้ส่งจะ แสดงขึ้นเมื่อได้รับข้อความ
- ในการปรับระดับเสียงการอ่านข้อความ ให้กด
   (ถ้ามีติดตั้ง) บนพวงมาลัย กด
   (ถ้ามีติดตั้ง) บนคอพวงมาลัยจากด้าน

หลัง หรือหมุน <VOL/ ტ >/<VOLUME/ ტ > บนแผงควบคุม

### การส่งข้อความตัวอักษร

ฟังก์ชันนี้อาจไม่มีการรองรับ ซึ่งจะขึ้นอยู่กับ โทรศัพท์มือถือ

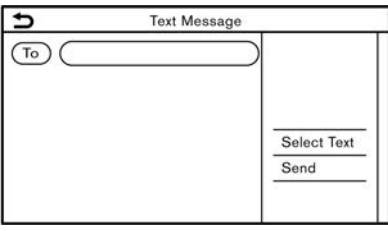

- 1. สัมผัส [โทรศัพท์] (Phone) บนแถบเมนู
- 2. สัมผัส [ข้อความตัวอักษร] (Text Message)
- 3. สัมผัส [สร้างข้อความ] (Create Message)

## 🚺 ข้อมูล:

ในรุ่นที่สามารถเชื่อมต่อโทรศัพท์แฮนด์ฟรีได้สอง เครื่องพร้อมกันผ่าน Bluetooth® จะสามารถเลือก อุปกรณ์โทรศัพท์ที่เชื่อมต่อเครื่องใดเครื่องหนึ่งเพื่อ ใช้ส่งข้อความตัวอักษรได้ เมื่อเปิด [เชื่อมต่อ โทรศัพท์ได้ 2 เครื่องพร้อมกัน] (Allow 2 Phones Simultaneously)

🎲 ``การตั้งค่า Bluetooth®″ (หน้า 2-17)

### รายการต่อไปนี้สามารถใช้งานได้

| รายการที่มีใช้               |                                                          | การทำงาน                                                                                                    |
|------------------------------|----------------------------------------------------------|----------------------------------------------------------------------------------------------------|
| [ถึง] (To)                   | [ป้อนหมายเลขด้วยแป้นพิมพ์] (Enter Number<br>with Keypad) | ป้อนหมายเลขโทรศัพท์ของผู้รับโดยใช้แป้นพิมพ์ สัมผัส [ดกลง] (OK) เพื่อยืนยัน                                                                                                    |
|                              | [โทรด่วน] (Quick Dial)                                   | เลือกผู้รับจากรายการโทรด่วน                                                                                                    |
|                              | [สมุดโทรศัพท์] (Phone Book)                              | เลือกผู้รับจากสมุดโทรศัพท์                                                                                                    |
|                              | [ประวัติการโทร] (Call History)                           | เลือกผู้รับ/หมายเลขโทรศัพท์จากประวัติการโทร                                                                                                    |
| [เลือกข้อความ] (Select Text) | [กำหนดไว้] (Fixed)                                       | สัมผัสเพื่อแสดงรายการของข้อความตัวอักษรที่กำหนดไว้                                                                                                    |
|                              | [ปรับด้วยดนเอง] (Customised)                             | สัมผัสเพื่อแสดงรายการเทมเพลดข้อความดัวอักษรที่ปรับดัวยดนเอง<br>สามารถสร้างหรือแก้ไขข้อความที่ปรับด้วยดนเองได้จากเมนูการตั้งค่า<br>ๅๅๅ ``การตั้งค่าโทรศัพท์และข้อความดัวอักษร" (หน้า 4-10) |
| [ส่ง] (Send)                 |                                                          | สัมผัสเพื่อส่งข้อความ                                                                                                    |

## การตั้งค่าโทรศัพท์และข้อความตัวอักษร

## การตั้งค่าโทรศัพท์

การตั้งค่าระบบโทรศัพท์แฮนด์ฟรี Bluetooth<sup>®</sup> สามารถเปลี่ยนแปลงได้ตามความต้องการของผู้ใช้

- 1. สัมผัส [การตั้งค่า] (Settings) บนแถบเมนู
- 2. สัมผัส [โทรศัพท์] (Phone)

#### รายการตั้งค่าที่มีใช้อาจแตกต่างกันตามรุ่นและคุณสมบัติเฉพาะ

### รายการตั้งค่าที่มีใช้

| รายการตั้งค่า                |                                                                | การทำงาน                                                                                                    |
|------------------------------|----------------------------------------------------------------|----------------------------------------------------------------------------------------------------|
| [การเชื่อมต่อ] (Connections) |                                                                | แสดงหน้าจอการเชื่อมด่อ การเชื่อมด่อโทรศัพท์ การเลือก การลบ และคุณลักษณะอื่น ๆ ที่<br>สามารถใช้ได้<br>ๅๅๅๅๅๅ ``การดั้งค่าการเชื่อมต่อ″ (หน้า 2-16) |
| [โทรด่วน] (Quick Dial)       | [แก้ไข] (Edit)                                                 | รายการโทรด่วนสามารถแก้ไขได้ สัมผัส [เพิ่มใหม่] (Add New) เพื่อลงทะเบียนรายการใหม่<br>ஸัரீஸ் (หน้า 4-13)                                           |
|                              | [ลบทั้งหมด] (Delete All)                                       | ลบหมายเลขโทรศัพท์ในโทรด่วนทั้งหมด                                                                                                    |
| [สมุดโทรศัพท์] (Phone Book)  | [ดาวน์โหลดสมุดโทรศัพท์ทั้งหมด] (Download<br>Entire Phone Book) | หมายเลขโทรศัพท์ทั้งหมดที่บันทึกอยู่ในสมุดโทรศัพท์ของโทรศัพท์มือถือที่เชื่อมต่ออยู่กับ<br>รถยนด์จะถูกดาวน์โหลดในครั้งเดียว                         |
|                              | [ดาวน์โหลดอัตโนมัติ] (Auto Download)                           | เปิด/ปิดการดาวน์โหลดอัดโนมัติของสมุดโทรศัพท์จากโทรศัพท์มือถือที่เชื่อมต่อ                                                                         |
|                              | [จัดเรียงสมุดโทรศัพท์โดย] (Sort Phone Book<br>by)              | เปลี่ยนลำดับการจัดเรียงของรายชื่อในสมุดโทรศัพท์                                                                                                   |

| [ข้อความตัวอักษร] (Text Message)   | [ข้อความตัวอักษร] (Text Message)                               | เปิด/ปิดฟังก์ชันการพิมพ์ข้อความตัวอักษร                                               |
|------------------------------------|----------------------------------------------------------------|---------------------------------------------------------------------------------------|
|                                    | [เสียงเดือนข้อความตัวอักษร] (Text Message<br>Ringtone)         | เปิด/ปิดเสียงเดือนข้อความเข้า                                                         |
|                                    | [ลายเซ็น] (Signature)                                          | เปิด/ปิดการตั้งค่าลายเซ็นสำหรับข้อความตัวอักษรที่ส่งออก                               |
|                                    | [ตอบกลับอัตโนมัติ] (Auto Reply)                                | เปิด/ปิดฟังก์ชันตอบกลับข้อความตัวอักษรอัดโนมัติ                                       |
|                                    | [ข้อความตัวอักษรดอบกลับอัตโนมัติ] (Auto Reply<br>Text Message) | เลือกข้อความตัวอักษรที่จะใช้สำหรับฟังก์ชันตอบกลับอัดโนมัติ                            |
|                                    | [แก้ไขข้อความที่ปรับด้วยตนเอง] (Edit Custom<br>Text)           | สร้างหรือแก้ไขการตอบกลับด้วยข้อความตัวอักษรที่ปรับด้วยตนเอง                           |
| [การแจ้งเดือน] (Notifications)     | [ผู้ขับขี่เท่านั้น] (Driver Only)                              | เมื่อเปิดรายการนี้ การแจ้งเดือนสายเรียกเข้าจะแสดงขึ้นบนหน้าจอแสดงข้อมูลรถยนด์เท่านั้น |
|                                    | [เสียงเดือนรถยนด์] (Vehicle Ringtone)                          | เปิด/ปิดเสียงเดือนรถยนด์                                                              |
| [พักสายอัตโนมัติ] (Automatic Hold) |                                                                | เมื่อเปิดรายการนี้ สายเรียกเข้าจะถูกพักสายโดยอัดโนมัติ                                |

## 👔 ข้อมูล:

การตั้งค่าของ [ผู้ขับขี่เท่านั้น] (Driver Only) จะไม่สามารถใช้ได้ในขณะที่กำลังใช้งาน Apple CarPlay (ถ้ามีติดตั้ง) หรือ Android Auto (ถ้ามีติดตั้ง)

## การตั้งค่าระดับเสียง

#### สามารถปรับการตั้งค่าระดับเสียงได้

- 1. สัมผัส [โทรศัพท์] (Phone) บนแถบเมนู
- 2. สัมผัส [ระดับเสียง] (Volume)

#### รายการตั้งค่าระดับเสียงต่อไปนี้สามารถใช้งานได้

| รายการตั้งค่า                  | การทำงาน                                     |
|--------------------------------|----------------------------------------------|
| [ສັญญาณเรียกเข้า] (Ringtone)   | ปรับระดับเสียงสัญญาณเรียกเข้าของสายเรียกเข้า |
| [สายที่โทรออก] (Outgoing Call) | ปรับระดับเสียงของสายที่โทรออก                |

## 👔 ข้อมูล:

สามารถเข้าถึงการตั้งค่าระดับเสียงได้จาก [การตั้งค่า] (Settings) บนแถบเมนู ฏรา "การตั้งค่าระบบ" (หน้า 2-13)

#### โทรด่วน

| ·    | Quick Dial |         |           |   |
|------|------------|---------|-----------|---|
|      | $\subset$  | Add New | $\square$ | ~ |
|      | .xxxx      |         |           |   |
| 12 2 | 2.XXXX     |         |           |   |
| 4 3  | B.XXXX     |         |           |   |
| . 4  | .xxxx      |         |           | _ |
| 8    | 5.XXXX     |         |           |   |

สามารถลงทะเบียนรายการโทรด่วนได้สูงสุด 20 รายการ

รายการโทรด่วนสามารถใช้เพื่อทำการโทรออกหรือ ส่งข้อความดัวอักษรอย่างรวดเร็วได้

#### การลงทะเบียน:

- สัมผัส [โทรศัพท์] (Phone) บนแถบเมนู
- 2. สัมผัส [โทรด่วน] (Quick Dial)
- 3. สัมผัส [แก้ไข] (Edit)
- สัมผัส [เพิ่มใหม่] (Add New) เพื่อลงทะเบียน หมายเลขโทรศัพท์ไว้ในรายการโทรด่วน
- เลือกวิธีการลงทะเบียน
   วิธีการที่มีใช้:
  - [คัดลอกจากประวัติการโทร] (Copy from Call History):

สามารถเลือกหมายเลขโทรศัพท์ได้จากราย การประวัติการโทร [ทั้งหมด] (All) [สาย เรียกเข้า] (Incoming) [สายโทรออก] (Outgoing) หรือ [สายที่ไม่ได้รับ] (Missed)

• [คัดลอกจากสมุดโทรศัพท์] (Copy from Phone Book):

สามารถเลือกหมายเลขโทรศัพท์ได้จาก สมุดโทรศัพท์

• [ป้อนหมายเลขด้วยแป้นพิมพ์] (Enter Number with Keypad):

สามารถป้อนหมายเลขโทรศัพท์ได้ด้วย ดนเองโดยใช้แป้นพิมพ์

## ] ข้อมูล:

วิธีการที่มีใช้อาจแดกด่างกันดามการรองรับของ โทรศัพท์มือถือ

- เมื่อเลือกหมายเลขโทรศัพท์ หน้าจอการลง ทะเบียนจะแสดงขึ้น ป้อนหมายเลขโทรศัพท์ และแก้ไขข้อมูลรายการตามจำเป็น
- 7. สัมผัส [ตกลง] (OK) เพื่อบันทึกรายการ

## 🚺 ข้อมูล:

- สามารถลงทะเบียนรายการโทรด่วนโดยการ สัมผัส [การตั้งค่า] (Settings) บนแถบเมนู และเลือก [โทรศัพท์] (Phone) ได้อีกด้วย <u>โ</u>อ "การตั้งค่าโทรศัพท์" (หน้า 4-10)
- ในรุ่นที่สามารถเชื่อมต่อโทรศัพท์แฮนด์ฟรี ได้สองเครื่องพร้อมกันผ่าน Bluetooth<sup>®</sup> จะ สามารถเลือกอุปกรณ์โทรศัพท์ที่เชื่อมต่อ

### เครื่องใดเครื่องหนึ่งเพื่อใช้งานการโทรออก ได้เมื่อเปิด [เชื่อมต่อโทรศัพท์ได้ 2 เครื่อง พร้อม กัน] (Allow 2 Phones Simultaneously)

ฏฏ ``การตั้งค่า Bluetooth<sup>®</sup>″ (หน้า 2-17)

### แท็กเสียง (ถ้ามีติดตั้ง):

สามารถบันทึกแท็กเสียงสำหรับแต่ละหมายเลขโทร ด่วนที่ลงทะเบียนไว้ และสามารถใช้เพื่อโทรออก โดยใช้เสียงพูด

| Quick Dia                  |           |
|----------------------------|-----------|
| Ок                         | $\square$ |
| Entry Number [             | 0         |
| Name [                     | XXXX      |
| Number [                   | 1         |
| Туре [                     | Q         |
| Relationship / Voice Tag [ | XXXXXX    |

บนหน้าจอการลงทะเบียนโทรด่วน ให้เลือก [ความ สัมพันธ์/แท็กเสียง] (Relationship / Voice Taq)

- เลือกความสัมพันธ์ที่ต้องการจากรายการ
- สัมผัส [ปรับด้วยตนเอง] (Customise) และ สัมผัส [บันทึก] (Record) เพื่อลงทะเบียนแท็ก เสียงที่ใช้

## 🚺 ข้อมูล:

- สัมผัส [เล่น] (Play) เพื่อเล่นแท็กเสียงที่บันทึก ไว้
- สัมผัส [ลบ] (Delete) เพื่อลบแท็กเสียง

# 5 ข้อมูล

| เมนูข้อมูล                               | 5-2 |
|------------------------------------------|-----|
| การอัพเดทซอฟต์แวร์ของระบบ (ถ้ามีติดตั้ง) | 5-4 |
| Apple CarPlay (ถ้ามีติดดั้ง)             | 5-6 |
| อุปกรณ์ที่สามารถใช้งานได้                | 5-6 |
| การใช้งาน Apple CarPlay                  | 5-6 |
| การตั้งค่า Apple CarPlay                 | 5-8 |
| ข้อจำกัดของระบบ Apple CarPlay            | 5-9 |
| Android Auto (ถ้ามีติดตั้ง)              | 5-9 |
| อุปกรณ์ที่สามารถใช้งานได้                | 5-9 |

| การตั้งค่า Android Auto เบื้องต้น | 5-10 |
|-----------------------------------|------|
| การใช้งาน Android Auto            | 5-10 |
| การตั้งค่า Android Auto           | 5-12 |
| ข้อจำกัดของระบบ Android Auto      | 5-13 |
| Siri Eyes Free (ถ้ามีติดตั้ง)     | 5-13 |
| ข้อกำหนด                          | 5-13 |
| การเปิดใช้งาน Siri Eyes Free      | 5-13 |
| การใช้งาน Siri Eyes Free          | 5-14 |

### เมนูข้อมูล

#### หน้าจอข้อมูลจะตั้งค่าหรือแสดงข้อมูลต่าง ๆ

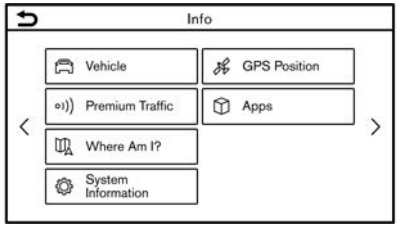

ตัวอย่าง

#### กด <MENU>/<MODE/OK> (ถ้ามีติดตั้ง) แล้วสัมผัส [ข้อมูล] (Info) บนแถบเมนูเพื่อแสดงเมนูข้อมูล

#### รายการที่มีใช้อาจแตกต่างกันตามรุ่นและคุณสมบัติเฉพาะ รายการที่แสดงขึ้นบนหน้าจออาจไม่ทำงานตามสภาวะต่าง ๆ

### รุ่นที่มีระบบนำทาง:

| รายการเมนู                                                                     |                                                | การทำงาน                                                                                                    |  |
|--------------------------------------------------------------------------------|------------------------------------------------|----------------------------------------------------------------------------------------------------|--|
| [รถยนต์] (Vehicle)                                                             | [การไหลของพลังงาน] (Energy Flow)               | แสดงข้อมูลพลังงาน สัมผัส [ประวัติ] (History) เพื่อแสดงหน้าจอประวัติการประหยัดน้ำมันเชื้อเพลิง<br>สำหรับรายละเอียดเกี่ยวกับการไหลของพลังงาน โปรดดูที่คู่มือผู้ใช้รถ                                                                                                    |  |
|                                                                                | [รายงานการขับขี่แบบ ECO] (ECO Drive<br>Report) | แสดงหน้าจอรายงานการขับขี่แบบ ECO<br>คะแนนการขับขี่ของท่านจะแสดงขึ้นตามเวลาจริง โดยกำหนดให้คะแนนการขับขี่แบบ ECO ที่ดีที่สุด<br>อยู่ที่ 100 คะแนน<br>สัมผัส [ประวัติ] (History) เพื่อดูประวัติรายงานการขับขี่ สัมผัส [รีเซ็ต] (Reset) เพื่อลบการบันทึกที่<br>ผ่านมา<br>เพื่อเพิ่มคะแนนของท่าน:<br>เมื่อสตาร์ทเครื่องยนด์ ให้เหยียบคันเร่งเบา ๆ<br>เมื่อสับขี่ด้วยความเร็วคงที่ ให้เร่งความเร็วและลดความเร็วให้น้อยที่สุดเท่าที่จะทำได้<br>เมื่อลดความเร็ว ให้ปล่อยคันเร่งเร็วขึ้น |  |
| [ข้อมูลการจราจร] (Traffic Information)/[การจราจรแบบพรีเมียม] (Premium Traffic) |                                                | แสดงหน้าจอข้อมูลการจราจร<br>ๅๅๅ ``การดูข้อมูลการจราจร (ถ้ามีติดตั้ง)″ (หน้า 6-41)                                                                                                    |  |
| [ฉันอยู่ที่ไหน] (Where Am I?)                                                  |                                                | ชื่อและระยะทางของถนนถัดไป/ก่อนหน้า และข้อมูลอื่น ๆ ที่แสดงดำแหน่งปัจจุบันของรถยนด์จะแสดง<br>ขึ้น ละดิจูดและลองจิจูดของดำแหน่งปัจจุบันของรถยนด์จะแสดงขึ้นที่ด้านล่างขวา                                                                                                    |  |

| รายการเมนู                                                                                                    |                | การทำงาน                                                                                                    |  |
|----------------------------------------------------------------------------------------------------|----------------|----------------------------------------------------------------------------------------------------|--|
| [ข้อมูลของระบบ] (System Information) [ข้อมูลเวอร์ชัน] (Version Information) แ<br>[การอัพเดทชอฟด์แวร์] (Software<br>Update)<br>[การอัพเดทแผนที่] (Map Update) ส<br>[ข้อมูลลิขสิทธิ์] (Licence Information) แ |                | แสดงหน้าจอข้อมูลเวอร์ขัน                                                                                                    |  |
|                                                                                                    |                | สามารถอัพเดทชอฟด์แวร์ของระบบได้<br>ๅๅๅ ``การอัพเดทชอฟด์แวร์ของระบบ (ถ้ามีดิดตั้ง)″ (หน้า 5-4)                                                         |  |
|                                                                                                    |                | สามารถอัพเดทข้อมูลแผนที่ได้<br>ๅๅๅๅ ``วิธีการอัพเดทข้อมูลแผนที่″ (หน้า 6-61)                                                                          |  |
|                                                                                                    |                | แสดงข้อมูลลิขสิทธิ์ชอฟด์แวร์โอเพนซอร์ส                                                                                                    |  |
| [ตำแหน่ง GPS] (GPS Position)                                                                                                    |                | แสดงข้อมูลระบบน่าทางด้วยดาวเทียม (GNSS) เช่น หมายเลขดาวเทียม ละติจูด/ลองจิจูด และอัลติ<br>จูดโดยประมาณ ฯลฯ                                            |  |
| [การส่งข้อมูลรถยนด์] (Vehicle Data Transmission)                                                                                                    |                | เมื่อสัมผัส [ตกลง] (OK) จะเป็นการเปิดใช้งานการส่งข้อมูลไปยังนิสสัน การสัมผัส [ปฏิเสธ]<br>(Decline) จะปิดใช้งานการจราจรแบบพรีเมียม การค้นหาออนไลน์ ฯลฯ |  |
| [แอพพลิเคชัน] (Apps) [Apple CarPlay]                                                                                                    |                | แสดงหน้าจอ Apple CarPlay<br>ๅๅๅๅ ``Apple CarPlay (ถ้ามีติดตั้ง)″ (หน้า 5-6)                                                                           |  |
|                                                                                                    | [Android Auto] | แสดงหน้าจอ Android Auto<br>ๅๅๅ ``Android Auto (ถ้ามีติดตั้ง)″ (หน้า 5-9)                                                                              |  |

### รุ่นที่ไม่มีระบบนำทาง:

| รายการเมนู                           |                                           | การทำงาน                                                                                       |
|--------------------------------------|-------------------------------------------|------------------------------------------------------------------------------------------------|
| [ข้อมูลของระบบ] (System Information) | [ข้อมูลเวอร์ชัน] (Version Information)    | แสดงหน้าจอข้อมูลเวอร์ขัน                                                                       |
|                                      | [การอัพเดทชอฟต์แวร์] (Software<br>Update) | สามารถอัพเดทชอฟด์แวร์ของระบบได้<br>ๅๅๅๅ ``การอัพเดทชอฟด์แวร์ของระบบ (ถ้ามีดิดดั้ง)″ (หน้า 5-4) |
|                                      | [ข้อมูลลิขสิทธิ์] (Licence Information)   | แสดงข้อมูลลิขสิทธิ์ชอฟด์แวร์โอเพนชอร์ส                                                         |
| [แอพพลิเคชัน] (Apps)                 | [Apple CarPlay]                           | แสดงหน้าจอ Apple CarPlay<br>ๅๅๅๅๅ ``Apple CarPlay (ถ้ามีติดตั้ง)″ (หน้า 5-6)                   |
|                                      | [Android Auto]                            | แสดงหน้าจอ Android Auto<br>ๅๅๅๅ ``Android Auto (ถ้ามีดิดตั้ง)″ (หน้า 5-9)                      |

การอัพเดทซอฟต์แวร์ของระบบ (ถ้ามี ติดตั้ง)

## คำเตือน:

เพื่อหลีกเลี่ยงการบาดเจ็บสาหัสหรือเสียชีวิต ขณะทำการอัพเดทชอฟต์แวร์ของระบบ:

ในระหว่างขั้นตอนการอัพเดทภายในระยะที่มี การเชื่อมต่อ Wi-Fi (ถ้ามีติดตั้ง) ให้ทำการ จอดรถในที่ปลอดภัยและมีการระบายอากาศที่ ดี เพื่อ หลีก เลี่ยง การ ได้ รับ ก๊าช คาร์บอนมอนอกไชด์ที่อยู่ในไอเสีย ชึ่งอันเป็น ก๊าชอันตรายที่ไม่มีสีและกลิ่นเพราะอาจทำให้ผู้ สูดดมสลบโดยไม่รู้ตัว หรืออันตรายถึงขั้น เสียชีวิตได้

- 1. เบรกมือ/ใช้งานเบรกจอด
- ควรอยู่ ในรถยนต์ขณะที่กำลังทำการ อัพเดทชอฟต์แวร์
- ไม่ควรปล่อยให้เด็ก หรือบุคคลที่จำเป็น ต้องมีผู้ดูแล หรือสัตว์เลี้ยงให้อยู่ในรถเพียง ลำพังในขณะที่ทำการอัพเดทชอฟต์แวร์

🚺 หมายเหตุ:

หากรถยนต์หลุดจากการเชื่อมต่อ Wi-Fi (ถ้ามี ติดตั้ง) การอัพเดทจะดำเนินต่ออีกครั้งเมื่อ รถยนต์เชื่อมต่อกับ Wi-Fi ที่รู้จัก

### วิธีการอัพเดทจากหน้าจอป๊อปอัพ

เมื่อเป็นไปตามสภาวะทั้งสองดังต่อไปนี้ ระบบ จะแจ้งผู้ขับขี่ด้วยป๊อปอัพบนหน้าจอเมื่อระบบ สามารถทำการอัพเดทซอฟต์แวร์ได้

- [อัตโนมัติ] (Auto) ถูกเลือกภายใต้ [วิธีการ อัพเดท] (Update Method)
   ஸิรี "วิธีการอัพเดทจากเมนูของระบบ" (หน้า 5-4)
- ระบบเชื่อมต่อกับเครือข่าย Wi-Fi

   <u>ה</u> "การตั้งค่า Wi-Fi (ถ้ามีติดตั้ง)" (หน้า 2-17)
- เมื่อมีป้อปอัพปรากฏขึ้นเพื่อเดือนผู้ขับขี่ให้ทำ การอัพเดทซอฟด์แวร์ระบบ ให้ปฏิบัติตาม คำแนะนำที่แสดงขึ้นบนหน้าจอเพื่อดาวน์โหลด การอัพเดท และจะมีป้อปอัพแสดงข้อความ ปรากฏขึ้นเมื่อการดาวน์โหลดเสร็จสมบูรณ์
- หลังจากการอัพเดทชอฟต์แวร์ของระบบเสร็จ สมบูรณ์ ให้สวิตช์สตาร์ทเครื่องยนต์อยู่ใน ดำแหน่ง OFF และปล่อยระบบไว้ 20 นาที โดยที่ไม่มีการใช้งานสวิตช์บนแผงควบคุมและ พวงมาลัย ให้สวิตช์สตาร์ทเครื่องยนต์อยู่ใน ดำแหน่ง ON และชอฟต์แวร์ที่ผ่านการอัพเดท แล้วจะสามารถใช้งานได้

## 🚺 ข้อมูล:

การอัพเดทอาจไม่ได้ผลถ้าสวิตช์สตาร์ทเครื่องยนต์ กลับไปยังตำแหน่ง ON ก่อนที่จะผ่านไป 20 นาที

### วิธีการอัพเดทจากเมนูของระบบ

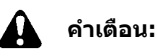

#### ควรจอดรถในบริเวณที่ปลอดภัยก่อนการใช้ งานระบบสำหรับการอัพเดทชอฟต์แวร์

การอัพเดทซอฟต์แวร์ของระบบสามารถดาวน์โหลด ได้ด้วยตนเองผ่าน Wi-Fi จากเมนูของระบบ

- เชื่อมต่อรถยนต์กับเครือข่าย Wi-Fi

   <u>ה</u> "การตั้งค่า Wi-Fi (ถ้ามีติดตั้ง)" (หน้า 2-17)
- กด <MENU>/<MODE/OK> (ถ้ามีติดตั้ง)
- สัมผัส [ข้อมูล] (Info) บนแถบเมนูแล้วสัมผัส [ข้อมูลของระบบ] (System Information)
- สัมผัส [การอัพเดทซอฟด์แวร์] (Software Update)

| Ð | Softwa                   | are Upda    | te       |   |
|---|--------------------------|-------------|----------|---|
|   | Start Software Upda      | ite         |          | - |
|   | Update Method            | •           | Auto     | 5 |
|   | Save Version Information | ation to US | B Device | - |
|   |                          |             |          | - |
|   |                          |             |          |   |
|   |                          |             |          |   |
|   |                          |             |          |   |

 สัมผัส [เริ่มต้นการอัพเดทชอฟต์แวร์] (Start Software Update) เวอร์ชันชอฟต์แวร์ปัจจุบัน และวันที่ตรวจสอบล่าสุดจะแสดงขึ้น

## 🚺 ข้อมูล:

เมื่อตั้ง [วิธีการอัพเดท] (Update Method) ไว้ ที่ [อัดโนมัติ] (Auto) จะมีการแจ้งเดือนในกรณี ที่สามารถอัพเดทซอฟด์แวร์ได้

- ในการตรวจสอบการอัพเดทที่มี ให้สัมผัส [ตรวจ สอบ การ อัพเดท] (Check for an Update) ข้อความจะแสดงขึ้นเมื่อยืนยันว่ามี การอัพเดทที่สามารถทำได้
- สัมผัส [ดาวน์โหลด] (Download) เพื่อเริ่มการ ดาวน์โหลดและการอัพเดทชอฟด์แวร์ของระบบ
- หลังจากซอฟต์แวร์ของระบบเสร็จสมบูรณ์ ให้ สวิตข์สตาร์ทเครื่องยนต์อยู่ในตำแหน่ง OFF และปล่อยระบบไว้ 20 นาที โดยที่ไม่มีการใช้ งานสวิตข์บนแผงควบคุมและพวงมาลัย ให้ สวิตข์สตาร์ทเครื่องยนต์อยู่ในตำแหน่ง ON และซอฟต์แวร์ที่ผ่านการอัพเดทแล้วจะสามารถ ใช้งานได้

## ] ข้อมูล:

 การอัพเดทอาจไม่ได้ผลถ้าสวิตช์สตาร์ท เครื่องยนต์กลับไปยังดำแหน่ง ON ก่อนที่ จะผ่านไป 20 นาที  ด้วแสดงต่อไปนี้จะแสดงขึ้นที่ด้านบนของ หน้าจอในขณะที่กำลังดาวน์โหลดหรือ อัพเดทชอฟต์แวร์
 กำลังดาวน์โหลด

🎽 . กาลงตาวนเทล

🔄 : กำลังอัพเดท

- ถ้าไม่จำเป็นต้องอัพเดทซอฟต์แวร์ ให้สัมผัส [ดกลง] (OK) เพื่อกลับไปยังหน้าจอก่อน หน้า
- ค่าบริการจะถูกเก็บแยกต่างหากเมื่อมีการ สื่อสารอินเทอร์เน็ดผ่านสมาร์ทโฟน กรุณา ปรึกษาเครือข่ายการสื่อสารของท่านเกี่ยว กับค่าธรรมเนียมการสื่อสาร
- ขนาดข้อมูลที่ดาวน์โหลดของการอัพเดท ชอฟต์แวร์จะอยู่ที่ระหว่าง 80 เมกะไบด์ ถึง 300 เมกะไบด์ ถ้าท่านใช้สมาร์ทโฟนของ ท่านในการเชื่อมต่อ Wi-Fi ท่านอาจด้อง เสียค่าบริการจากเครือข่ายผู้ให้บริการ โทรศัพท์ของท่าน กรุณาเชื่อมต่อกับเครือ ข่าย Wi-Fi WPA2 ที่ปลอดภัย เพื่อ หลีกเลี่ยงการคิดค่าบริการเพิ่มเดิมจากเครือ ข่ายผู้ให้บริการโทรศัพท์
- [บันทึกข้อมูลเวอร์ชันลงอุปกรณ์ USB]
   (Save Version Information to USB Device) ไม่มีใช้งานในระบบนี้

 การใช้งานแบบเดียวกันนี้สามารถทำได้โดย การสัมผัส [การตั้งค่า] (Settings) บนแถบ เมนู แล้ว สัมผัส [การ อัพเดทระบบ] (System Update) ซึ่งจะขึ้นอยู่กับรุ่น

## Apple CarPlay (ถ้ามีติดตั้ง)

## คำเตือน:

- ดวรจอดรถในบริเวณที่ปลอดภัยและเข้า เบรกมือก่อนทำการเชื่อมต่อหรือเริ่มต้นการ ใช้งาน iPhone กับรถยนต์
- เพื่อให้สามารถใช้สมาธิได้อย่างเต็มที่ใน การบังคับควบคุมรถควรจอดรถในที่ที่ ปลอดภัยและดับเครื่องยนต์ขณะที่ใช้งาน Apple CarPlay

ท่านสามารถใช้งาน Apple CarPlay ได้โดยการ เชื่อมต่อ iPhone ที่รองรับกับรถยนด์ของท่านผ่าน สายเคเบิ้ล USB

ในการเชื่อมต่อ iPhone กับระบบในรถยนต์ แนะนำ ให้ใช้สาย Lightning ของ Apple (มาตรฐาน Mfi) ที่ให้มากับ iPhone

ด้วย Apple CarPlay ทำให้สามารถใช้งานระบบใน รถยนด์ของท่านเป็นหน้าจอและตัวควบคุมในบาง ฟังก์ชันของ iPhone ได้ Apple CarPlay มีฟังก์ชัน Siri ที่ทำให้สามารถใช้งานผ่านการควบคุมด้วย เสียงได้ ดูข้อมูลเกี่ยวกับฟังก์ชันที่มีใช้งานและ รายละเอียดเกี่ยวกับนโยบายความเป็นส่วนด้วของ Apple ได้ที่ apple.com

ข้อมูลบางอย่างของรถยนต์ (เช่น ตำแหน่งและ ความเร็ว) อาจปรากฏขึ้นบนอุปกรณ์ของท่านใน ขณะที่ใช้งาน Apple CarPlay และอาจมีค่าบริการ จากเครือข่ายผู้ให้บริการสำหรับการใช้งาน Apple

#### CarPlay

อุปกรณ์ที่สามารถใช้งานได้

รุ่น iPhone ต่อไปนี้รองรับ Apple CarPlay

| รุ่น |                       | รุ่นเฟิร์มแวร์       |
|------|-----------------------|----------------------|
|      | iPhone 5 หรือใหม่กว่า | iOS 8.4 หรือใหม่กว่า |

โปรดดูที่เว็บไซต์ของ Apple สำหรับข้อมูลเพิ่มเติม

## 1 ข้อมูล:

- ในบางประเทศ iPhone ในท้องตลาดอาจไม่ รองรับ Apple CarPlay
- ควรอัพเดทอุปกรณ์ของท่านให้เป็นเวอร์ชัน ซอฟด์แวร์ล่าสุดเสมอเพื่อการใช้งานที่ดีที่สุด
- Apple CarPlay จะแทนที่การทำงานของเครื่อง เสียง Bluetooth<sup>®</sup> และโทรศัพท์แฮนด์ฟรี Bluetooth<sup>®</sup>
- เมนูโทรศัพท์และการเข้าถึงโทรศัพท์ที่เชื่อมต่อ ผ่านระบบจดจำเสียง (ถ้ามีดิดตั้ง) จะถูกปิดการ ใช้งานในขณะที่เชื่อมต่อ Apple CarPlay เพื่อ เข้าถึงโทรศัพท์ของท่าน ให้ใช้ฟังก์ชัน Siri หรือเลือกไอคอนโทรศัพท์ในหน้าจอเมนูหลัก ของ Apple CarPlay

### การใช้งาน Apple CarPlay

- เชื่อมต่อ iPhone เข้ากับช่องเสียบอุปกรณ์ USB
  - ເຊົ້າ "ช่องเสียบอุปกรณ์ USB (Universal Serial Bus) และแจ็กเสียบ AUX (อุปกรณ์เสริม)″ (หน้า 2-6)
- หน้าจอข้อมูลเริ่มดันจะแสดงขึ้น ซึ่งจะขึ้นอยู่กับ การดั้งค่า สัมผัส [ใข่] (Yes) เพื่อใช้งาน Apple CarPlay

## 🚺 ข้อมูล:

ถ้าไม่ต้องการให้แสดงหน้าจอข้อมูลเริ่มต้นใน แต่ละครั้งที่เปิดใช้งาน Apple CarPlay ให้ เลือก (Don't Ask Any More) บนหน้าจอ ข้อมูลเริ่มต้น หน้าจอข้อมูลเริ่มต้นจะไม่แสดง ขึ้นในการเปิดใช้งาน Apple CarPlay ครั้งถัดไป สามารถตั้งให้หน้าจอข้อมูลเริ่มต้นแสดงขึ้นอีก ครั้งได้ในเมนูการตั้งค่า Apple CarPlay ฏ ``การตั้งค่า Apple CarPlay'' (หน้า 5-8)

- หน้าจอ Apple CarPlay จะแสดงขึ้น ขณะนี้ควร สามารถใช้งานฟังก์ชัน iPhone ที่แสดงขึ้นบน หน้าจอได้แล้วโดยใช้ระบบในรถยนด์
- เพื่อกลับไปยังหน้าจอเมนูหลักของ Apple CarPlay หลังจากการใช้งานดามที่ได้อธิบายไว้ ให้สัมผัส [•] ที่มุมด้านล่างของหน้าจอ Apple CarPlay

ข้อมูล 5-7

 เพื่อออกจากหน้าจอ Apple CarPlay ให้กดปุ่ม เช่น < MENU> บนแผงควบคุม หรือ <MODE/OK> (ถ้ามีติดตั้ง) บนคอพวงมาลัย และแสดงหน้าจอที่สอดคล้องกัน

## 🚺 ข้อมูล:

การสัมผัส [Nissan] (ถ้ามีติดตั้ง) บนหน้าจอ Apple CarPlay ทำให้สามารถออกจากหน้าจอ Apple CarPlay ได้เช่นกัน

- เพื่อกลับไปยังหน้าจอ Apple CarPlay ให้ ปฏิบัติอย่างใดอย่างหนึ่งดังต่อไปนี้
  - สัมผัส [CarPlay] บนแถบเมนู
  - สัมผัส [แอพพลิเคชัน] (Apps) บนหน้าจอ ข้อมูล แล้วสัมผัส [Apple CarPlay]

## 🚺 ข้อมูล:

เมื่อ iPhone ของท่านล็อกอยู่ Apple CarPlay จะ ยังคงสามารถเปิดใช้งานได้โดยการใช้งาน iPhone และให้เลือกอนุญาตเปิดใช้งาน Apple CarPlay เมื่อมีข้อความปรากฏขึ้นถาม

## การใช้งาน Siri

ด้วย Siri จึงทำให้สามารถใช้การควบคุมด้วยเสียง กับบางฟังก์ชันใน iPhone ได้

ให้แน่ใจว่าเปิดใช้งาน Siri บน iPhone ของท่าน แล้ว

#### การเปิดใช้งาน:

ปฏิบัติดามขั้นตอนอย่างใดอย่างหนึ่งดังต่อไปนี้เพื่อ เริ่มใช้งาน Siri

รุ่นที่มีระบบจดจำเสียง:
 กด < <</li>
 (ถ้ามีติดดั้ง) บนพวงมาลัยค้างไว้
 รุ่นที่ไม่มีระบบจดจำเสียง:

กด < 🔬 > บนพวงมาลัย

 สัมผัส [] ที่มุมด้านล่างของหน้าจอ Apple CarPlay ค้างไว้

## 1 ข้อมูล:

- กด < 
   <ul>
   (ถ้ามีติดตั้ง) หรือสัมผัส []
   พื่อ จบการใช้งาน Siri
- กรุณาทำให้ห้องโดยสารมีความเงียบมากที่สุด ปิดหน้าต่างเพื่อกำจัดเสียงดังรบกวนโดยรอบ (เสียงการจราจร เสียงสั่นสะเทือน ฯลฯ) ซึ่ง อาจทำให้ระบบจดจำคำสั่งเสียงไม่ถูกต้อง
- สำหรับฟังก์ชันที่สามารถใช้งานกับ Siri ได้ โปรดดูที่เว็บไซด์ของ Apple

## การใช้งานโทรศัพท์

ถ้าต้องการโทรออกด้วย Apple CarPlay ให้ทำตาม ขั้นตอนด้านล่าง:

- สัมผัส [โทรศัพท์] (Phone) ที่เมนูหลักของ Apple CarPlay
- 2. ใช้งานหน้าจอที่แสดงขึ้นเพื่อโทรออก ฯลฯ

## การตั้งค่า Apple CarPlay

- 1. สัมผัส [การตั้งค่า] (Settings) บนแถบเมนู
- 2. สัมผัส [แอพพลิเคชัน] (Apps)

#### 3. แบบ **A:**

สัมผัส [Apple CarPlay]

### แบบ B:

รายชื่ออุปกรณ์จะแสดงขึ้น

สัมผัส 🚯 ที่ชื่ออุปกรณ์ Apple CarPlay ที่ท่านต้องการจะเปลี่ยนการตั้งค่า

#### รายการที่มีใช้:

รายการตั้งค่าที่มีใช้อาจแตกต่างกันตามรุ่นและคุณสมบัติเฉพาะ

| รายการตั้งค่า 1                                                                | รายการตั้งค่า 2      | การทำงาน                                                                         |
|--------------------------------------------------------------------------------|----------------------|----------------------------------------------------------------------------------|
| [เปิดใช้งานหลังจากเชื่อมด่ออุปกรณ์ USB:] (Enable after<br>USB Connection:)     | [ทุกครั้ง] (Always)  | เปิดใช้งาน Apple CarPlay โดยอัดโนมัดิเมื่อเชื่อมด่อ iPhone กับระบบใน<br>รถยนด์   |
|                                                                                | [ถามก่อน] (Ask)      | แสดงหน้าจอข้อมูลเริ่มดัน Apple CarPlay เมื่อเชื่อมต่อ iPhone กับระบบใน<br>รถยนด์ |
|                                                                                | [ไม่ต้องการ] (Never) | Apple CarPlay จะไม่เปิดใช้งานแม้ว่าจะเชื่อมต่อ iPhone กับระบบในรถยนด์            |
| [ความช่วยเหลือจากนิสสันสำหรับ Apple CarPlay] (Nissan's Help for Apple CarPlay) |                      | แสดงคำแนะนำที่เป็นประโยชน์สำหรับการใช้งาน Apple CarPlay                          |
| [ລນ] (Delete)                                                                  |                      | ลบ iPhone ที่ลงทะเบียนออกจากรายการ                                               |

## 1้ ข้อมูล:

- จะไม่สามารถเข้าถึงเพลงบน iPod ผ่านระบบจดจำเสียงในรถยนด์ (ถ้ามีติดตั้ง) ได้เมื่อเชื่อมต่อกับ Apple CarPlay เพื่อเข้าถึงเพลงบน iPod ของท่าน ให้ใช้ ฟังก์ชัน Siri หรือเลือกไอคอนเพลงในหน้าจอเมนูหลักของ Apple CarPlay
- สามารถเข้าถึงการตั้งค่า Apple CarPlay ได้จากหน้าจอการเชื่อมต่อด้วยเช่นกัน ซึ่งจะขึ้นอยู่กับรุ่น

   <u>'</u> "การตั้งค่าแอพพลิเคชัน (ถ้ามีดิดตั้ง)" (หน้า 2-19)

## Android Auto (ถ้ามีติดตั้ง)

ข้อจำกัดของระบบ Apple CarPlay

สำหรับคุณลักษณะทั้งหมดของ Apple CarPlay เพื่อใช้งานให้ถูกต้อง จำเป็นต้องมี iPhone ที่ รองรับ การเชื่อมต่อสัญญาณโทรศัพท์ และรูปแบบ การใช้บริการข้อมูล

เมื่อใช้งาน Apple CarPlay ความแรงในการเชื่อม ต่อสัญญาณโทรศัพท์หรือสมรรถนะของตัวโทรศัพท์ จะมีผลต่อสมรรถนะของระบบ ถ้าสมรรถนะของ ระบบลดลง:

- ปลดการเชื่อมต่อและเชื่อมต่อโทรศัพท์ของ ท่านอีกครั้ง
- ปิด/เปิดโทรศัพท์ใหม่เพื่อรีสตาร์ท

การทำงานของ Apple CarPlay อาจมีประสิทธิภาพ ลดลงหรือบกพร่องได้ถ้ามีการเปลี่ยนแปลงเกิดขึ้น กับระบบปฏิบัติการ ฮาร์ดแวร์ ซอฟต์แวร์ หรือ เทคโนโลยีอื่น ๆ ที่มีส่วนสำคัญในการสนับสนุน ระบบที่อยู่นอกเหนือการควบคุมของนิสสัน การ เปลี่ยนแปลงข้อกำหนดของรัฐอาจส่งผลต่อการใช้ งาน Apple CarPlay ด้วยเช่นกัน

## คำเตือน:

- จอดรถในบริเวณที่ปลอดภัยและใช้งาน เบรกจอดก่อนทำการเชื่อมต่อโทรศัพท์ แอนดรอยด์ของท่านกับรถยนต์หรือใช้งาน โทรศัพท์แอนดรอยด์ที่เชื่อมต่อเพื่อตั้งค่า
- หากพบว่าไม่สามารถใช้สมาธิได้อย่างเด็ม ที่ในการบังดับควบคุมรถขณะที่ใช้งาน Android Auto ให้จอดรถในบริเวณที่ ปลอดภัยก่อน

สามารถใช้งาน Android Auto ได้โดยการเชื่อมต่อ โทรศัพท์แอนดรอยด์ที่รองรับกับรถยนด์ผ่านสาย เคเบิ้ล OEM ที่ให้มาพร้อมกับโทรศัพท์แอนดรอยด์ ของท่าน

ด้วย Android Auto ทำให้สามารถใช้งานระบบใน รถยนต์เป็นหน้าจอและตัวควบคุมในบางฟังก์ชันของ โทรศัพท์แอนดรอยด์ได้ นอกจากนี้ บางฟังก์ชัน ของโทรศัพท์แอนดรอยด์ยังสามารถควบคุมด้วย เสียงผ่าน Android Auto ได้อีกด้วย ดูข้อมูลเกี่ยว กับฟังก์ชันที่มีใช้งานและรายละเอียดเกี่ยวกับ นโยบายความเป็นส่วนตัวของ Google ได้ที่ www. android.com

ข้อมูลรถยนด์บางอย่าง (เช่น ดำแหน่งและ ความเร็ว) อาจแบ่งปันกับอุปกรณ์ของท่านในขณะที่ ใช้งาน Android Auto อาจมีค่าบริการจากเครือข่าย ผู้ให้บริการในการใช้งาน Android Auto

## อุปกรณ์ที่สามารถใช้งานได้

เวอร์ชัน Android 5.0 (Lollipop) หรือใหม่กว่า เท่านั้นที่จะรองรับกับ Android Auto โปรดดูที่ เว็บไซต์ของ Android Auto สำหรับข้อมูลเพิ่มเติม

## 🚺 ข้อมูล:

- ในบางประเทศ โทรศัพท์แอนดรอยด์ในท้อง ดลาดอาจไม่รองรับ Android Auto
- ดาวน์โหลดแอพพลิเคชัน Android Auto จาก Google Play ลงโทรศัพท์แอนดรอยด์ไว้ ล่วงหน้า
- เพื่อให้ได้ผลดีที่สุด ให้อัพเดทอุปกรณ์ของท่าน ให้ เป็น ซอฟด์แวร์ แอน ดรอยด์ ล่าสุด และ เวอร์ชันแอพพลิเคชัน Android Auto ล่าสุด เสมอ เมื่อเชื่อมด่อโทรศัพท์แอนดรอยด์กับ ระบบในรถยนต์ ซอฟด์แวร์แอนดรอยด์และ เวอร์ชันแอพพลิเคชัน Android Auto จะถูก อัพเดทโดยอัดโนมัดิ
- Android Auto จะแทนที่การทำงานของเครื่อง เสียง Bluetooth<sup>®</sup> และโทรศัพท์แฮนด์ฟรี Bluetooth<sup>®</sup>
- เมื่อทำการตั้งค่าเส้นทางด้วยระบบนำทาง (ถ้ามี ดิดดั้ง) หากตั้งจุดหมายด้วย Android Auto การตั้งค่าเส้นทางของระบบนำทางจะถูกยกเลิก
- เมนูโทรศัพท์และการเข้าถึงโทรศัพท์ที่เชื่อมด่อ ผ่านระบบจดจำเสียง (ถ้ามีติดดั้ง) จะถูกปิดการ

ใช้งานในขณะที่เชื่อมต่อ Android Auto เพื่อ เข้าถึงโทรศัพท์ของท่าน ให้ใช้ฟังก์ชัน Talk to Google หรือเลือกไอคอนโทรศัพท์ในหน้าจอ เมนูหลักของ Android Auto

การตั้งค่า Android Auto เบื้องตัน

ก่อนใช้งาน Android Auto จะต้องดาวน์โหลด แอพพลิเคชัน Android Auto ลงโทรศัพท์แอน ดรอยด์ของท่านก่อน

สำหรับการดาวน์โหลดแอพพลิเคชัน Android Auto โปรดดูที่เว็บไซต์ Google Play

อาจจำเป็นต้องใช้งานโทรศัพท์แอนดรอยด์เมื่อ เชื่อมต่อครั้งแรก

คุณลักษณะบางอย่างของ Android Auto จะไม่ สามารถใข้งานได้ ซึ่งขึ้นอยู่กับการเลือก เช่น การ อนุมัติ

### การใช้งาน Android Auto

ปลดล็อกหน้าจอโทรศัพท์ของท่านก่อนเชื่อมต่อ โทรศัพท์แอนดรอยด์

 เชื่อมต่อโทรศัพท์แอนดรอยด์เข้ากับช่องเสียบ อุปกรณ์ USB

> ຼງ⊇ອົ "ช่องเสียบอุปกรณ์ USB (Universal Serial Bus) และแจ็กเสียบ AUX (อุปกรณ์เสริม)″ (หน้า 2-6)

 หน้าจอข้อมูลเริ่มต้นจะแสดงขึ้น ซึ่งจะขึ้นอยู่กับ การตั้งค่า สัมผัส [ใช่] (Yes) เพื่อใช้งาน Android Auto

## 🚺 ข้อมูล:

 ถ้าท่านไม่ต้องการให้แสดงหน้าจอข้อมูลเริ่ม ดันในแต่ละครั้งที่เปิดใช้งาน Android Auto ให้เลือก (Don't Ask Any More) บน หน้าจอข้อมูลเริ่มดัน หน้าจอข้อมูลเริ่มดันจะ ไม่แสดงขึ้นในการเปิดใช้งาน Android Auto ครั้งถัดไป สามารถตั้งให้หน้าจอ ข้อมูลเริ่มต้นแสดงขึ้นอีกครั้งได้ในเมนูการ ตั้งค่า Android Auto

🖙 "การดั้งค่า Android Auto″ (หน้า 5-12)

- Bluetooth<sup>®</sup> ในโทรศัพท์จะถูกเปิดโดย อัดโนมัติเมื่อเปิดใช้งาน Android Auto ให้ เปิด Bluetooth<sup>®</sup> ไว้เพื่อใช้งานฟังก์ชัน โทรศัพท์
- บางฟังก์ชันของ Android Auto จะไม่ สามารถใช้งานได้ถ้าไม่ได้เชื่อมต่อ Bluetooth<sup>®</sup>
- หน้าจอเมนูหลักของ Android Auto จะแสดง ขึ้น ขณะนี้ควรสามารถใช้งานฟังก์ชันโทรศัพท์ แอนดรอยด์ที่แสดงขึ้นบนหน้าจอได้แล้วโดยใช้ ระบบในรถยนด์

 เพื่อออกจากหน้าจอ Android Auto ให้สัมผัส
 [1] แล้วสัมผัส [กลับสู่นิสสัน] (Return to Nissan) บนหน้าจอ Android Auto

## 1 ข้อมูล:

- ถ้า [กลับสู่นิสสัน] (Return to Nissan) ไม่ แสดงขึ้น ให้สัมผัส [🕥] อีกครั้ง
- เมื่อทำการกดปุ่ม เช่น <MENU> บนแผง ควบคุม หรือ <MODE/OK> (ถ้ามีติดตั้ง) บนคอพวงมาลัย หน้าจอที่สอดคล้องกับปุ่ม จะแสดงขึ้น
- เพื่อกลับไปยังหน้าจอ Android Auto ให้ปฏิบัติ อย่างใดอย่างหนึ่งดังต่อไปนี้
  - สัมผัส [太] บนแถบเมนู
  - สัมผัส [แอพพลิเคชัน] (Apps) บนหน้าจอ ข้อมูล แล้วสัมผัส [Android Auto]

## ] ข้อมูล:

- ในขณะที่เปิดใช้งาน Android Auto บนโทร ศัพท์แอนดรอยด์ การใช้งานโทรศัพท์ เช่น การ โทรออกหรือการรับสาย จะสามารถทำได้ผ่าน Android Auto เท่านั้น
- จำเป็นต้องเลือกโหมด MTP ในโทรศัพท์แอน ดรอยด์ในการดั้งค่าการถ่ายโอนข้อมูลผ่าน อุปกรณ์ USB ซึ่งจะขึ้นอยู่กับอุปกรณ์

การใช้งาน Talk to Google บางฟังก์ชันบนโทรศัพท์แอนดรอยด์ของท่าน สามารถควบคุมด้วยเสียงได้เมื่อเปิดใช้งาน Android Auto

#### การเปิดใช้งาน:

ปฏิบัติดามขั้นตอนอย่างใดอย่างหนึ่งดังต่อไปนี้เพื่อ เริ่มใช้งาน Talk to Google

รุ่นที่มีระบบจดจำเสียง:

กด < 👞 > (ถ้ามีติดตั้ง) บนพวงมาลัยค้างไว้ รุ่นที่ไม่มีระบบจดจำเสียง:

กด < 🏑 > บนพวงมาลัย

• สัมผัส [**ป**ู] บนหน้าจอ Android Auto

## 🛛 ข้อมูล:

- กด < (() > (ถ้ามีติดตั้ง) หรือสัมผัส [O] เพื่อ จบการใช้งานด้วยเสียง
- กรุณาทำให้ห้องโดยสารมีความเงียบมากที่สุด ปิดหน้าต่างเพื่อกำจัดเสียงดังรบกวนโดยรอบ (เสียงการจราจร เสียงสั่นสะเทือน ฯลฯ) ซึ่ง อาจทำให้ระบบจดจำคำสั่งเสียงไม่ถูกต้อง
- สำหรับฟังก์ชันที่สามารถใช้งานด้วยเสียงได้ โปรดดูที่เว็บไซด์ Android Auto

## การใช้งานโทรศัพท์

ถ้าต้องการใช้งานโทรศัพท์ของท่านในขณะที่เปิด ใช้งาน Android Auto ให้ทำตามขั้นตอนด้านล่าง:

- 1. สัมผัส [🝆] บนหน้าจอ Android Auto
- 2. ใช้งานหน้าจอที่แสดงขึ้นเพื่อโทรออก ฯลฯ

## การตั้งค่า Android Auto

- 1. สัมผัส [การตั้งค่า] (Settings) บนแถบเมนู
- 2. สัมผัส [แอพพลิเคชัน] (Apps)

#### 3. แบบ **A:**

สัมผัส [Android Auto]

#### แบบ B:

รายชื่ออุปกรณ์จะแสดงขึ้น

สัมผัส [(i)] ที่ชื่ออุปกรณ์ Android Auto ที่ต้องการจะเปลี่ยนการตั้งค่า

### รายการที่มีใช้:

รายการตั้งค่าที่มีใช้อาจแตกด่างกันตามรุ่นและคุณสมบัติเฉพาะ

| รายการตั้งค่า 1                                                              | รายการตั้งค่า 2      | การทำงาน                                                                                 |
|------------------------------------------------------------------------------|----------------------|------------------------------------------------------------------------------------------|
| [เปิดใช้งานหลังจากเชื่อมต่ออุปกรณ์ USB:] (Enable after<br>USB Connection:)   | [ทุกครั้ง] (Always)  | เปิดใช้งาน Android Auto โดยอัตโนมัติเมื่อเชื่อมต่อโทรศัพท์แอนดรอยด์กับ<br>ระบบในรถยนด์   |
|                                                                              | [ถามก่อน] (Ask)      | แสดงหน้าจอข้อมูลเริ่มต้น Android Auto เมื่อเชื่อมต่อโทรศัพท์แอนดรอยด์กับ<br>ระบบในรถยนด์ |
|                                                                              | [ไม่ต้องการ] (Never) | Android Auto จะไม่เปิดใช้งานแม้ว่าจะเชื่อมต่อโทรศัพท์แอนดรอยด์กับระบบใน<br>รถยนต์        |
| [ความช่วยเหลือจากนิสสันสำหรับ Android Auto] (Nissan's Help for Android Auto) |                      | แสดงคำแนะนำที่เป็นประโยชน์สำหรับการใช้งาน Android Auto                                   |
| [ລນ] (Delete)                                                                |                      | ลบโทรศัพท์แอนดรอยด์ที่ลงทะเบียนออกจากรายการ                                              |

## 👔 ข้อมูล:

สามารถเข้าถึงการตั้งค่า Android Auto ได้จากหน้าจอการเชื่อมต่อด้วยเช่นกัน ซึ่งจะขึ้นอยู่กับรุ่น

🚌 "การดั้งค่าแอพพลิเคชัน (ถ้ามีติดตั้ง)" (หน้า 2-19)

## SIRI EYES FREE (ถ้ามีติดตั้ง)

ข้อจำกัดของระบบ Android Auto

สำหรับคุณลักษณะทั้งหมดของ Android Auto เพื่อ การใช้งานที่ถูกต้อง จำเป็นต้องมีโทรศัพท์แอน ดรอยด์ที่รองรับ การเชื่อมต่อสัญญาณโทรศัพท์ และรูปแบบการใช้บริการข้อมูล

เมื่อใช้งาน Android Auto ความแรงในการเชื่อมต่อ สัญญาณโทรศัพท์หรือสมรรถนะของตัวโทรศัพท์จะ มีผลต่อสมรรถนะของระบบ ถ้าสมรรถนะของระบบ ลดลง:

- ปลดการเชื่อมต่อและเชื่อมต่อโทรศัพท์อีกครั้ง
- ปิดแอพพลิเคชันทั้งหมดและรีสตาร์ท
- ปิด/เปิดโทรศัพท์ใหม่เพื่อรีสตาร์ท

ควรดรวจสอบว่าเวอร์ชันของ Android OS และ แอพพลิเคชัน Android Auto ที่ติดดั้งลงโทรศัพท์ มือถือเป็นเวอร์ชันล่าสุด

การทำงานของ Android Auto อาจมีประสิทธิภาพ ลดลงหรือบกพร่องได้ถ้ามีการเปลี่ยนแปลงเกิดขึ้น กับระบบปฏิบัติการ ฮาร์ดแวร์ ซอฟต์แวร์ หรือ เทคโนโลยีอื่น ๆ ที่มีส่วนสำคัญในการสนับสนุน ระบบที่อยู่นอกเหนือการควบคุมของนิสสัน การ เปลี่ยนแปลงข้อกำหนดของรัฐอาจส่งผลต่อการใช้ งาน Android Auto ด้วยเช่นกัน สามารถเข้าถึงผู้ช่วยส่วนดัว Siri Eyes Free ของ Apple ได้จากรถยนด์ สามารถเข้าถึง Siri Eyes Free ได้ในโหมด Siri Eyes Free เพื่อลดการเสีย สมาธิของผู้ใช้ ในโหมดนี้ Siri Eyes Free จะ สามารถตอบสนองต่อการควบคุมด้วยเสียงได้ หลังจากเชื่อมต่ออุปกรณ์ Apple ที่รองรับผ่าน Bluetooth® จะสามารถเปิดใช้งาน Siri Eyes Free ได้โดยใช้ < ๙ > (ถ้ามีติดตั้ง) บนพวงมาลัย

Siri เป็นเครื่องหมายการค้าที่ได้รับการจดทะเบียน ไว้และเป็นเครื่องหมายการค้าของบริษัท Apple Inc. ที่ได้รับการคุ้มครองในประเทศสหรัฐอเมริกา และประเทศอื่น ๆ

## 👔 ข้อมูล:

- บางฟังก์ชันของ Siri Eyes Free เช่น การเปิด แอพพลิเคชัน อาจไม่สามารถใช้งานได้ในขณะ ขับรถ
- ควรอัพเดทอุปกรณ์ให้มีชอฟต์แวร์เวอร์ชั่น ล่าสุดเสมอ
- ห้องโดยสารควรเงียบมากที่สุด ปิดหน้าต่างเพื่อ กำจัดเสียงดังรบกวนโดยรอบ (เสียงการจราจร เสียงสั่นสะเทือน ฯลฯ) เนื่องจากอาจทำให้ ระบบจดจำคำสั่งเสียงไม่ถูกต้อง
- สำหรับฟังก์ชันที่สามารถใช้งานกับ Siri Eyes
   Free ได้ โปรดดูที่เว็บไซด์ของ Apple

#### ข้อกำหนด

Siri มีให้ใช้งานใน iPhone 4S หรือใหม่กว่า อุปกรณ์ที่มีมาก่อน iPhone 4S จะไม่รองรับระบบ Siri Eyes Free

โปรดดูที่เว็บไซต์ของ Apple สำหรับรายละเอียด เกี่ยวกับอุปกรณ์ที่รองรับ

ด้องเปิดใช้งาน Siri บนโทรศัพท์ กรุณาตรวจสอบ การตั้งค่าโทรศัพท์

ถ้าอุปกรณ์มีการล็อกหน้าจอ ด้องสามารถเข้าถึง Siri ได้จากหน้าจอที่ล็อก กรุณาตรวจสอบการตั้งค่า โทรศัพท์

การเปิดใช้งาน SIRI EYES FREE

สามารถเปิดใช้งานฟังก์ชัน Siri Eyes Free ได้โดย ใช้ < <sub>เ∿</sub>⊱ > (ถ้ามีติดตั้ง) บนพวงมาลัย

 เชื่อมต่อ iPhone ที่เปิดใช้งาน Siri Eyes Free แล้วกับรถยนต์

🎲 ``การตั้งค่า Bluetooth®″ (หน้า 2-16)

### การใช้งาน SIRI EYES FREE

- 1. กด < 🔬 > (ถ้ามีติดตั้ง) บนพวงมาลัยค้างไว้
- พูดคำสั่งของท่านแล้วฟังการตอบกลับของ Siri Eyes Free

หลังจากเริ่ม Siri Eyes Free ให้กด < 🔬 > (ถ้ามี ติดตั้ง) บนพวงมาลัยอีกครั้งภายในห้าวินาทีหลังจบ การดอบกลับของ Siri Eyes Free เพื่อขยายการ ทำงาน

# 6 ระบบนำทาง (ถ้ามีติดตั้ง)

| คำเดือนเพื่อความปลอดภัย                            | . 6-3 |
|----------------------------------------------------|-------|
| หน้าจอระบบนำทาง                                    | . 6-3 |
| การแสดงหน้าจอระบบนำทาง                             | . 6-3 |
| แถบเมน                                             | . 6-3 |
| การใช้งานแผนที่                                    | . 6-4 |
| ประเภทของแผนที่                                    | . 6-4 |
| สีถนน                                              | . 6-8 |
| การเลื่อนแผนที่                                    | . 6-9 |
| การเปลี่ยนสัดส่วนของแผนที่                         | . 6-9 |
| การเปลี่ยนแผนที่                                   | 6-10  |
| การตั้งค่าแผนที่                                   | 6-12  |
| การตั้งค่าข้อมลบนแผนที่                            | 6-15  |
| ข้อมุลการจรา <sup>จ</sup> รบนแผนที่ (ถ้ามีติดตั้ง) | 6-15  |
| หน้าจอเมนูแผนที่                                   | 6-16  |
| การตั้งจุดหมา <sup>้</sup> ย                       | 6-17  |
| การใช้งานทั่วไป                                    | 6-17  |
| การค้นหาด้วยคำ                                     | 6-20  |
| การตั้งตำแหน่งบ้านหรือที่ทำงานเป็นจุดหมาย          | 6-20  |
| การค้นหาที่อย่ (ยกเว้นสำหรับประเทศเม็กซิโกและ      |       |
| ประเทศไทย)้้                                       | 6-21  |
| การค้นหาที่อยู่ (สำหรับประเทศเม็กซิโกและ           |       |
| ประเทศไทย)                                         | 6-21  |
| การค้นหาจุดที่น่าสนใจ                              | 6-22  |
| การค้นหาจากจุดหมายก่อนหน้า                         | 6-23  |
| การค้นหาจากสมุดที่อยู่                             | 6-23  |
| การระบุใจกลางเมืองเป็นจุดหมาย (สำหรับประเทศ        |       |
| เม็กซิโก)                                          | 6-24  |
| การตั้งทางแยก (สำหรับประเทศเม็กซิโก)               | 6-24  |

| การตั้งด้วยหมายเลขโทรศัพท์ (ถ้ามีติดตั้ง)     | 6-25 |
|-----------------------------------------------|------|
| การตั้งจากเส้นทางที่บันทึก                    | 6-25 |
| การตั้งจุดบนแผนที่                            | 6-25 |
| การตั้งด้วยละติจูด/ลองจิจูด                   | 6-26 |
| การใช้ Door-to-Door Navigation (ถ้ามีติดตั้ง) | 6-26 |
| ตัวเลือกก่อนเริ่มการแนะนำเส้นทาง              | 6-27 |
| การแนะนำเส้นทาง                               | 6-28 |
| เกี่ยวกับการแนะนำเส้นทาง                      | 6-28 |
| เมนูเส้นทาง                                   | 6-30 |
| การยกเลิกเส้นทาง                              | 6-33 |
| การแสดงรายการเลี้ยว                           | 6-33 |
| การตั้งเส้นทางเลี่ยง                          | 6-33 |
| การตั้งค่าเส้นทางที่ต้องการ                   | 6-34 |
| การคำนวณเส้นทางใหม่                           | 6-37 |
| การแก้ไขเส้นทาง                               | 6-37 |
| การตั้งค่าการแนะนำ                            | 6-40 |
| การดูข้อมูลการจราจร (ถ้ามีติดดั้ง)            | 6-41 |
| คุณลักษณะ RDS-TMC (สำหรับแถบยุโรป)            | 6-41 |
| ข้อมูลการจราจรแบบพรีเมียม                     | 6-41 |
| การดูข้อมูลการจราจรที่มี                      | 6-41 |
| การตั้งค่าข้อมูลการจราจร                      | 6-43 |
| การบันทึกดำแหน่ง/เส้นทาง                      | 6-44 |
| การบันทึกดำแหน่ง                              | 6-44 |
| การบันทึกเส้นทาง                              | 6-45 |
| การบันทึกพื้นที่ที่ต้องการเลี่ยง              | 6-45 |
| การแก้ไขข้อมูลที่บันทึก                       | 6-46 |
| การลบรายการที่บันทึก                          | 6-50 |
| การตั้งค่าระบบนำทาง                           | 6-53 |

| ข้อมูลทั่วไปสำหรับระบบนำทาง | 6-56 |
|-----------------------------|------|
| ์ดำแหน่งปัจจุบันของรถยนต์   | 6-56 |
| การคำนวณเส้นทาง             | 6-59 |

| การแนะนำเส้นทาง           | 6-60 |
|---------------------------|------|
| วิธีการอัพเดทข้อมูลแผนที่ | 6-61 |
### คำเตือนเพื่อความปลอดภัย

### หน้าจอระบบนำทาง

#### การแสดงหน้าจอระบบนำทาง

ระบบนำทางได้รับการออกแบบมาบนพื้นฐานเพื่อ ช่วยให้สามารถเดินทางไปยังจุดหมายเป็นสำคัญ อย่างไรก็ตาม ผู้ขับขี่ต้องใช้ระบบด้วย ความปลอดภัยและเหมาะสม ข้อมูลเกี่ยวกับสภาพ ถนนป้ายจราจร และการเข้าถึงบริการอาจไม่ได้เป็น ปัจจุบันเสมอ ระบบนี้ไม่สามารถทดแทนการขับขี่ที่ ปลอดภัย เหมาะสม และถูกต้องตามกฎหมายได้

## 🔒 คำเตือน:

ห้ามเชื่อถือการแนะนำเส้นทางแต่เพียงอย่าง เดียว ดรวจสอบให้แน่ใจเสมอว่าได้ทำการขับขึ่ อย่างปลอดภัยและถูกต้องตามกฎหมายเพื่อ หลีกเลี่ยงการเกิดอุบัติเหตุ

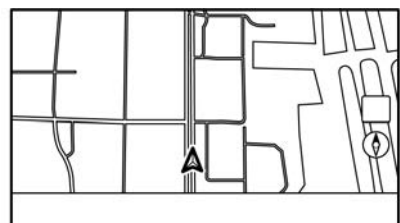

เพื่อแสดงแผนที่ดำแหน่งปัจจุบันซึ่งสามารถใช้งาน ได้ ให้กด **<MENU>** แล้วสัมผัส [แผนที่] (Map) บนแถบเมนู หรือกด **<MAP**>

การตั้งค่าจุดหมายหรือการใช้งานระบบนำทางอื่น ๆ สามารถทำได้จากแถบเมนูด้วยเช่นกัน

#### แถบเมนู

แถบเมนูที่เกี่ยวกับการใช้งานระบบนำทางจะแสดง ขึ้นบนหน้าจอแผนที่ดำแหน่งปัจจุบัน รายการที่ แสดงขึ้นอาจแดกต่างกันดามการดั้งค่าเส้นทาง

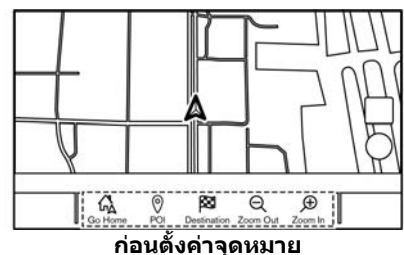

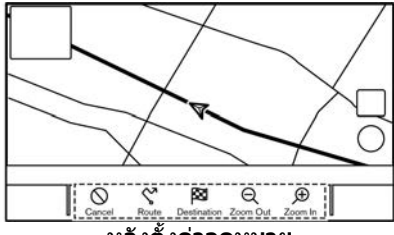

#### หลังตั้งค่าจุดหมาย

| รายการเมนู                                                | การทำงาน                                                                                                    |
|-----------------------------------------------------------|----------------------------------------------------------------------------------------------------|
| [เพิ่มที่อยู่] (Add<br>Home)/[ไปที่<br>บ้าน] (Go<br>Home) | <ul> <li>[เพิ่มที่อยู่] (Add Home):<br/>หากไม่ได้มีการบันทึกดำแหน่งบ้านไว้<br/>สามารถบันทึกดำแหน่งบ้านลงในระบบ<br/>ได้</li> <li>"การบันทึกดำแหน่งบ้านหรือที่<br/>ทำงาน" (หน้า 6-44)</li> <li>[ไปที่บ้าน] (Go Home):</li> <li>เมื่อบันทึกดำแหน่งบ้านแล้ว ให้ตั้ง<br/>ดำแหน่งบ้านเป็นจุดหมาย</li> <li>"การตั้งดำแหน่งบ้านหรือที่<br/>ทำงานเป็นจุดหมาย" (หน้า 6-<br/>20)</li> </ul> |
| [POI] (POI)                                               | คันหาจุดที่น่าสนใจเพื่อตั้งเป็นจุดหมาย<br>ๅฏ ิพิารคันหาจุดที่น่าสนใจ″ (หน้า<br>6-22)                                                                                                    |
| [จุดหมาย]<br>(Destination)                                | แสดงเมนูจุดหมาย<br>ๅฏา "การตั้งจุดหมาย″ (หน้า 6-17)                                                                                                    |
| [ปรับสัดส่วนให้<br>ເລົກລง] (Zoom<br>Out)                  | ปรับสัดส่วนแผนที่ให้เล็กลง<br>ๅๅๅ ``การเปลี่ยนสัดส่วนของแผนที่″<br>(หน้า 6-9)                                                                                                    |

## การใช้งานแผนที่

| [ปรับสัดส่วนให้      | ปรับสัดส่วนแผนที่ให้ใหญ่ขึ้น                                     |
|----------------------|------------------------------------------------------------------|
| ใหญ่ขึ้น] (Zoom      | ๅฏ ิ``การเปลี่ยนสัดส่วนของแผนที่″                                |
| In)                  | (หน้า 6-9)                                                       |
| [ยกเลิก]<br>(Cancel) | ยกเฉิกการแนะนำเส้นทาง<br>ๅๅๅๅ "การยกเฉิกเส้นทาง″ (หน้า 6-<br>33) |
| [เส้นทาง]            | แสดงหน้าจอเมนูเส้นทาง                                            |
| (Route)              | ๅ⊋ "เมนูเส้นทาง″ (หน้า 6-30)                                     |

### ประเภทของแผนที่

มุมมองของแผนที่มีสองประเภท: 2 มิดิและ 3 มิดิ แผนที่ 2 มิดิ (ยกเว้นสำหรับตะวันออกกลาง)

แผนที่ 2 มิติจะแสดงแผนที่ในรูปแบบสองมิติเหมือนกับแผนที่ถนน

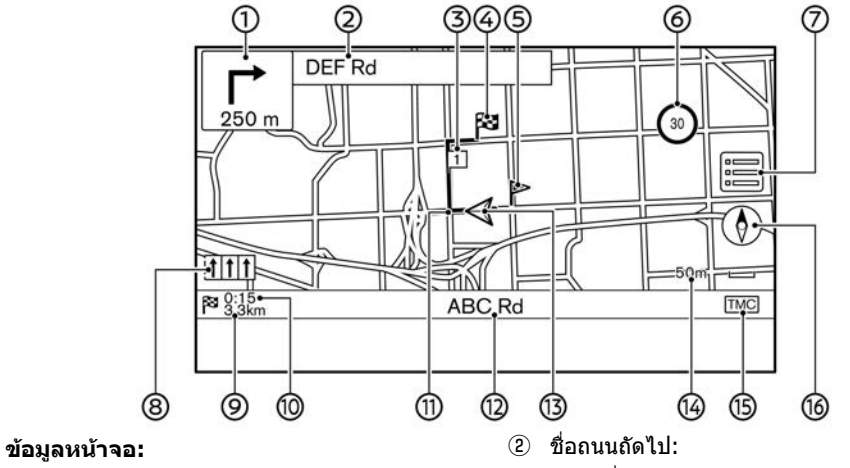

🕕 📺 ลูกศรและระยะทาง:

แสดงระยะทางไปยังจุดแนะนำถัดไปและ ทิศทางการเลี้ยวที่จุดแนะนำ

ถ้าดำแหน่งปัจจุบันของรถยนต์ไม่อยู่บนถนน ลูกศรที่แสดงทิศทางไปยังถนนที่ใกล้ที่สุดอาจ แสดงขึ้นแทนการแสดงลูกศร/ทิศทางการ เลี้ยวถัดไป แสดงชื่อถนนถัดไปในระหว่างการแนะนำเส้น ทาง

3 🔟 จุดสำคัญ:

แสดงดำแหน่งของจุดสำคัญที่รถยนต์จะแวะ ผ่านก่อนที่จะมุ่งหน้าไปจุดหมายสุดท้าย สามารถตั้งจุดสำคัญได้สูงสุด 20 จุด

 (4) 🔯 จุดหมาย: แสดงตำแหน่งของจุดหมายสุดท้าย ๑ ตำแหน่งที่บันทึก: แสดงตำแหน่งที่บันทึกไว้ในสมุดที่อยู่ ฏฐา "การบันทึกตำแหน่ง" (หน้า 6-44) สามารถเปลี่ยนไอคอนได้ตามความต้องการ ของท่าน

6 30 ด้วแสดงการจำกัดความเร็ว (ถ้ามีติดตั้ง): แสดงการจำกัดความเร็วของถนนที่รถกำลัง แล่น

เมื่อความเร็วรถยนต์เกินค่าจำกัด ตัวแสดงจะ กะพริบ

เมื่อดัวแสดงการจำกัดความเร็วไม่แสดงขึ้นใน หน่วยที่เลือกไว้ในหน้าจอการตั้งค่าหน่วย (ถ้า มีติดตั้ง) การจำกัดความเร็วในหน่วยที่เลือก อาจแสดงขึ้นด้านล่างตัวแสดงการจำกัด ความเร็ว

พารตั้งค่าหน่วย (ถ้ามีติดตั้ง)" (หน้า 2-22)

สามารถเปลี่ยนการตั้งค่าสำหรับด้วแสดงการ จำกัดความเร็วได้

😥 ``การตั้งค่าระบบนำทาง" (หน้า 6-53)

⑦ [=]:

สัมผัสเพื่อแสดงเมนูแผนที่ ๅๅฏ ``หน้าจอเมนูแผนที่″ (หน้า 6-16)

® ด้วแสดงช่องทางเดินรถที่แนะนำ: เมื่อตั้งเส้นทาง ลูกศรและช่องทางเดินรถที่ แนะนำอาจแสดงขึ้น ทั้งนี้ขึ้นอยู่กับถนน สีน้ำเงิน: แนะนำเป็นลำดับแรก สีขาว: แนะนำเป็นลำดับที่สอง สีเทา: ไม่แนะนำ

- (9) ระยะทางที่เหลือจนถึงจุดหมาย: แสดงระยะทางที่เหลือจนถึงจุดหมายหรือจุด สำคัญโดยประมาณ ดัวแสดงนี้จะปรากฏขึ้น เมื่อมีการตั้งจุดหมายและเริ่มการแนะนำเส้น ทาง
- 🔟 เวลาที่เหลือ/เวลาที่จะไปถึง:

แสดงเวลาที่เหลือจนกว่าจะถึงจุดหมาย/จุด สำคัญ หรือสามารถตั้งให้แสดงเวลาที่คาดว่า จะไปถึงได้ ตัวแสดงนี้จะปรากฏขึ้นเมื่อมีการ ตั้งจุดหมายและเริ่มการแนะนำเส้นทาง สามารถเลือกหน้าจอเวลาที่เหลือหรือเวลาที่

จะไปถึงได้ตามความต้องการ ๅๅ⊋ ``การตั้งค่าเส้นทางที่ต้องการ″ (หน้า 6-

34)

- เส้นทางที่แนะนำ: ปรากฏขึ้นเป็นสีน้ำเงินเข้มระหว่างการแนะนำ เส้นทาง
- ชื่อถนน: แสดงชื่อถนนที่รถยนด์กำลังแล่นอยู่
- 13 🛕 ไอคอนรถยนด์: แสดงดำแหน่งปัจจุบันของรถยนต์และทิศทาง ที่รถยนด์กำลังมุ่งไป

- ดัวแสดงสัดส่วน: แสดงสัดส่วนของแผนที่
- (b) ดัวแสดงสถานะการรับข้อมูลการจราจร (ถ้ามี ดิดดั้ง):

ตัวแสดงนี้แสดงขึ้นในสภาวะที่สามารถรับ ข้อมูลการจราจรได้

สัมผัสเพื่อแสดงหน้าจอข้อมูลการจราจร

\*การดูเหตุการณ์จราจรจากรายการ" (หน้า 6-41)

[การจราจรแบบพรีเมียม] (PREMIUM TRAFFIC):

แสดงขึ้นเมื่อเปิด [ใช้การจราจรแบบพรีเมียม] (Use Premium Traffic) และมีข้อมูลการ จราจร

[濟] "การตั้งค่าข้อมูลการจราจร" (หน้า 6-43)

[TMC] (TMC) (สำหรับแถบยุโรป):

แสดงขึ้นเมื่อปิด [ใช้การจราจรแบบพรีเมียม] (Use Premium Traffic) และมีข้อมูลการ จราจร

ารฐา "การตั้งค่าข้อมูลการจราจร" (หน้า 6-43)

16 [):

แส้ดงการตั้งค่าทิศทางของแผนที่ สัมผัสเพื่อเปลี่ยนมุมมองของแผนที่และการ ปรับทิศทางของแผนที่

#### พารเปลี่ยนมุมมองของแผนที่และการ ปรับทิศทางของแผนที่" (หน้า 6-10)

## แผนที่ 2 มิติ (สำหรับตะวันออกกลาง)

แผนที่ 2 มิดิจะแสดงแผนที่ในรูปแบบสองมิติเหมือนกับแผนที่ถนน

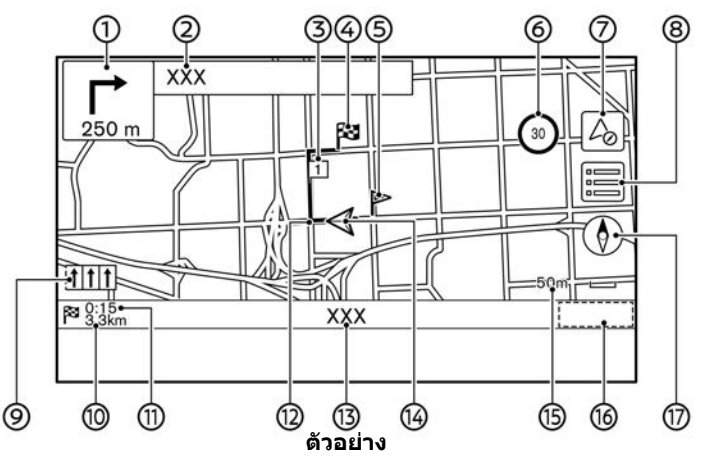

ดำแหน่งของไอคอนและข้อมูลที่แสดงขึ้นอาจ แตกต่างกันตามรุ่นและคุณสมบัติเฉพาะ

#### ข้อมูลหน้าจอ:

### 6-6 ระบบนำทาง (ถ้ามีติดตั้ง)

ลูกศรที่แสดงทิศทางไปยังถนนที่ใกล้ที่สุดอาจ แสดงขึ้นแทนการแสดงลูกศร/ทิศทางการ เลี้ยวถัดไป

- ขื่อถนนถัดไป: แสดงชื่อถนนถัดไปในระหว่างการแนะนำเส้น ทาง
- ③ 1 จุดสำคัญ: แสดงตำแหน่งของจุดสำคัญที่รถยนต์จะแวะ

ผ่านก่อนที่จะมุ่งหน้าไปจุดหมายสุดท้าย สามารถตั้งจุดสำคัญได้สูงสุด 20 จุด

- (4) 🔯 จุดหมาย:
   แสดงตำแหน่งของจุดหมายสุดท้าย
- ๑ําแหน่งที่บันทึก: แสดงดำแหน่งที่บันทึกไว้ในสมุดที่อยู่ ฏิรา "การบันทึกดำแหน่ง" (หน้า 6-44) สามารถเปลี่ยนไอคอนได้ตามความต้องการ ของท่าน
- (6) (3) ด้วแสดงการจำกัดความเร็ว: แสดงการจำกัดความเร็วของถนนที่รถกำลัง แล่น

เมื่อความเร็วรถยนต์เกินค่าจำกัด ดัวแสดงจะ กะพริบ

สามารถเปลี่ยนการตั้งค่าสำหรับตัวแสดงการ จำกัดความเร็วได้

🎲 ``การตั้งค่าระบบนำทาง" (หน้า 6-53)

7 []:

ส้มผัสเพื่อแสดงหน้าจอโหมดเข็มทิศ ๅ⊇ฐา "หน้า จอโหมดเข็ม ทิศ (สำหรับ ดะวันออกกลาง)″ (หน้า 6-8)

8 []:

สัมผัสเพื่อแสดงเมนูแผนที่ 🎓 "หน้าจอเมนูแผนที่" (หน้า 6-16)

- ๑ ดัวแสดงช่องทางเดินรถที่แนะนำ: เมื่อ ตั้งเส้นทาง ลูกศรและช่องทางเดินรถที่ แนะนำอาจแสดงขึ้น ทั้งนี้ขึ้นอยู่กับถนน สีน้ำเงิน: แนะนำเป็นลำดับแรก สีขาว: แนะนำเป็นลำดับที่สอง สีเทา: ไม่แนะนำ
- ๑ ระยะทางที่เหลือจนถึงจุดหมาย: แสดงระยะทางโดยประมาณที่เหลือจนกว่าจะ ถึงจุดหมายหรือจุดสำคัญ ดัวแสดงนี้จะปรากฏ ขึ้นเมื่อมีการดั้งจุดหมายและเริ่มการแนะนำเส้น ทาง
- เวลาที่เหลือ/เวลาที่จะไปถึง: แสดงเวลาที่เหลือจนกว่าจะถึงจุดหมาย/จุด สำคัญ หรือสามารถตั้งให้แสดงเวลาที่คาดว่า จะไปถึงได้ ด้วแสดงนี้จะปรากฏขึ้นเมื่อมีการ ตั้งจุดหมายและเริ่มการแนะนำเส้นทาง สามารถเลือกหน้าจอเวลาที่เหลือหรือเวลาที่ จะไปถึงได้ตามความต้องการ วรา "การตั้งค่าเส้นทางที่ต้องการ" (หน้า 6-34)
- (2) เส้นทางที่แนะนำ: ปรากฏขึ้นเป็นสีน้ำเงินเข้มระหว่างการแนะนำ เส้นทาง
- ชื่อถนน: แสดงชื่อถนนที่รถยนด์กำลังแล่นอยู่

- (4) 🛕 ไอคอนรถยนต์: แสดงดำแหน่งปัจจุบันของรถยนต์และทิศทาง ที่รถยนต์กำลังมุ่งไป
- (15) ด้วแสดงสัดส่วน: แสดงสัดส่วนของแผนที่
- (16) ด้วแสดงสถานะการรับข้อมูลการจราจร: ด้วแสดงนี้แสดงขึ้นในสภาวะที่สามารถรับ ข้อมูลการจราจรได้

สัมผัสเพื่อแสดงหน้าจอข้อมูลการจราจร

"การดูเหตุการณ์จราจรจากรายการ" (หน้า 6-41)

[การจราจรแบบพรีเมียม] (PREMIUM TRAFFIC):

แสดงขึ้นเมื่อเปิด [ใช้การจราจรแบบพรีเมียม] (Use Premium Traffic) และมีข้อมูลการ จราจร

[濟 ``การตั้งค่าข้อมูลการจราจร″ (หน้า 6-43)

1 [):

แสดงการตั้งค่าทิศทางของแผนที่ สัมผัสเพื่อเปลี่ยนมุมมองของแผนที่และการ ปรับทิศทางของแผนที่

โรร "การเปลี่ยนมุมมองของแผนที่และการ ปรับทิศทางของแผนที่" (หน้า 6-10)

## แผนที่ 3 มิดิ

แผนที่ 3 มิดิจะแสดงแผนที่จากมุมสูง แผนที่ 3 มิดิ จะทำให้ง่ายต่อการทำความเข้าใจรูปภาพเส้นทาง เนื่องจากมีมุมมองกว้าง ๆ เป็นระยะทางไกล

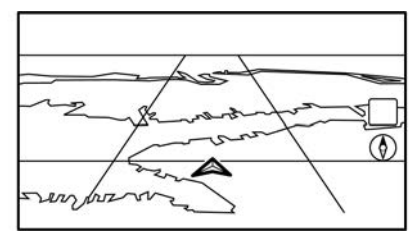

🕯 ข้อมูล:

แผนที่ 3 มิดิจะปรากฏขึ้นโดยหันทิศทางที่กำลังจะ มุ่งไปขึ้นเสมอ

### กราฟฟิกรูปตึก

กราฟฟิกรูปตึกจะถูกบันทึกไว้ในข้อมูลแผนที่สำหรับ บางพื้นที่ และสามารถแสดงขึ้นได้เมื่อปรับสัดส่วน แผนที่ให้ใหญ่ขึ้น

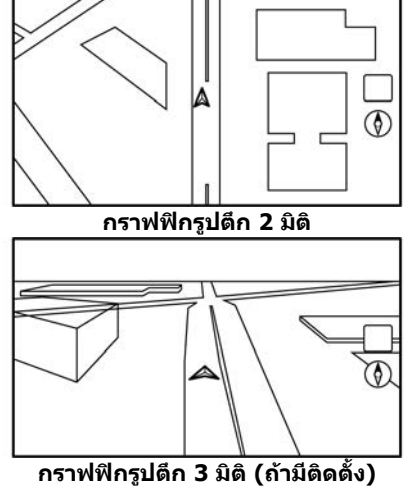

## 🛛 ข้อมูล:

ในพื้นที่ที่กราฟฟิกรูปดึกไม่ถูกบันทึกไว้ในข้อมูล แผนที่ แผนที่ธรรมดาจะแสดงขึ้นเมื่อปรับสัดส่วน แผนที่ให้ใหญ่ขึ้น

# หน้าจอโหมดเข็มทิศ (สำหรับตะวันออกกลาง)

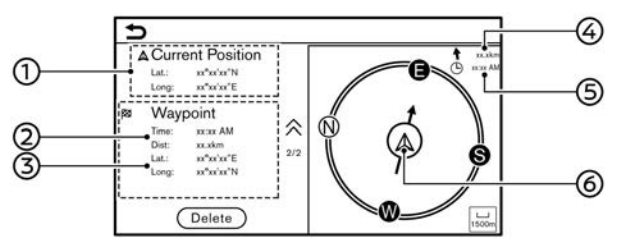

โหมดเข็มทิศสามารถใช้ประโยชน์ได้ในบางพื้นที่ เช่น ทะเลทรายที่ไม่มีถนน หรือพื้นที่ที่ไม่มีข้อมูล ในข้อมูลแผนที่ โหมดนี้จะช่วยให้ผู้ขับขี่ไปถึงจุด หมายโดยการแสดงตำแหน่งปัจจุบันของรถยนต์ที่ กึ่งกลางของแผนที่

สัมผัส [🔊] บนหน้าจอแผนที่เพื่อสลับไปเป็น หน้าจอโหมดเข็มทิศ

- ละติจูด/ลองจิจูดของตำแหน่งปัจจุบัน
- เวลาที่คาดว่าจะไปถึงและระยะทางไปยังจุด สำคัญ/จุดหมาย
- 3 ละติจูด/ลองจิจูดของจุดสำคัญ/จุดหมาย
- ④ ทิศทางและระยะทางตรงไปยังจุดหมาย
- (5) เวลาที่คาดว่าจะไปถึงจุดหมาย
- (6) ดำแหน่งปัจจุบันของรถยนต์และทิศทางไปยัง จุดสำคัญ/จุดหมาย

ถ้าไม่มีการตั้งจุดหมาย เฉพาะละติจูดและลองจิจูด

ของตำแหน่งปัจจุบันเท่านั้นที่จะแสดงขึ้น

## 1 ข้อมูล:

- เมื่อโหมดเข็มทิศทำงาน จะไม่มีการแนะนำเส้น ทางให้
- สัมผัส [ลบ] (Delete) เพื่อลบข้อมูลจุดสำคัญ/ จุดหมาย เมื่อลบแล้ว ข้อมูลที่ถูกลบออกไป แล้วจะไม่สามารถแสดงขึ้นได้อีก
- รายละเอียดของฟังก์ชันนี้อาจเปลี่ยนแปลงได้

#### สีถนน

ประเภทของถนนจะแตกต่างกันตามสี

#### ยกเว้นสำหรับประเทศเม็กชิโก:

| ลี                       | ประเภทของถนน |
|--------------------------|--------------|
| กรอบสีเหลืองและสี<br>แดง | มอเตอร์เวย์  |
| สีแดงหรือสีส้ม           | ถนนเส้นหลัก  |
| สีเหลืองหรือสีขาว        | ถนนแคบ       |

#### สำหรับประเทศเม็กชิโก:

| ลี           | ประเภทของถนน |
|--------------|--------------|
| สีแดงเข้ม    | ทางหลวงพิเศษ |
| สีน้ำตาลอ่อน | ถนนสายหลัก   |
| สีเขียวอ่อน  | ถนนสายรอง    |
| สีขาว        | ถนนในท้องที่ |

### การเลื่อนแผนที่

สามารถเลื่อนแผนที่ได้โดยการใช้งานแผงสัมผัส การเลื่อนแผนที่อาจถูกจำกัดในขณะขับขี่

#### การสัมผัส:

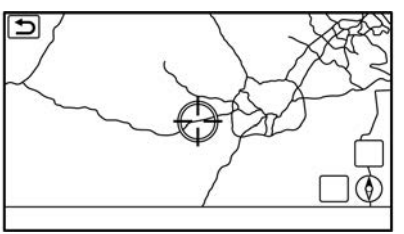

เมื่อสัมผัสที่จุดบนแผนที่ ดัวระบุดำแหน่งจะแสดง ขึ้นและดำแหน่งที่สัมผัสจะเลื่อนไปยังกึ่งกลางของ หน้าจอ

หลังจากเลื่อนแผนที่ ให้สัมผัส [ Ѣ ] บนหน้าจอ แผนที่ หรือกด <MAP> เพื่อแสดงหน้าจอแผนที่ ดำแหน่งปัจจุบัน

#### การสัมผัสค้าง:

สัมผัสทิศทางที่จะเคลื่อนที่ไป แผนที่จะยังคงเลื่อน ต่อในขณะที่สัมผัสหน้าจอ

#### การลาก:

ลากหน้าจอเพื่อเลื่อนแผนที่

#### การลาก/ปัด:

ลากหรือปัดหน้าจอเพื่อเลื่อนหน้าจอแผนที่อย่าง รวดเร็ว

## 🚺 ข้อมูล:

สามารถใช้งานแผนที่โดยการเลื่อนสวิตช์เลื่อนบน ปุ่มควบคุมหน้าจอแสดงผล (ถ้ามีดิดตั้ง) ได้อีกด้วย การเปลี่ยนสัดส่วนของแผนที่

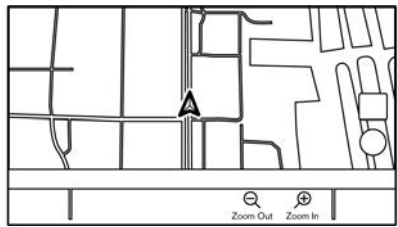

ในการเปลี่ยนสัดส่วนของแผนที่ ให้สัมผัส [ปรับ สัดส่วนให้เล็กลง] (Zoom Out) หรือ [ปรับสัดส่วน ให้ใหญ่ขึ้น] (Zoom In) บนแถบเมนู

#### การใช้งานอื่น ๆ:

 ในขณะที่ด้วระบุดำแหน่งแสดงขึ้น สามารถ ทำให้แถบปรับสัดส่วนแสดงขึ้นได้โดยการ สัมผัสที่ด้วแสดงสัดส่วนบนแผนที่

การสัมผัส [⊖] หรือ [⊕] บนแถบปรับสัดส่วน จะสามารถเปลี่ยนสัดส่วนของแผนที่ได้ในขณะ ที่แถบปรับสัดส่วนแสดงขึ้น

- การหมุนปุ่มหมุนกลางบนปุ่มควบคุมหน้า
   จอแสดงผล (ถ้ามีติดตั้ง) ยังทำให้สามารถ
   เปลี่ยนสัดส่วนของแผนที่ได้อีกด้วย
- การหมุน < ⊖ → → /ENTER/ SOUND>/< ⊖ → (SOUND>/
  - ระบบนำทาง (ถ้ามีติดตั้ง) 6-9

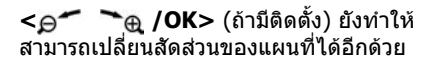

การปรับสัดส่วนแบบอิสระ:

การหมุน <⊖ (ENTER/SOUND>/< ⇒ /SOUND>/<⊃ (ถ้ามีติดตั้ง) เพื่อเปลี่ยนสัดส่วนของแผนที่อาจปรับ สัดส่วนได้ตามปกติ หรืออาจทำให้เกิดการปรับ สัดส่วนแบบอิสระ (การปรับสัดส่วนแบบละเอียดขึ้น ด้วยระดับที่เล็กลง) ซึ่งจะขึ้นอยู่กับการตั้งค่า ๅๅ ``การตั้งค่าแผนที่″ (หน้า 6-12)

### การเปลี่ยนสัดส่วนของแผนที่ในขณะที่ เลื่อนแผนที่

สัดส่วนของแผนที่ยังสามารถเปลี่ยนแปลงได้โดย การสัมผัสที่แผนที่โดยตรงเช่นกัน สัมผัสแผนที่เพื่อ แสดงตัวระบุตำแหน่งก่อนที่จะทำการเปลี่ยนสัดส่วน การหุบเข้า

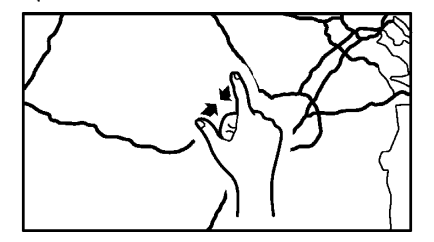

#### ในการดูพื้นที่แบบกว้างขึ้น ให้หุบหน้าจอแผนที่เข้า

การกางออก

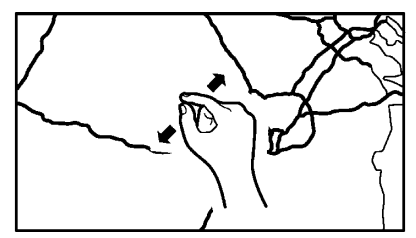

ในการดูแผนที่แบบละเอียด ให้กางหน้าจอแผนที่ ออก

## 🚺 ข้อมูล:

ในขณะขับขี่ การหุบเข้าและการกางออกอาจไม่ สามารถทำได้

การเปลี่ยนแผนที่

### การเปลี่ยนมุมมองของแผนที่และการปรับ ทิศทางของแผนที่

สามารถเปลี่ยนมุมมองของแผนที่และการปรับ ทิศทางของแผนที่ได้โดยการสัมผัส [�] บน หน้าจอแผนที่

หน้าจอจะเปลี่ยนเป็นแบบหันด้านทิศเหนือขึ้น แบบ หันทิศทางที่กำลังจะมุ่งไปขึ้น และ 3 มิติ ในแต่ละ ครั้งที่สัมผัส [()]

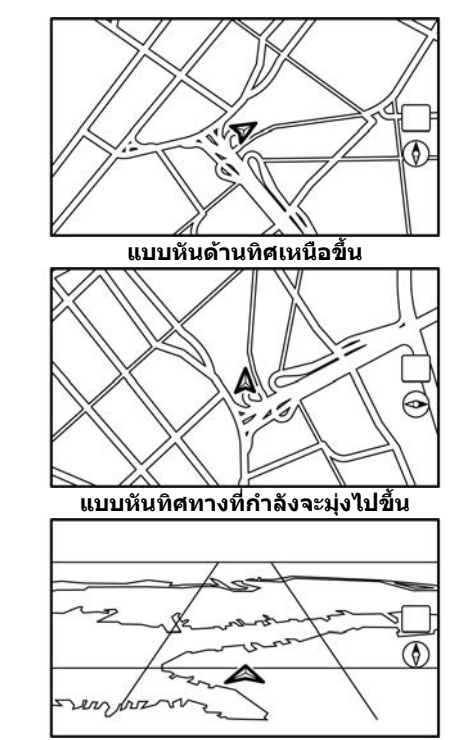

3 ມືທື

## 1 ข้อมูล:

- สามารถเปลี่ยนมุมมองของแผนที่ได้จาก หน้าจอการตั้งค่ามุมมองของแผนที่

   <u>ร</u> "การตั้งค่าแผนที่" (หน้า 6-12)

## การตั้งค่าหน้าจอที่แยกกัน

สามารถแสดงแผนที่สองแบบที่แตกต่างกันขึ้นบน หน้าจอในเวลาเดียวกันได้ด้วยการตั้งค่าหน้าจอที่ แยกกัน

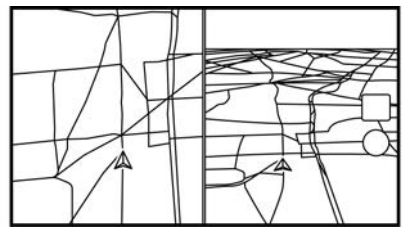

- 1. สัมผัส [📰] บนหน้าจอแผนที่
- 2. สัมผัส [การตั้งค่าแผนที่] (Map Settings)
- สัมผัส [มุมมองของแผนที่แบบคู่] (Dual Map View)
- เลือก [แบ่ง: แผนที่ 2 มิติ] (Split: 2D Map) หรือ [แบ่ง: แผนที่ 3 มิติ] (Split: 3D Map)

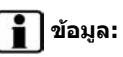

สามารถเปลี่ยนการตั้งค่าบนแผนที่แบบแบ่งหน้าจอ ที่อยู่ทางด้านซ้ายได้จากเมนูการตั้งค่าระบบนำทาง ๅฏ ``การตั้งค่าแผนที่″ (หน้า 6-12)

## การตั้งค่าแผนที่

ทำการตั้งค่ามุมมองของแผนที่จากเมนูแผนที่บนหน้าจอแบบสัมผัส

- 1. สัมผัส [📰] บนหน้าจอแผนที่ดำแหน่งปัจจุบัน
- 2. สัมผัส [การดั้งค่าแผนที่] (Map Settings)

## 👔 ข้อมูล:

สามารถเข้าถึง [การตั้งค่าแผนที่] (Map Settings) ได้จาก [การตั้งค่า] (Settings) บนแถบเมนู

🎲 ``การตั้งค่าระบบนำทาง" (หน้า 6-53)

รายการตั้งค่าที่มีใช้อาจแตกต่างกันตามรุ่นและคุณสมบัติเฉพาะ

| รายการเมนู                                 |                                       | การทำงาน                                                                                                    |
|--------------------------------------------|---------------------------------------|----------------------------------------------------------------------------------------------------|
| [มุมมองของแผนที่แบบคู่]<br>(Dual Map View) | [แผนที่ 2 มิดิ] (2D Map)              | แสดงแผนที่ 2 มิดิ                                                                                                    |
|                                            | [แผนที่ 3 มิดิ] (3D Map)              | แสดงแผนที่ 3 มิดิ                                                                                                    |
|                                            | [แบ่ง: แผนที่ 2 มิดิ] (Split: 2D Map) | แสดงแผนที่ 2 มิติบนหน้าจอที่แยกกันทั้งด้านซ้ายและด้านขวา สามารถดูสัดส่วนและการตั้ง<br>ค่าที่ต่างกันของแผนที่ 2 มิติในเวลาเดียวกันได้                                                                                                    |
|                                            | [แบ่ง: แผนที่ 3 มิดิ] (Split: 3D Map) | แสดงแผนที่ 2 มิดิบนด้านซ้ายและแผนที่ 3 มิดิบนด้านขวาของหน้าจอที่แยกกัน                                                                                                    |
| [ข้อมูลด้านซ้าย] (Left Side<br>Info)       | [ทางแยก] (Intersection)               | แสดงมุมมองขยายของทางแยกถัดไปบนด้านซ้ายของหน้าจอในระหว่างการแนะนำเส้นทาง<br>ๅๅๅๅๅๅๅๅๅๅๅๅๅๅๅๅๅๅๅๅๅๅๅๅๅๅๅๅๅๅๅๅๅๅๅๅ                                                                                                    |
|                                            | [รายการเลี้ยว] (Turn List)            | แสดงรายการเลี้ยวบนด้านซ้ายของหน้าจอเมื่อมีการดั้งเส้นทาง<br>ๅๅๅ ิพิหน้าจอการแนะนำเส้นทาง″ (หน้า 6-28)                                                                                                    |
|                                            | [รายงานการขับขี่] (Drive Report)      | แสดงรายงานการขับขี่แบบ ECO ของท่านบนด้านซ้ายของหน้าจอ<br>สัมผัส [ประวัติ] (History) เพื่อดูประวัดีรายงานการขับขี่ สัมผัส [รีเซ็ต] (Reset) เพื่อลบการ<br>บันทึกที่ผ่านมา<br>สัมผัส [000] เพื่อสลับไปเป็นหน้าจอรายงานการขับขี่แบบ ECO แบบเด็มหน้าจอ<br>กด <map> เพื่อสลับไปเป็นหน้าจอแผนที่แบบเด็มหน้าจอ</map> |
|                                            | [แผนที่แบบเด็ม] (Full Map)            | แสดงหน้าจอแผนที่แบบเด็มหน้าจอ                                                                                                    |

#### 6-12 ระบบนำทาง (ถ้ามีติดตั้ง)

| รายการเมนู                               |                                                                                  |                                               | การทำงาน                                                                                                    |
|------------------------------------------|----------------------------------------------------------------------------------|-----------------------------------------------|----------------------------------------------------------------------------------------------------|
| [ไอคอนแผนที่] (Map Icons)                |                                                                                  |                                               | เลือกหมวดหมู่ของไอคอน POI เพื่อแสดงบนหน้าจอแผนที่<br>ๅๅๅ ``การแสดงไอคอนแผนที่″ (หน้า 6-15)                                                                                                    |
| [การตั้งค่าเพิ่มเดิม] (More<br>Settings) | ารตั้งค่าเพิ่มเดิม] (More [การปรับทิศทางของแผนที่] (Map Orientation)<br>±ttings) |                                               | สามารถเลือกการปรับทิศทางของแผนที่ได้จาก [แบบหันด้านทิศเหนือขึ้น] (North Up) หรือ<br>[แบบหันทิศทางที่กำลังจะมุ่งไปขึ้น] (Heading Up) [การปรับทิศทางของแผนที่] (Map<br>Orientation) สามารถใช้งานได้เมื่อแผนที่ 2 มิดิแสดงขึ้นเท่านั้น                                                                         |
|                                          | [ມຸນກວ້າง] (Long Range)                                                          |                                               | ตำแหน่งของไอคอนรถยนด์จะอยู่ต่ำกว่ากึ่งกลางของหน้าจอเล็กน้อยเพื่อให้ดูพื้นที่ในทิศทาง<br>ที่กำลังเดินทางได้กว้างยิ่งขึ้น จะสามารถใช้มุมกว้างได้เมื่อมุมมองของแผนที่อยู่ในโหมด<br>[แบบหันทิศทางที่กำลังจะมุ่งไปขึ้น] (Heading Up) เท่านั้น                                                                    |
|                                          | [การตั้งค่าแผนที่แบ่งหน้าจอ<br>ด้านซ้าย] (Left Split Map                         | [การปรับทิศทางของแผนที่] (Map<br>Orientation) | สามารถเลือกการปรับทิศทางของแผนที่สำหรับด้านช้ายของหน้าจอที่แยกกันได้จาก [แบบ<br>หันด้านทิศเหนือขึ้น] (North Up) หรือ [แบบหันทิศทางที่กำลังจะมุ่งไปขึ้น] (Heading Up)                                                                                                    |
|                                          | Settings)                                                                        | [มุมกว้าง] (Long Range)                       | เมื่อเปิดรายการนี้ ไอคอนดำแหน่งรถยนต์บนหน้าจอด้านช้ายจะอยู่ด่ำกว่ากึ่งกลางของหน้าจอ<br>เล็กน้อยเพื่อให้สามารถดูพื้นที่ในทิศทางที่กำลังเดินทางได้กว้างยิ่งขึ้น<br>มุมมองแผนที่มุมกว้างจะสามารถใช้งานได้เมื่อด้านข้ายของหน้าจอที่แยกกันอยู่ในโหมด<br>[แบบหันทิศทางที่กำลังจะมุ่งไปขึ้น] (Heading Up) เท่านั้น |
|                                          |                                                                                  | [สัดส่วนของแผนที่] (Map Scale)                | ตั้งสัดส่วนของแผนที่ของหน้าจอด้านช้าย                                                                                                    |
|                                          | [หน้าจอแสดงผลเครื่องเสียงบนเ                                                     | เผนที่] (Audio Display on Map)                | เปิด/ปิดข้อมูลเครื่องเสียงที่แสดงขึ้นที่ด้านบนของหน้าจอแผนที่                                                                                                    |
|                                          | [สีของแผนที่] (Map Colour)                                                       |                                               | ตั้งค่าสีของแผนที่จาก [มาดรฐาน] (Standard) [เน้นที่ถนน] (Emphasise Roads) [เน้นที่<br>ข้อความ] (Emphasise Text) และ [เน้นที่การจราจร] (Emphasise Traffic) (ถ้ามีติดตั้ง)                                                                                                    |
|                                          | [ขนาดตัวอักษรของแผนที่]<br>(Map Text Size)                                       | [ใหญ่] (Large)                                | ดั้งค่าขนาดดัวอักษรของข้อความที่แสดงขึ้นบนหน้าจอแผนที่                                                                                                    |
|                                          |                                                                                  | [ปานกลาง] (Medium)                            |                                                                                                    |
|                                          |                                                                                  | [เล็ก] (Small)                                |                                                                                                    |

| รายการเมนู                    |                                                                          |                                                                                     | การทำงาน                                                                                                    |
|-------------------------------|--------------------------------------------------------------------------|-------------------------------------------------------------------------------------|----------------------------------------------------------------------------------------------------|
|                               | [เลือกข้อความที่แสดงขึ้นบน<br>แผนที่] (Select Text to<br>Display on Map) | [ชื่อสถานที่] (Place Names)                                                         | ทำให้ชื่อสถานที่ อาคารสถานที่ และถนนแสดงขึ้นบนหน้าจอแผนที่                                                                                              |
|                               |                                                                          | [ชื่ออาคารสถานที่] (Facility<br>Names)                                              |                                                                                                    |
|                               |                                                                          | [ชื่อถนน] (Road Names)                                                              |                                                                                                    |
|                               | [ข้อมูลแผนที่โดยการเลื่อน] (Ma                                           | p Scrolling Information)                                                            | สามารถตั้งให้ข้อมูลเกี่ยวกับดำแหน่งที่ถูกเลื่อนมาอยู่กึ่งกลางของตัวระบุดำแหน่งแสดงขึ้นได้<br>ๅๅๅ ``การแสดงข้อมูลแผนที่โดยการเลื่อน″ (หน้า 6-15)         |
|                               | [แสดงจุดดิดดามเส้นทางบน<br>แผนที่] (Tracking Dots<br>Displayed on Map)   | [บันทึกและแสดงจุดดิดดามเส้น<br>ทางบนแผนที่] (Record & Show<br>Tracking Dots on Map) | เปิด/ปิดการแสดงจุดติดตามเส้นทาง                                                                                                    |
|                               |                                                                          | [ระยะทางจุดดิดตามเส้นทาง]<br>(Tracking Dot Distance)                                | เลือกระยะระหว่างจุดติดดามเส้นทาง                                                                                                    |
|                               |                                                                          | [ลบการติดตามเส้นทางมายัง<br>ดำแหน่งปัจจุบัน] (Delete Track<br>to Current Location)  | ลบจุดติดตามเส้นทางจนถึงตำแหน่งปัจจุบัน                                                                                                    |
|                               | [การปรับสัดส่วนทีละน้อยด้วยปุ่ม<br>Dial)                                 | หมุน] (Small Step Zoom with                                                         | ตั้งค่าเปิด/ปิดฟังก์ชันการปรับสัดส่วนแบบอิสระ เมื่อเปิดการตั้งค่า จะทำให้สามารถปรับ<br>สัดส่วนให้เล็กลงกว่าการปรับสัดส่วนตามปกติ                        |
|                               | [แสดงทางออกมอเตอร์เวย์ทั้งหม<br>Exits on Route)                          | เดบนเส้นทาง] (Show all M-way                                                        | เปิด/ปิดการแสดงข้อมูลทางออกมอเตอร์เวย์                                                                                                    |
|                               | [แสดงรายการเลี้ยวบนมอเตอร์เว<br>List on M-way)                           | ย์โดยอัตโนมัติ] (Auto. Show Turn                                                    | รายการเลี้ยวสามารถแสดงขึ้นได้โดยอัดโนมัติในขณะขับขึ่บนมอเดอร์เวย์<br>ๅๅๅ ิ้รายการเลี้ยว″ (หน้า 6-29)                                                    |
|                               | [แบบหันด้านทิศเหนือขึ้นเมื่อปรับ<br>when Zoomed Out)                     | มสัดส่วนให้เล็กลง] (North Up                                                        | เมื่อเปิดการตั้งค่านี้ การปรับทิศทางของแผนที่จะเปลี่ยนเป็น [แบบหันด้านทิศเหนือขึ้น]<br>(North Up) โดยอัดโนมัติ เมื่อเลือกสัดส่วนของแผนที่แบบกว้างที่สุด |
| [กลับสู่แผนที่] (Back to Map) | )                                                                        |                                                                                     | กลับสูแผนที่ด่าแหน่งปัจจุบัน                                                                                                    |

## การตั้งค่าข้อมูลบนแผนที่

ข้อมูลบางอย่างบนแผนที่สามารถทำให้แสดงหรือ ช่อนได้

## การแสดงไอคอนแผนที่

แสดงไอคอนแผนที่ของจุดที่น่าสนใจบางแห่ง (เช่น ร้านอาหาร ช่องจอดรถ ฯลฯ) บนแผนที่

- 1. สัมผัส [การตั้งค่า] (Settings) บนแถบเมนู
- 2. สัมผัส [ระบบนำทาง] (Navigation)
- 3. สัมผัส [การตั้งค่าแผนที่] (Map Settings)
- 4. สัมผัส [ไอคอนแผนที่] (Map Icons)
- สัมผัสไอคอนที่ต้องการ ตัวแสดงของไอคอนที่ เลือกจะสว่างขึ้น

## ] ข้อมูล:

- นอกจากนี้ยังสามารถเข้าถึง [ไอคอนแผนที่] (Map Icons) จาก []] บนหน้าจอแผนที่ได้ อีกด้วย
- ถ้าไอคอนของแบรนด์ได้รับการลงทะเบียนไว้ ในข้อมูลแผนที่ ไอคอนของแบรนด์จะแสดงขึ้น บนแผนที่แทนที่ไอคอนแผนที่ทั่วไป

### การแสดงข้อมูลแผนที่โดยการเลื่อน

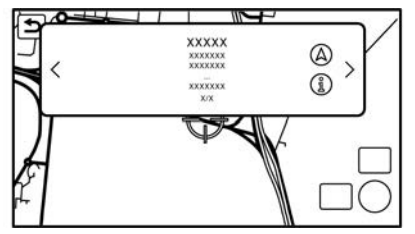

สามารถตั้งให้ข้อมูลเกี่ยวกับตำแหน่งที่ตั้งกึ่งกลาง ของตัวระบุดำแหน่งแสดงขึ้นได้

- 1. สัมผัส [การตั้งค่า] (Settings) บนแถบเมนู
- สัมผัส [ระบบนำทาง] (Navigation) และสัมผัส [การดั้งค่าแผนที่] (Map Settings)
- 3. สัมผัส [การตั้งค่าเพิ่มเติม] (More Settings)
- สัมผัส [ข้อมูลแผนที่โดยการเลื่อน] (Map Scrolling Information)
- สัมผัสรายการข้อมูลที่ด้องการ รายการข้อมูลต่อไปนี้สามารถใช้งานได้
  - [ไอคอนสมุดที่อยู่] (Address Book Icons)
  - [ไอคอนแสดงการจราจร] (Traffic Icons)
  - [ไอคอนแสดงจุดหมาย/จุดสำคัญ] (Destination/Waypoint Icons)
  - [แสดงปีอปอัพสำหรับ POI] (Show Pop-Up for POIs)
  - [ข้อมูลละติจูด/ลองจิจูด] (Latitude/

#### Longitude Info)

## 1 ข้อมูล:

- เมื่อเปิดการตั้งค่า การวางตัวระบุตำแหน่งบน ไอคอนจะทำให้แสดงข้อมูลในหน้าต่างปีอปอ้พ จุดใด ๆ บนแผนที่ที่มีตัวระบุตำแหน่งแสดงอยู่ จะมีข้อมูลละติจูด/ลองจิจูดแสดงขึ้นที่มุมล่าง ซ้ายของหน้าจอแผนที่
- เมื่อ [公] แสดงขึ้นบนหน้าต่างป้อปอัพ จะ ทำให้สามารถดั้งจุดหมายได้โดยการสัมผัส การสัมผัส [3] จะแสดงหน้าจอข้อมูลสถานที่ บนหน้าจอข้อมูลสถานที่ ให้สัมผัส [โทร] (Call) เพื่อโทรหาสถานที่ที่เลือกถ้าสามารถใช้ งานปุ่มได้

สัมผัส [ไปที่นี่] (Go Here) เพื่อดั้งดำแหน่งที่ เลือกเป็นจุดหมาย

 สัมผัส [<] หรือ [>] เพื่อเลื่อนไปยังหน้าถัดไป หรือก่อนหน้า

## ข้อมูลการจราจรบนแผนที่ (ถ้ามีติดตั้ง)

สามารถทำให้ข้อมูลการจราจรแสดงขึ้นบนแผนที่ได้ 🎓 ``ข้อมูลการจราจรบนแผนที่″ (หน้า 6-42)

### หน้าจอเมนูแผนที่

สัมผัส [] ในขณะที่หน้าจอแผนที่ตำแหน่ง ปัจจุบันหรือหน้าจอแผนที่ที่เลื่อนแสดงขึ้น เพื่อ แสดงเมนูที่สอดคล้องกับหน้าจอนั้น ๆ

สามารถใช้เมนูนี้เพื่อเข้าถึงฟังก์ชันที่เป็นประโยชน์ ได้อย่างรวดเร็ว เช่น การตั้งจุดหมาย หรือการค้นหา จุดที่น่าสนใจในบริเวณใกล้เคียง

#### หน้าจอแผนที่ตำแหน่งปัจจุบัน

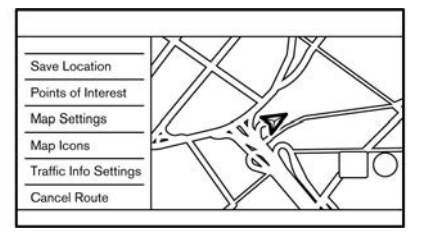

ถ้าสัมผัส [] ในขณะที่หน้าจอแผนที่ดำแหน่ง ปัจจุบันแสดงขึ้น ดัวเลือกต่อไปนี้จะสามารถใช้งาน ได้

- [บันทึกตำแหน่ง] (Save Location):
   บันทึกดำแหน่งปัจจุบันของรถยนด์ในสมุดที่อยู่
   ஸารบันทึกดำแหน่งโดยการเลื่อนแผนที่" (หน้า 6-45)
- [จุดที่น่าสนใจ] (Points of Interest):
   ค้นหาจุดที่น่าสนใจและตั้งเป็นจุดหมาย
   (พีบ การค้นหาจุดที่น่าสนใจ" (หน้า 6-22)

#### [การตั้งค่าแผนที่] (Map Settings): สามารถเปลี่ยนการตั้งค่ามุมมองของแผนที่ได้ <u>ร</u> "การตั้งค่าแผนที่" (หน้า 6-12)

- [การตั้งค่าข้อมูลการจราจร] (Traffic Info Settings) (ถ้ามีติดตั้ง): ตั้งค่าฟังก์ชันต่าง ๆ ของข้อมูลการจราจร ารฐา "การตั้งค่าข้อมูลการจราจร" (หน้า 6-43)
- [ยกเลิกเส้นทาง] (Cancel Route):
   ฉบจุดหมายและจุดสำคัญปัจจุบัน
   รัฐ "การยกเลิกเส้นทาง" (หน้า 6-33)

## หน้าจอแผนที่ตำแหน่งที่เลื่อน

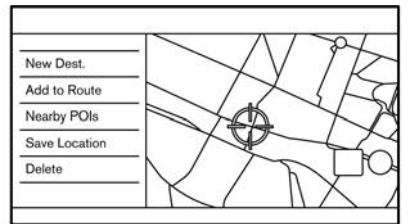

ถ้าสัมผัส [] ในขณะที่เลื่อนแผนที่ ดัวเลือก ต่อไปนี้จะสามารถใช้งานได้

• [จุดหมายใหม่] (New Dest.):

ตั้งดำแหน่งบนแผนที่ที่ตัวระบุดำแหน่งชื้อยู่เป็น จุดหมายใหม่ าวฐ "การตั้งจดบนแผนที่" (หน้า 6-25)

- [เพิ่มไปยังเส้นทาง] (Add to Route):
   เพิ่มดำแหน่งบนแผนที่ที่ดัวระบุดำแหน่งชื้อยู่
   เป็นจุดหมายหรือจุดสำคัญไปยังเส้นทางที่ดั้ง
   ไว้แล้ว
  - [濟] "การตั้งจุดหมายหรือจุดสำคัญ" (หน้า 6-37)
- [POI ใกล้เคียง] (Nearby POIs):
   ค้นหาจุดที่น่าสนใจที่อยู่ใกล้กับ ตำแหน่ง ปัจจุบันของรถยนด์
   าวฐา "การค้นหาจดที่น่าสนใจ" (หน้า 6-22)
- [บันทึกดำแหน่ง] (Save Location):
   บันทึกดำแหน่งบนแผนที่ที่ดัวระบุดำแหน่งชื้อยู่ ลงในสมุดที่อยู่
  - ጉァ "การบันทึกตำแหน่งโดยการเลื่อนแผนที่" (หน้า 6-45)
- [ລນ] (Delete):
  - ลบตำแหน่งหรือจุดหมาย (จุดสำคัญ) ที่บันทึก ไว้ เมื่อชี้ด้วระบุตำแหน่งที่ไอคอน
  - "การลบรายการบนแผนที่ทีละรายการ" (หน้า 6-52)

#### 6-16 ระบบนำทาง (ถ้ามีติดตั้ง)

## การตั้งจุดหมาย

ระบบจะให้การแนะนำเส้นทางเมื่อมีการตั้งจุดหมาย การใช้งานทั่วไป การแสดงเมนูการตั้งจุดหมาย มีหลากหลายวิธีที่สามารถนำมาใช้ในการตั้งจุด หมายได้ เลือกวิธีที่ต้องการเพื่อค้นหาและตั้งจุด หมาย

| tination     |                                                                                 |
|--------------|---------------------------------------------------------------------------------|
| dress        |                                                                                 |
| Go to Work   | ]                                                                               |
| Address Book | ] ,                                                                             |
| Saved Routes | ] ′                                                                             |
| Ву Мар       | 1                                                                               |
|              | tination  dress  Go to Work  Address Book  Address Book  Saved Routes  G By Map |

ตัวอย่าง

กด **< MAP >** แล้วสัมผัส [จุดหมาย] (Destination)บนแถบเมนู

วิธีการตั้งจุดหมายที่ใช้ได้จะแตกด่างกันตามรุ่นและ

คุณสมบัติเฉพาะ รายการที่แสดงขึ้นบนหน้าจออาจ

ไม่ทำงานตามสภาวะต่าง ๆ

#### วิธีการตั้งจุดหมายที่ใช้ได้:

| รายการตั้งค่า                            | การทำงาน                                                                                                    |
|------------------------------------------|----------------------------------------------------------------------------------------------------|
| [ป้อน POI/ที่อยู่] (Enter POI / Address) | ค้นหาจุดหมายโดยการป้อนชื่อที่อยู่หรือชื่อ POI<br>ๅๅๅๅ ``การค้นหาด้วยคำ″ (หน้า 6-20)                                                    |
| [ไปที่บ้าน] (Go Home)                    | ค้นหาเส้นทางจากดำแหน่งปัจจุบันไปยังดำแหน่งบ้านที่บันทึกไว้ก่อนหน้านี้<br>ๅๅๅๅ ``การตั้งดำแหน่งบ้านหรือที่ทำงานเป็นจุดหมาย″ (หน้า 6-20) |

| [ที่อยู่ถนน] (Street Address)             | ค้นหาจุดหมายด้วยที่อยู่<br>ๅๅๅๅ "การค้นหาที่อยู่ (ยกเว้นสำหรับประเทศเม็กซิโกและประเทศไทย)″ (หน้า 6-21)<br>ๅๅๅๅ "การค้นหาที่อยู่ (สำหรับประเทศเม็กซิโกและประเทศไทย)″ (หน้า 6-21) |  |
|-------------------------------------------|----------------------------------------------------------------------------------------------------|--|
| [จุดที่น่าสนใจ] (Points of Interest)      | ค้นหาจุดหมายจากหมวดหมู่ต่าง ๆ<br>ๅฏฏ ``การค้นหาจุดที่น่าสนใจ″ (หน้า 6-22)                                                                                                    |  |
| [จุดหมายก่อนหน้า] (Previous Destinations) | คันหาจุดหมายจากจุดหมายและจุดเริ่มต้นก่อนหน้านี้<br>ๅๅฏ พิการคันหาจากจุดหมายก่อนหน้า″ (หน้า 6-23)                                                                                |  |
| [ไปที่ทำงาน] (Go to Work)                 | ค้นหาเส้นทางจากดำแหน่งปัจจุบันไปยังดำแหน่งที่ทำงานที่บันทึกไว้ก่อนหน้านี้<br>ๅๅๅๅๅๅๅๅๅๅๅๅๅๅๅๅๅๅๅๅๅๅๅๅๅๅๅๅๅๅๅๅๅๅๅๅ                                                               |  |
| [สมุดที่อยู่] (Address Book)              | ค้นหาจุดหมายจากสมุดที่อยู่ของรถยนด์<br>ๅๅๅๅๅๅๅๅๅๅๅๅๅๅๅๅๅๅๅๅๅๅๅๅๅๅๅๅๅๅๅๅๅๅๅๅ                                                                                                    |  |
| [ใจกลางเมือง] (City Centre)               | ตั้งใจกลางเมืองเป็นจุดหมาย<br>ๅๅๅๅๅๅๅๅๅๅๅๅๅๅๅๅๅๅๅๅๅๅๅๅๅๅๅๅๅๅๅๅๅๅๅๅ                                                                                                    |  |
| [ทางแยก] (Intersection)                   | ดั้งทางแยกเป็นจุดหมาย<br>ๅๅๅๅๅๅๅๅๅๅๅๅๅๅๅๅๅๅๅๅๅๅๅๅๅๅๅๅๅๅๅๅๅๅๅๅ                                                                                                    |  |
| [หมายเลขโทรศัพท์] (Phone Number)          | ค้นหาจุดที่น่าสนใจด้วยหมายเลขโทรศัพท์<br>ๅๅๅ ``การตั้งด้วยหมายเลขโทรศัพท์ (ถ้ามีติดตั้ง)″ (หน้า 6-25)                                                                           |  |
| [เส้นทางที่บันทึก] (Saved Routes)         | ดั้งเส้นทางจากข้อมูลเส้นทางที่บันทึกไว้<br>ๅฏิ ``การตั้งจากเส้นทางที่บันทึก″ (หน้า 6-25)                                                                                        |  |
| [โดยแผนที่] (By Map)                      | ค้นหาจุดหมายด้วยแผนที่<br>ๅๅๅๅๅๅๅๅๅๅๅๅๅๅๅๅๅๅๅๅๅๅๅๅๅๅๅๅๅๅๅๅๅๅๅๅ                                                                                                    |  |
| [SXM Travel Link]                         | ไม่สามารถใช้งานฟังก์ชันนี้นอกประเทศสหรัฐอเมริกาและประเทศแคนาดาได้                                                                                                    |  |
| [ລະທີ່ຈຸດ/ລວງຈຶ່ຈູດ] (Latitude/Longitude) | ตั้งจุดหมายจากละติจูดและลองจิจูด<br>ๅๅๅๅ ``การตั้งด้วยละติจูด/ลองจิจูด″ (หน้า 6-26)                                                                                             |  |
| [Door-to-Door Navigation]                 | เปิด/ปิด Door-to-Door Navigation<br>ๅๅๅๅๅ ``การใช้ Door-to-Door Navigation (ถ้ามีดิดตั้ง)″ (หน้า 6-26)                                                                          |  |

## 👔 ข้อมูล:

- หลังจากการตั้งจุดหมาย จะสามารถปรับตั้งดำแหน่งของจุดหมายและบันทึกดำแหน่งดังกล่าวลงในสมุดที่อยู่ ฯลฯ ได้

   <u>בש</u> "ดัวเลือกก่อนเริ่มการแนะนำเส้นทาง" (หน้า 6-27)
- สามารถลบจุดหมายได้

🆙 "การยกเลิกเส้นทาง" (หน้า 6-33)

### การค้นหาด้วยคำ

สามารถค้นหาตำแหน่งหรืออาคารสถานที่ได้โดย การป้อนชื่อจุดหมาย (POI) หรือที่อยู่

- 1. กด **<MAP>**
- สัมผัส [จุดหมาย] (Destination) บนแถบเมนู
- 3. สัมผัส [ป้อน POI/ที่อยู่] (Enter POI / Address)
- ป้อนชื่อ POI หรือที่อยู่ หลังจากเสร็จสิ้น ให้ สัมผัส [รายการ] (List) ผลการค้นหาจะแสดง ขึ้นในรายการ

## ] ข้อมูล:

 ในการแสดงผลการค้นหาของชื่อ POI ให้ สัมผัส [©]

ในการแสดงผลการค้นหาของที่อยู่ ให้ สัมผัส [[\_\_\_]]

- ในขณะที่ป้อนชื่ออาคารสถานที่ ดัวเลือกที่ ใกล้เคียงจะแสดงขึ้นบนหน้าจอการป้อน สามารถเลื่อนรายการได้ด้วยการสัมผัส [<] หรือ [>]
- สัมผัส [ดัวเลือก] (Option) เพื่อเรียงหรือลด การแสดงผล
- 5. สัมผัสจุดหมายที่ต้องการจากรายการ
- เส้นทางทั้งหมดจะแสดงขึ้น สัมผัส [เริ่ม] (Start) เพื่อเริ่มการแนะนำเส้นทาง

## 6-20 ระบบนำทาง (ถ้ามีติดตั้ง)

## การค้นหาออนไลน์ (ถ้ามีติดตั้ง)

เมื่อเชื่อมต่อรถยนต์ของท่านกับเครือข่าย Wi-Fi การคันหาออนไลน์จะทำให้สามารถคันหาตำแหน่ง ได้โดยการพิจารณาจากข้อมูลล่าสุดผ่านเครือข่าย ออนไลน์

- 1. กด **<MAP>**
- 2. สัมผัส [จุดหมาย] (Destination) บนแถบเมนู
- 3. สัมผัส [ป้อน POI/ที่อยู่] (Enter POI / Address)
- ป้อนชื่อ POI หรือที่อยู่ หลังจากเสร็จสิ้น ให้ สัมผัส [รายการ] (List) ผลการค้นหาจะแสดง ขึ้นในรายการ
- 5. สัมผัส [ตัวเลือก] (Option)
- สัมผัส [ออนไลน์] (Online) ดัวแสดงจะสว่าง ขึ้น
- 7. ระบบจะเชื่อมต่อกับเครือข่ายออนไลน์
- 8. ผลการค้นหาที่อัพเดทจะแสดงขึ้น

## 🚺 ข้อมูล:

สามารถใช้การค้นหาออนไลน์ได้เมื่อเชื่อมด่อ สมา ร์ท โฟน ที่ เปิด ใช้ งาน Door-to-Door Navigation (ถ้ามีดิดตั้ง) กับรถยนต์ ทั้งนี้อาจมีการ เรียกเก็บค่าบริการแยกต่างหากเมื่อใช้ Door-to-Door Navigation

ຼງລອງ "การใช้ Door-to-Door Navigation (ถ้ามี ดิดดั้ง)″ (หน้า 6-26)

### การตั้งดำแหน่งบ้านหรือที่ทำงานเป็นจุด หมาย

สามารถตั้งตำแหน่งบ้านหรือที่ทำงานเป็นจุดหมาย ได้ทันทีหากมีการบันทึกตำแหน่งดังกล่าวไว้ ล่วงหน้า

- 1. กด **<MAP>**
- สัมผัส [จุดหมาย] (Destination) บนแถบเมนู
- สัมผัส [ไปที่บ้าน] (Go Home) หรือ [ไปที่ ทำงาน] (Go to Work)

## 🚺 ข้อมูล:

ถ้ายังไม่มีการบันทึกดำแหน่งบ้านหรือที่ทำงาน ไว้ ระบบจะแสดงข้อความว่าต้องการจะบันทึก ดำแหน่งบ้านหรือที่ทำงานหรือไม่ สัมผัส [ใช่] (Yes) เพื่อบันทึกดำแหน่งบ้านหรือที่ทำงาน

- \* "การบันทึกดำแหน่งบ้านหรือที่ทำงาน" (หน้า 6-44)
- เส้นทางทั้งหมดจะแสดงขึ้น สัมผัส [เริ่ม] (Start) เพื่อเริ่มการแนะนำเส้นทาง

## 🚺 ข้อมูล:

สามารถเลือก [ไปที่บ้าน] (Go Home) ได้จากแถบ เมนู

#### การค้นหาที่อยู่ (ยกเว้นสำหรับประเทศ เม็กซิโกและประเทศไทย)

ระบบรองรับการค้นหาจุดหมายด้วยที่อยู่

- 1. กด **<MAP>**
- สัมผัส [จุดหมาย] (Destination) บนแถบเมนู
- 3. สัมผัส [ที่อยู่ถนน] (Street Address)

| 5 | Street Address   |           |
|---|------------------|-----------|
|   | Country          | XXXX      |
|   | Postcode or City |           |
|   | Street           |           |
|   | House Number     |           |
|   | Intersection     |           |
|   | ОК               | $\supset$ |

- 4. ป้อนที่อยู่ถนน
  - สัมผัส [ประเทศ] (Country) เพื่อเลือกชื่อ ประเทศ
  - สัมผัส [รหัสไปรษณีย์หรือเมือง] (Postcode or City) เพื่อป้อนรหัสไปรษณีย์หรือชื่อ เมือง ถ้าไม่มีชื่อเมือง ให้สัมผัส [เมือง ทั้งหมด] (All Cities)
  - สัมผัส [ถนน] (Street) เพื่อป้อนชื่อถนน หลังจากเสร็จสิ้น ให้สัมผัส [รายการ] (List) รายชื่อถนนจะแสดงขึ้น
  - สัมผัส [บ้านเลขที่] (House Number) เพื่อ ป้อนบ้านเลขที่ ถ้าไม่มีบ้านเลขที่ ให้สัมผัส [ไม่มีบ้านเลขที่ #] (No House #)

 สัมผัส [ทางแยก] (Intersection) เพื่อป้อน ทางแยก

## 1 ข้อมูล:

- ในขณะที่ป้อนข้อมูล คำที่ใกล้เคียงจะแสดง ขึ้นบนหน้าจอการป้อน สามารถเลื่อนราย การได้ด้วยการสัมผัส [<] หรือ [>]
- สัมผัส [5 เมืองล่าสุด] (Last 5 Cities) เพื่อ แสดง 5 เมืองล่าสุดที่ดั้งเป็นจุดหมาย
- 5. หลังจากป้อนที่อยู่ ให้สัมผัส [ตกลง] (OK)
- เส้นทางทั้งหมดจะแสดงขึ้น สัมผัส [เริ่ม] (Start) เพื่อเริ่มการแนะนำเส้นทาง

#### การค้นหาที่อยู่ (สำหรับประเทศเม็กซิโก และประเทศไทย)

ระบบรองรับการค้นหาจุดหมายด้วยที่อยู่

- 1. กด **<MAP>**
- 2. สัมผัส [จุดหมาย] (Destination) บนแถบเมนู
- 3. สัมผัส [ที่อยู่ถนน] (Street Address)

| <u>ь</u> | Street A           | ddress |  |
|----------|--------------------|--------|--|
|          | State/Province     | XXXX   |  |
|          | House No. & Street |        |  |
|          | City               |        |  |
|          |                    |        |  |
|          |                    |        |  |
|          |                    |        |  |
|          |                    |        |  |

- 4. ป้อนที่อยู่ถนน
  - สัมผัส [รัฐ/จังหวัด] (State/Province) เพื่อ ป้อนชื่อรัฐหรือจังหวัด
  - สัมผัส [บ้านเลขที่และถนน] (House No. & Street) เพื่อป้อนบ้านเลขที่และชื่อถนน ถ้า ไม่มีบ้านเลขที่ ให้สัมผัส [ไม่มีบ้านเลขที่ #] (No House #)

หลังจากเสร็จสิ้น ให้สัมผัส [รายการ] (List) รายชื่อถนนจะแสดงขึ้น

สัมผัส [เมือง] (City) เพื่อป้อนชื่อเมือง

## ] ข้อมูล:

- ในขณะที่ป้อนข้อมูล คำที่ใกล้เคียงจะแสดง ขึ้นบนหน้าจอการป้อน สามารถเลื่อนราย การได้ด้วยการสัมผัส [<] หรือ [>]
- สัมผัส [5 เมืองล่าสุด] (Last 5 Cities) เพื่อ แสดง 5 เมืองล่าสุดที่ดั้งเป็นจุดหมาย
- เส้นทางทั้งหมดจะแสดงขึ้น สัมผัส [เริ่ม] (Start) เพื่อเริ่มการแนะนำเส้นทาง

## การค้นหาจุดที่น่าสนใจ

สามารถคันหาอาคารสถานที่ด้วยชื่อหรือด้วยหมวด หมู่ได้ ระบุภูมิภาคและเมืองของจุดหมายเพื่อการ คันหาที่เร็วขึ้น

## 🚺 หมายเหตุ:

ตำแหน่งและเวลาทำการของอาคารสถานที่อาจ เปลี่ยนแปลงได้ซึ่งการเปลี่ยนแปลงดังกล่าวจะ ไม่ระบุอยู่ในข้อมูลแผนที่ ควรทำการตรวจสอบ ข้อมูลนี้อีกครั้งก่อนเดินทางไปยังศูนย์บริการ ฉุกเฉินเพื่อให้ได้รับการช่วยเหลือฉุกเฉินอย่าง เหมาะสมเมื่อถึงจุดหมาย นอกจากนี้ จะมีข้อความยืนยันปรากฏขึ้นบน หน้าจอระบบนำทางอีกด้วย ให้ทำตาม คำแนะนำที่แสดงขึ้นและตรวจสอบรายการที่ จำเป็น

### การค้นหาจุดที่น่าสนใจด้วยชื่อ

- 1. กด **<MAP>**
- 2. สัมผัส [POI] (POI) บนแถบเมนู
- สัมผัส [สะกดชื่อ] (Spell Name) หน้าจอการ ป้อนดัวอักษรจะแสดงขึ้น

## 🛛 ข้อมูล:

เมื่อมีการตั้งเส้นทาง ให้สัมผัส [จุดหมาย] (Destination) บนแถบเมนู และเลือก [จุดที่น่า สนใจ] (Points of Interest) เพื่อเลือก [สะกด

### ชื่อ] (Spell Name)

 ป้อนชื่ออาคารสถานที่ที่เป็นจุดหมาย หลังจาก เสร็จสิ้น ให้สัมผัส [รายการ] (List) หน้าจอราย การจะแสดงขึ้น

## ] ข้อมูล:

- ในขณะที่ป้อนชื่ออาคารสถานที่ ดัวเลือกที่
   ใกล้เคียงจะแสดงขึ้นบนหน้าจอการป้อน
   สามารถเลื่อนเพื่อเลือกรายการได้ด้วยการ
   สัมผัส [<] หรือ [>]
- ในการคันหา POI ด้วยคำตั้งแต่สองคำขึ้นไป ให้สัมผัส [เว้นวรรค] (Space) เพื่อเว้นวรรค ระหว่างคำ

สามารถขอรับข้อมูลล่าสุดได้โดยการสัมผัส [ออนไลน์] (Online) (ถ้ามีติดตั้ง) โดยใช้เครือ ข่าย Wi-Fi (ถ้ามีติดตั้ง) ที่สามารถใช้งานได้ ๅฏฐา "การคันหาออนไลน์ (ถ้ามีติดตั้ง)″ (หน้า 6-20)

สามารถใช้งานฟังก์ชันเสริมต่อไปนี้ได้โดยการ สัมผัส [ดัวเลือก] (Option) บนรายการ

- [บนเส้นทาง] (Along Route): ถ้ามีการดั้งเส้นทางไว้แล้ว ระบบจะแสดง อาคารสถานที่ที่ดั้งอยู่บนเส้นทางเท่านั้น
- [ใกล้กับจุดหมาย] (Near Destination):
   เมื่อมีการดั้งเส้นทาง จะมีรายการ POI มาก

ถึง 100 รายการถูกจัดลำดับไว้บนระยะทาง จากจุดหมาย

- [ใกล้กับดำแหน่งปัจจุบัน] (Near Current Location):

เมื่อมีการตั้งเส้นทาง จะมีรายการ POI มาก ถึง 100 รายการถูกจัดลำดับไว้บนระยะทาง จากดำแหน่งปัจจุบัน

- [เรียง] (Sort): สามารถเรียงรายการโดย [โดยระยะทาง] (By Distance) หรือ [โดยชื่อ] (By Name) ได้
- สัมผัสอาคารสถานที่ที่เป็นจุดหมายที่ต้องการ จากรายการ
- เส้นทางทั้งหมดจะแสดงขึ้น สัมผัส [เริ่ม] (Start) เพื่อเริ่มการแนะนำเส้นทาง

## 🚺 ข้อมูล:

หลังจากการตั้งจุดหมาย จะสามารถปรับตั้งตำแหน่ง ของจุดหมายและบันทึกตำแหน่งดังกล่าวลงใน ตำแหน่งที่บันทึกไว้ ฯลฯ ได้ ๅฏฐา "ดัวเลือกก่อนเริ่มการแนะนำเสันทาง″ (หน้า 6-27)

### 6-22 ระบบนำทาง (ถ้ามีติดตั้ง)

## การค้นหาจุดที่น่าสนใจด้วยหมวดหมู่

- 1. กด **<MAP>**
- 2. สัมผัส [POI] (POI) บนแถบเมนู
- 3. สัมผัส [หมวดหมู่ทั้งหมด] (All Categories)
- สัมผัสหมวดหมู่ที่ต้องการ รายการอาคาร สถานที่จะแสดงขึ้น

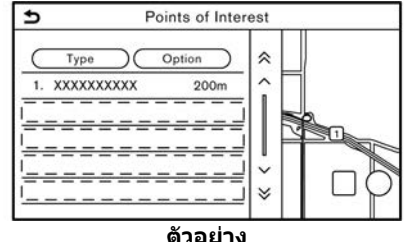

#### 6

## ข้อมูล:

ถ้าหมวดหมู่ที่เลือกมีหมวดย่อย รายการจะ แสดงขึ้น เลือกหมวดย่อยที่ต้องการ สามารถลงทะเบียนหมวดหมู่ POI ที่ใช้บ่อยได้ ในเมนูจุดที่น่าสนใจ

🎓 "การปรับแด่ง POI″ (หน้า 6-23)

 สัมผัส [ด้วเลือก] (Option) เพื่อลดรายการลง เรียงรายการ หรือรีเฟรชรายการใหม่ <u>ๅ</u> "การค้นหาจุดที่น่าสนใจด้วยชื่อ″ (หน้า 6-22)

สามารถขอรับข้อมูลล่าสุดได้โดยการสัมผัส [ออนไลน์] (Online) (ถ้ามีติดตั้ง) โดยใช้เครือ ข่าย Wi-Fi (ถ้ามีติดดั้ง) ที่สามารถใช้งานได้

- ฏ⊋ "การค้นหาออนไลน์ (ถ้ามีติดตั้ง)″ (หน้า 6-20)
- สัมผัสอาคารสถานที่ที่เป็นจุดหมายที่ต้องการ จากรายการ
- เส้นทางทั้งหมดจะแสดงขึ้น สัมผัส [เริ่ม] (Start) เพื่อเริ่มการแนะนำเส้นทาง

#### การปรับแต่ง POI

สามารถปรับแต่งหมวดหมู่ POI ที่แสดงขึ้นในเมนู จุดที่น่าสนใจได้

- 1. กด **<MAP>**
- 2. สัมผัส [POI] (POI) บนแถบเมนู
- 3. สัมผัส [ปรับแต่ง POI] (Customise POIs)
- 4. สัมผัสหมายเลขรายการที่จะปรับแต่ง
- สัมผัสหมวดหมู่ POI ที่ต้องการ หมวดหมู่ POI ที่เลือกจะแสดงขึ้นในเมนูจุดที่น่าสนใจ

#### การค้นหาจากจุดหมายก่อนหน้า สามารถตั้งจุดหมายก่อนหน้าหรือจุดเริ่มต้นก่อนหน้า เป็นจดหมายได้

จุดหมายก่อนหน้าจะถูกบันทึกไว้โดยอัตโนมัติได้ สูงสุด 100 จุดหมาย ถ้าจำนวนของจุดหมายก่อน หน้าเกินกว่า 100 จุดหมาย จุดหมายที่เก่าที่สุดจะ ถกลบออกและจุดหมายใหม่จะถกเพิ่มโดยอัตโนมัติ

1. กด **<MAP>** 

- สัมผัส [จุดหมาย] (Destination) บนแถบเมนู
- สัมผัส [จุดหมายก่อนหน้า] (Previous Destinations) หน้าจอรายการจะแสดงขึ้น
- สัมผัสจุดหมายก่อนหน้าหรือจุดเริ่มต้นก่อนหน้า จากรายการ
- เส้นทางทั้งหมดจะแสดงขึ้น สัมผัส [เริ่ม] (Start) เพื่อเริ่มการแนะนำเส้นทาง

## การค้นหาจากสมุดที่อยู่

สามารถบันทึกดำแหน่งที่ไปบ่อยไว้ในสมุดที่อยู่และ นำกลับมาตั้งเป็นจุดหมายใหม่ได้

🎲 ``การบันทึกดำแหน่ง" (หน้า 6-44)

- 1. กด **<MAP>**
- สัมผัส [จุดหมาย] (Destination) บนแถบเมนู
- 3. สัมผัส [สมุดที่อยู่] (Address Book)

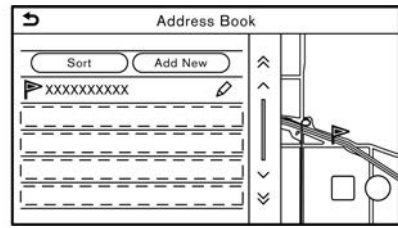

4. สัมผัสตำแหน่งที่ต้องการจากรายการ

### ] ข้อมูล:

- สัมผัส [เพิ่มใหม่] (Add New) เพื่อเพิ่ม ดำแหน่งใหม่
- สัมผัส [] เพื่อแก้ไขเส้นทางที่บันทึก

   "การแก้ไขดำแหน่งที่บันทึก" (หน้า 6-47)
- การเลือก [เรียง] (Sort) จะเป็นการแสดง รายการฟังก์ชันการจัดเรียงต่าง ๆ
- [เรียงโดยดัวเลข] (Sort by Number):
   รายการสมุดที่อยู่จะแสดงขึ้นโดยเรียงลำดับ ดัวเลขจากน้อยไปมาก
- [เรียงโดยชื่อ] (Sort by Name):
   รายการสมุดที่อยู่จะแสดงขึ้นโดยเรียงลำดับ ตามตัวอักษร
- [เรียงโดยไอคอน] (Sort by Icon):
   เมื่อเลือกที่ไอคอนใด ๆ รายการที่แสดงขึ้น จะมีเพียงรายการสมุดที่อยู่ที่เกี่ยวข้องกับ ไอคอนดังกล่าวเท่านั้น
- [เรียงโดยกลุ่ม] (Sort by Group):
   เมื่อเลือกที่กลุ่มใด ๆ (ครอบครัว เพื่อน สัน ทนาการ ฯลฯ) กลุ่มที่เลือกจะแสดงขึ้นที่ ด้านบนสุดของรายการ
- เส้นทางทั้งหมดจะแสดงขึ้น สัมผัส [เริ่ม] (Start) เพื่อเริ่มการแนะนำเส้นทาง

#### การระบุใจกลางเมืองเป็นจุดหมาย (สำหรับประเทศเม็กซิโก)

สามารถระบุใจกลางเมืองเป็นจุดหมายได้

- 1. กด **<MAP>**
- 2. สัมผัส [จุดหมาย] (Destination) บนแถบเมนู
- สัมผัส [ใจกลางเมือง] (City Center) หน้าจอ การป้อนดัวอักษรจะแสดงขึ้น
- ป้อนชื่อเมืองและสัมผัส [รายการ] (List) หน้าจอรายการจะแสดงขึ้น

## ] ข้อมูล:

- ในขณะที่ป้อนข้อมูล คำที่ใกล้เคียงจะแสดง ขึ้นบนหน้าจอการป้อน สามารถเลื่อนราย การได้ด้วยการสัมผัส [<] หรือ [>]
- สัมผัส [5 เมืองล่าสุด] (Last 5 Cities) เพื่อ แสดง 5 เมืองล่าสุดที่ดั้งเป็นจุดหมาย
- 5. สัมผัสจุดหมายที่ต้องการจากรายการ
- เส้นทางทั้งหมดจะแสดงขึ้น สัมผัส [เริ่ม] (Start) เพื่อเริ่มการแนะนำเส้นทาง

การตั้งทางแยก (สำหรับประเทศเม็กซิโก) สามารถตั้งทางแยกของถนนสองเส้นใด ๆ ก็ตาม เป็นจุดหมายได้ และให้ระบบคำนวณเส้นทาง

- 1. กด **<MAP>**
- สัมผัส [จุดหมาย] (Destination) บนแถบเมนู
- สัมผัส [ทางแยก] (Intersection) หน้าจอทาง แยกจะแสดงขึ้น

| st Street      |       |
|----------------|-------|
| nd Street      |       |
| Sity           |       |
| State/Province | XXXXX |

- 4. ป้อนทางแยก
  - สัมผัส [รัฐ/จังหวัด] (State/Province) เพื่อ ป้อนชื่อรัฐหรือจังหวัด
  - สัมผัส [เมือง] (City) เพื่อป้อนชื่อเมือง
  - สัมผัส [ถนนสายที่ 1] (1st Street) เพื่อ ป้อนชื่อถนนสายแรก หลังจากเสร็จสิ้น ให้ สัมผัส [รายการ] (List) หน้าจอรายการจะ แสดงขึ้น เลือกชื่อถนนที่ต้องการ
  - หลังจากป้อนข้อมูลถนนสายแรกแล้ว ให้ สัมผัส [ถนนสายที่ 2] (2nd Street) เพื่อ ป้อนชื่อถนนสายที่สอง หลังจากเสร็จสิ้น ให้ สัมผัส [รายการ] (List) หน้าจอรายการจะ

#### 6-24 ระบบนำทาง (ถ้ามีติดตั้ง)

#### แสดงขึ้น เลือกชื่อถนนที่ต้องการ

- 5. สัมผัส [ตกลง] (OK)
- เส้นทางทั้งหมดจะแสดงขึ้น สัมผัส [เริ่ม] (Start) เพื่อเริ่มการแนะนำเส้นทาง

#### การตั้งด้วยหมายเลขโทรศัพท์ (ถ้ามี ติดตั้ง)

ถ้ามีการลงทะเบียนหมายเลขโทรศัพท์ของอาคาร สถานที่ไว้ในข้อมูลแผนที่แล้ว จะทำให้สามารถ ค้นหาอาคารสถานที่ได้โดยการป้อนหมายเลข โทรศัพท์

## 📔 ข้อมูล:

- ถ้ารหัสพื้นที่ของหมายเลขโทรศัพท์ที่ระบุไม่มี อยู่ในข้อมูลแผนที่ ระบบจะไม่สามารถค้นหา ดำแหน่งได้
- หมายเลขโทรศัพท์สามารถใช้ในการค้นหาได้ เพียงดำแหน่งที่มีอยู่ในฐานข้อมูลของข้อมูล แผนที่เท่านั้น หมายเลขโทรศัพท์ที่พักอาศัยจะ ไม่สามารถใช้ค้นหาดำแหน่งได้
- 1. กด **<MAP>**
- สัมผัส [จุดหมาย] (Destination) บนแถบเมนู
- สัมผัส [หมายเลขโทรศัพท์] (Phone Number) หน้าจอการป้อนหมายเลขโทรศัพท์ จะแสดงขึ้น

- ป้อนหมายเลขโทรศัพท์พร้อมรหัสพื้นที่ หลังจากเสร็จสิ้น ให้สัมผัส [ตกลง] (OK)
- เส้นทางทั้งหมดจะแสดงขึ้น สัมผัส [เริ่ม] (Start) เพื่อเริ่มการแนะนำเส้นทาง

## 1 ข้อมูล:

ถ้ามีดำแหน่งที่ลงทะเบียนไว้กับหมายเลขโทรศัพท์ มากกว่าหนึ่งดำแหน่ง หน้าจอรายการจะแสดงขึ้น สัมผัสรายการเพื่อเลือกตำแหน่งที่ด้องการ

## การตั้งจากเส้นทางที่บันทึก

สามารถเลือกเส้นทางที่ต้องการจากเส้นทางที่ บันทึกได้

- 1. กด **<MAP>**
- 2. สัมผัส [จุดหมาย] (Destination) บนแถบเมนู
- สัมผัส [เส้นทางที่บันทึก] (Saved Routes) หน้าจอรายการจะแสดงขึ้น
- 4. สัมผัสเส้นทางที่ต้องการจากรายการ

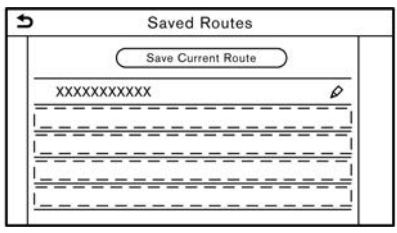

 เส้นทางทั้งหมดจะแสดงขึ้น สัมผัส [เริ่ม] (Start) เพื่อเริ่มการแนะนำเส้นทาง

## 🚺 ข้อมูล:

- สัมผัส []] เพื่อแก้ไขเส้นทางที่บันทึก
   รายแก้ไขเส้นทางที่บันทึก" (หน้า 6-50)
- เส้นทางที่บันทึกจะมีเฉพาะดำแหน่ง (จุดหมาย และจุดสำคัญ) และสภาวะการคำนวณเส้นทาง เท่านั้น ซึ่งไม่รวมถึงดัวเส้นทางเอง ดังนั้น เมื่อ มีการตั้งจุดหมายโดยใช้เส้นทางที่บันทึก อาจมี การแนะนำเส้นทางที่ต่างออกไป ถ้าดำแหน่ง ปัจจุบันของรถยนด์แดกต่างจากดำแหน่งขณะที่ มีการบันทึกเส้นทาง
- ในการบันทึกเส้นทางปัจจุบัน ให้สัมผัส [บันทึก เส้นทางปัจจุบัน] (Save Current Route) สามารถบันทึกเส้นทางได้เมื่อมีจุดสำคัญตั้งแต่ หนึ่งจุดขึ้นไปเท่านั้น

🎲 ``การบันทึกเส้นทาง" (หน้า 6-45)

## การตั้งจุดบนแผนที่

สามารถตั้งตำแหน่งที่เลื่อนไปบนแผนที่เป็นจุด หมายได้ และให้ระบบคำนวณเส้นทาง

- 1. กด **<MAP>**
- สัมผัส [จุดหมาย] (Destination) บนแถบเมนู
- 3. สัมผัส [โดยแผนที่] (By Map)
- เลื่อนแผนที่ แล้วชี้ดัวระบุดำแหน่งที่ ด้องการ และสัมผัส [ตกลง] (OK)

## 🚺 ข้อมูล:

สามารถตั้งจุดบนถนนที่เน้นด้วยสีในบริเวณที่ ดรงกับกึ่งกลางของตัวระบุดำแหน่งให้เป็นจุด หมายได้

 เส้นทางทั้งหมดจะแสดงขึ้น สัมผัส [เริ่ม] (Start) เพื่อเริ่มการแนะนำเส้นทาง

### การตั้งค่าอื่น ๆ

- เลื่อนแผนที่ แล้วชี้ดัวระบุดำแหน่งที่ ด้องการ และสัมผัส []]
- 2. สัมผัส [จุดหมายใหม่] (New Dest.)
- เส้นทางทั้งหมดจะแสดงขึ้น สัมผัส [เริ่ม] (Start) เพื่อเริ่มการแนะนำเส้นทาง

## การตั้งด้วยละติจูด/ลองจิจูด

#### สามารถตั้งจุดหมายได้โดยการระบุละติจูดและ ลองจิจูดของตำแหน่ง

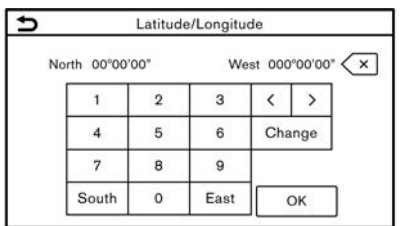

- 1. กด **<MAP>**
- สัมผัส [จุดหมาย] (Destination) บนแถบเมนู

- สัมผัส [ละติจูด/ลองจิจูด] (Latitude/ Longitude) หน้าจอการป้อนตัวเลขจะแสดงขึ้น
- ป้อนละติจูดและลองจิจูดของตำแหน่งที่จะตั้ง เป็นจุดหมาย และสัมผัส [ตกลง] (OK)
- ดำแหน่งจะแสดงขึ้นที่กึ่งกลางของแผนที่ สัมผัส [ดกลง] (OK)
- เส้นทางทั้งหมดจะแสดงขึ้น สัมผัส [เริ่ม] (Start) เพื่อเริ่มการแนะนำเส้นทาง

## 📔 ข้อมูล:

- ในการสลับระหว่างการป้อนละติจูดและลองจิจูด ให้เลื่อนเคอร์เซอร์โดยการสัมผัส [<] และ [>]
- สัมผัส [เปลี่ยน] (Change) เพื่อสลับรูปแบบ ของละติจูดและลองจิจูด
- สัมผัส [ทิศตะวันดก] (West) หรือ [ทิศตะวัน ออก] (East) เพื่อดั้งลองจิจูดที่เหมาะสม
- สัมผัส [ทิศเหนือ] (North) หรือ [ทิศใด้] (South) เพื่อตั้งละติจูดที่เหมาะสม
- ข้อความจะปรากฏขึ้นถ้าตำแหน่งที่เลือกไม่มีอยู่ ในพื้นที่ของแผนที่

#### การใช้ DOOR-TO-DOOR NAVIGATION (ถ้ามีดิดตั้ง)

สามารถตั้งจุดหมายโดยใช้แอพพลิเคชันของ สมาร์ทโฟนที่ใช้และถ่ายโอนข้อมูลไปยังรถยนต์ได้ สำหรับรายละเอียดข้อมูล โปรดดูที่คู่มือใน แอพพลิเคชัน Door-to-Door Navigation

## 🚺 ข້อมูล:

- สามารถดาวน์โหลดแอพพลิเคชัน Door-to-Door Navigation ได้จาก iTunes App Store หรือ Google Play
- จำเป็น ต้อง มีบัญ ชีผู้ใช้ ก่อน ที่ จะ เข้า ใช้ แอพพลิเคชันในครั้งแรก
- 1. กด **<MAP>**
- สัมผัส [จุดหมาย] (Destination) บนแถบเมนู
- สัมผัส [Door-to-Door Navigation] และ ตรวจสอบว่าเปิด [การเชื่อมต่อกับ Door-to-Door Navigation] (Sync with Door-to-Door Navigation) แล้ว

## 🚺 ข้อมูล:

นอกจากนี้ จะสามารถเปิด [การเชื่อมต่อกับ Door-to-Door Navigation] (Sync with Door-to-Door Navigation) ได้จากหน้าจอการ ดั้งค่าระบบนำทางอีกด้วย

🚌 "การตั้งค่าระบบนำทาง" (หน้า 6-53)

- เปิดใช้งานแอพพลิเคชัน Door-to-Door Navigation บนสมาร์ทโฟนของท่าน
- 5. เชื่อม ด่อ สมาร์ท โฟนกับรถยนด์ ผ่าน Bluetooth®

🎲 ``การตั้งค่า Bluetooth®″ (หน้า 2-16)

## 🚺 ข้อมูล:

เมื่อใช้ Door-to-Door Navigation ให้เปิดการ เชื่อมต่อ Bluetooth<sup>®</sup> สำหรับทั้งเครื่องเสียง และโทรศัพท์แฮนด์ฟรีบนหน้าจอการตั้งค่าการ เชื่อมต่อ

\* "การเชื่อมต่อโทรศัพท์มือถือ/อุปกรณ์ เครื่องเสียง" (หน้า 2-16)

 เลือกจุดหมายโดยใช้แอพพลิเคชัน Door-to-Door Navigation บนสมาร์ทโฟนของท่าน ถ่ายโอนจุดหมายจากสมาร์ทโฟนไปยังรถยนด์

## ] ข้อมูล:

ถ้าไม่สามารถถ่ายโอนจุดหมายไปยังรถยนต์ได้ ให้ปิดแล้วเปิดการเชื่อมต่อ Bluetooth<sup>®</sup> อีกครั้ง ๅฏ ``การตั้งค่า Bluetooth<sup>®</sup>″ (หน้า 2-17)

 หน้าจอยืนยันจะแสดงขึ้น สัมผัส [ไปที่นี่] (Go Here) และดำแหน่งที่ถ่ายโอนจะแสดงขึ้นเป็น ด้วอย่างบนหน้าจอแบบสัมผัส

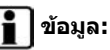

- ขอมูล: สัมผัส [บันทึก] (Store) เพื่อลงทะเบียนจุด หมายในสมดที่อย่
- สัมผัส [เพิกเฉย] (Ignore) เพื่อยกเลิกการ ถ่ายโอนจุดหมาย
- เส้นทางทั้งหมดจะแสดงขึ้น สัมผัส [เริ่ม] (Start) เพื่อเริ่มการแนะนำเส้นทาง

### ด้วเลือกก่อนเริ่มการแนะนำเส้นทาง

ก่อนเริ่มการแนะนำเส้นทาง ให้เลือกเมนูด่าง ๆ สำหรับรายละเอียดเส้นทางเพื่อเปลี่ยนแปลงเส้น ทาง แสดงตัวอย่างรายการเลี้ยว หรือบันทึกเส้น ทาง

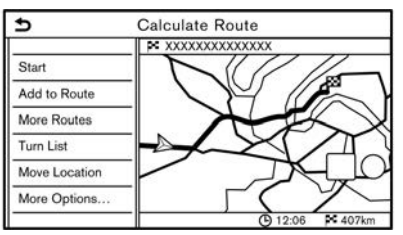

- [เริ่ม] (Start):
   เริ่มการแนะนำเส้นทางไปยังจดหมายที่เลือก
- [เพิ่มไปยังเส้นทาง] (Add to Route):
   เพิ่มดำแหน่งไปยังเส้นทางที่ตั้งไว้ก่อนหน้า
- [เส้นทางอื่น ๆ] (More Routes):
   แนะนำเส้นทางอื่น ๆ เพิ่มเดิม

- [เร็วที่สุด] (Fastest) เลือกเส้นทางที่ใช้เวลาเร็วที่สุด
- [ECO] (ECO)
   เลือกเส้นทางที่ประหยัดพลังงาน
- [สั้นที่สุด] (Shortest) เลือกเส้นทางที่มีระยะทางสั้นที่สุด

## 1 ข้อมูล:

สัมผัส [1 แบบ] (1 Type) เพื่อแสดงเส้นทางอื่น ๆ ที่คำนวณได้จากเงื่อนไขการค้นหาเส้นทางที่เลือก ไว้บนหน้าจอการตั้งค่า [แบบเส้นทางพื้นฐาน] (Basic Route Type)

ๅๅ๛ ``การตั้งค่าเส้นทางที่ต้องการ" (หน้า 6-34) สัมผัส [3 แบบ] (3 Types) เพื่อแสดงเส้นทางอื่น ๆ ที่คำนวณได้จากเงื่อนไขการค้นหาเส้นทางทั้งสาม แบบ ([เร็วที่สุด] (Fastest) [ECO] (ECO) และ [สั้นที่สุด] (Shortest))

 [รายการเลี้ยว] (Turn List): แสดงรายการเลี้ยวโดยละเอียด สามารถทำให้ แผนที่แสดงขึ้นและหลีกเลี่ยงการเลี้ยวได้โดย การสัมผัสจุดเลี้ยว

🎲 ``การแสดงรายการเลี้ยว ″ (หน้า 6-33)

 [ย้ายดำแหน่ง] (Move Location): แสดงหน้าจอแผนที่และสามารถปรับดั้ง ดำแหน่งของจุดหมายได้

#### การแนะนำเส้นทาง

- [ตัวเลือกอื่น ๆ...] (More Options...):
- [ข้อมูลสถานที่] (Place Info):
- แสดงรายละเอียดข้อมูลของจุดหมาย สัมผัส [ไปที่นี่] (Go Here) เพื่อตั้งจุดหมาย สัมผัส [โทร] (Call) (เมื่อสามารถใช้งานได้) เพื่อโทร ออกไปยังอาคารสถานที่ที่ตั้งไว้เป็นจุดหมาย
- [บันทึกดำแหน่ง] (Save Location):
   บันทึกดำแหน่งลงในสมุดที่อยู่
- [บันทึกเส้นทาง] (Save Route):
   บันทึกเส้นทางเพื่อใช้ในภายหลัง

## เกี่ยวกับการแนะนำเส้นทาง

หลังจากการดั้งเส้นทาง ให้เลือก [เริ่ม] (Start) เพื่อเริ่มการแนะนำเส้นทาง

ในระหว่างการแนะนำเส้นทาง ระบบจะนำทางผ่าน จุดแนะนำต่าง ๆ โดยใช้ภาพและเสียงแนะนำเส้น ทาง

## 🔒 คำเตือน:

- ภาพและเสียงแนะนำเส้นทางของระบบ นำทางนี้ใช้เพื่อการอ้างอิงเท่านั้น เนื้อหา ของการแนะนำอาจจะไม่เหมาะสม ชึ่งจะ ขึ้นอยู่กับสถานการณ์
- ให้ปฏิบัติดามกฎจราจรเมื่อขับขี่ตามเส้น ทางที่แนะนำ (เช่น การจราจรทางเดียว)

   <u>ア</u> "การแนะนำเส้นทาง" (หน้า 6-60)

เสียงแนะนำเส้นทางระหว่างการแนะนำ เส้นทาง

#### เสียงแนะนำเส้นทางพื้นฐาน:

เสียงแนะนำเส้นทางจะแจ้งทิศทางที่ด้องเลี้ยวเมื่อ เข้าใกล้ทางแยกที่จำเป็นด้องเลี้ยว

## ] ข้อมูล:

ในบางกรณีเสียงแนะนำเส้นทางและสภาพถนน
 จริงไม่สัมพันธ์กัน เนื่องจากความแตกต่าง

ระหว่างถนนจริงและข้อมูลบนแผนที่ หรืออาจ เกิดจากความเร็วของรถยนด์

- ในกรณีที่เสียงแนะนำเส้นทางไม่สัมพันธ์กับ สภาพถนนจริง ให้ปฏิบัติตามป้ายจราจรหรือ ป้ายเดือนบนถนน
- เมื่อใกล้ถึงจุดแนะนำ (ทางแยกหรือมุม) หรือ จุดหมาย/จุดสำคัญในระหว่างการแนะนำเส้น ทาง เสียงแนะนำเส้นทางจะแจ้งระยะทางที่ เหลือ และ/หรือ ทิศทางที่ ต้องเลี้ยว กด <MAP> ค้างไว้เพื่อฟังเสียงแนะนำเส้นทาง ช้ำ

### หน้าจอการแนะนำเส้นทาง

หน้าจอการแนะนำต่าง ๆ จะแสดงขึ้นบนหน้าจอ แบบสัมผัสในระหว่างการแนะนำเส้นทาง

สามารถเปลี่ยนการตั้งค่าของหน้าจอการแนะนำได้ ๅฏ ``การตั้งค่าแผนที่″ (หน้า 6-12)

#### การแนะนำเส้นทางบนหน้าจอแผนที่:

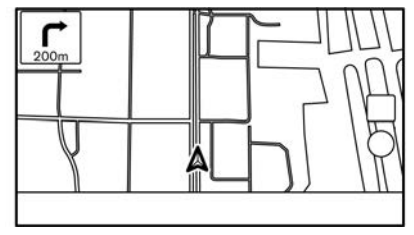

เมื่อเริ่มการแนะนำเส้นทาง ลูกศรการเลี้ยวขนาดเล็ก

และระยะทางไปยังจุดแนะนำถัดไปจะแสดงขึ้นที่มุม ซ้ายบนของหน้าจอแผนที่ ลูกศรนี้จะแสดงทิศทาง การเลี้ยวที่จุดแนะนำถัดไป (มุมหรือทางแยก) เมื่อ เข้าใกล้จุดแนะนำ มุมมองทางแยกที่ถูกขยายจะ แสดงขึ้น นอกจากนี้ อาจมีกรณีที่มีการแจ้งชื่อถนน ถัดไปอีกด้วย

#### มุมมองทางแยกที่ถูกขยาย:

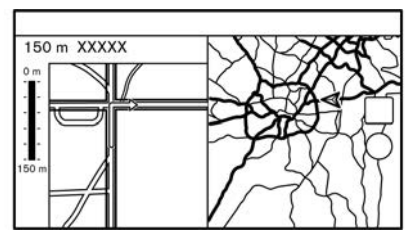

เมื่อเข้าใกล้จุดแนะนำ ระบบจะเปลี่ยนเป็นมุมมอง หน้าจอที่แยกกันและแสดงมุมมองที่ถูกขยายของ ทางแยกขึ้นบนด้านซ้ายของหน้าจอโดยอัตโนมัดิ ในการสลับไปยังหน้าจอแผนที่แบบเด็มหน้าจอขณะ ที่แสดงมุมมองทางแยกที่ถูกขยาย ให้กด **<MAP>** ระยะทางไปยังจุดแนะนำและชื่อของถนนเส้นถัดไป ที่จะถึงจะแสดงขึ้นที่ด้านบนของหน้าจอ

#### การแนะนำทางเชื่อม:

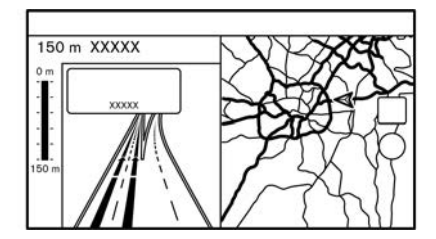

ในขณะที่ขับขี่บนมอเดอร์เวย์ เมื่อรถยนด์เข้าใกล้ ทางเชื่อม ระบบจะสลับเป็นมุมมองหน้าจอที่แยกกัน และแสดงมุมมองที่ถูกขยายของทางเชื่อมดังกล่าว ขึ้นบนด้านซ้ายของหน้าจอโดยอัดโนมัติ หลังจาก รถยนต์ผ่านทางเชื่อมแล้ว ระบบจะกลับไปยังโหมด เด็มหน้าจอโดยอัดโนมัติ ในการสลับไปยังหน้าจอ แผนที่แบบเด็มหน้าจอขณะที่แสดงมุมมองทาง เชื่อมที่ถูกขยาย ให้กด **<MAP>** 

#### รายการเลี้ยว:

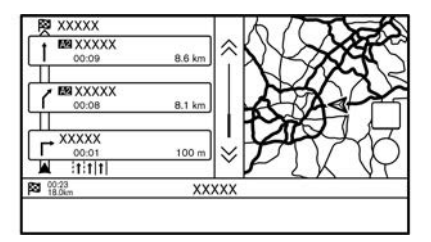

เมื่อเปิด [รายการเลี้ยว] (Turn List) ในเมนูการตั้ง ค่าแผนที่ รายการเลี้ยวจะสามารถแสดงขึ้นบนด้าน

#### ซ้ายของหน้าจอได้ ๅฏ ิทารตั้งค่าแผนที่″ (หน้า 6-12)

ในการสลับไปยังหน้าจอแผนที่แบบเด็มหน้าจอ ให้ กด **<MAP>** 

หน้าจอด้านซ้ายจะสลับไปเป็นมุมมองที่ถูกขยาย ของทางแยกโดยอัตโนมัดิเมื่อเข้าใกล้จุดแนะนำ

เมื่อเปิด [แสดงรายการเลี้ยวบนมอเตอร์เวย์โดย อัตโนมัติ] (Auto. Show Turn List on M-way) รายการเลี้ยวจะปรากฏขึ้นโดยอัตโนมัติเมื่อขับขึ่บน มอเตอร์เวย์

🎲 ``การตั้งค่าแผนที่″ (หน้า 6-12)

#### การเลือกจุดสำคัญจากรายการข้อมูลทางออก:

เมื่อข้อมูลทางออกแสดงขึ้นบนรายการเลี้ยว จุด สำคัญหรืออาคารสถานที่ซึ่งดั้งอยู่ใกล้กับทางออก มอเตอร์เวย์จะสามารถตั้งเป็นจุดสำคัญได้ หมวดหมู่ อาคารสถานที่ที่ไม่แสดงขึ้นพร้อมกับไอคอนบนราย การเลี้ยวจะไม่สามารถเลือกได้

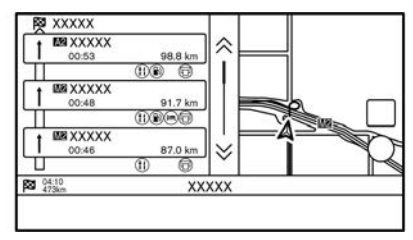

- 1. สัมผัสทางออกที่มีไอคอนข้อมลทางออกแสดง ขึ้น หน้าจอรายการหมวดหม่จะแสดงขึ้น
- 2. สัมผัสหมวดหม่ POI รายชื่ออาคารสถานที่ซึ่ง ้ตั้งอย่ใกล้กับทางออกมอเตอร์เวย์จะแสดงขึ้น
- 3. สัมผัสอาคารสถานที่ที่ต้องการสำหรับเป็นจด หมายหรือจดสำคัญ
- 4. ตั้งจุดหมายหรือจุดสำคัญ และทำการค้นหาเส้น ทาง

🏣 "ตัวเลือกก่อนเริ่มการแนะนำเส้นทาง" (หน้า 6-27)

5. สัมผัส [เริ่ม] (Start) เพื่อเริ่มการแนะนำเส้น ทาง

#### เมนูเส้นทาง

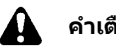

คำเดือน:

จอดรถในบริเวณ ที่ปลอดภัย ก่อนที่ จะ เปลี่ยนแปลงเงื่อนไขเส้นทางอยู่เสมอ การ เปลี่ยนแปลงเงื่อนไขเส้นทางในขณะขับขี่อาจ ทำให้เกิดอุบัติเหตุได้

ในระหว่างการแนะนำเส้นทาง จะสามารถ เปลี่ยนแปลงเงื่อนไขเส้นทางและยืนยันข้อมูลเส้น ทางได้ ตั้งเงื่อนไขเส้นทางตามความต้องการของ ท่าน

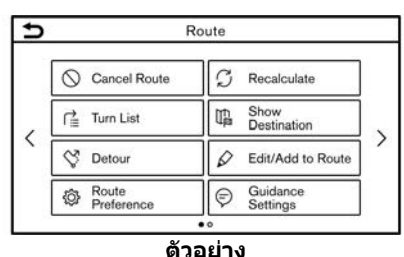

กด <MAP> เมื่อตั้งจดหมาย แล้วสัมผัส [เส้น ทาง] (Route) บนแถบเมน

หน้าจอเมนเส้นทางจะแสดงขึ้น

### การตั้งค่าที่มีใช้

| รายการเมนู                                |                                 | ผลลัพธ์                                                                                                    |
|-------------------------------------------|---------------------------------|----------------------------------------------------------------------------------------------------|
| [ยกเลิกเส้นทาง] (Cancel Route)            |                                 | ยกเลิกการแนะนำเส้นทางปัจจุบัน<br>ๅๅๅๅ ``การยกเลิกเส้นทาง″ (หน้า 6-33)                                                                                                    |
| [รายการเลี้ยว] (Turn List)                |                                 | แสดงรายละเอียดของเส้นทางที่แนะนำ<br>ๅๅๅๅ ``การแสดงรายการเลี้ยว ″ (หน้า 6-33)                                                                                                    |
| [เส้นทางเลี่ยง] (Detour)                  |                                 | สามารถคำนวณเส้นทางเลี่ยงตามระยะทางที่กำหนดได้<br>ๅๅๅๅๅๅๅๅๅๅๅๅๅๅๅๅๅๅๅๅๅๅๅๅๅๅๅๅๅๅๅๅๅๅๅ                                                                                                    |
| [การตั้งค่าเส้นทางที่ต้องการ] (Route Pref | erence)                         | ดั้งเงื่อนไขการคันหาเส้นทาง<br>ๅๅๅๅ ``การดั้งค่าเส้นทางที่ต้องการ″ (หน้า 6-34)                                                                                                    |
| [คำนวณเส้นทางใหม่] (Recalculate)          |                                 | ค้นหาเส้นทางด้วยดนเองอีกครั้งหลังจากเปลี่ยนเงื่อนไขการค้นหา ฯลฯ และให้ระบบคำนวณเส้น<br>ทาง<br>ๅๅๅๅ ``การคำนวณเส้นทางใหม่″ (หน้า 6-37)                                                                                                    |
| [แสดงจุดหมาย] (Show Destination)          | [ย้ายดำแหน่ง] (Move Location)   | แสดงหน้าจอแผนที่และสามารถปรับตั้งดำแหน่งของจุดหมายได้                                                                                                    |
|                                           | [POI ใกล้เคียง] (Nearby POIs)   | ค้นหาจุดที่น่าสนใจที่ใกล้กับจุดหมาย เช่น ร้านอาหารและปั๊มน้ำมัน ฯลฯ แล้วสามารถตั้งดำแหน่ง<br>ดังกล่าวเป็นจุดหมายหรือจุดสำคัญได้                                                                                                    |
|                                           | [บันทึกดำแหน่ง] (Save Location) | บันทึกจุดหมายลงในสมุดที่อยู่                                                                                                    |
| [แก้ไข/เพิ่มไปยังเส้นทาง] (Edit/Add to R  | loute)                          | จุดหมายหรือจุดสำคัญจะสามารถแก้ไข/เพิ่มไปยังเส้นทางที่ตั้งไว้แล้วได้<br>ๅๅฏา "การแก้ไขเส้นทาง″ (หน้า 6-37)                                                                                                    |
| [การตั้งค่าการแนะนำ] (Guidance Settings   | 5)                              | สามารถปรับแต่งการตั้งค่าการแนะนำต่าง ๆ ได้<br>ๅๅๅๅๅๅๅๅๅๅๅๅๅๅๅๅๅๅๅๅๅๅๅๅๅๅๅๅๅๅๅๅๅๅๅๅ                                                                                                    |
| [บันทึกเส้นทาง] (Save Route)              |                                 | เส้นทางปัจจุบัน (จุดหมายและจุดสำคัญ) จะสามารถบันทึกได้ สามารถบันทึกเล้นทางได้สูงสุด 10<br>เส้นทาง เส้นทางที่บันทึกจะสามารถนำมาใช้ได้ง่ายในครั้งด่อไป เส้นทางที่บันทึกจะมีเฉพาะข้อมูล<br>ดำแหน่งเท่านั้น ซึ่งไม่รวมถึงดัวเส้นทางเอง เส้นทางอาจแตกด่างกันตามข้อมูลการจราจร (ถ้ามี<br>ดิดดั้ง) หรือเงื่อนไขอื่น ๆ |
| [เลื่อนแผนที่] (Map Scroll)               |                                 | แสดงหน้าจอแผนที่ปัจจุบันที่สามารถเลื่อนได้เพื่อยืนยันดำแหน่งของจุดหมาย จุดสำคัญ เส้นทาง<br>ฯลฯ                                                                                                    |

| [จำลองเส้นทาง] (Simulation) | จำลองการแนะนำเส้นทาง ฟังก์ชันนี้จะมีรูปภาพโดยละเอียดของเส้นทางให้พร้อมกับเสียงแนะนำ |
|-----------------------------|-------------------------------------------------------------------------------------|
|                             | เส้นทาง                                                                             |
|                             | การทำงานต่อไปนี้สามารถใช้งานได้:                                                    |
|                             | [ II ]: หยุดการจำลองเส้นทางชั่วคราว                                                 |
|                             | [ 🕨 ]: ดำเนินการจำลองเส้นทางต่อ                                                     |
|                             | [ 🔳 ]: จบการจำลองเส้นทาง                                                            |
|                             | [<_]: เพิ่มความเร็วในการเล่น                                                        |
|                             | [ 🖳 ]: ลดความเร็วในการเล่น                                                          |

### การยกเลิกเส้นทาง

สามารถลบจุดหมายและจุดสำคัญทั้งหมดที่ตั้งไว้ แล้วได้

- กด <MAP> แล้วสัมผัส [เส้นทาง] (Route) บนแถบเมนู
- 2. สัมผัส [ยกเลิกเส้นทาง] (Cancel Route)
- ข้อความยืนยันจะแสดงขึ้น สัมผัส [ใช่] (Yes) เพื่อลบจุดหมายและจุดสำคัญที่ตั้งไว้ในปัจจุบัน

## ] ข้อมูล:

- การสัมผัส [ยกเลิก] (Cancel) บนแถบเมนู จะ ทำให้สามารถลบจุดหมายและจุดสำคัญได้อีก ด้วย
- จุดหมายและจุดสำคัญที่ลบแล้วจะไม่สามารถ ใช้งานได้อีก

## การแสดงรายการเลี้ยว

#### แสดงรายละเอียดของเส้นทางที่แนะนำ

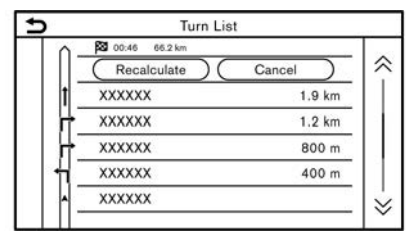

 กด <MAP> แล้วสัมผัส [เส้นทาง] (Route) บนแถบเมนู 2. สัมผัส [รายการเลี้ยว] (Turn List)

## การตั้งการหลีกเลี่ยงเส้นทาง

เส้นทางเลี่ยงซึ่งใช้สำหรับหลีกเลี่ยงถนนต่าง ๆ สามารถใช้งานได้โดยการสัมผัสชื่อถนนบนหน้าจอ รายการเลี้ยว

- สัมผัสถนนบนรายการที่ท่านต้องการหลีกเลี่ยง ดำแหน่งของทางแยกที่เลือกจะแสดงขึ้น
- สัมผัส [หลีกเลี่ยงเส้นทางนี้] (Avoid This Road)

## 👔 ข้อมูล:

การสัมผัส [แสดงแผนที่] (Show Map) จะ ทำให้สามารถยืนยันเส้นทางทั้งหมดได้

 หน้าจอแสดงผลจะกลับไปยังรายการเลี้ยว สัมผัส [คำนวณเส้นทางใหม่] (Recalculate) เส้นทางจะถูกคำนวณใหม่

สัมผัส [ยกเลิก] (Cancel) เพื่อยกเลิกการตั้ง การหลีกเลี่ยงเส้นทาง

## การตั้งเส้นทางเลี่ยง

ในการตั้งเส้นทางเลี่ยงจากเส้นทางที่แนะนำ จะ สามารถระบุระยะทางของเส้นทางเลี่ยงได้

- กด <MAP> แล้วสัมผัส [เส้นทาง] (Route) บนแถบเมนู
- 2. สัมผัส [เส้นทางเลี่ยง] (Detour)

- สัมผัสระยะทางของเส้นทางเลี่ยง รายการตั้งค่าที่มีใช้:
  - 200 ม. (1/4 ไมล์)
  - 500 ม. (1/2 ไมล์)
  - 1.0 กม. (1.0 ไมล์)
  - 5.0 กม. (3.0 ไมล์)
  - 10.0 กม. (5.0 ไมล์)

หลังจากการคำนวณเส้นทางเลี่ยง ระบบจะ แสดงเส้นทางเลี่ยงบนแผนที่

## 🚺 ข้อมูล:

- การตั้งเส้นทางเลี่ยงจะสามารถยกเลิกได้โดย การสัมผัส [ยกเลิกเส้นทางเลี่ยง] (Cancel Detour)
- เมื่อรถยนต์ออกจากเส้นทางที่แนะนำ จะไม่ สามารถเลือก [เส้นทางเลี่ยง] (Detour) ได้
- ถ้าระบบไม่สามารถคำนวณเส้นทางเลี่ยงด้วย
   เงื่อนไขที่ระบุได้ เส้นทางที่แนะนำก่อนหน้าจะ แสดงขึ้น
- ถ้ารถยนต์กำลังแล่นด้วยความเร็วสูง เส้นทาง
   เลี่ยงอาจเริ่มจากดำแหน่งที่รถยนต์ขับผ่านไป แล้ว

## การตั้งค่าเส้นทางที่ต้องการ

#### สามารถตั้งเงื่อนไขในการค้นหาเส้นทางได้

- 1. สัมผัส [การตั้งค่า] (Settings) บนแถบเมนู
- 2. สัมผัส [ระบบนำทาง] (Navigation) และสัมผัส [การตั้งค่าเส้นทางที่ต้องการ] (Route Preference)
- 3. สัมผัสรายการที่ท่านต้องการตั้งค่า

#### รายการที่มีใช้อาจแตกต่างกันตามรุ่นและคุณสมบัติเฉพาะ

| รายการตั้งค่า                                       |                                                                |                                                              | การทำงาน                                                                                                    |  |
|-----------------------------------------------------|----------------------------------------------------------------|--------------------------------------------------------------|----------------------------------------------------------------------------------------------------|--|
| [แบบเส้นทางพื้นฐาน]                                 | [เส้นทางที่เร็วที่สุด] (Fastest Route)                         |                                                              | จัดลำดับการใช้เส้นทางที่เร็วที่สุดก่อน                                                                                                    |  |
| (Basic Route Type)                                  | [การประหยัดพลังงาน] (Energ                                     | gy-Saving)                                                   | จัดลำดับเส้นทางที่ใช้พลังงานน้อยก่อน                                                                                                    |  |
|                                                     | [ระยะทางที่สั้นที่สุด] (Shorte:                                | st Distance)                                                 | จัดลำดับเส้นทางที่สั้นที่สุดก่อน<br>เส้นทางอาจไม่ใช่เส้นทางที่สั้นที่สุดเนื่องจากระบบจะจัดลำดับถนนที่ง่ายต่อการ<br>ขับขี่ขึ้นมาก่อนด้วยเหตุผลในด้านความปลอดภัย |  |
| [ตัวเลือกการนำทางอื่น ๆ]<br>(Other Routing Choices) | [ลดการใช้มอเตอร์เวย์] (Minir                                   | nise Motorways)                                              | ลดการใช้มอเตอร์เวย์                                                                                                    |  |
|                                                     | [ลดการใช้ถนนที่เก็บค่าผ่านท                                    | าง] (Minimise Toll Roads)                                    | ลดการใช้ถนนที่เก็บค่าผ่านทาง                                                                                                    |  |
|                                                     | [ถนนที่มีการจำกัดเวลา]<br>(Time Restricted Roads)              | [ใช้ข้อมูลที่มีการจำกัด] (Use Restriction<br>Info)           | คำนวณเส้นทางโดยใช้ข้อมูลที่มีการจำกัดเวลาในการพิจารณา                                                                                                    |  |
|                                                     |                                                                | [ไม่ใช้ข้อมูลที่มีการจำกัด] (Do Not Use<br>Restriction Info) | คำนวณเส้นทางโดยไม่มีการใช้ข้อมูลที่มีการจำกัดเวลาในการพิจารณา                                                                                                  |  |
|                                                     |                                                                | [หลีกเลี่ยง] (Avoid)                                         | คำนวณเส้นทางโดยการหลีกเลี่ยงการใช้ถนนที่มีการจำกัดเวลา                                                                                                    |  |
|                                                     | [ถนนที่มีการจำกัดตาม<br>ฤดูกาล] (Seasonal<br>Restricted Roads) | [ใช้ข้อมูลที่มีการจำกัด] (Use Restriction<br>Info)           | คำนวณเส้นทางโดยใช้ข้อมูลที่มีการจำกัดดามฤดูกาลในการพิจารณา                                                                                                    |  |
|                                                     |                                                                | [ไม่ใช้ข้อมูลที่มีการจำกัด] (Do Not Use<br>Restriction Info) | คำนวณเส้นทางโดยไม่มีการใช้ข้อมูลที่มีการจำกัดตามฤดูกาลในการพิจารณา                                                                                             |  |

|                                                    |                                                  | [หลีกเลี่ยง] (Avoid)          | คำนวณเส้นทางโดยการหลีกเลี่ยงการใช้ถนนที่มีการจำกัดดามฤดูกาล                                                                                                    |
|----------------------------------------------------|--------------------------------------------------|-------------------------------|----------------------------------------------------------------------------------------------------|
|                                                    | [ใช้ข้อมูลการจราจร] (Use<br>Traffic Information) | [อัตโนมัติ] (Auto)            | คำนวณเส้นทางโดยอัตโนมัติโดยใช้ข้อมูลการจราจรในการพิจารณา                                                                                                    |
|                                                    |                                                  | [ຍລນຈັນ] (Accept)             | ถ้ามีการจราจรติดขัดหรือเกิดปัญหาใด ๆ หน้าจอยืนยันจะปรากฏขึ้นก่อนที่จะมีการ<br>คำนวณ                                                                             |
|                                                    |                                                  | [ปิด] (OFF)                   | ์<br>ดำนวณเส้นทางโดยไม่มีการใช้ข้อมูลการจราจรในการพิจารณา                                                                                                    |
|                                                    | [ใช้การตั้งค่าพื้นที่ที่ต้องการเลี่ม             | นง] (Use Avoid Area Settings) | เมื่อเปิดใช้งาน ระบบจะหลึกเลี่ยงพื้นที่ที่ระบุไว้ก่อนหน้า                                                                                                    |
|                                                    | [ใช้เรือข้ามฟาก] (Use Ferries                    | )                             | รวมการใช้เรือข้ามฟาก                                                                                                    |
|                                                    | [ใช้รถไฟสำหรับบรรทุกรถ] (Us                      | se Car-Carrying Trains)       | รวมการใช้รถไฟสำหรับบรรทุกรถ                                                                                                    |
|                                                    | [ใช้ถนนขรุขระ] (Use Unpave                       | d Roads)                      | รวมการใช้ถนนขรุขระ                                                                                                    |
|                                                    | [ใช้ช่องทางเดินรถ HOV] (Use                      | e HOV Lanes)                  | ไม่สามารถใช้งานฟังก์ชันนี้นอกประเทศสหรัฐอเมริกาและประเทศแคนาดาได้                                                                                               |
|                                                    | [ใช้เส้นทางที่เรียนรู้] (Use Lea                 | rned Routes)                  | ใช้ถนนที่ใช้เดินทางบ่อยที่สุดด้วยการช่วยเหลือจากเทคโนโลยีการเรียนรู้ด้วย<br>ดนเอง                                                                               |
| [ปรับแต่งเส้นทางอื่น ๆ]<br>(Customise More Routes) | [3 แบบ] (3 Types)                                |                               | คำนวณเส้นทาง 3 แบบเมื่อมีการยืนยันเส้นทางอื่น ๆ                                                                                                    |
|                                                    | [1 แบบ] (1 Type)                                 |                               | คำนวณเส้นทางด้วยเงื่อนไขการค้นหาเส้นทางที่เลือกไว้บนหน้าจอการตั้งค่า<br>[แบบเส้นทางพื้นฐาน] (Basic Route Type)<br>]ஹு "การตั้งค่าเส้นทางที่ต่องการ″ (หน้า 6-34) |
| [เวลาโดยประมาณ]<br>(Estimated Time)                | [จุดหมาย] (Destination)                          |                               | แสดงเวลาที่จะไปถึงโดยประมาณหรือเวลาที่เหลือจนกว่าจะถึงจุดหมายในระหว่าง<br>การแนะนำเส้นทาง                                                                       |
|                                                    | [จุดสำคัญ] (Waypoint)                            |                               | แสดงเวลาที่จะไปถึงโดยประมาณหรือเวลาที่เหลือจนกว่าจะถึงจุดสำคัญใน<br>ระหว่างการแนะนำเส้นทาง                                                                      |
| [เวลาที่แสดงบนแผนที่]<br>(Time Shown on Map)       | [ETA] (ETA)                                      |                               | แสดงเวลาที่จะไปถึงโดยประมาณ                                                                                                    |
|                                                    | [เวลาที่เหลือ] (Remaining)                       |                               | แสดงเวลาที่เหลือที่จะไปถึง                                                                                                    |

## 👔 ข้อมูล:

- สามารถเข้าถึง [การตั้งค่าเส้นทางที่ต้องการ] (Route Preference) ได้จากหน้าจอเมนูเส้นทาง
- ถ้ารถยนต์ออกจากเส้นทางที่แนะนำ ระบบจะคำนวณเส้นทางใหม่
- ข้อมูลการจราจรติดขัด (ถ้ามีติดดั้ง) ที่แสดงขึ้นบนหน้าจอแผนที่ไม่ใช่ข้อมูลการจราจรทางสถิติ
- ถ้าเลือก [ไม่ใช้ข้อมูลที่มีการจำกัด] (Do Not Use Restriction Info) ในการตั้งค่า [ถนนที่มีการจำกัดเวลา] (Time Restricted Roads) ระบบจะคำนวณเส้น ทางโดยไม่มีการพิจารณาถึงข้อกำหนดที่เกี่ยวข้องกับเวลาหรือวันในหนึ่งสัปดาห์ ดังนั้น เส้นทางที่แนะนำอาจรวมถึงถนนซึ่งมีข้อกำหนดในการใช้เส้นทางที่ เกี่ยวข้องกับเวลาหรือวันในหนึ่งสัปดาห์ เมื่อขับขี่ตามเส้นทาง ให้ปฏิบัติตามกฎจราจรอยู่เสมอ ไม่ว่าจะตั้งให้พิจารณา [ถนนที่มีการจำกัดเวลา] (Time Restricted Roads) ไว้หรือไม่
- ในพื้นที่ที่ไม่มีการเผยแพร่ข้อมูลการจราจร การตั้งค่า [ใช้ข้อมูลการจราจร] (Use Traffic Information) จะไม่สามารถใช้งานได้
- ระบบจะคำนวณเพื่อลดเวลาที่ใช้สำหรับการขับขี่ตลอดเส้นทางตั้งแต่จุดเริ่มต้นจนถึงจุดหมาย ถ้าไม่มีเส้นทางที่เหมาะสม ระบบอาจนำทางไปยังเส้นทางที่มีการ จราจรติดขัดแทนที่จะนำทางไปยังเส้นทางเลี่ยง
- ระบบอาจไม่นำทางไปยังเส้นทางเลี่ยงถ้ามีการปิดการจราจรหรือการจราจรติดขัดห่างจากตำแหน่งปัจจุบัน

### การคำนวณเส้นทางใหม่

สามารถค้นหาเส้นทางด้วยตนเองอีกครั้งได้หลังจาก เปลี่ยนเงื่อนไขการค้นหา ฯลฯ

- 1. กด <**MAP>** แล้วสัมผัส [เส้นทาง] (Route) บนแถบเมน
- 2. สัมผัส [คำนวณเส้นทางใหม่] (Recalculate) ข้อความจะแสดงขึ้นและเส้นทางจะถกคำนวณ ใหม่
- 3. สัมผัส [เริ่ม] (Start) หรือเลือกการทำงานอื่น ๆ ตามความจำเป็น

าวฐา ``ตัวเลือกก่อนเริ่มการแนะนำเส้นทาง″ (หน้า 6-27)

## 🖁 ข้อมูล:

- เมื่อมีการตั้งจดสำคัญไว้บนเส้นทาง ระบบจะ ด้บหาเพียงเส้บทางเดียวเท่าบั้บ แบ้ว่าจะบีการ คำนวณเส้นทางใหม่
- เมื่อรถยนต์ออกจากเส้นทางที่แนะนำ เส้นทาง จากตำแหน่งปัจจบันไปยังจดหมายจะถกค้นหา อีกครั้งโดยอัตโบบัติด้วยฟังก์ชับการดับหาเส้บ ทางฑ้ำอัตโนมัติ

#### การแก้ไขเส้นทาง

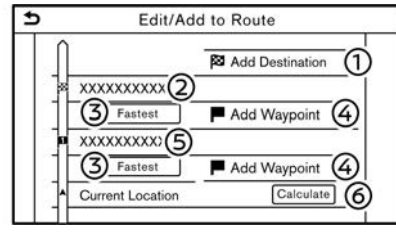

- 1. กด **<MAP>** แล้วสัมผัส [เส้นทาง] (Route) บนแถบเมน
- 2. สัมผัส [แก้ไข/เพิ่มไปยังเส้นทาง] (Edit/Add to Route)
- 3. แก้ไขการตั้งค่าต่อไปนี้ และสัมผัส [คำนวณ] (Calculate)

#### การตั้งค่าที่มีใช้

- [เพิ่มจุดหมาย] (Add Destination): สัมผัสเพื่อเพิ่มจดหมายใหม่
- (2) จดหมายปัจจบัน: สัมผัสเพื่อแก้ไขหรือลบจดหมาย 🏣 "การแก้ไข/ลบจุดหมายหรือจุดสำคัญ″ (หน้า 6-38)
- (3) เกณฑ์ในการคำนวณเส้นทางไปยังจุดหมาย/ จุดสำคัญ:

สัมผัสเพื่อเปลี่ยนเงื่อนไขในการคำนวณเส้น ทาง

 🏤 "การเปลี่ยนเงื่อนไขการคำนวณเส้นทาง" (หน้า 6-38)

- [เพิ่มจดสำคัญ] (Add Wavpoint): (4) สัมผัสเพื่อเพิ่มจดสำคัญ า⊇ฐา "การตั้งจุดหมายหรือจุดสำคัญ″ (หน้า 6-37)
- (5) จดสำคัญปัจจบัน: สัมผัสเพื่อแก้ไขหรือลบจดสำคัญ 🆙 "การแก้ไข/ลบจุดหมายหรือจุดสำคัญ″ (หน้า 6-38)
- [คำนวณ] (Calculate): (6) หลังจากการแก้ไขเส้นทาง ให้สับผัสเพื่อ ้ ดำบวณเส้นทางอีกครั้งด้วยเงื่อนไขใหม่

## การตั้งจุดหมายหรือจุดสำคัญ

จดหมายหรือจดสำคัญจะสามารถเพิ่มไปยังเส้นทาง ที่ตั้งไว้แล้วได้ สามารถตั้งจุดสำคัญได้สูงสุด 20 จุด และจดหมายได้อีกหนึ่งจด

- กด <MAP> แล้วสัมผัส [เส้นทาง] (Route) บนแถบเมน
- 2. สัมผัส [แก้ไข/เพิ่มไปยังเส้นทาง] (Edit/Add to Route)

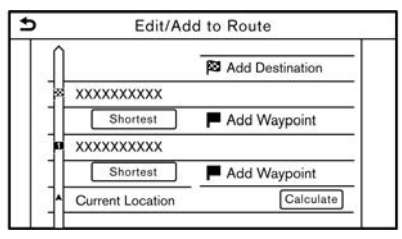

## ระบบนำทาง (ถ้ามีติดตั้ง) 6-37

 สัมผัส [เพิ่มจุดหมาย] (Add Destination) หรือ [เพิ่มจุดสำคัญ] (Add Waypoint)

## 📔 ข้อมูล:

ถ้าเลือก [เพิ่มจุดหมาย] (Add Destination) จุดหมายปัจจุบันจะเปลี่ยนเป็นจุดสำคัญ

- ตั้งจุดหมายหรือจุดสำคัญ วิธีการค้นหาจุด สำคัญจะเหมือนกับการค้นหาจุดหมาย ๅๅๅๅๅา "การตั้งจุดหมาย" (หน้า 6-17)
- สัมผัส [เพิ่มไปยังเส้นทาง] (Add to Route) เพื่อเพิ่มดำแหน่งไปยังเส้นทาง
- ข้อมูลเส้นทางกับดำแหน่งที่เลือกที่เพิ่มไปยัง เส้นทางจะแสดงขึ้น ปรับตั้งเงื่อนไขการคำนวณ เส้นทางตามความจำเป็น <u>ๅๅ</u> "การเปลี่ยนเงื่อนไขการคำนวณเส้นทาง" (หน้า 6-38)
- สัมผัส [คำนวณ] (Calculate) เพื่อยืนยันการ เปลี่ยนเส้นทาง เส้นทางจะถูกคำนวณใหม่

## ] ข้อมูล:

- เส้นทางก่อนหน้าจะถูกลบออกโดยอัตโนมัติ
- นอกจากนี้ยังสามารถเพิ่มจุดหมายหรือจุด สำคัญได้จากเมนูแผนที่อีกด้วย

าระ "หน้าจอแผนที่ดำแหน่งที่เลื่อน" (หน้า 6-16)

## การแก้ไข/ลบจุดหมายหรือจุดสำคัญ

สามารถเปลี่ยนแปลงหรือลบจุดหมายหรือจุดสำคัญ ที่ตั้งไว้แล้วได้

- กด <MAP> แล้วสัมผัส [เส้นทาง] (Route) บนแถบเมนู
- สัมผัส [แก้ไข/เพิ่มไปยังเส้นทาง] (Edit/Add to Route)
- 3. สัมผัสจุดหมายหรือจุดสำคัญที่ตั้งไว้แล้ว

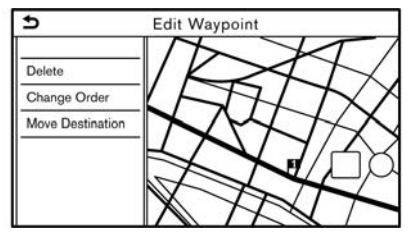

- สัมผัสเพื่อแก้ไขการตั้งค่าต่อไปนี้: การตั้งค่าที่มีใช้
  - [ลบ] (Delete):
     สามารถลบจุดหมายที่เลือกไว้หรือจุดสำคัญ ที่ตั้งไว้แล้วได้
  - [เปลี่ยนลำดับ] (Change Order): สามารถเปลี่ยนลำดับของจุดหมายและจุด สำคัญที่ตั้งไว้แล้วได้
  - [ย้ายจุดหมาย] (Move Destination):
     สามารถปรับตั้งดำแหน่งของจุดหมายหรือ จุดสำคัญได้โดยการเลื่อนตัวระบุดำแหน่งไป

#### ตามแผนที่บนหน้าจอแบบสัมผัส

 สัมผัส [คำนวณ] (Calculate) เพื่อยืนยันการ เปลี่ยนแปลง

## 🚺 ข้อมูล:

ถ้าลบจุดหมาย การแนะนำเส้นทางจะถูกยกเลิก

## การเปลี่ยนเงื่อนไขการคำนวณเส้นทาง

ในแต่ละส่วนของเส้นทางระหว่างจุดสำคัญสามารถ มีเงื่อนไขการคำนวณเส้นทางที่ต่างกันได้

| 2          | Route Type |  |
|------------|------------|--|
| Fastest R  | oute       |  |
| Energy-Sa  | wing       |  |
| Shortest I | Distance   |  |
| -          |            |  |
|            |            |  |
|            |            |  |
|            |            |  |

- กด <MAP> แล้วสัมผัส [เส้นทาง] (Route) บนแถบเมนู
- สัมผัส [แก้ไข/เพิ่มไปยังเส้นทาง] (Edit/Add to Route)
- สัมผัสเงื่อนไขเส้นทางที่แสดงบนส่วนที่ด้องการ ของเส้นทางไปยังจุดหมายหรือจุดสำคัญ
- สัมผัสเงื่อนไขที่ต้องการ

   <u>า</u> "การตั้งค่าเส้นทางที่ต้องการ" (หน้า 6-34)

เงื่อนไขจะเปลี่ยนและหน้าจอจะกลับไปเป็น

### 6-38 ระบบนำทาง (ถ้ามีติดตั้ง)
หน้าจอการแก้ไขเส้นทาง

5. สัมผัส [คำนวณ] (Calculate) เพื่อยืนยันการ เปลี่ยนแปลง

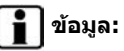

เส้นทางที่คำนวณใหม่อาจไม่ใช่เส้นทางที่สั้นที่สด เนื่องจากระบบจะจัดลำดับถนนที่ง่ายต่อการขับที่ขึ้น มาก่อนด้วยเหตุผลในด้านความปลอดภัย

การเปลี่ยนลำดับของจุดหมายและจุด สำคัญ

สามารถเปลี่ยนลำดับของจุดหมายและจุดสำคัญที่ ตั้งไว้แล้วได้

| 5 | Change Order  |  |
|---|---------------|--|
|   | 🔯 XXXXXXXXXXX |  |
| 1 |               |  |
| 1 | P XXXXXXXXXX  |  |
| 1 |               |  |
|   |               |  |
|   |               |  |
|   |               |  |

- 1. กด **<MAP>** แล้วสัมผัส [เส้นทาง] (Route) บนแถบเมน
- 2. สัมผัส [แก้ไข/เพิ่มไปยังเส้นทาง] (Edit/Add to Route)
- 3. สัมผัสจุดหมายหรือจุดสำคัญที่ตั้งไว้แล้ว
- 4. สัมผัส [เปลี่ยนลำดับ] (Change Order)

- 5. สัมผัสจดหมายหรือจดสำคัญที่ต้องการเพื่อ แทนจดหมายหรือจดสำคัญที่เลือกไว้ก่อนหน้า
- 6. สัมผัส [คำนวณ] (Calculate) เพื่อยืนยันการ เปลี่ยนแปลง

# การตั้งค่าการแนะนำ

#### การตั้งค่าต่าง ๆ สามารถใช้ในการปรับแต่งข้อมูลการแนะนำที่ได้รับจากระบบได้

- 1. สัมผัส [การตั้งค่า] (Settings) บนแถบเมนู
- 2. สัมผัส [ระบบนำทาง] (Navigation) และสัมผัส [การตั้งค่าการแนะนำ] (Guidance Settings)
- 3. สัมผัสรายการที่ท่านต้องการตั้งค่า

#### รายการที่มีใช้อาจแตกต่างกันตามรุ่นและคุณสมบัติเฉพาะ

| รายการตั้งค่า                                 | การทำงาน                                                                                                    |
|-----------------------------------------------|----------------------------------------------------------------------------------------------------|
| [ระดับเสียงการแนะนำเส้นทาง] (Guidance Volume) | ปรับระดับเสียงของเสียงแนะนำเส้นทาง                                                                                                    |
| [เสียงแนะนำเส้นทาง] (Guidance Voice)          | เปิดหรือปิดใช้งานเสียงแนะนำเส้นทาง                                                                                                    |
| [การรายงานสภาพจราจร] (Traffic Announcement)   | เปิดหรือปิดใช้งานการรายงานสภาพจราจร<br>เมื่อเปิดใช้งานรายการนี้ ระบบจะมีการรายงานข้อมูลการจราจรหรือเหตุการณ์ต่าง ๆ บนเส้นทาง ด้วแสดงจะสว่างขึ้นถ้า<br>เปิดใช้งานการรายงานสภาพการจราจร |
| [แนะนำด่านเก็บค่าผ่านทาง] (Toll Booth Guide)  | เปิดหรือปิดใช้งานฟังก์ชันเพื่อเดือนว่ารถยนต์กำลังเข้าใกล้ด่านเก็บค่าผ่านทาง                                                                                                    |

# 👔 ข้อมูล:

- นอกจากนี้ยังสามารถเข้าถึง [การตั้งค่าการแนะนำ] (Guidance Settings) ได้จากหน้าจอเมนูเส้นทางอีกด้วย
   "เมนูเส้นทาง" (หน้า 6-30)
- ข้อมูลการจราจรจะไม่ถูกรายงานขึ้นในบริเวณที่ไม่มีการเผยแพร่ข้อมูลการจราจร แม้ว่าจะเปิดการใช้งาน [การรายงานสภาพจราจร] (Traffic Announcement)
   อยู่
- อีกทั้งสามารถปรับระดับเสียงการแนะนำเส้นทางได้โดยการหมุน <VOL/ () >/<VOLUME/ () > กด < (1) > (ถ้ามีติดตั้ง) บนพวงมาลัย หรือกด
   (1) > (ถ้ามีติดตั้ง) บนคอพวงมาลัยจากด้านหลังในขณะที่เสียงแนะนำเส้นทางกำลังดังขึ้นอยู่

# การดูข้อมูลการจราจร (ถ้ามีติดตั้ง)

ระบบนี้มีข้อมูลการจราจรสองแบบคือ RDS-TMC (Radio Data System - Traffic Message Channel) (สำหรับแถบยุโรป) และข้อมูลการจราจร แบบพรีเมียม

ในการเปิดใช้งาน RDS-TMC (สำหรับแถบยุโรป) ให้ปิด [ใช้การจราจรแบบพรีเมียม] (Use Premium Traffic)

ในการเปิดใช้งานข้อมูลการจราจรแบบพรีเมียม ให้ เปิด [ใช้การจราจรแบบพรีเมียม] (Use Premium Traffic)

🊌 ``การตั้งค่าข้อมูลการจราจร″ (หน้า 6-43)

#### คุณลักษณะ RDS-TMC (สำหรับแถบ ยุโรป)

ระบบนำทางจะรับข้อมูลการจราจรจากแหล่งข้อมูล ที่ดีที่สุดเท่าที่มีอยู่ และจะเปิดใช้งาน RDS-TMC เพื่อเผยแพร่ข้อมูลนี้สำหรับการแนะนำเส้นทางที่ดี ที่สุด สัญญาณข้อมูล RDS-TMC จะถูกส่งมาจากจูน เนอร์ FM เฉพาะ เพื่อให้ยังคงสามารถฟังวิทยุได้ใน ขณะที่มีการเผยแพร่ข้อมูลการจราจร ข้อมูลการ จราจรจะสามารถแสดงขึ้นได้ในพื้นที่ที่มีการเผย แพร่ RDS-TMC เท่านั้น ข้อมูลการจราจรจะไม่ สามารถแสดงขึ้นได้ในบางพื้นที่

#### ข้อมูลการจราจรแบบพรีเมียม

สามารถรับข้อมูลการจราจรตามเวลาปัจจุบันได้จาก ข้อมูลการจราจรแบบพรีเมียมที่ครอบคลุมถนนมาก ขึ้นได้เช่นกัน

ประเภทของเหตุการณ์ที่แสดงขึ้นบนหน้าจอจะ เหมือนกับข้อมูล RDS-TMC (สำหรับแถบยุโรป)

สามารถใช้งานข้อมูลการจราจรแบบพรีเมียมได้โดย การ เปิด [ใช้ การ จราจร แบบ พรีเมียม] (Use Premium Traffic) และเชื่อมต่ออุปกรณ์ Wi-Fi (ถ้า มีติดตั้ง) หรือเชื่อมต่อสมาร์ทโฟนผ่าน Wi-Fi (ถ้ามี ติดตั้ง)

🎲 ``การตั้งค่าข้อมูลการจราจร″ (หน้า 6-43)

# 🚺 ข้อมูล:

สามารถใช้ข้อมูลการจราจรแบบพรีเมียมได้เมื่อ เชื่อมต่อสมาร์ทโฟนที่เปิดใช้งาน Door-to-Door Navigation (ถ้ามีติดตั้ง) กับรถยนต์ ஹு ``การใช้ Door-to-Door Navigation (ถ้ามี

ติดตั้ง)" (หน้า 6-26)

# การดูข้อมูลการจราจรที่มี

การดูเหตุการณ์จราจรจากรายการ

- กด <MENU> แล้วสัมผัส [ข้อมูล] (Info) บน แถบเมนู
- สัมผัส [ข้อมูล การ จราจร] (Traffic Information) หรือ [การจราจรแบบพรีเมียม] (Premium Traffic) รายการประเภทของข้อมูล ที่มีจะแสดงขึ้น

| รายการที่มีใช้                                                    | ฟังก์ชัน                                                                                                    |
|-------------------------------------------------------------------|----------------------------------------------------------------------------------------------------|
| [แสดงการ<br>จราจรบนเส้น<br>ทาง] (Show<br>Traffic on the<br>Route) | แสดงรายการข้อมูลการจราจรที่พบบนเส้น<br>ทางจากดำแหน่งปัจจุบันของรถยนด์จนถึง<br>จุดหมาย สามารถใช้งานได้เมื่อมีการตั้ง<br>เส้นทางเท่านั้น |
| [ข้อมูลการ<br>จราจรใกล้<br>เคียง]<br>(Nearby<br>Traffic Info)     | แสดงรายการข้อมูลการจราจรที่มีรอบ ๆ<br>ดำแหน่งปัจจุบันของรถยนด์                                                                         |

# 🚺 ข้อมูล:

สามารถใช้งาน [ข้อมูลการจราจร] (Traffic Information) หรือ [การจราจรแบบพรีเมียม] (Premium Traffic) ได้เมื่อได้รับข้อมูลการ จราจรเท่านั้น

 สัมผัสรายการที่ต้องการ รายการเหตุการณ์ที่มี จะแสดงขึ้น

|   | xxxx xxxxxxxxxx | 14.9km | + |
|---|-----------------|--------|---|
| A | xxxx xxxxxxxxxx | 59.5km | 1 |

 สัมผัสเหตุการณ์จากรายการเพื่อตรวจสอบ รายละเอียดข้อมูลและแผนที่ สัมผัส [หลีกเลี่ยง] (Avoid) เพื่อคันหาเส้นทางอื่น

#### การแสดงข้อมูลการจราจรฉุกเฉิน

เมื่อพบเหตุการณ์ฉุกเฉินรอบ ๆ ดำแหน่งปัจจุบัน ของรถยนด์ ข้อความจะปรากฏขึ้นโดยอัตโนมัติบน หน้าจอแบบสัมผัสพร้อมเสียงแจ้งเดือน

ข้อความดังกล่าวจะประกอบด้วยไอคอน ประเภท ของเหตุการณ์ ข้อมูลเหตุการณ์ และระยะทาง โดยตรงจากตำแหน่งปัจจุบันจนถึงบริเวณที่เกิดเหตุ การณ์นั้น ๆ

# 🚺 ข้อมูล:

- เมื่อมีเหตุการณ์ฉุกเฉินหลายเหตุการณ์ เหตุการ ณ์ที่มีระยะทางโดยตรงจากตำแหน่งปัจจุบันที่ สั้นที่สุดจะแสดงขึ้น
- ถ้าเหตุการณ์ฉุกเฉินอยู่บนเส้นทางที่แนะนำ และถ้าพบเส้นทางเลี่ยง หน้าจอการแจ้งเดือน

เส้นทางเลี่ยงจะแสดงขึ้นเมื่อรถยนต์เข้าใกล้จุด เส้นทางเลี่ยง

ข้อมูลการจราจรบนแผนที่ ข้อมูลการจราจรจะแสดงขึ้นบนหน้าจอแผนที่ทั้ง แบบ 2 มิดิและ 3 มิดิ ข้อมลหน้าจอ

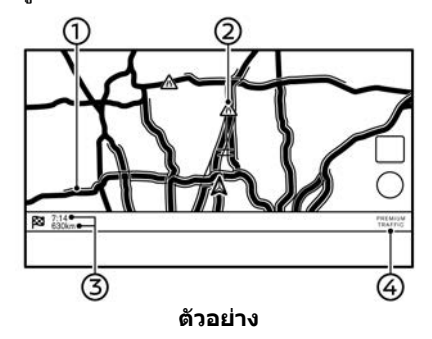

) สภาพถนน:

| การจราจรคล่องตัว                                                    | สีเขียว                                       |
|---------------------------------------------------------------------|-----------------------------------------------|
| การจราจรเคลื่อนตัวช้า                                               | สีเหลือง                                      |
| การจราจรหนาแน่น                                                     | สีแดง                                         |
| ถนนที่ถูกปิดและถนนใน<br>ส่วนที่ได้รับผลกระทบจาก<br>เหดุการณ์ร้ายแรง | แถบสีสัมและสีขาว                              |
| การจราจรแบบเคลื่อนตัว<br>ตามกันไป                                   | สีส้ม (ข้อมูลการจราจรแบบ<br>พรีเมียมเท่านั้น) |

(2) ไอคอนข้อมูลการจราจร: ถ้ายังไม่ได้ดั้งเส้นทางไว้ ไอคอนข้อมูลการ จราจรบนหน้าจอแผนที่ทั้งหมดจะแสดงขึ้นเป็น สีเทา เมื่อมีการดั้งเส้นทางไว้แล้ว ไอคอน ด่าง ๆ บนเส้นทางจะแสดงขึ้นเป็นสี และ ไอคอนนอกเส้นทางจะแสดงขึ้นเป็นสีเทา

#### ยกเว้นสำหรับประเทศเม็กชิโก:

| A            | การจราจรหยุดนิ่ง        |
|--------------|-------------------------|
| $\mathbb{A}$ | การจราจรเคลื่อนตัวข้า   |
| $\mathbb{A}$ | การจราจรคล่องตัว        |
| ۲            | ปิดการจราจร             |
| A            | อุบัดิเหตุ              |
| A            | งานซ่อมผิวถนน           |
|              | ช่องทางแคบ              |
| $\wedge$     | เหตุการณ์อื่น ๆ ทั้งหมด |

#### สำหรับประเทศเม็กชิโก:

| $\otimes$ | การจราจรติดขัด        |
|-----------|-----------------------|
| ۲         | การจราจรเคลื่อนตัวซ้า |
| ٨         | การจราจรคล่องตัว      |
| 0         | ปิดถนน                |
| ۲         | อุบัดิเหตุ            |
| \$        | งานซ่อมผิวถนน         |
| \$        | ช่องทางแคบ            |

#### ۲

เหตุการณ์อื่น ๆ ทั้งหมด

- 3 ระยะทางและเวลาที่เหลือ: ระยะทางและเวลาที่เหลือถูกคำนวณจากการ พิจารณาข้อมูลการจราจรบนเส้นทาง สามารถเลือกให้แสดงเวลาที่เหลือจนกว่าจะถึง จุดหมายหรือเวลาที่คาดว่าจะไปถึงจุดหมายได้ ระมา "การตั้งค่าเส้นทางที่ต้องการ" (หน้า 6-34)
- ④ ตัวแสดงการจราจร:

#### TMC (สำหรับแถบยุโรป)

แสดงขึ้นเมื่อมีการรับ RDS-TMC ที่สามารถใช้ งานได้

#### PREMIUM TRAFFIC (การจราจรแบบ พรีเมียม)

แสดงขึ้นเมื่อมีการรับข้อมูลการจราจรแบบ พรีเมียมที่สามารถใช้งานได้

# 1 ข้อมูล:

ไอคอนการจราจรจะแสดงขึ้นในระดับสัดส่วนที่ระยะ 15 ม. (1/64 ไมล์) - 12.5 กม. (7.5 ไมล์) บาง ไอคอนการจราจรจะแสดงขึ้นบนแผนที่ในระดับ ความละเอียดที่สูงกว่านี้เท่านั้น

#### การตั้งค่าข้อมูลการจราจร สามารถเปลี่ยนแปลงการตั้งค่าของฟังก์ชันที่ เกี่ยวข้องกับข้อมูลการจราจรได้

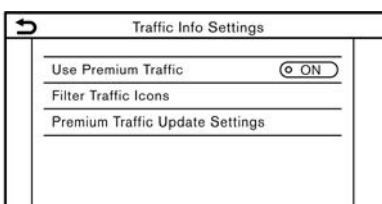

- 1. สัมผัส [การตั้งค่า] (Settings) บนแถบเมนู
- 2. สัมผัส [ระบบนำทาง] (Navigation)
- สัมผัส [การตั้งค่าข้อมูลการจราจร] (Traffic Info Settings)
- สัมผัสการตั้งค่าที่ต้องการ ดัวแสดงสำหรับการ ดั้งค่าที่เลือกจะสว่างขึ้น

#### รายการตั้งค่าที่มีใช้

• [ใช้การจราจรแบบพรีเมียม] (Use Premium Traffic):

เปิด/ปิดข้อมูลการจราจรแบบพรีเมียม

• [ไอคอนดัวกรองข้อมูลการจราจร] (Filter Traffic Icons):

เลือกประเภทของปัญหาการจราจร (เช่น อุบัติเหตุ) ที่จะให้แสดงขึ้นบนหน้าจอแผนที่

 [การตั้งค่าการอัพเดทการจราจรแบบพรีเมียม] (Premium Traffic Update Settings): ตั้งช่วงเวลาในการอัพเดทข้อมูลการจราจรแบบ พรีเมียม

# 🚺 ข้อมูล:

 สามารถเข้าถึง [การตั้งค่าข้อมูลการจราจร] (Traffic Info Settings) ได้จากหน้าจอแผนที่ ดำแหน่งปัจจุบัน

ารางหน้าจอแผนที่ดำแหน่งปัจจุบัน" (หน้า 6-16)

 เมื่อปิด [การรายงานสภาพจราจร] (Traffic Announcement) จะไม่ส่งผลกระทบต่อการ แนะนำเส้นทาง นอกจากนี้ การรายงานข้อมูล ฉุกเฉินจะไม่ถูกปิดเช่นกัน

🎲 ``การตั้งค่าการแนะนำ" (หน้า 6-40)

### การบันทึกดำแหน่ง/เส้นทาง

#### การบันทึกตำแหน่ง

สามารถบันทึกตำแหน่งที่ไปบ่อยไว้ในสมุดที่อยู่ได้ สามารถนำที่อยู่ที่ได้บันทึกไว้กลับมาตั้งเป็นจุด หมายหรือจุดสำคัญโดยง่าย ซึ่งสมุดที่อยู่สามารถ บันทึกได้มากถึง 200 ตำแหน่ง

#### การบันทึกดำแหน่งบ้านหรือที่ทำงาน สามารถบันทึกดำแหน่งบ้านหรือที่ทำงานไว้ในระบบ

สามารถบันทึกดำแหน่งบ้านหรือที่ทำงานไว้ในระบบ ได้

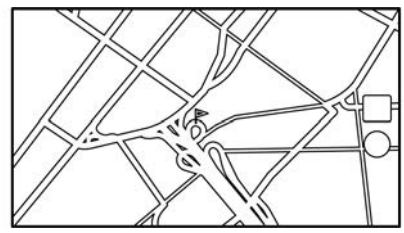

- สัมผัส [การตั้งค่า] (Settings) บนแถบเมนู
- สัมผัส [ระบบนำทาง] (Navigation) และสัมผัส [สมุดที่อยู่] (Address Book)
- สัมผัส [เพิ่ม ดำแหน่งบ้าน] (Add Home Location) หรือ [เพิ่มดำแหน่งที่ทำงาน] (Add Work Location)
- สัมผัสวิธีการที่เหมาะสมในการตั้งดำแหน่ง โปรดดูที่วิธีการคันหาที่ใช้ในการตั้งจุดหมาย ๅๅฐา "การตั้งจุดหมาย" (หน้า 6-17)
- 5. สัมผัส [ตกลง] (OK)

### 6-44 ระบบนำทาง (ถ้ามีติดตั้ง)

- ข้อความจะแสดงขึ้น และที่อยู่ของตำแหน่งจะ ถูกบันทึกไว้ในสมุดที่อยู่
- ปรับและแก้ไขเนื้อหาของรายการที่บันทึกตาม ความจำเป็น สัมผัส [ตกลง] (OK) เพื่อยืนยัน <u>ๅ</u>ஹு "การแก้ไขดำแหน่งที่บันทึก" (หน้า 6-47)

# 🚺 ข้อมูล:

สัมผัส [ไปที่บ้าน (บันทึกดำแหน่ง)] (Go Home (Save Location)) หรือ [ไปที่ทำงาน (บันทึก ตำแหน่ง)] (Go to Work (Save Location)) บน หน้าจอจุดหมาย ในขณะที่ยังไม่ได้บันทึกดำแหน่ง บ้านหรือที่ทำงาน ระบบจะแสดงข้อความถามว่า ต้องการที่จะบันทึกดำแหน่งบ้านหรือ ไม่ สัมผัส [ใช่] (Yes) เพื่อบันทึกดำแหน่งบ้านหรือ ที่ทำงาน

# การบันทึกดำแหน่งโดยการค้นหา

สามารถบันทึกดำแหน่งได้โดยการค้นหาด้วยวิธีการ ด่าง ๆ

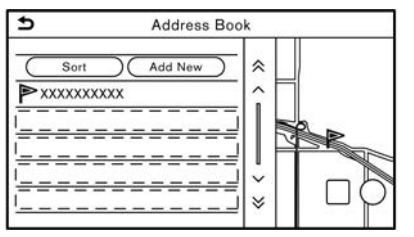

- สัมผัส [การตั้งค่า] (Settings) บนแถบเมนู
- 2. สัมผัส [ระบบนำทาง] (Navigation)
- 3. สัมผัส [สมุดที่อยู่] (Address Book)
- 4. สัมผัส [ตำแหน่งที่บันทึก] (Saved Locations)
- 5. สัมผัส [เพิ่มใหม่] (Add New)
- 7. สัมผัส [ตกลง] (OK)
- ข้อความจะแสดงขึ้น และที่อยู่ของดำแหน่งจะ ถูกบันทึกไว้ในสมุดที่อยู่

# 1 ข้อมูล:

 เมื่อดำแหน่งถูกบันทึกไว้ใน [ดำแหน่งที่บันทึก] (Saved Locations) [สมุดที่อยู่] (Address Book) จะสามารถนำมาใช้ในการค้นหาดำแหน่ง ได้

🎲 ``การค้นหาจากสมุดที่อยู่″ (หน้า 6-23)

 เมื่อบันทึกไว้ 200 ตำแหน่งแล้ว จะไม่สามารถ บันทึกดำแหน่งใหม่ได้จนกว่าจะลบตำแหน่งที่ บันทึกไว้ในปัจจุบัน

# การบันทึกดำแหน่งโดยการเลื่อนแผนที่

 เลื่อนไปยังดำแหน่งที่ด้องการบนแผนที่ และ สัมผัส []] บนหน้าจอแบบสัมผัส

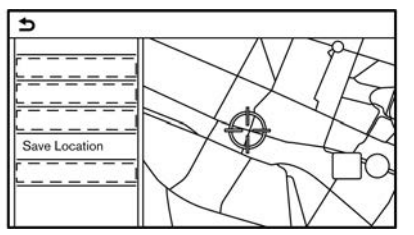

- สัมผัส [บันทึกดำแหน่ง] (Save Location) ข้อความจะแสดงขึ้น
- ไอคอนที่แสดงตำแหน่งที่บันทึกจะแสดงขึ้นบน แผนที่ กด < MAP> เพื่อกลับไปยังหน้าจอ แผนที่ดำแหน่งปัจจุบัน

#### การบันทึกเส้นทาง

สามารถบันทึกเส้นทางที่ผ่านการคำนวณได้สูงสุด 10 เส้นทาง สามารถนำเส้นทางที่บันทึกกลับมาตั้ง เป็นเส้นทางที่แนะนำได้โดยง่าย

เส้นทางที่ท่านต้องการบันทึกจำเป็นต้องมีจุดสำคัญ อย่างน้อยหนึ่งจุด

- กด <MAP> แล้วสัมผัส [เส้นทาง] (Route) บนแถบเมนู
- สัมผัส [บันทึกเส้นทาง] (Save Route) ข้อความยืนยันจะแสดงขึ้น ให้สัมผัส [ใช่] (Yes) เพื่อบันทึกเส้นทางปัจจุบัน

### การตั้งค่าอื่น ๆ

ขั้นดอนต่อไปนี้สามารถนำมาใช้ในการบันทึกเส้น ทางได้อีกด้วย

- 1. สัมผัส [การตั้งค่า] (Settings) บนแถบเมนู
- 2. สัมผัส [ระบบนำทาง] (Navigation)
- 3. สัมผัส [สมุดที่อยู่] (Address Book)
- 4. สัมผัส [เส้นทางที่บันทึก] (Saved Routes)
- สัมผัส [บันทึกเส้นทางปัจจุบัน] (Save Current Route) ข้อความยืนยันจะแสดงขึ้น ถ้า มีการถาม ให้สัมผัส [ใข่] (Yes) เพื่อบันทึกเส้น ทางปัจจุบัน

# 1 ข้อมูล:

- เส้นทางที่ด้องการบันทึกจะด้องมีการดั้งจุด สำคัญไว้อย่างน้อย 1 จุด
- เส้นทางที่บันทึกจะมีเฉพาะดำแหน่ง (จุดหมาย และจุดสำคัญ) และสภาวะการคำนวณเส้นทาง เท่านั้น ซึ่งไม่รวมถึงดัวเส้นทางเอง
- เส้นทางจะถูกบันทึกไว้ในหมายเลขดำแหน่งที่ ใช้ได้ดำแหน่งแรกในรายการเส้นทางที่บันทึก ไว้
- เมื่อบันทึกไว้ 10 เส้นทางในสมุดที่อยู่แล้ว จะ
   ไม่สามารถบันทึกเส้นทางใหม่ได้จนกว่าจะลบ เส้นทาง

🎲 ``การลบรายการที่บันทึก" (หน้า 6-50)

# การบันทึกพื้นที่ที่ต้องการเลี่ยง

สามารถบันทึกพื้นที่ที่ด้องการเลี่ยงได้ พื้นที่ที่ต้อง การเลี่ยงคือพื้นที่ที่สามารถแยกออกจากเส้นทางได้ เช่น ถนนที่มีการจราจรดิดขัดเสมอ เมื่อบันทึกพื้นที่ ที่ด้องการเลี่ยงแล้ว ระบบจะหลีกเลี่ยงพื้นที่ดังกล่าว เมื่อคำนวณเส้นทาง สามารถบันทึกพื้นที่ที่ด้องการ เลี่ยงได้มากถึง 10 พื้นที่

- 1. สัมผัส [การตั้งค่า] (Settings) บนแถบเมนู
- 2. สัมผัส [ระบบนำทาง] (Navigation)
- 3. สัมผัส [สมุดที่อยู่] (Address Book)
- 4. สัมผัส [พื้นที่ที่ต้องการเลี่ยง] (Avoid Area)

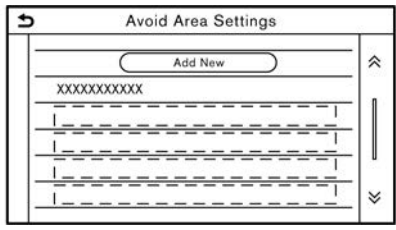

- สัมผัส [เพิ่มใหม่] (Add New) สัมผัสวิธีการที่เหมาะสมในการค้นหาดำแหน่ง <u>ว</u>า "การตั้งจุดหมาย" (หน้า 6-17)
- 6. สัมผัส [ตกลง] (OK)
- ปรับดั้งข้อมูลพื้นที่ที่ต้องการเลี่ยงตามความจำ เป็น
  - [濟] ``การแก้ไขพื้นที่ที่ต้องการเลี่ยง″ (หน้า 6-50)

 สัมผัส [ตกลง] (OK) เพื่อบันทึกข้อมูลพื้นที่ที่ ด้องการเลี่ยง

# 🚺 ข้อมูล:

สามารถบันทึกพื้นที่ที่ด้องการเลี่ยงได้สูงสุด 10 พื้นที่ เมื่อบันทึกพื้นที่ที่ด้องการเลี่ยงไว้ 10 พื้นที่ แล้ว จะไม่สามารถบันทึกพื้นที่ที่ด้องการเลี่ยงใหม่ ได้จนกว่าจะลบพื้นที่ที่ด้องการเลี่ยงที่บันทึกไว้ใน ปัจจุบัน

ฏฏ ``การลบรายการที่บันทึก″ (หน้า 6-50) การแก้ไขข้อมูลที่บันทึก สามารถแก้ไขรายการที่บันทึกไว้ในระบบได้

### การแก้ไขตำแหน่งที่บันทึก

- 1. สัมผัส [การตั้งค่า] (Settings) บนแถบเมนู
- 2. สัมผัส [ระบบนำทาง] (Navigation) และสัมผัส [สมุดที่อยู่] (Address Book)

#### รายการที่มีใช้อาจแตกต่างกันตามรุ่นและคุณลักษณะเฉพาะ

| รายการตั้งค่า                                        |                                                       |                                        | การทำงาน                                                             |  |
|------------------------------------------------------|-------------------------------------------------------|----------------------------------------|----------------------------------------------------------------------|--|
| [ตำแหน่งบ้าน] (Home<br>Location)*                    | [แก้ไข] (Edit) [แสดงไอคอนบนแผนที่] (Show Icon on Map) |                                        | แสดงไอคอนบ้านบนแผนที่                                                |  |
|                                                      |                                                       | [ไอคอน] (Icon)                         | เลือกรูปแบบไอคอนบ้านที่ต้องการ                                       |  |
|                                                      |                                                       | [เสียง] (Sound)                        | ตั้งรูปแบบเสียงเดือนที่จะดังขึ้นเมื่อรถยนด์เข้าใกล้บ้าน              |  |
|                                                      |                                                       | [ทิศทาง] (Direction)                   | ตั้งเสียงเดือนให้ดังขึ้นเมื่อกำลังเข้าใกล้จากทิศทางที่กำหนด          |  |
|                                                      |                                                       | [ระยะทาง] (Distance)                   | ตั้งเสียงเดือนให้ดังขึ้นเมื่อถึงรถยนต์มีระยะทางจนถึงบ้านตามที่กำหนด  |  |
|                                                      |                                                       | [หมายเลขโทรศัพท์] (Phone Number)       | บันทึกหมายเลขโทรศัพท์บ้าน                                            |  |
|                                                      | [ย้ายดำแหน่ง] (Move Location)                         |                                        | ปรับดั้งดำแหน่งบ้านที่บันทึก                                         |  |
|                                                      | [ລນ] (Delete)                                         |                                        | ลบดำแหน่งบ้านที่บันทึก                                               |  |
|                                                      | [ตกลง] (OK)                                           |                                        | ยืนยันและบันทึกข้อมูลดำแหน่งบ้านที่แก้ไข                             |  |
| [ดำแหน่งที่ทำงาน] (Work [แก้ไข] (Edit)<br>Location)* |                                                       | [แสดงไอคอนบนแผนที่] (Show Icon on Map) | แสดงไอคอนที่ทำงานบนแผนที่                                            |  |
|                                                      |                                                       | [ไอคอน] (Icon)                         | เลือกรูปแบบไอคอนที่ทำงานที่ต้องการ                                   |  |
|                                                      |                                                       | [ដើមง] (Sound)                         | ดั้งรูปแบบเสียงเดือนที่จะดังขึ้นเมื่อรถยนด์เข้าใกล้ที่ทำงาน          |  |
|                                                      |                                                       | [ทิศทาง] (Direction)                   | ดั้งเสียงเดือนให้ดังขึ้นเมื่อกำลังเข้าใกล้จากทิศทางที่กำหนด          |  |
|                                                      |                                                       | [ระยะทาง] (Distance)                   | ดั้งเสียงเดือนให้ดังขึ้นเมื่อรถยนด์มีระยะทางจนถึงที่ทำงานตามที่กำหนด |  |

|                                         |                               | [หมายเลขโทรศัพท์]<br>(Phone Number) |                                              | บันทึกหมายเลขโทรศัพท์ที่ทำงาน                                                              |
|-----------------------------------------|-------------------------------|-------------------------------------|----------------------------------------------|--------------------------------------------------------------------------------------------|
|                                         | [ย้ายดำแหน่ง] (Move Location) |                                     |                                              | ปรับตั้งดำแหน่งที่ทำงานที่บันทึก                                                           |
|                                         | [ລນ] (Delete)                 |                                     |                                              | ลบดำแหน่งที่ทำงานที่บันทึก                                                                 |
| [ตกลง] (OK)                             |                               |                                     | ยืนยันและบันทึกข้อมูลดำแหน่งที่ทำงานที่แก้ไข |                                                                                            |
| [ดำแหน่งที่บันทึก] (Saved<br>Locations) | [เรียง] (Sort)                | [ເรียงโดยดัวเลข] (Sort by Number)   |                                              | เรียงตำแหน่งที่บันทึก<br>ๅๅๅๅๅๅๅๅๅๅๅๅๅๅๅๅๅๅๅๅๅๅๅๅๅๅๅๅๅๅๅๅๅๅๅๅ                              |
|                                         |                               | [เรียงโดยชื่อ] (Sort by Name)       |                                              |                                                                                            |
|                                         |                               | [เรียงโดยไอคอน] (Sort by Icon)      |                                              |                                                                                            |
|                                         |                               | [เรียงโดยกลุ่ม] (Sort by Group)     |                                              |                                                                                            |
|                                         | [เพิ่มใหม่] (Add New)         |                                     |                                              | เพิ่มดำแหน่งใหม่<br>ๅๅๅๅๅๅๅๅๅๅๅๅๅๅๅๅๅๅๅๅๅๅๅๅๅๅๅๅๅๅๅๅๅๅๅๅ                                   |
|                                         | รายการดำแหน่งที่บันทีก        | [แก้ไข] (Edit)                      | [แสดงไอคอนบนแผนที่]<br>(Show Icon on Map)    | แสดงไอคอนของดำแหน่งที่บันทึกบนแผนที่                                                       |
|                                         |                               |                                     | [ชื่อ] (Name)                                | ลงทะเบียนชื่อของรายการ                                                                     |
|                                         |                               |                                     | [แท็กเสียง] (Voice Tag)                      | ลงทะเบียนแท็กเสียงสำหรับรายการ เพื่อให้รายการดังกล่าวสามารถสั่ง<br>งานผ่านระบบจดจำเสียงได้ |
|                                         |                               |                                     | [ไอคอน] (Icon)                               | เลือกไอคอนสำหรับรายการ                                                                     |
|                                         |                               |                                     | [เสียง] (Sound)                              | ดั้งรูปแบบเสียงเดือนที่จะดังขึ้นเมื่อรถยนด์เข้าใกล้ดำแหน่ง                                 |
|                                         |                               |                                     | [ทิศทาง] (Direction)                         | ดั้งเสียงเดือนให้ดังขึ้นเมื่อกำลังเข้าใกล้จากทิศทางที่กำหนด                                |
|                                         |                               |                                     | [ระยะทาง] (Distance)                         | ตั้งเสียงเดือนให้ดังขึ้นเมื่อรถยนด์มีระยะทางจนถึงดำแหน่งตามที่กำหนด                        |
|                                         |                               |                                     | [หมายเลขโทรศัพท์] (Phone<br>Number)          | ลงทะเบียนหมายเลขโทรศัพท์สำหรับดำแหน่ง                                                      |

|  |                              |                        | [กลุ่ม] (Group)                    | ลงทะเบียนกลุ่มของรายการ                                  |
|--|------------------------------|------------------------|------------------------------------|----------------------------------------------------------|
|  |                              |                        | [หมายเลขรายการ] (Entry<br>Numbers) | ลงทะเบียนหมายเลขรายการสำหรับดำแหน่ง<br>                  |
|  |                              | [ย้ายดำแหน่ง] (Move Lo | cation)                            | ปรับดั้งข้อมูลดำแหน่งที่บันทึก                           |
|  | [ลบ] (Delete)<br>[ตกลง] (OK) | [ລນ] (Delete)          |                                    | ลบข้อมูลดำแหน่งที่บันทึก                                 |
|  |                              | [ตกลง] (OK)            |                                    | ย็นยันและบันทึกข้อมูลของดำแหน่งที่บันทึกซึ่งผ่านการแก้ไข |

\*: เมื่อไม่ได้บันทึกตำแหน่งบ้านหรือที่ทำงานไว้ [เพิ่มตำแหน่งบ้าน] (Add Home Location) หรือ [เพิ่มตำแหน่งที่ทำงาน] (Add Work Location) จะแสดงขึ้น และจะสามารถบันทึกตำแหน่งบ้านหรือที่ทำงานได้จากเมนู

### การแก้ไขเส้นทางที่บันทึก

- 1. สัมผัส [การตั้งค่า] (Settings) บนแถบเมนู
- สัมผัส [ระบบนำทาง] (Navigation) และสัมผัส [สมุดที่อยู่] (Address Book)
- 3. สัมผัส [เส้นทางที่บันทึก] (Saved Routes)
- สัมผัสเส้นทางที่บันทึกที่ต้องการจากรายการ หน้าจอการดั้งค่าเส้นทางที่บันทึกจะแสดงขึ้น

| รายการตั้งค่า             | การทำงาน                                        |
|---------------------------|-------------------------------------------------|
| [เปลี่ยนชื่อ]<br>(Rename) | เปลี่ยนชื่อเส้นทางที่บันทึก                     |
| [แทนที่]<br>(Replace)     | เขียนทับเส้นทางที่บันทึกด้วยเส้นทาง<br>ปัจจุบัน |
| [ລນ] (Delete)             | ลบเส้นทางที่บันทึก                              |
| [ตกลง] (OK)               | ยืนยันการตั้งค่าที่ได้แก้ไขไว้                  |

# การแก้ไขพื้นที่ที่ต้องการเลี่ยง

- สัมผัส [การตั้งค่า] (Settings) บนแถบเมนู และสัมผัส [ระบบนำทาง] (Navigation)
- สัมผัส [สมุดที่อยู่] (Address Book) แล้ว สัมผัส [พื้นที่ที่ด้องการเลี่ยง] (Avoid Area)
- สัมผัสพื้นที่ที่ด้องการเลี่ยงจากรายการ หน้าจอ การดั้งค่าพื้นที่ที่ด้องการเลี่ยงจะแสดงขึ้น

| รายการตั้งค่า                      | การทำงาน                                                                                                    |
|------------------------------------|----------------------------------------------------------------------------------------------------|
| [เปลี่ยนชื่อ]<br>(Rename)          | เปลี่ยนชื่อของพื้นที่ที่ต้องการเลี่ยง                                                                                                    |
| [ย้ายดำแหน่ง]<br>(Move Location)   | ปรับตั้งดำแหน่งพื้นที่ที่ต้องการเลี่ยง                                                                                                    |
| [ปรับขนาดพื้นที่]<br>(Resize Area) | ปรับขนาดของพื้นที่ที่ต้องการเลี่ยง                                                                                                    |
| [มอเดอร์เวย์]<br>(Motorway)        | ตั้งพื้นที่ที่ต้องการเลี่ยงให้รวมหรือไม่<br>รวมมอเดอร์เวย์<br>สีของพื้นที่ที่ต้องการเลี่ยงจะเปลี่ยน<br>ดามการตั้งค่า<br>เปิดมอเดอร์เวย์: สึเขียว<br>ปิดมอเดอร์เวย์: สึน้ำเงิน |
| [ລນ] (Delete)                      | ลบพื้นที่ที่ต้องการเลี่ยง                                                                                                    |
| [ตกลง] (OK)                        | ยืนยันการตั้งค่าที่ได้แก้ไขไว้                                                                                                    |

### การลบรายการที่บันทึก

สามารถลบตำแหน่งและเส้นทางในสมุดที่อยู่ได้ การลบสามารถทำได้ ทั้งแบบการลบทีละรายการ และการลบรายการที่บันทึกทั้งหมด

# 👔 ข้อมูล:

รายการที่ถูกลบไปแล้วจะไม่สามารถกู้คืนได้อีก ก่อนลบรายการ ดรวจสอบให้แน่ใจว่าไม่จำเป็นต้อง ใช้รายการนั้นอีกต่อไป

# การลบรายการที่บันทึกทีละรายการ

- 1. สัมผัส [การตั้งค่า] (Settings) บนแถบเมนู
- 2. สัมผัส [ระบบนำทาง] (Navigation) และสัมผัส [สมุดที่อยู่] (Address Book)
- 3. สัมผัส [ลบรายการที่บันทึก] (Delete Saved Items)

เลือกรายการที่ต้องการ และสัมผัส [ใช่] (Yes) เพื่อยืนยันการลบ

| ขั้นตอนที่ 1                                            | ขั้นดอนที่ 2                                                     | การทำงาน                          |
|---------------------------------------------------------|------------------------------------------------------------------|-----------------------------------|
| [ลบดำแหน่งบ้าน] (Delete Home Location)                  |                                                                  | ลบดำแหน่งบ้าน                     |
| [ลบตำแหน่งที่ทำงา                                       | u] (Delete Work Location)                                        | ลบตำแหน่งที่ทำงาน                 |
| [ลบสมุดที่อยู่]<br>(Delete Address<br>Book)             | [ลบทั้งหมด] (Delete All)                                         | ลบดำแหน่งที่บันทึกทั้งหมด         |
|                                                         | [ลบทีละรายการ] (Delete One)                                      | ลบดำแหน่งที่บันทึกที่เลือก        |
| [ลบเส้นทางที่<br>บันทึก] (Delete<br>Saved Routes)       | [ລນทั้งหมด] (Delete All)                                         | ลบเส้นทางที่บันทึกทั้งหมด         |
|                                                         | [ลบทีละรายการ] (Delete One)                                      | ลบเส้นทางที่บันทึกที่เลือก        |
| [ลบพื้นที่ที่ด้องการ<br>เลี่ยง] (Delete<br>Avoid Areas) | [ລນทั้งหมด] (Delete All)                                         | ฉบพื้นที่ที่ด้องการเลี่ยงทั้งหมด  |
|                                                         | [ลบทีละรายการ] (Delete One)                                      | ลบพื้นที่ที่ด้องการเลี่ยงที่เลือก |
| [ลบจุดหมายก่อน<br>หน้า] (Delete                         | [ลบจุดหมายก่อนหน้าทั้งหมด] (Delete All<br>Previous Destinations) | ลบจุดหมายก่อนหน้าทั้งหมด          |
| Previous<br>Destinations)                               | [ลบจุดหมายก่อนหน้าทีละจุด] (Delete<br>One Previous Destination)  | ฉบจุดหมายก่อนหน้าที่เลือก         |
|                                                         | [ลบจุดเริ่มต้นก่อนหน้า] (Delete Previous<br>Starting Point)      | ลบจุดเริ่มดันก่อนหน้า             |

ลบเส้นทางที่เรียนรู้

# การลบรายการบนแผนที่ทีละรายการ

 จัดให้ตัวระบุตำแหน่งอยู่บนดำแหน่งที่บันทึกที่ ด้องการลบออกโดยการเลื่อนบนแผนที่ แล้ว

สัมผัส [📃]

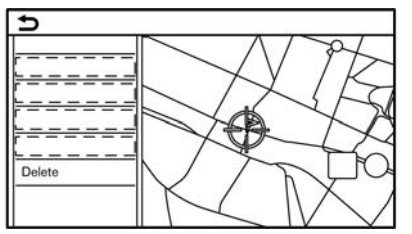

- 2. สัมผัส [ลบ] (Delete)
- ข้อความยืนยันจะแสดงขึ้น ยืนยันเนื้อหาของ ข้อความ และสัมผัส [ใช่] (Yes)

รายการที่บันทึกจะถูกลบออกจากสมุดที่อยู่

# การตั้งค่าระบบนำทาง

สามารถปรับแต่งระบบนำทางได้ตามความต้องการของผู้ใช้

- 1. สัมผัส [การตั้งค่า] (Settings) บนแถบเมนู
- 2. สัมผัส [ระบบนำทาง] (Navigation)
- 3. สัมผัสรายการที่ท่านต้องการตั้งค่า

รายการดั้งค่าที่มีใช้อาจแตกต่างกันตามรุ่นและคุณสมบัติเฉพาะ รายการที่มีใช้ :

• [การตั้งค่าแผนที่] (Map Settings)

ตั้งวิธีการแสดงผลและทิศทางของแผนที่ ๅๅฏ ``การตั้งค่าแผนที่″ (หน้า 6-12)

- [การตั้งค่าการแนะนำ] (Guidance Settings)
   ดั้งค่าการทำงานต่าง ๆ สำหรับการแนะนำเส้นทาง
   நระ "การตั้งค่าการแนะนำ" (หน้า 6-40)
- [การตั้งค่าเส้นทางที่ต้องการ] (Route Preference)
   เปลี่ยนการตั้งค่าเส้นทางตามที่ต้องการ
   (万至 "การตั้งค่าเส้นทางที่ต้องการ" (หน้า 6-34)
- [การตั้งค่าข้อมูลการจราจร] (Traffic Info Settings)

ตั้งค่าการทำงานต่าง ๆ ของคุณลักษณะข้อมูลการจราจร ๅฏ ``การตั้งค่าข้อมูลการจราจร″ (หน้า 6-43)

[การตั้งค่าแนะนำความปลอดภัย] (Safety Guide Settings)

| รายการตั้งค่า                                                     | การทำงาน                                                                                                    |
|-------------------------------------------------------------------|----------------------------------------------------------------------------------------------------|
| [การแสดงการจำกัดความเร็วบนแผนที่] (Speed Limit Indication on Map) | เมื่อเปิดรายการนี้ ดัวแสดงการจำกัดความเร็วจะปรากฏขึ้นบนด้านขวาของหน้าจอแผนที่ เมื่อมีการจำกัดความเร็วบน<br>ถนนที่รถกำลังแล่น<br>ๅๅๅ ``แผนที่ 2 มิติ (ยกเว้นสำหรับตะวันออกกลาง)″ (หน้า 6-4)<br>ๅๅๅ ``แผนที่ 2 มิติ (สำหรับตะวันออกกลาง)″ (หน้า 6-6) |

| รายการตั้งค่า                                    | การทำงาน                                                                                                    |
|--------------------------------------------------|----------------------------------------------------------------------------------------------------|
| [การเดือนการจำกัดความเร็ว] (Speed Limit Warning) | เมื่อเปิดรายการนี้ ดัวแสดงการจำกัดความเร็วจะกะพริบและเดือนผู้ขับขี่เมื่อความเร็วรถยนต์เกินค่าความเร็วที่จำกัด<br>ๅๅๅๅ ``แผนที่ 2 มิติ (ยกเว้นสำหรับตะวันออกกลาง)″ (หน้า 6-4)<br>ๅๅๅๅ ``แผนที่ 2 มิติ (สำหรับตะวันออกกลาง)″ (หน้า 6-6) |
| [ความไวในการจำกัดความเร็ว] (Speed Limit Sens.)   | ปรับความไวในการจำกัดความเร็วสำหรับ [การเดือนการจำกัดความเร็ว] (Speed Limit Warning)                                                                                                    |

[การแสดงการจำกัดความเร็วบนแผนที่] (Speed Limit Indication on Map)

เมื่อเปิดรายการนี้ ดัวแสดงการจำกัดความเร็วจะปรากฏขึ้นบนด้านขวาของหน้าจอแผนที่ เมื่อมีการจำกัดความเร็วบนถนนที่รถกำลังแล่น ฏฏ ``แผนที่ 2 มิติ (ยกเว้นสำหรับตะวันออกกลาง)″ (หน้า 6-4)

• [การเดือนการจำกัดความเร็ว] (Speed Limit Warning)

เมื่อเปิดรายการนี้ ตัวแสดงการจำกัดความเร็วจะกะพริบและเดือนผู้ขับขี่เมื่อความเร็วรถยนต์เกินค่าความเร็วที่จำกัด సహహ ``แผนที่ 2 มิติ (ยกเว้นสำหรับตะวันออกกลาง)'' (หน้า 6-4)

• [ความไวในการจำกัดความเร็ว] (Speed Limit Sens.)

ปรับความไวในการจำกัดความเร็วสำหรับ [การเตือนการจำกัดความเร็ว] (Speed Limit Warning)

• [สมุดที่อยู่] (Address Book)

บันทึกดำแหน่งและเส้นทาง สามารถแก้ไขหรือลบรายการที่บันทึกได้ ๅๅๅๅ ``การบันทึกดำแหน่ง/เส้นทาง″ (หน้า 6-44)

[ปรับแต่ง POI] (Customise POIs)

ตั้งค่าหมวดหมู่ POI ที่จะให้แสดงขึ้นบนหน้าจอจุดที่น่าสนใจ ๅฏ ``การปรับแต่ง POI″ (หน้า 6-23)

• [ปรับตั้งดำแหน่งปัจจุบัน] (Adjust Current Location)

้ถ้าไอคอนรถยนต์ที่แสดงดำแหน่งปัจจุบันของรถยนต์ไม่อยู่ในดำแหน่งที่ถูกต้อง จะสามารถปรับดั้งตำแหน่งของไอคอนรถยนต์บนหน้าจอแผนที่ได้

• [ลบรายการที่บันทึก] (Delete Saved Items)

```
ลบดำแหน่งหรือเส้นทางที่บันทึก
ๅๅๅรา ``การลบรายการที่บันทึกทีละรายการ" (หน้า 6-51)
```

#### 6-54 ระบบนำทาง (ถ้ามีติดตั้ง)

 [ลบจุดหมายก่อนหน้า] (Delete Previous Destinations)

ลบจุดหมายก่อนหน้าหรือจุดเริ่มดันก่อนหน้าทั้งหมดหรือทีละรายการ ๅฏ ``การลบรายการที่บันทึกทีละรายการ″ (หน้า 6-51)

- [การเชื่อมต่อกับ Door-to-Door Navigation] (Sync with Door-to-Door Navigation) เปิด/ปิด Door-to-Door Navigation
   ัฐา "การใช้ Door-to-Door Navigation (ถ้ามีติดตั้ง)" (หน้า 6-26)
- [รีเช็ตการตั้งค่าระบบนำทางทั้งหมดไปเป็นค่าเริ่มต้น] (Reset All Navigation Settings to Default) การตั้งค่านี้จะรีเซ็ตการตั้งค่าต่าง ๆ (หน้าจอ ระดับเสียง ฯลฯ) ไปเป็นการตั้งค่าเริ่มต้น

### ข้อมูลทั่วไปสำหรับระบบนำทาง

### ตำแหน่งปัจจุบันของรถยนต์

การแสดงดำแหน่งปัจจุบันของรถยนต์ ระบบนำทางนี้รวบรวมข้อมูลที่ได้รับจากรถยนต์ (ด้วยเซ็นเซอร์ gyro) และจากระบบนำทางด้วย ดาวเทียม (GNSS) เพื่อคำนวณตำแหน่งปัจจุบัน ของรถยนต์ จากนั้นตำแหน่งนี้จะแสดงขึ้นตลอดการ แนะนำเส้นทางจนกว่าจะถึงจุดหมาย

#### ระบบนำทางด้วยดาวเทียม (GNSS) คือ อะไร

GNSS เป็นคำทั่วไปสำหรับระบบระบุดำแหน่งที่ใช้ สัญญาณ จาก ดาวเทียม ระบบ นำทาง นี้ จะ รับ สัญญาณวิทยุจากดาวเทียมด่าง ๆ ตั้งแต่สามดวงขึ้น ไป และตรวจจับดำแหน่งของรถยนต์ด้วยหลักการ ดรวจสอบโดยวิธีแบ่งพื้นที่เป็นรูปสามเหลี่ยม

#### การปรับตั้งตำแหน่ง:

เมื่อระบบดัดสินว่าดำแหน่งรถยนด์ไม่ถูกด้องดาม ความเร็วรถยนด์และการคำนวณข้อมูลเซ็นเซอร์ gyro ระบบจะปรับตั้งดำแหน่งของไอคอนรถยนด์ โดยอัดโนมัติโดยใช้สัญญาณ GNSS

#### การรับสัญญาณจากดาวเทียม GNSS:

การรับสัญญาณ GNSS อาจไม่เสถียรได้ ซึ่งจะขึ้น อยู่กับสภาพแวดล้อม รถยนด์ที่อยู่ในพื้นที่/ สภาพแวดล้อมต่อไปนี้อาจไม่สามารถรับสัญญาณ GNSS ได้

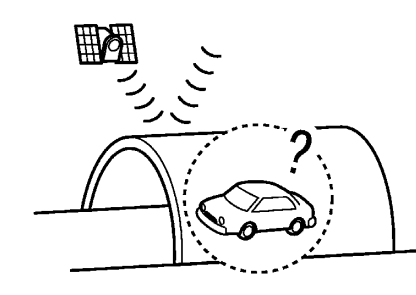

ในอุโมงค์หรือโรงจอดรถ

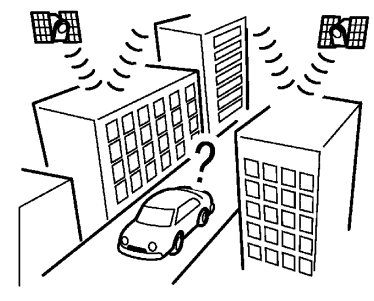

ในบริเวณที่มีดึกสูงรายล้อม

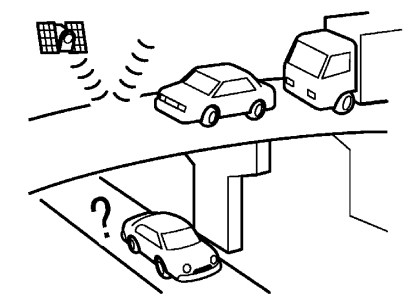

ใต้ทางหลวงหลายระดับ

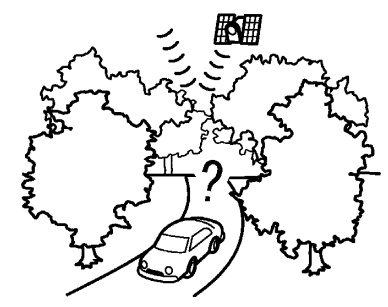

บริเวณที่มีต้นไม้สูงรายล้อม

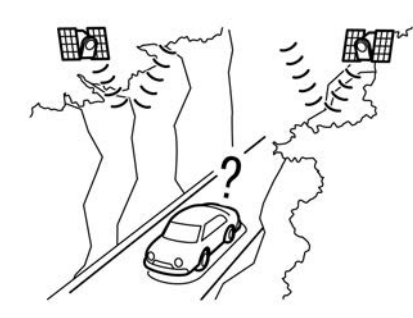

• ในหุบเขา

# 1 ข้อมูล:

เสาอากาศ GNSS ติดตั้งอยู่บนแผงหน้าปัดภายใน รถยนต์ ห้ามวางวัดถุใด ๆ โดยเฉพาะโทรศัพท์ มือ ถือ หรือ ดัว รับ ส่ง สัญญาณ บน แผง หน้า ปัด เนื่องจากความแรงของสัญญาณ GNSS ไม่เสถียร โทรศัพท์และตัวรับส่งสัญญาณจะส่งผลกระทบหรือ อาจรบกวนสัญญาณทั้งหมดได้ การแสดงตำแหน่งรถยนต์ไม่ถูกต้อง กรณีด่อไปนี้อาจส่งผลกระทบต่อความแม่นยำใน การแสดงตำแหน่งของรถยนต์หรือทิศทางการขับขึ่ ความแม่นยำจะกลับมาเป็นปกติถ้าสภาวะการขับขึ่ กลับเป็นปกติ

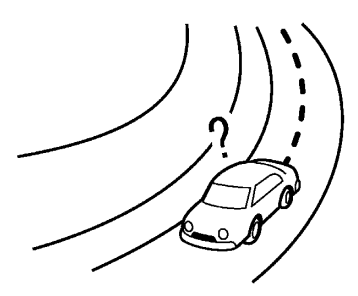

เมื่อมีถนนที่มีลักษณะคล้ายกันอยู่ในบริเวณ
 ใกล้เคียง

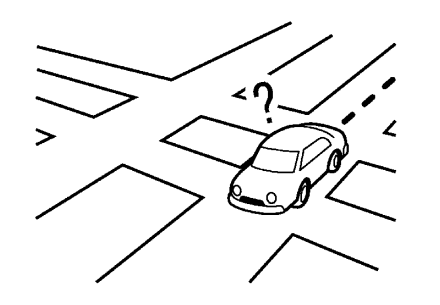

 เมื่อรถยนต์กำลังแล่นอยู่ในบริเวณที่มีระบบ ถนนเป็นรูปแบบดาราง

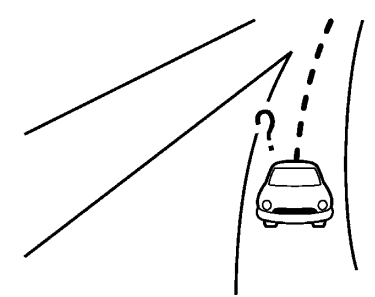

เมื่อรถยนต์ขับผ่านทางแยก/ทางเชื่อมรูปดัว Y
 ขนาดใหญ่

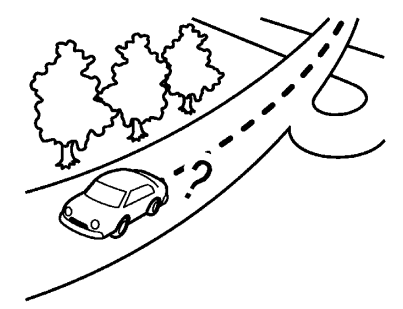

 เมื่อรถยนต์กำลังแล่นบนถนนที่โค้งอย่างช้า ๆ ต่อเนื่อง

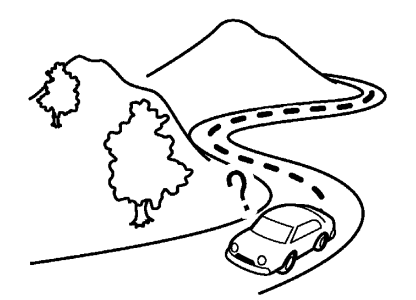

เมื่อรถยนต์กำลังแล่นบนถนนที่มีโค้งรูปดัว S
 ข้ำ ๆ

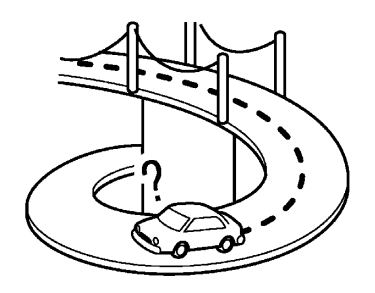

เมื่อรถยนต์อยู่บนสะพานวน

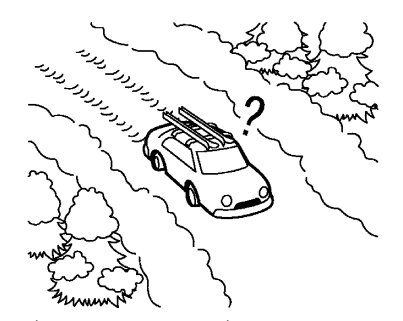

 เมื่อรถยนด์อยู่บนถนนที่มีหิมะปกคลุมหรือถนน ขรุขระ

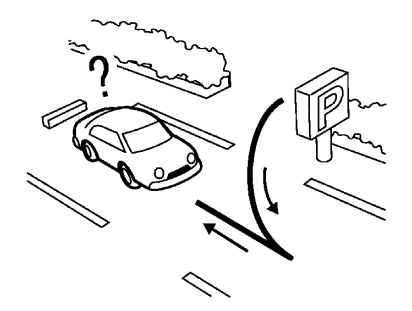

เมื่อเลี้ยวซ้ายหรือขวาซ้ำไปมาหรือขับซิกแซ็ก

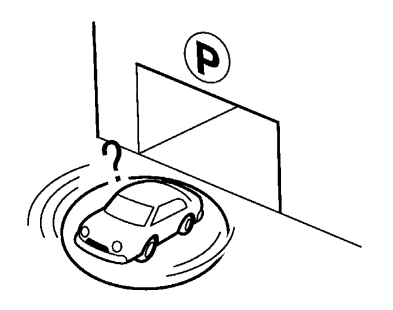

 เมื่อรถยนต์หมุนอยู่บนแท่นหมุนของช่องจอด รถในขณะที่สวิตช์สตาร์ทเครื่องยนต์อยู่ใน ดำแหน่ง OFF

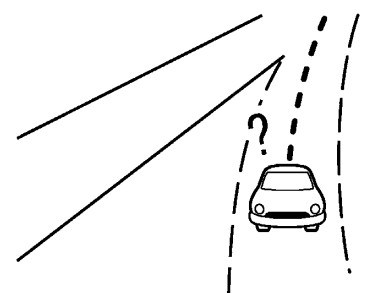

 เมื่อขับรถบนถนนที่ไม่แสดงขึ้นบนหน้าจอ แผนที่หรือถนนที่เปลี่ยนไปเนื่องจากการ ก่อสร้างเพิ่มเดิมหรือเหดุผลอื่น ๆ

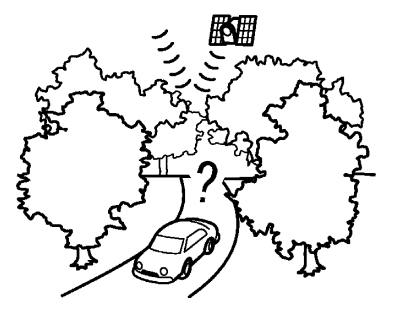

 เมื่อความแม่นยำในการระบุดำแหน่งของ GNSS ต่ำ

# ] ข้อมูล:

- ไอคอนรถยนต์อาจไม่ตรงเมื่อรถยนต์เริ่มออกตัว หลังจากที่เพิ่งสตาร์ทเครื่องยนต์หรือระบบ ไฮบริด
- นอกจากนี้ ไอคอนรถยนต์อาจไม่ตรงถ้าติดตั้ง ยางหรือโซ่พันล้อที่มีขนาดต่างกัน
- ระบบมีฟังก์ชันที่จะจัดดำแหน่งไอคอนรถยนด์ ให้ถูกต้องโดยอัตโนมัติเมื่อไอคอนไม่ตรงตาม ดำแหน่งที่แท้จริง
- การจัดดำแหน่งรถยนต์ให้ถูกต้องโดย GNSS อาจไม่ทำงานเมื่อจอดรถ
- ถ้าตำแหน่งไอคอนรถยนด์ไม่กลับไปเป็นปกติ

แม้ว่าจะขับรถมาเป็นระยะเวลาหนึ่งแล้ว ให้จัด ตำแหน่งไอคอนรถยนต์ให้ถูกต้องด้วยตนเอง

#### แผนที่โดยละเอียด (MCA) สำหรับระบบ นำทาง

ระบบนี้ถูกออกแบบมาเพื่อช่วยนำทางไปยังจุด หมาย และยังทำหน้าที่อื่นตามที่กล่าวไว้ในคู่มือเล่ม นี้อีกด้วย อย่างไรก็ตาม จะต้องใช้งานระบบอย่าง ปลอดภัยและเหมาะสม ข้อมูลเกี่ยวกับสภาพถนน ป้ายจราจร และการเข้าถึงบริการอาจไม่เป็นปัจจุบัน เสมอไป นอกจากนี้ระบบไม่สามารถทดแทนการ ขับขี่ที่ปลอดภัย เหมาะสม และถูกกฎหมายได้ ข้อมูลแผนที่จะครอบคลุมในบริเวณเมืองใหญ่ ๆ

ข้อมูลแผนที่ประกอบด้วยพื้นที่สองแบบ: "พื้นที่โดย ละเอียด" จะมีข้อมูลถนนที่มีรายละเอียดทั้งหมด และพื้นที่อื่น ๆ ที่แสดงเพียง "ถนนสายหลัก เท่านั้น"

# 🚺 ข้อมูล:

ข้อมูลแผนที่โดยละเอียดไม่สามารถใช้งานได้ใน หลายพื้นที่ และโดยทั่วไปจะจำกัดอยู่ในบริเวณ เมืองใหญ่

#### การคำนวณเส้นทาง

- เส้นทางที่แนะนำอาจไม่ใช่เส้นทางที่สั้นที่สุด หรืออาจเป็นเส้นทางที่เกิดสถานการณ์อื่น ๆ รวมอยู่ด้วย เช่น การจราจรดิดขัด
- เนื่องจากสภาพถนนและสถานการณ์ ณ เวลาที่ ใช้งานระบบนี้อาจแดกต่างกับข้อมูล ณ เวลาที่ เตรียมการทำข้อมูลแผนที่อย่างไม่สามารถ หลีกเลี่ยงได้ ถนนและกฎหมายอาจมีความ แตกต่างกัน ในกรณีดังกล่าว สภาพถนนและข้อ กำหนดตามความเป็นจริงจะมีความสำคัญมาก กว่าข้อมูลแผนที่
- ในระหว่างการคำนวณเส้นทาง แผนที่จะไม่ เลื่อนแต่ไอคอนรถยนต์จะเคลื่อนที่ตามการ เคลื่อนที่ของรถยนต์ ณ ขณะนั้น
- ในระหว่างการคำนวณเส้นทาง ปุ่มด่าง ๆ เช่น

   MAP> และ 
   MENU> จะถูกปิดใช้งาน
- ในบางกรณี หลังการคำนวณเสร็จสิ้น เส้นทางที่ คำนวณไว้อาจไม่ปรากฏขึ้นในทันที
- จุดสำคัญที่ผ่านไปแล้วจะไม่ถูกนำมาคำนวณ เส้นทางอีก
- หากเลื่อนแผนที่ขณะกำลังมีการร่างเส้นทางที่ แนะนำ อาจใช้เวลาในการทำงานมากขึ้น
- การคำนวณเส้นทางอาจไม่สมบูรณ์ในกรณี ต่อไปนี้

- ถ้าไม่มีถนนเส้นหลักอยู่ภายในระยะ 2.5
   กม. (1.5 ไมล์) จากตัวรถ จะมีข้อความ ปรากฏขึ้นบนหน้าจอ ลองคำนวณใหม่อีก ครั้งเมื่อรถยนต์เข้าใกล้ถนนเส้นหลักมากขึ้น
- ถ้าไม่มีถนนเส้นหลักอยู่ภายในระยะ 2.5 กม. (1.5 ไมล์) จากจุดหมายหรือจุดสำคัญ จะมีข้อความปรากฏขึ้นบนหน้าจอ ลองตั้ง ค่าดำแหน่งที่ใกล้กับถนนเส้นหลักมากขึ้น
- ถ้ารถยนต์อยู่ใกล้กับจุดหมายมากเกินไป
   หรือไม่มีถนนไปยังจุดหมาย ข้อความจะ
   ปรากฏขึ้นบนหน้าจอ
- ถ้าไม่สามารถไปถึงจุดหมายหรือจุดสำคัญ

   ได้เนื่องจากกฎจราจร ฯลฯ
- ถ้าเส้นทางที่จะไปถึงจุดหมายหรือจุดสำคัญ

   มีความซับซ้อนมาก
- สิ่งต่อไปนี้อาจเกิดขึ้นเมื่อเส้นทางแสดงขึ้น
  - การคำนวณเส้นทางบนถนนเส้นหลัก จุดเริ่ม ดันของเส้นทางอาจไม่ตรงกับดำแหน่ง ปัจจุบันของรถยนต์
  - จุดสิ้นสุดของเส้นทางอาจไม่ตรงกับจุด หมาย
  - ถ้าคำนวณเส้นทางบนถนนเส้นหลัก ระบบ
     อาจแสดงเส้นทางจากถนนเส้นหลักอีกสาย
     หนึ่ง ทั้งนี้เนื่องจากดำแหน่งของไอคอน
     รถยนต์ไม่ถูกต้อง ในกรณีนี้ ให้จอดรถในที่

ปลอดภัยและรีเซ็ดไอคอนรถยนด์ หรือขับ ด่อไปเพื่อดูว่าดำแหน่งของไอคอนรถยนด์ จะได้รับการปรับอัดโนมัติก่อนการคำนวณ เส้นทางใหม่อีกครั้งหรือไม่

- ในบางกรณี ระบบอาจแสดงเส้นทางอ้อมไป ยังจุดหมายหรือจุดสำคัญได้ ถ้าตั้งสถานที่ เหล่านั้นจากข้อมูลที่บันทึกหรือจากข้อมูล อาคารสถานที่ ในการแก้ไข ด้องใช้ ความระมัดระวังเรื่องทิศทางจราจร โดย เฉพาะอย่างยิ่งเมื่อ ช่องทางเดินรถที่มี ทิศทางการเดินรถแตกต่างกันแสดงขึ้นแยก จากกัน เช่น ทางแยกหรือพื้นที่การบริการ
- ระบบนี้ไม่มีการแบ่งแยกระหว่างการควบคุม จราจร แบบ จำกัด และ การ ควบคุม แบบ ครอบคลุม (การปิดกั้น) ระบบจึงอาจแสดง เส้นทางอ้อมแม้ว่าถนนจะใช้งานได้ก็ตาม
- อาจมีการแนะนำเส้นทางที่ใช้เรือข้ามฟาก ปรากฏขึ้น แม้จะตั้งปิดความต้องการเรือ ข้ามฟากไว้

#### การแนะนำเส้นทาง

# 🚺 ข้อมูล:

ระบบจะแจ้งชื่อถนนเมื่อภาษาของระบบถูกตั้งไว้เป็น ภาษาอังกฤษ

#### การเล่นเสียงแนะนำเส้นทางซ้ำ

ฟังก์ชันนี้สามารถใช้ได้ตลอดการแนะนำเส้นทาง ตั้งแต่เสร็จสิ้นการคำนวณเส้นทางไปจนถึงจุดหมาย กด <**MAP**> ค้างไว้ เสียงแนะนำเส้นทางจะดังขึ้น ช้ำ

#### หมายเหตุเกี่ยวกับเสียงแนะนำเส้นทาง

- เสียงแนะนำเส้นทางในระบบนี้ถือเป็นฟังก์ขัน เสริม เมื่อขับรถ โปรดดรวจสอบเส้นทางบน แผนที่และขับตามถนนที่ปรากฏอยู่จริงและ ปฏิบัติตามกฏจราจร
- เสียงแนะนำเส้นทางจะทำงานเมื่อถึงทางแยกที่ มีสภาวะบางอย่างเท่านั้น ในบางกรณี รถอาจ จำเป็นต้องเลี้ยวแต่ไม่มีเสียงแนะนำเส้นทางดัง ขึ้น
- เนื้อหาของเสียงแนะนำเส้นทางอาจแตกต่างกัน ดามทิศทางการเลี้ยวและประเภทของทางแยก
- ระยะเวลาของเสียงแนะนำเส้นทางจะขึ้นอยู่กับ สถานการณ์
- เมื่อรถยนต์ออกจากเส้นทางที่แนะนำ เสียง แนะนำเส้นทางจะไม่ดังขึ้น ระบบจะไม่แจ้งสิ่งนี้

โปรดดูที่แผนที่และคำนวณเส้นทางใหม่ 🍞 "การคำนวณเส้นทางใหม่″ (หน้า 6-37)

- เสียงแนะนำเส้นทางอาจทำงานไม่สอดคล้อง กับเลขถนนและทิศทางบริเวณทางเชื่อมบน มอเตอร์เวย์
- ชื่อถนนที่แสดงขึ้นอาจแตกต่างจากชื่อจริงใน บางครั้ง
- เสียงแนะนำเส้นทางจะไม่ดังขึ้นเมื่อปิด [เสียง แนะนำเส้นทาง] (Guidance Voice)

   <u>ว</u>รา "การตั้งค่าระดับเสียงและเสียงเดือน" (หน้า 2-19)
- เสียงแนะนำเส้นทางจะเริ่มทำงานเมื่อขับรถอยู่ ในเส้นทางที่แนะนำแล้ว โปรดดูที่แผนที่สำหรับ ทิศทางที่จะไปยังจุดเริ่มดันของเส้นทาง
- เมื่อเข้าใกล้จุดสำคัญ เสียงแนะนำเส้นทางจะ ดังขึ้นและแจ้งผู้ขับขี่ว่ารถยนต์ถึงจุดสำคัญแล้ว เสียงแนะนำเส้นทางจะเปลี่ยนไปยังช่วงต่อไป ของเส้นทาง เมื่อใช้เสียงแนะนำเส้นทางไม่ได้ โปรดดูทิศทางในแผนที่
- ในบางกรณี เสียงแนะนำเส้นทางจะจบก่อนถึง จุดหมาย โปรดดูที่ไอคอนจุดหมายบนแผนที่ เพื่อไปยังจุดหมาย
- เสียงแนะนำเส้นทางอาจทำงานได้เพียงบาง ส่วนหรือไม่สามารถทำงานได้เนื่องจากมุมของ ถนนบนทางแยก

- ข้อมูลทางออกมอเตอร์เวย์อาจต่างจากข้อมูล บนป้ายทางออกจริง
- เนื่องจากระบบไม่สามารถพิจารณาโดยใช้ ข้อมูลเกี่ยวกับถนนที่อาจใช้ได้หรือใช้ไม่ได้ดาม ถูดูกาล เส้นทางที่แสดงขึ้นจึงอาจไม่ดรงกับข้อ กำหนดการจราจรจริง โปรดแน่ใจว่าได้ปฏิบัติ ดามข้อกำหนดการจราจรจริงขณะขับขึ่

วิธีการอัพเดทข้อมูลแผนที่

ดำเดือน:

เพื่อหลีกเลี่ยงความเสี่ยงในการเกิดอันตรายถึง ขั้นเสียชีวิดหรือได้รับบาดเจ็บสาหัสเมื่อทำการ อัพเดทชอฟต์แวร์ของแผนที่:

ในระหว่างขั้นตอนการอัพเดทภายในระยะที่มี การเชื่อมต่อ Wi-Fi (ถ้ามีติดตั้ง) ให้ทำการ จอดรถในที่ปลอดภัยและมีการระบายอากาศที่ ดี เพื่อ หลีก เลี่ยง การ ได้ รับ ก๊าช คาร์บอนมอนอกไชด์ อันเป็นก๊าชอันตราย และ ห้ามหายใจสูดก๊าชไอเสียเข้าร่างกายเพราะ อาจทำให้ผู้สูดดมสลบโดยไม่รู้ตัว หรืออันตราย ถึงขั้นเสียชีวิตได้

- 1. ใช้งานเบรกจอด
- 2. ควรอยู่ในรถยนต์ในขณะที่ทำการอัพเดท
- ไม่ควรปล่อยเด็ก บุคคลที่ต้องได้รับการ ดูแลจากผู้อื่น หรือสัตว์เลี้ยงไว้ในรถ ใน ขณะที่ทำการอัพเดทชอฟต์แวร์

# 🚺 หมายเหตุ:

#### ไม่จำเป็นต้องจอดรถในขณะที่ทำการอัพเดท แผนที่

สามารถอัพเดทข้อมูลแผนที่ผ่านอุปกรณ์ USB หรือ Wi-Fi (ถ้ามีติดตั้ง) ได้

#### การอัพเดทด้วยอุปกรณ์หน่วยความจำ USB

สามารถอัพเดทข้อมูลแผนที่ของระบบนำทางด้วย ข้อมูลล่าสุดได้โดยการดาวน์โหลดฐานข้อมูลแผนที่ ใหม่ลงอุปกรณ์หน่วยความจำ USB และติดตั้งกับ รถยนด์

สำหรับการอัพเดทแผนที่ ให้ใช้อุปกรณ์หน่วย ความจำ USB ที่มีค่าคุณสมบัติเฉพาะต่อไปนี้:

สื่อที่รองรับ: USB2.0

ระบบไฟล์ที่รองรับ: FAT32

- 1. กด **<MENU>**
- สัมผัส [ข้อมูล] (Info) บนแถบเมนูแล้วสัมผัส [ข้อมูลของระบบ] (System Information)
- 3. แบบ **A:**

สัมผัส [การอัพเดทแผนที่] (Map Update) แล้วสัมผัส [อัพเดทผ่านอุปกรณ์ USB] (Update via USB Device)

แบบ B:

สัมผัส [การอัพเดทแผนที่] (Map Update)

- สัมผัส [บันทึกข้อมูลแผนที่ลงอุปกรณ์ USB] (Save Map Information to USB Device)
- เสียบอุปกรณ์หน่วยความจำ USB ที่ไม่มีข้อมูล ใด ๆ บันทึกไว้เข้ากับช่องเสียบอุปกรณ์ USB ๅๅฐา "ช่องเสียบอุปกรณ์ USB (Universal Serial Bus) และแจ็กเสียบ AUX (อุปกรณ์เสริม)″ (หน้า 2-6)

# 🛛 ข้อมูล:

ถ้ามีข้อมูลอยู่ในอุปกรณ์หน่วยความจำ USB ข้อมูลอาจถูกลบได้

- 6. ສັນผັສ [ເรົ່ນ] (Start)
- สัมผัส [ตกลง] (OK) หลังจากบันทึกข้อมูล แผนที่ลงในอุปกรณ์ USB
- เข้าไปที่เว็บไซต์ (https://apps.nissan. navshop.com/) ด้วยเครื่องคอมพิวเตอร์ส่วน บุคคล ดาวน์โหลดและติดตั้งเครื่องมืออัพเดท แผนที่ในเครื่องคอมพิวเตอร์ส่วนบุคคล

# ] ข้อมูล:

 ในครั้งแรก URL จะเปลี่ยนไปยัง http:// apps.nissan.navshop.com/en\_gb ใน กรณีที่ทำการเปลี่ยนภาษา/ประเทศจาก ไอคอนธงที่ด้านบนขวาของหน้าทางเข้า เว็บไซด์ สิ่งนี้จะถูกบันทึกไว้และนำไปใช้ใน การเข้าเว็บไซต์ในครั้งถัดไป

- ไม่จำเป็นต้องทำเช่นนี้นับแต่ครั้งที่สอง เป็นดันไป
- ดาวน์โหลดข้อมูลที่อัพเดทและบันทึกลงใน อุปกรณ์หน่วยความจำ USB ด้วยเครื่องมือ อัพเดทแผนที่
- 10. กด **<MENU>**
- สัมผัส [ข้อมูล] (Info) บนแถบเมนูแล้วสัมผัส [ข้อมูลของระบบ] (System Information)
- 12. แบบ **A:**

สัมผัส [การอัพเดทแผนที่] (Map Update) แล้วสัมผัส [อัพเดทผ่านอุปกรณ์ USB] (Update via USB Device)

#### แบบ B:

สัมผัส [การอัพเดทแผนที่] (Map Update)

- 13. สัมผัส [ดิดตั้งการอัพเดทแผนที่จากอุปกรณ์ USB] (Install Map Update from USB Device)
- 14. เสียบอุปกรณ์หน่วยความจำ USB เข้ากับช่อง เสียบอุปกรณ์ USB

ข้อความยืนยันจะแสดงขึ้น ยืนยันเนื้อหาของ ข้อความ และสัมผัส [ใช่] (Yes)

15. สัมผัส [ตกลง] (OK) หลังจากการอัพเดทเสร็จ สิ้น

# 📔 ข้อมูล:

- สามารถยกเลิกการอัพเดทในขณะที่กำลัง อัพเดทได้ โดย การ สัมผัส [ยกเลิก] (Cancel)
- ระบบนำทางจะไม่สามารถใช้งานได้ในขณะ ที่อัพเดทแผนที่
- ควรอัพเดทข้อมูลแผนที่ในขณะที่เครื่องยนด์ หรือระบบไฮบริดกำลังทำงานเพื่อป้องกัน ไม่ให้แบดเดอรี่รถยนด์หมด (แบดเตอรี่ 12 โวลต์)
- การใช้งานแบบเดียวกันนี้สามารถทำได้โดย การสัมผัส [การดั้งค่า] (Settings) บนแถบ เมนู แล้ว สัมผัส [การ อัพเดทระบบ] (System Update) ซึ่งจะขึ้นอยู่กับรุ่น

### การอัพเดทโดยใช้การสื่อสารไร้สาย LAN (Wi-Fi) (ถ้ามีติดตั้ง)

สามารถอัพเดทข้อมูลแผนที่ได้โดยใช้การเชื่อมต่อ Wi-Fi กับรถยนต์ สามารถทำการสื่อสาร Wi-Fi ได้ โดยการใช้เครือข่าย Wi-Fi สมาร์ทโฟน ฯลฯ ஹு ``การตั้งค่า Wi-Fi (ถ้ามีติดตั้ง)" (หน้า 2-17)

- 1. เชื่อมต่อรถยนต์กับเครือข่าย Wi-Fi ที่มี
- 2. กด **<MENU>**
- สัมผัส [ข้อมูล] (Info) บนแถบเมนูแล้วสัมผัส [ข้อมูลของระบบ] (System Information)

- 4. สัมผัส [การอัพเดทแผนที่] (Map Update)
- 5. สัมผัส [อัพเดทผ่าน Wi-Fi] (Update via Wi-Fi)

ข้อความยืนยันจะแสดงขึ้น

- สัมผัส [เลือกพื้นที่] (Select Area) แล้วเลือก พื้นที่ที่จะอัพเดท และสัมผัส [ตกลง] (OK)
- 7. สัมผัส [ใช่] (Yes) เพื่ออัพเดทพื้นที่ที่เลือก
- สัมผัส [ตกลง] (OK) หลังจากการอัพเดทเสร็จ สิ้น

# ข้อมูล:

- สามารถยกเลิกการอัพเดทในขณะที่กำลัง
   อัพเดทได้โดยการสัมผัส [ยกเลิก] (Cancel)
- ระบบนำทางจะไม่สามารถใช้งานได้ในขณะ ที่อัพเดทแผนที่
- ห้ามปิดสมาร์ทโฟนในขณะที่อัพเดท
- ควรอัพเดทข้อมูลแผนที่ในขณะที่เครื่องยนต์ หรือระบบไฮบริดกำลังทำงานเพื่อป้องกัน ไม่ให้แบดเตอรี่รถยนต์หมด (แบดเตอรี่ 12 โวลต์)
- ไม่มีการสื่อสาร Wi-Fi ฮอตสปอตในระบบนี้
- ขนาดข้อมูลที่ดาวน์โหลดของการอัพเดท แผนที่สำหรับประเทศเดียวหรือหนึ่งโซน ภูมิภาคจะแตกต่างกันได้ระหว่าง 100

เมกะไบต์ จนถึง 1 กิกะไบต์ ขนาดข้อมูลใน กรณีที่อัพเดทหลายประเทศหรือหลายโซน ภูมิภาคอาจเกิน 1 กิกะไบต์ได้ การใช้ Wi-Fi ฮอดสปอดในสมาร์ทโฟนของท่านเพื่อ อัพเดทแผนที่อาจมีค่าบริการเพิ่มเดิมจากผู้ ให้บริการเครือข่ายโทรศัพท์มือถือ กรุณา เชื่อมต่อกับเครือข่าย Wi-Fi จากบ้าน เพื่อ หลีกเลี่ยงการเรียกเก็บค่าบริการโทรศัพท์ เพิ่มเดิม

 การใช้งานแบบเดียวกันนี้สามารถทำได้โดย การสัมผัส [การตั้งค่า] (Settings) บนแถบ เมนู แล้ว สัมผัส [การ อัพเดทระบบ] (System Update) ซึ่งจะขึ้นอยู่กับรุ่น

#### ข้อกำหนดผู้ใช้งานผลิตภัณฑ์ยานยนต์

ข้อกำหนดและเงื่อนไขต่อไปนี้มีผลบังคับใช้ต่อการ ใช้บริการใด ๆ ที่มาจาก TomTom ("TomTom Services") ซึ่งถือว่าเป็นการบริการที่มาจาก TomTom Global Content BV ไม่ควรใช้ TomTom Services หากไม่สามารถยอมรับข้อกำหนดดัง ต่อไปนี้ได้

 การมอบสิทธิ์การใช้งาน: ท่านได้รับมอบสิทธิ์ การใช้งาน TomTom Services ที่ไม่จำกัดแต่ เพียงผู้เดียว และสามารถใช้งาน TomTom Services ได้เฉพาะส่วนบุคคล และเพื่อใช้งาน ร่วมกับอุปกรณ์ฮาร์ดแวร์ที่รวมอยู่กับรถยนต์ของ ท่านเท่านั้น ไม่สามารถโอนสิทธิ์การใช้งานให้ แก่บุคคลอื่นได้ ถ้าซอฟด์แวร์ใด ๆ ที่มีเป็นส่วน หนึ่งของ TomTom services ซึ่งท่านได้รับ สิทธิ์ใช้งานในรูปแบบไบนารีของซอฟด์แวร์ ดังกล่าวเท่านั้น และไม่มีสิทธิ์ในการรับรหัส ดันฉบับ ถ้ามีการอัพเกรด อัพเดท หรือส่วนเพิ่ม เดิมใน TomTom Services หรือมีไว้พร้อมแล้ว สำหรับการใช้การอัพเกรด อัพเดท หรือส่วน เพิ่มเติมดังกล่าวจะต้องเป็นไปตามที่กล่าวมา ข้างต้นเว้นแต่จะมีข้อกำหนดอื่น ๆ ที่มาพร้อม กับการอัพเกรด อัพเดท หรือส่วนเพิ่มเดิมนั้น ๆ ในกรณีนี้ให้บังคับใช้ตามข้อกำหนดเหล่านั้น สิทธิ์อื่น ๆ ทั้งหมดที่ไม่ได้มอบไว้ให้ตามที่ระบุ อยู่ในย่อหน้านี้จะถูกสงวนสิทธิ์โดย TomTom

 ความปลอดภัย: TomTom Services มีไว้ สำหรับการให้ข้อมูลและการให้บริการระบบ นำทางที่เกี่ยวข้องกับการเดินทางเท่านั้น และ ไม่ได้เป็นเครื่องมือที่เกี่ยวข้องกับ ความปลอดภัย และไม่สามารถแจ้งเดือนถึง สถานการณ์อันตรายด่าง ๆ ตามท้องถนนที่ท่าน กำลังขับขี่ได้ ดังนั้น จึงเป็นหน้าที่ที่ต้องขับขี่ ด้วยความระมัดระวังและใช้วิธีการที่ปลอดภัย (ให้ใช้ความระมัดระวังอย่างเด็มที่และมีสมาธิ บนท้องถนน) ตลอดจนปฏิบัติตามข้อบังคับและ กฏจราจรที่มีทั้งหมด และไม่ควรใช้งาน TomTom Services จนทำให้เสียสมาธิจากการ ขับขื่อย่างปลอดภัย

- การอัพเดทและการเปลี่ยนแปลงการบริการและ ข้อกำหนดเหล่านี้: TomTom ขอสงวนสิทธิ์ใน การยกเลิก อัพเดท เปลี่ยนแปลง อัพเกรด และ เพิ่มเติมใน TomTom Services ตลอดจนการ เปลี่ยนแปลงข้อกำหนดเหล่านี้ โดยอาจมีหรือ ไม่มีการแจ้งให้ทราบ
- 4. ข้อจำกัด: ท่านไม่ได้รับอนุญาตในการให้เข่า ให้ยืม เผยแพร่ต่อสาธารณะ แสดง หรือแจก จ่าย หรือกระทำการใด ๆ ที่เป็นการเผยแพร่ TomTom Services การกระทำใด ๆ อันนอก เหนือจากที่ได้รับอนุญาตตามกฎหมาย เช่น การคัดลอกหรือดัดแปลงทั้งหมดหรือส่วนใด ส่วนหนึ่ง TomTom Services หรือทำวิศวกรรม ย้อนกลับ แปลโปรแกรมย้อนกลับ หรือถอด แยกขึ้นส่วน TomTom Services ท่านไม่ สามารถกระทำหรืออนุญาตให้บุคคลอื่นกระทำ ได้และจะต้องไม่ใช้การบริการไปในทางที่ผิด กฎหมาย ฉ้อโกง ส่อทุจริต หรือประพฤติไปใน ทางที่ผิดศีลธรรม
- กรรมสิทธิ์: ทรัพย์สินทางปัญญาทั้งหมดที่ เกี่ยวข้องกับ TomTom Services เป็นสิทธิ์ของ TomTom และ/หรือชัพพลายเออร์
- 6. ข้อจำกัดในการรับประกัน:
  - ท่านทราบว่า TOMTOM SERVICES ไม่ได้ พัฒนาขึ้นเพื่อตอบสนองต่อทุกความต้อง

การ และมั่นใจว่าความสามารถและการ ทำงานของ TOMTOM SERVICES ดรงดาม ความต้องการของท่าน TOMTOM จะไม่ ขอรับประกันว่าจะทำงานได้โดยไม่มีการ หยุดชะงักหรือไม่มีข้อผิดพลาดใด ๆ ท่าน ดระหนักถึงข้อเท็จจริงที่ว่าข้อผิดพลาดใน การ คำนวณ อาจเกิด ขึ้นได้ เมื่อ ใช้ งาน ชอฟต์แวร์ เช่น ในระบบนำทางซึ่งข้อผิด พลาดอาจเกิดจากสภาพแวดล้อมในท้องที่ และ/หรือข้อมูลไม่สมบูรณ์ TOMTOM ไม่ ขอรับประกันว่า TOMTOM SERVICES จะ สามารถทำงานร่วมกับระบบ อุปกรณ์ หรือ ผลิตภัณฑ์อื่น ๆ ได้ (เช่น ซอฟต์แวร์หรือ ฮาร์ดแวร์)

โดยไม่จำกัดข้อ 6.1 ข้างดัน TOMTOM SERVICES ตลอดจนผลใด ๆ อันเกิดขึ้น จากการบริการดังกล่าวได้รับการจัดไว้ให้ " ตามที่เป็นอยู่ และพร้อมทั้ง ความชารุด บกพร่อง" และ TOMTOM ขอปฏิเสธอย่าง ขัดเจนในการรับผิดชอบเรื่องการรับประกัน อื่น ๆ ทั้งหมด ไม่ว่าจะโดยชัดแจ้งหรือโดย ปริยาย รวมถึงแต่ไม่จำกัดเพียงการรับ ประกันโดยปริยายของการไม่ละเมิดสิทธิ์ ความสามารถในเชิงพาณิชย์ ความพึงพอใจ ในคุณภาพ ความถูกต้องแม่นยำ กรรมสิทธิ์ และ ความเหมาะสมในการใช้งานเพื่อ วัตถุประสงค์ที่เฉพาะเจาะจง

- ข้อกำหนดของข้อจำกัดนี้ไม่ส่งผลกระทบต่อ สิทธิ์ทางกฎหมายใด ๆ ที่ท่านพึงได้รับตาม กฎหมายระดับชาดิที่บังคับใช้ รวมถึงแต่ไม่ จำกัดเฉพาะการรับประกันทางกฎหมายที่ จำเป็นใด ๆ หากส่วนใดของการรับประกัน แบบจำกัดนี้ถือว่าไม่ถูกต้องหรือไม่สามารถ บังคับใช้ได้ อย่างไรก็ตามส่วนที่เหลือของ การรับประกันแบบจำกัดนี้จะยังคงมีผลบังคับ ใช้ได้อย่างเด็มที่
- 7. ข้อจำกัดความรับผิด:
  - ภายใต้ขอบเขตสูงสุดที่อนุญาตโดย กฎหมายที่บังคับใช้ ไม่ว่าจะเป็น TOMTOM หรือชัพพลายเออร์ เจ้าหน้าที่ ผู้จัดการ หรือ พนักงานจะไม่รับผิดชอบต่อท่านหรือบุคคล ที่สามสำหรับความเสียหายใด ๆ ไม่ว่าจะ เป็นโดยดรง ในกรณีพิเศษ ที่เกี่ยวข้อง โดย อ้อม หรือที่เกิดตามมา (รวมถึงแต่ไม่จำกัด เฉพาะความเสียหายสำหรับการไม่สามารถ ใช้หรือเข้าถึงการบริการ การสูญเสียผลกำไร ความเสียหายทางธุรกิจ การสูญเสียผลกำไร ความเสียหายจากการหยุดชะงักของธุรกิจ หรือสิ่งอื่นใดที่คล้ายกัน) ที่เกิดขึ้นจากหรือ เกี่ยวข้องกับการใช้หรือการไม่สามารถที่จะ ใช้ หรือ เข้า ถึง หรือ ที่ เกิด ขึ้น จาก ประสิทธิภาพของการบริการ ถึงแม้ว่า

TOMTOM จะได้รับทราบถึงความเป็นไปได้ ของความเสียหายดังกล่าวแล้ว

- ในกรณีที่ TOMTOM ไม่ได้รับอนุญาตดาม กฎหมายในการปฏิเสธความรับผิดตามข้อ
   7.1 ข้างต้น ความรับผิดโดยรวมของ TOMTOM ที่มีต่อท่านจะถูกจำกัดไว้ที่
   100.00 ดอลลาร์สหรัฐ
- การจำกัดความรับผิดข้างดันภายใต้ข้อ 7 นี้ จะไม่: (I) ส่งผลกระทบต่อสิทธิ์ที่ท่านพึงได้ รับดามกฎหมายที่บังคับใช้ (II) ปฏิเสธหรือ จำกัดความรับผิดใด ๆ ที่ไม่สามารถปฏิเสธ หรือจำกัดได้ตามกฎหมายที่บังคับใช้
- 8. เกี่ยวข้องกับเว็บไซต์ของบุคคลที่สาม: TomTom จะไม่รับผิดชอบต่อเนื้อหาของ เว็บไซต์หรือการบริการใด ๆ ของบคคลที่สาม ้ลิงก์ข้อมูลใด ๆ ที่อยู่ในเว็บไซต์หรือการบริการ ของบคคลที่สาม หรือการเปลี่ยนแปลงหรือการ อัพเดทใด ๆ ในเว็บไซต์หรือการบริการของ บคคลที่สามที่มาจาก TomTom Services หรือ ้สิ่งอื่นใดก็ตาม TomTom ได้จัดให้มีลิงก์ข้อมล ้เหล่านี้และการเข้าถึงเว็บไซต์และการบริก<sup>ำ</sup>ร ของบคคลที่สามไว้สำหรับท่านเพื่ออำนวย ความสะดวกเท่านั้น อีกทั้งการปรากฏลิงก์ ข้อมลใด ๆ หรือการเข้าถึงดังกล่าวนั้นไม่ได้บ่ง บอกว่าเว็บไซต์หรือการบริการของบคคลที่สาม นั้นได้รับการสนับสนนจาก TomTom หรือ บุคคลที่สามใด ๆ การใช้งานลิงก์ข้อมูลหรือ เว็บไซต์ของบคคลที่สามตลอดจนลักษณะการ ใช้งานลิงก์ข้อมลหรือเว็บไซต์เหล่านั้นถือเป็น

ความรับผิดชอบและความเสี่ยงของท่านเอง ท่านจึงไม่ควรใช้ไปในทางที่ผิดกฎหมายหรือ ส่อทุจริต

9. การ สิ้น สุด และ การ บังคับ ใช้โดยตรง: TomTom สามารถบอกเลิก EULA ทันทีหากพบ ว่าท่านไม่ปฏิบัติตามข้อกำหนดและเงื่อนไข ใด ๆ ทั้งนี้จะไม่มีผลกระทบกับสิทธิ์อื่นใด ข้อ ตกลงยังคงมีผลบังคับใช้ต่อไปแม้ว่า EULA นี้ จะได้สิ้นสุดลงแล้วก็ตาม นอกจากนี้ ท่าน ยอมรับว่า TomTom อาจบังคับใช้ข้อกำหนด เหล่านี้ได้โดยตรงต่อท่าน MEMO

# 7 การจดจำเสียง (ถ้ามีติดตั้ง)

| การจดจำเสียง        | 7-2 |
|---------------------|-----|
| การใช้ระบบจดจำเสียง | 7-2 |
| ก่อนสตาร์ท          | 7-2 |

| การให้คำสั่งเสียง      | . 7-2 |
|------------------------|-------|
| การตั้งค่าเสียงของระบบ | 7-11  |

### การจดจำเสียง

### การใช้ระบบจดจำเสียง

### การเริ่มต้นการทำงาน

เมื่อสวิดข์สดาร์ทเครื่องยนต์อยู่ในดำแหน่ง ACC หรือ ON ระบบการจดจำเสียงจะเริ่มทำงาน โดยเมื่อ ระบบจะพร้อมรับคำสั่งเสียง ถ้าใช้งาน < <u>๙</u> > (ถ้า มีดิดดั้ง) บนพวงมาลัย หรือ < ┍ /ズ /∑)> (ถ้า มีดิดดั้ง) บนคอพวงมาลัยก่อนที่ระบบจะเริ่มทำงาน หน้าจอจะแสดงข้อความให้รอจนกว่าระบบจะพร้อม ใช้งาน

#### ก่อนสตาร์ท

เพื่อการใช้งานระบบจดจำเสียงอย่างมีประสิทธิภาพ ที่สุด โปรดสังเกตรายการต่อไปนี้

- ควรทำให้ห้องโดยสารเงียบที่สุด ปิดหน้าต่าง เพื่อกำจัดเสียงรบกวนโดยรอบ (เสียงการจราจร เสียงสั่นสะเทือน ฯลฯ) และลดระดับความเร็ว พัดลมของฮีตเตอร์/ระบบปรับอากาศ เพราะ อาจทำให้ระบบไม่สามารถจดจำคำสั่งเสียงได้ อย่างถูกต้อง
- รอจนกว่าเสียงเตือนจะดังขึ้น ก่อนจะพูดคำสั่ง
- พูดด้วยน้ำเสียงธรรมชาติโดยไม่มีการหยุดพัก ระหว่างคำ
- ระบบไม่สามารถจดจำเสียงที่ดังมาจากเบาะนั่ง ผู้โดยสาร

# การให้คำสั่งเสียง

 กด < (</li>
 № > (ถ้ามีติดตั้ง) บนพวงมาลัย หรือ กด < </li>
 /
 /
 /
 /
 /
 /
 /
 /
 /
 /
 /
 /

 <li

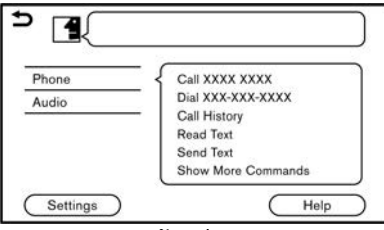

#### ตัวอย่าง

 รายการคำสั่งจะปรากฏขึ้นบนหน้าจอ และระบบ จะแสดงเมนูเสียงขึ้นมา

หมวดคำสั่งที่สามารถใช้งานได้จะแสดงขึ้นบน ด้านข้ายของหน้าจอ พูดหรือสัมผัสหมวดคำสั่ง จากรายการหมวดคำสั่ง

# 📔 ข้อมูล:

- บางคำสั่งในแต่ละหมวดจะแสดงขึ้นบนด้าน ขวาของหน้าจอ และสามารถพูดคำสั่งได้ โดยไม่ต้องเลือกหมวดคำสั่ง
- หลังใช้งานหมวดคำสั่ง ระบบจะจดจำคำสั่ง ที่เกี่ยวข้องกับหมวดคำสั่งที่เลือกเท่านั้น <u>ร</u> "รายการคำสั่ง" (หน้า 7-5)
- หลังจากเสียงเดือนดังขึ้นและไอคอนบนหน้าจอ เปลี่ยนจาก 
   เป็น 
   ให้ใช้คำสั่งเสียง

#### ทั้งนี้ ยังสามารถเลือกคำสั่งได้โดยการสัมผัส

หน้า จอ โดยตรง โดย ใช้ < > > < ▼ > < ▲ / ▼ > (ถ้ามีติดตั้ง)บนพวงมาลัย หรือใช้ <TUNE·SCROLL/ SOUND>/<TUNE·SCROLL/ENTER/ SOUND>/<TUNE·SCROLL/OK>/  $< \bigcirc \bigcirc \bigcirc /ENTER/SOUND>/$  $<math>< \bigcirc \bigcirc \bigcirc /SOUND>/< \bigcirc \bigcirc \bigcirc \bigcirc$ /OK> (ถ้ามีติดตั้ง) บนแผงควบคุม หรือใช้ปุ่ม ควบคุมหน้าจอแสดงผล (ถ้ามีติดตั้ง)

# 🚺 ข้อมูล:

ระบบจดจำเสียงจะหยุดทำงานชั่วคราว เมื่อไม่มี การป้อนคำสั่งหลังเมนูเสียงดังขึ้นสองถึงสาม ครั้ง เพื่อใช้งานต่อ ให้กด < <u>เง้</u> > (ถ้ามี ติดดั้ง) บนพวงมาลัย หรือกด < **/ / X** / ฏิ> (ถ้ามีติดตั้ง) บนคอพวงมาลัยค้างไว้

 ปฏิบัติดามเมนูเสียงและใช้คำสั่งเสียงหลังเสียง เดือนดังขึ้น จนกว่าการใช้งานที่ต้องการจะเริ่ม ทำงาน

# 🚺 ข้อมูล:

- การสัมผัส [ ➔ ] บนหน้าจอแบบสัมผัส หรือ การกด <BACK>/< ➔ > บนแผงควบคุม ซ้ำ ๆ จะเป็นการจบการจดจำเสียง

### ข้อแนะนำในการใช้งาน

- พูดคำสั่งหลังเสียงเดือนดังขึ้น
- หากระบบไม่สามารถจดจำคำสั่งเสียงได้ ระบบ จะแจ้งเตือนให้ออกคำสั่งเสียงอีกครั้ง พูดคำสั่ง อีกครั้งด้วยเสียงที่ชัดเจน
- สัมผัส [ 
   ] บนหน้าจอแบบสัมผัส หรือกด
   > (ถ้ามีติดตั้ง) บนพวงมาลัยเพื่อกลับไป ยังหน้าจอก่อนหน้า
- ในการปรับระดับเสียงระบบตอบกลับ ให้กด
   (ถ้ามีติดตั้ง) บนพวงมาลัย กด
   (ถ้ามีติดตั้ง) บนคอพวงมาลัยจากด้าน หลัง หรือหมุน <VOL/ ひ >/<VOLUME/</li>
   (ป) > ขณะที่มีเสียงแจ้งเดือนของระบบ

#### การพูดแทรกเมนูเสียง:

ในหลายกรณี สามารถพูดแทรกเสียงตอบกลับเพื่อ ใช้คำสั่งเสียงต่อไปได้โดยการกด < ๙ ≥ (ถ้ามี

#### การโทรออกด้วยการสั่งงานขั้นตอนเดียว:

ในการใช้งานระบบที่รวดเร็วยิ่งขึ้นขณะทำการโทร ออก อาจทำการข้ามคำสั่งระดับแรกไปใช้คำสั่ง ระดับที่สอง เช่น กด < ୢ∿ > (ถ้ามีดิดดั้ง) บน พวงมาลัย หรือกด < ᄼ /ズ /ஹ> (ถ้ามีดิดดั้ง) บนคอพวงมาลัยค้างไว้ และใช้คำสั่งเสียง "Redial" (โทรซ้ำ) หลังจากเสียงเดือนดังขึ้น โดยไม่ต้องพูด คำว่า "Phone" (โทรศัพท์) ก่อน

# วิธีการดูหน้าจอคำสั่งเสียง

- กด < (</li>
   ∧
   ∧
   ∧
   ∧
   ∧
   ∧
   ∧
   ∧
   ∧
   ∧
   ∧
   ∧
   ∧
   ∧
   ∧
   ∧
   ∧
   ∧
   ∧
   ∧
   ∧
   ∧
   ∧
   ∧
   ∧
   ∧
   ∧
   ∧
   ∧
   ∧
   ∧
   ∧
   ∧
   ∧
   ∧
   ∧
   ∧
   ∧
   ∧
   ∧
   ∧
   ∧
   ∧
   ∧
   ∧
   ∧
   ∧
   ∧
   ∧
   ∧
   ∧
   ∧
   ∧
   ∧
   ∧
   ∧
   ∧
   ∧
   ∧
   ∧
   ∧
   ∧
   ∧
   ∧
   ∧
   ∧
   ∧
   ∧
   ∧
   ∧
   ∧
   ∧
   ∧
   ∧
   ∧
   ∧
   ∧
   ∧
   ∧
   ∧
   ∧
   ∧
   ∧
   ∧
   ∧
   ∧
   ∧
   ∧
   ∧
   ∧
   ∧
   ∧
   ∧
   ∧
   ∧
   ∧
   ∧
   ∧
   ∧
   ∧
   ∧
   ∧
   ∧
   ∧
   ∧
   ∧
   ∧
   ∧
   ∧
   ∧
   ∧
   ∧
   ∧
   ∧
   ∧
   ∧
   ∧
   ∧
   ∧
   ∧
   ∧
   ∧
   ∧
   ∧
   ∧
   ∧
   ∧
   ∧
   ∧
   ∧
   ∧
   ∧
   ∧
   ∧
   ∧
- พูดคำสั่งหรือเลือกรายการบนรายการคำสั่ง เสียง หน้าจอที่สองจะแสดงขึ้น
- พูดคำสั่งหรือเลือกรายการบนรายการคำสั่ง เสียง คำสั่งจะเริ่มทำงานหรือหน้าจอถัดไป สำหรับคำสั่งอื่น ๆ จะแสดงขึ้น
- ปฏิบัติดามเมนูเสียงเพื่อให้คำสั่งเสียงเสร็จ สมบูรณ์

#### หน้าจอคำสั่งเสียง:

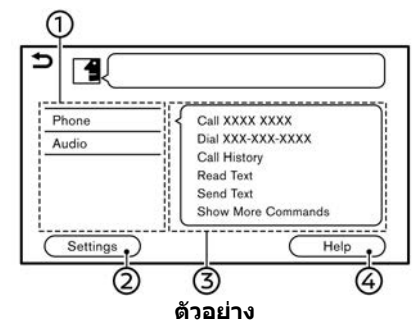

 แสดงหมวดรายการที่สามารถใช้งานได้ พูด หมวดคำสั่งหรือสัมผัสปุ่มของหมวดคำสั่งที่ ด้องการ

- (2) สัมผัส [การตั้งค่า] (Settings) หรือใช้คำสั่ง เสียง "Settings" (การตั้งค่า) เพื่อแสดงการตั้ง ค่าเสียงของระบบ
- (3) แสดงรายการคำสั่งที่สามารถใช้งานได้สำหรับ หมวดที่เลือก พูดคำสั่งที่ต้องการ
- ④ สัมผัส [ช่วยเหลือ] (Help) หรือใช้คำสั่งเสียง "Help" (ช่วยเหลือ) เพื่อรับฟังเสียงคำแนะนำ เพื่อช่วยเหลือเกี่ยวกับวิธีใช้ระบบ

# 🚺 ข้อมูล:

กด < 🔬 > (ถ้ามีติดดั้ง) บนพวงมาลัย หรือกด < 🖍 /沐 /โฆ> (ถ้ามีติดตั้ง) บนคอพวงมาลัย ค้างไว้ เพื่อหยุดเสียงคำแนะนำ

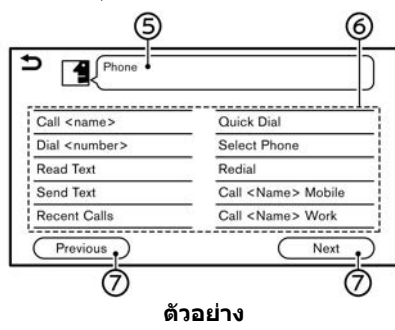

- ๑ คำสั่งที่เลือกก่อนหน้า
- 6 รายการคำสั่ง

สามารถใช้คำสั่งเสียงจากรายการหรือสัมผัส ปุ่มที่ต้องการ ให้พูดคำที่ต้องการสำหรับคำสั่ง

# การจดจำเสียง (ถ้ามีติดตั้ง) 7-3

ในส่วนที่อยู่ใน < >

(7) [ก่อนหน้า] (Previous)/[ถัดไป] (Next) พูดเป็นคำสั่งหรือสัมผัสปุ่มเพื่อไปยังหน้าจอ ก่อนหน้า/ถัดไป

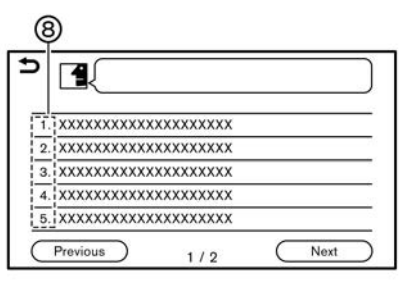

(8) พูดหมายเลขตั้งแต่ 1 ถึง 5 หรือสัมผัสรายการ บนหน้าจอรายการเพื่อเลือกรายการ

#### วิธีการพูดหมายเลข

ในการใช้ระบบจดจำเสียง ผู้ใช้จำเป็นด้องพูด หมายเลขด้วยวิธีที่เฉพาะเจาะจงเมื่อใช้คำสั่งเสียง กภทั่วไป:

ใช้เลขหลักเดียว "0" (ซีโร่) ถึง "9" ได้เท่านั้น (เช่น สำหรับด้วเลข "600" ถ้าพูดว่า "six zero zero" (ซิกส์ ซีโร่ ซีโร่) ระบบจะสามารถจดจำคำสั่ง เสียงได้ แต่ถ้าพูดว่า "six hundred" (ซิกส์ อันเดร็ด) ระบบจะไม่สามารถจดจำคำสั่งเสียงได้)

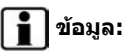

เพื่อให้ระบบจดจำคำสั่งเสียงได้ง่ายที่สุด ให้ใช้ ``zero″ (ซีโร่) สำหรับดัวเลข ``0″ และ ``oh″ (โอ) สำหรับดัวอักษร ``o″

### ตัวอย่างคำสั่งเสียง

รายละเอียดด้านล่างเป็นการยกตัวอย่างของการใช้ งานทั่วไปเพิ่มเติมซึ่งสามารถใช้งานได้ด้วยคำสั่ง เสียง

#### ตัวอย่างที่ 1 การโทรออกโดยพูดหมายเลข โทรศัพท์:

- รอให้ดัวแสดงเปลี่ยนเป็น 🛃 พูด "Phone" (โทรศัพท์)

| 1355                   |                           |
|------------------------|---------------------------|
| Call <name></name>     | Quick Dial                |
| Dial <number></number> | Select Phone              |
| Read Text              | Redial                    |
| Send Text              | Call <name> Mobile</name> |
| Recent Calls           | Call <name> Work</name>   |

#### ตัวอย่าง

 พูด "Dial <number>" (โทรออก <หมายเลข โทรศัพท์>)

| <up 36="" digits="" to=""></up> |  |
|---------------------------------|--|
| Dial                            |  |
| Select Message                  |  |
| Correction                      |  |
| Go Back                         |  |

#### ตัวอย่าง

- หมายเลขโทรศัพท์ที่ระบบจดจำได้จะแสดงขึ้น บนหน้าจอ ถ้าหมายเลขโทรศัพท์ถูกต้อง ให้ใช้ คำสั่งเสียง "Dial" (โทรออก)
- ระบบจะโทรออกไปยังหมายเลขโทรศัพท์ที่สั่ง การ

#### ตัวอย่างที่ 2 การคันหาคลื่นสถานี FM:

- รอให้ตัวแสดงเปลี่ยนเป็น 🛃 พูด "Audio" (เครื่องเสียง)
- พูด "Tune <frequency> FM" (ค้นหา FM < ความถึ>) ระบบจะค้นหาสถานีวิทยุ FM และ หน้าจอเครื่องเสียงจะแสดงขึ้น

#### 7-4 การจดจำเสียง (ถ้ามีติดตั้ง)

# รายการคำสั่ง

ในการใช้ฟังก์ชันการจดจำเสียง สามารถใช้คำสั่งเสียงโดยเรียงลำดับจากคำสั่งที่ 1 คำสั่งที่ 2 และคำสั่งที่ 3 นอกจากนี้ยังสามารถใช้งานระบบโดยพูดคำสั่งที่ 2 หรือคำสั่งที่ 3 ได้โดยตรง

เมื่อออกคำสั่งเสียงในส่วนที่อยู่ใน < > สามารถเปลี่ยนเป็นหมายเลขหรือคำ เช่น ชื่อด่าง ๆ ได้ตามความต้องการ

รายการคำสั่งที่สามารถใช้งานได้อาจแดกต่างกันตามรุ่นและคุณลักษณะเฉพาะ

#### คำสั่งทั่วไป

| คำสั่ง   | การทำงาน                                         |
|----------|--------------------------------------------------|
| Help     | ให้เสียงคำแนะนำเกี่ยวกับวิธีใช้เสียงแนะนำเส้นทาง |
| Next     | ข้ามไปยังหน้าถัดไป                               |
| Previous | กลับไปยังหน้าก่อนหน้า                            |
| Settings | แสดงการตั้งค่าเสียงของระบบ                       |

#### คำสั่งโทรศัพท์

| ดำสั่ง                    | การทำงาน                                                       |
|---------------------------|----------------------------------------------------------------|
| Call <name></name>        | โทรออกไปยังรายชื่อที่บันทึกอยู่ในรายการโทรด่วนหรือสมุดโทรศัพท์ |
| Dial <number></number>    | โทรออกไปยังหมายเลขโทรศัพท์ที่ท่านพูด                           |
| Read Text                 | สามารถฟังข้อความดัวอักษรล่าสุดที่ได้รับ                        |
| Send Text                 | สามารถเลือกข้อความดัวอักษรจากรายการและส่งไปยังชื่อรายการดิดต่อ |
| Recent Calls              | โทรออกจากประวัติการโทร                                         |
| Quick Dial                | โทรออกไปยังรายชื่อที่บันทึกอยู่ในรายการโทรด่วน                 |
| Select Phone              | ใช้คำสั่งนี้เพื่อเลือกโทรศัพท์จากรายการอุปกรณ์ที่ลงทะเบียน     |
| Redial                    | โทรออกไปยังหมายเลขโทรศัพท์ที่โทรออกล่าสุด                      |
| Call <name> Mobile</name> | โทรออกไปยังรายชื่อที่บันทึกอยู่ในสมุดโทรศัพท์ของโทรศัพท์มือถือ |

| ดำสั่ง                               | การทำงาน                                                                        |
|--------------------------------------|---------------------------------------------------------------------------------|
| Call <name> Work</name>              | โทรออกไปยังรายชื่อที่บันทึกอยู่ในสมุดโทรศัพท์โดยเลือกจากหมายเลขโทรศัพท์ที่ทำงาน |
| Call <name> Home</name>              | โทรออกไปยังรายชื่อที่บันทึกอยู่ในสมุดโทรศัพท์โดยเลือกจากหมายเลขโทรศัพท์บ้าน     |
| Call <name> Other</name>             | โทรออกไปยังรายชื่อที่บันทึกอยู่ในสมุดโทรศัพท์โดยเลือกจากอื่น ๆ                  |
| Call <relationship></relationship>   | โทรออกไปยังรายชื่อที่บันทึกอยู่ในรายการโทรด่วนโดยเลือกจากความสัมพันธ์           |
| Call <quick dial="" name=""></quick> | โทรออกไปยังหมายเลขโทรศัพท์ของรายชื่อโทรด่วนที่พูด                               |
| Siri                                 | เปิดใช้งาน Siri Eyes Free                                                       |
| Voice Assistant                      | เปิดใช้งาน Talk to Google                                                       |

ข้อแนะนำในการใช้งานคำสั่งโทรศัพท์:

- หลังคำสั่ง "Call" (โทรหา) สามารถพูดรายชื่อที่ลงทะเบียนไว้ในสมุดโทรศัพท์เพื่อให้ระบบจดจำ ขณะที่สามารถพูดหมายเลขโทรศัพท์หลังคำสั่ง "Dial" (โทร ออก) แต่จะไม่สามารถพูดรายชื่อจากสมุดโทรศัพท์หลังคำสั่ง "Dial" (โทรออก) ได้
- ระบบมีฟังก์ชันการอ่านออกเสียงข้อความดัวอักษร แต่อาจเกิดการอ่านผิดในบางกรณี
- ถึงแม้ว่าจะลงทะเบียนชื่อเล่นเป็น "Mom" (แม่) หรือ "Dad" (พ่อ) ไว้ในโทรศัพท์มือถือ แต่ระบบจดจำเสียงจะจดจำชื่อเท่านั้น เพื่อให้ระบบจดจำชื่อเล่นได้ ให้ ลงทะเบียนข้อมูลไว้ใน [โทรด่วน] (Quick Dial) จากเมนูโทรศัพท์ บัฐา "โทรด่วน" (หน้า 4-13)

#### คำสั่งระบบนำทาง

| ดำสั่ง                         | การทำงาน                                                                      |
|--------------------------------|-------------------------------------------------------------------------------|
| Street Address <add.></add.>   | ใช้เพื่อค้นหาที่อยู่ถนน                                                       |
| Navigate to <name></name>      | พูดชื่อ POI เพื่อค้นหาเป็นจุดหมาย                                             |
| Nearby <poi category=""></poi> | พูดหมวด POI เพื่อค้นหาอาคารสถานที่ใกล้เคียง                                   |
| Go Home                        | ตั้งเส้นทางไปยังดำแหน่งบ้านของท่าน                                            |
| Address Book                   | ใช้คำสั่งนี้เพื่อแสดงดำแหน่งที่ลงทะเบียนไว้ในสมุดที่อยู่สำหรับการค้นหาจุดหมาย |
| City Centre                    | ตั้งเส้นทางไปยังใจกลางเมือง                                                   |

#### 7-6 การจดจำเสียง (ถ้ามีติดตั้ง)

| ดำสั่ง                                  | การทำงาน                                                                                               |
|-----------------------------------------|----------------------------------------------------------------------------------------------------|
| POI by Category                         | ใช้คำสั่งนี้เพื่อแสดงรายการหมวด POI                                                                    |
| Intersection                            | ดั้งเส้นทางไปยังทางแยก                                                                                 |
| Previous Destinations                   | ตั้งเส้นทางไปยังจุดหมายที่ป้อนไว้ก่อนหน้า                                                              |
| Cancel Route                            | ยกเลิกเส้นทางและลบจุดหมาย/จุดสำคัญ                                                                     |
| Navigate to <name> <city></city></name> | พูดชื่อ POI และชื่อเมืองเพื่อค้นหาเป็นจุดหมาย                                                          |
| Nearby <brand chain=""></brand>         | พูดชื่อแบรนด์/สาขาของ POI เพื่อค้นหาอาคารสถานที่ใกล้เคียง                                              |
| Work                                    | ตั้งเส้นทางไปยังดำแหน่งที่ทำงานของท่าน                                                                 |
| Recalculate Route                       | คำนวณเส้นทางใหม่                                                                                       |
| Zoom In <1-13>                          | เพิ่มกำลังขยายของแผนที่ด้วยระดับดัวเลขที่ระบุไว้                                                       |
| Zoom out <1-13>                         | ลดกำลังขยายของแผนที่ด้วยระดับดัวเลขที่ระบุไว้                                                          |
| Zoom to Street Level                    | เปลี่ยนเป็นแผนที่ถนน                                                                                   |
| Show North Up                           | ตั้งค่าแผนที่ 2 มิติแบบเด็มโดยหันด้านทิศเหนือขึ้น                                                      |
| Show Heading Up                         | ตั้งค่าแผนที่ 2 มิติแบบเด็มโดยหันทิศทางที่กำลังจะมุ่งไปขึ้น                                            |
| Show Full Map                           | แสดงแผนที่แบบเด็ม                                                                                      |
| Show Split Map                          | แสดงแผนที่แบบแยก                                                                                       |
| Show 2D Map                             | เปลี่ยนแผนที่ปัจจุบันเป็นแผนที่ 2 มิติ                                                                 |
| Show 3D Map                             | เปลี่ยนแผนที่ปัจจุบันเป็นแผนที่ 3 มิดิ                                                                 |
| Repeat Instruction                      | พูดเสียงแนะนำเส้นทางปัจจุบัน                                                                           |
| Voice Guidance On                       | เปิดเสียงแนะนำเส้นทาง                                                                                  |
| Voice Guidance Off                      | ปิดเสียงแนะนำเส้นทาง                                                                                   |
| Show POI Icons                          | เลือกหมวดของไอคอน POI ที่ท่านต้องการให้แสดงขึ้นบนแผนที่ ไอคอน POI ที่เลือกจะแสดงขึ้น<br>บนหน้าจอแผนที่ |

| ดำสั่ง           | การทำงาน                                                                                           |
|------------------|----------------------------------------------------------------------------------------------------|
| Remove POI Icons | เลือกหมวดของไอคอน POI ที่ท่านต้องการลบออกจากแผนที่ ไอคอน POI ที่เลือกจะถูกลบออก<br>จากหน้าจอแผนที่ |
| Distance Detour  | ตั้งเส้นทางเลี่ยงตามระยะทางที่เลือกจากรายการ                                                       |

ข้อแนะนำในการใช้งานคำสั่งระบบนำทาง:

- ระบบอาจจะไม่สามารถจดจำคำสั่งระบบนำทางพื้นฐานได้ ทั้งนี้จะขึ้นอยู่กับการตั้งค่าภาษาและบริเวณที่ดั้งของรถยนต์
- จุดที่น่าสนใจ:
  - คำสั่ง POI จะค้นหาจุดที่น่าสนใจที่ลงทะเบียนไว้ในระบบนำทาง
  - หมวดหมู่หลักของ POI บางหมวดไม่สามารถใช้คำสั่ง "Navigate to" (นำทางไปยัง) ด้วยการใช้งานคำสั่งเสียงได้ ขณะที่หมวดหมู่ที่ลงทะเบียนไว้ทั้งหมด จะถูกจดจำในการค้นหา "Nearby" (จุดใกล้เคียง)
  - รายชื่อ POI บางแห่งอาจไม่สามารถค้นหาได้ด้วยการให้คำสั่งเสียงได้ (กรุณาลองค้นหาโดยการพิมพ์)
- ที่อยู่ถนน:
  - ไม่สามารถใช้ดัวอักษรเมื่อออกเสียงบ้านเลขที่ได้ เมื่อไม่พบบ้านเลขที่ที่ระบุ ดำแหน่งที่แสดงที่อยู่จะปรากฏขึ้นบนหน้าจอ
  - ควรพูดด้วยระดับเสียงที่เป็นธรรมชาติโดยไม่มีการหยุดพักระหว่างคำเพื่อการจดจำที่ดีกว่า
  - เมื่อระบบจดจำคำสั่งไม่ถูกด้อง ให้แก้เงื่อนไขคำค้นหาโดยใช้คำสั่ง เช่น "Change City" (เปลี่ยนเมือง) "Change Street" (เปลี่ยนถนน) หรือ "Change House Number" (เปลี่ยนบ้านเลขที่)

#### คำสั่งเครื่องเสียง

| ดำสั่ง                          | การทำงาน                                            |
|---------------------------------|-----------------------------------------------------|
| Tune <frequency> FM</frequency> | ค้นหาช่วงคลื่น FM โดยเลือกความถี่ของสถานีที่ต้องการ |
| Play Artist <name></name>       | เล่นเพลงโดยเลือกชื่อศิลปิน                          |
| Play <am, etc.="" fm=""></am,>  | เล่นเพลงจากแหล่งเพลงที่ต้องการ                      |
| Tune <frequency> AM</frequency> | ค้นหาช่วงคลื่น AM โดยเลือกความถี่ของสถานีที่ต้องการ |
| Play Song <name></name>         | เล่นเพลงโดยเลือกชื่อเพลง                            |
| Play Album <name></name>        | เล่นเพลงโดยเลือกชื่ออัลบั้ม                         |

#### 7-8 การจดจำเสียง (ถ้ามีติดตั้ง)
| ดำสั่ง                     | การทำงาน                                 |
|----------------------------|------------------------------------------|
| Playlist <name></name>     | เล่นเพลงโดยเลือกเพลย์ลิสต์               |
| Play Genre <name></name>   | เล่นเพลงโดยเลือกประเภทดนตรี              |
| Play All Songs             | เล่นเพลงทั้งหมด                          |
| Show Music List            | แสดงรายการเพลง                           |
| Tune <name> FM</name>      | ค้นหาช่วงคลื่น FM โดยเลือกชื่อสถานี      |
| Tune <name> AM</name>      | ค้นหาช่วงคลื่น AM โดยเลือกชื่อสถานี      |
| FM Preset <1-12>           | เล่นสถานี FM ที่ตั้งไว้ดามหมายเลขที่พูด  |
| AM Preset <1-6>            | เล่นสถานี AM ที่ตั้งไว้ดามหมายเลขที่พูด  |
| Tune <name> DAB</name>     | คันหาช่วงคลื่น DAB โดยเลือกชื่อสถานี     |
| DAB Preset <1-12>          | เล่นสถานี DAB ที่ตั้งไว้ดามหมายเลขที่พูด |
| CD Track <number></number> | เล่นเพลงที่เลือกในแผ่น CD                |

ข้อแนะนำในการใช้งานคำสั่งเครื่องเสียง:

- อุปกรณ์เครื่องเสียงที่เชื่อมต่อผ่าน Bluetooth<sup>®</sup> จะไม่สามารถใช้งานร่วมกับระบบจดจำเสียง การเปลี่ยนแหล่งข้อมูลจะรองรับเฉพาะเครื่องเสียง Bluetooth<sup>®</sup> เท่านั้น
- ระบบจดจำเสียงอาจจะไม่ทำงานถ้าข้อมูลเพลงยาวเกินไป (ชื่อศิลปิน ชื่ออัลบั้ม ชื่อเพลง และเพลย์ลิสต์ ฯลฯ)
- เมื่อเล่นไฟล์ USB ด้วยระบบจดจำเสียง ไม่ต้องพูดนามสกุลไฟล์ที่อยู่ด้านหลังชื่อไฟล์ (เช่น ``.mp3″)
- ไม่สามารถพูดชื่อเพลงที่อยู่ในแท็ก ID3 สำหรับใช้งานการจดจำเสียงได้
- ระบบอาจจะไม่สามารถจดจำคำสั่งเครื่องเสียงบางคำสั่งได้ เมื่อโทรศัพท์แอนดรอยด์เชื่อมต่ออยู่และใช้เป็นอุปกรณ์เครื่องเสียง USB

#### การจดจำเสียง (ถ้ามีติดตั้ง) 7-9

#### คำสั่งข้อมูล

| ดำสั่ง      | การทำงาน                  |
|-------------|---------------------------|
| Where Am I? | แสดงข้อมูลดำแหน่งปัจจุบัน |

### การตั้งค่าเสียงของระบบ

### การตั้งค่าเสียงของระบบสามารถเปลี่ยนได้

- 1. สัมผัส [การตั้งค่า] (Setting) บนแถบเมนู
- 2. สัมผัส [เสียงของระบบ] (System Voice)
- 3. สัมผัสรายการที่ท่านต้องการตั้งค่า

### รายการตั้งค่าที่มีใช้อาจแตกต่างกันตามรุ่นและคุณลักษณะเฉพาะ

| รายการที่มีใช้                          |                               | การทำงาน                                                                                                    |
|-----------------------------------------|-------------------------------|----------------------------------------------------------------------------------------------------|
| [ເรົ່ນເນນູເສีຍง] (Initial Voice Prompt) |                               | เมื่อเปิดรายการนี้ เมนูเสียงจะดังขึ้น                                                                                                    |
| [เมนูเสียงแบบสั้น] (Short Voice Prompts | ;)                            | เมื่อเปิดรายการนี้ เสียงดอบกลับจะสั้นและกระขับ                                                                                                    |
| [รายการที่ตรงกันที่สุด] (Best Match     | [สมุดโทรศัพท์] (Phonebook)    | เมื่อเปิดรายการนี้ ผลการจดจำเสียงจะแสดงขึ้นเป็นรายการตามลำดับความใกล้เคียง                                                                                 |
| Lists)                                  | [คำสั่งเพลง] (Music Commands) |                                                                                                    |
| [การตั้งค่าเสียง] (Voice Preference)    |                               | สามารถดั้งค่าเสียงแนะน่าเส้นทางได้โดยเลือกเสียงผู้ชายหรือเสียงผู้หญิง<br>การดั้งค่าเสียงแนะนำเส้นทางไม่สามารถเปลี่ยนได้ ทั้งนี้จะขึ้นอยู่กับการดั้งค่าภาษา |
| [ความเร็วเสียงพูด] (Speech Rate)        |                               | ปรับความเร็วเสียงพูดของเมนูเสียง                                                                                                    |

MEMO

# 8 วิธีแก้ไขปัญหาเบื้องต้น

| ชุดระบบ                                       | 8-2  |
|-----------------------------------------------|------|
| หน้าจอคริสตัลเหลว                             | 8-2  |
| ระบบเครื่องเสียง                              | 8-3  |
| วิทยุ AM                                      | 8-3  |
| วิทยุ DAB (สำหรับแถบยุโรป)                    | 8-4  |
| เทคโนโลยี HD Radio (ถ้ามีติดตั้ง)             | 8-6  |
| เครื่องเล่นคอมแพ็คดิสก์ (CD) (ถ้ามีติดตั้ง)   | 8-8  |
| เครื่องเล่นแผ่นบันทึกข้อมูลดิจิตอลอเนกประสงค์ |      |
| (DVD) (ถ้ามีดิดตั้ง)                          | 8-10 |
| เครื่องเล่น iPod                              | 8-12 |
| อุปกรณ์หน่วยความจำ USB                        | 8-14 |
| เครื่องเสียง Bluetooth <sup>®</sup>           | 8-15 |

| ระบบโทรศัพท์แฮนด์ฟรี Bluetooth <sup>®</sup> | 8-16 |
|---------------------------------------------|------|
| Apple CarPlay (ถ้ามีติดตั้ง)                | 8-19 |
| Android Auto (ถ้ามีติดตั้ง)                 | 8-20 |
| Siri Eyes Free (ถ้ามีติดตั้ง)               | 8-21 |
| ระบบนำทาง (ถ้ามีติดดั้ง)                    | 8-22 |
| การใช้งานทั่วไป                             | 8-22 |
| ไอคอนรถยนต์                                 | 8-23 |
| การคำนวณเส้นทางและการนำทางด้วยภาพ           | 8-24 |
| เสียงแนะนำเส้นทาง                           | 8-26 |
| ข้อมูลการจราจร (ถ้ามีติดตั้ง)               | 8-27 |
| การจดจำเสียง (ถ้ามีติดตั้ง)                 | 8-28 |
|                                             |      |

#### ชุดระบบ

### หน้าจอคริสตัลเหลว

| อาการปัญหา                                                                    | สาเหดุที่เป็นไปได้                                                                                                    | วิธีแก้ไขปัญหาที่เป็นไปได้                                                            |
|-------------------------------------------------------------------------------|----------------------------------------------------------------------------------------------------|---------------------------------------------------------------------------------------|
| หน้าจอมืดเกินไป                                                               | อุณหภูมิในห้องโดยสารด่ำเกินไป                                                                                                    | รอจนกระทั่งอุณหภูมิในห้องโดยสารไม่สูงหรือต่ำจนเกินไป                                  |
|                                                                               | ความสว่างหน้าจอตั้งอยู่ที่ความสว่างด่่าสุด                                                                                                    | ปรับการตั้งค่าความสว่างของหน้าจอ<br>ๅฏ ิ™การตั้งค่าหน้าจอแสดงผล″ (หน้า 2-22)          |
| หน้าจอสว่างเกินไป                                                             | ความสว่างหน้าจอตั้งอยู่ที่ความสว่างสูงสุด                                                                                                    | ปรับการตั้งค่าความสว่างของหน้าจอ<br>ๅฏ ิั™การตั้งค่าหน้าจอแสดงผล″ (หน้า 2-22)         |
| จุดสีดำขนาดเล็กหรือจุดสว่างขนาดเล็กปรากฏขึ้นบนหน้าจอ                          | สิ่งนี้เป็นเรื่องปกติสำหรับหน้าจอคริสตัลเหลว                                                                                                    | อาการปัญหานี้ไม่ใช่ความผิดปกติ                                                        |
| รูปแบบจุดหรือลายคาดปรากฏขึ้นบนหน้าจอ                                          | คลื่นแม่เหล็กไฟฟ้าที่เกิดจากป้ายไฟนีออน สายไฟฟ้าแรงสูง<br>วิทยุสมัครเล่น หรืออุปกรณ์วิทยุอื่น ๆ ที่ติดตั้งอยู่ในรถยนด์<br>คันอื่นอาจส่งผลกระทบกับหน้าจอ | อาการปัญหานี้ไม่ใช่ความผิดปกติ                                                        |
| ภาพกระตุกปรากฏขึ้นบนหน้าจอ                                                    | สิ่งนี้เป็นเรื่องปกดิสำหรับหน้าจอคริสตัลเหลว                                                                                                    | อาการปัญหานี้ไม่ใช่ความผิดปกดิ                                                        |
| ภาพเคลื่อนไหวที่แสดงขึ้นบนหน้าจอช้า                                           | อุณหภูมิในห้องโดยสารน้อยกว่า 10°C (50°F)                                                                                                    | รอจนกระทั่งอุณหภูมิในห้องโดยสารเพิ่มขึ้นจนอยู่ระหว่าง 10°C<br>(50°F) และ 50°C (122°F) |
| เมื่อมองหน้าจอจากมุมต่าง ๆ หน้าจอจะสว่างขึ้นหรือมืดลง                         | สิ่งนี้เป็นเรื่องปกติสำหรับหน้าจอคริสตัลเหลว                                                                                                    | ปรับการตั้งค่าความสว่างของหน้าจอ<br>ๅฏ ิั™การตั้งค่าหน้าจอแสดงผล″ (หน้า 2-22)         |
| หน้าจอเปลี่ยนเป็นสีฟ้าหรือข้อความระบุความผิดพลาดแสดงขึ้น<br>บนหน้าจอแบบสัมผัส | มีการทำงานผิดปกติของระบบเกิดขึ้น                                                                                                    | ขอแนะนำให้ดิดด่อศูนย์บริการนิสสันเพื่อเข้ารับการตรวจสอบ                               |

## ระบบเครื่องเสียง

วิทยุ AM

| อาการปัญหา                         | สาเหตุที่เป็นไปได้                                                 | วิธีแก้ไขปัญหาที่เป็นไปได้     |
|------------------------------------|--------------------------------------------------------------------|--------------------------------|
| การรับสัญญาณ AM ในเวลากลางคืนแย่ลง | สถานี AM จำเป็นต้องลดกำลังในการแพร่กระจายสัญญาณลงใน<br>เวลากลางคืน | อาการปัญหานี้ไม่ใช่ความผิดปกติ |

### วิทยุ DAB (สำหรับแถบยุโรป)

| อาการปัญหา                                                                          | สาเหตุที่เป็นไปได้                                                                | วิธีแก้ไขปัญหาที่เป็นไปได้                                                                                                    |
|-------------------------------------------------------------------------------------|-----------------------------------------------------------------------------------|----------------------------------------------------------------------------------------------------|
| เสียงขาดช่วง สะดุด หรือสะท้อน                                                       | เสียงดิจิดอลและเสียงอนาล็อกของสถานีวิทยุไม่ถูกต้อง                                | ตรวจสอบการทำงานที่ถูกต้องที่สถานีอื่น รายงานสถานีที่มี<br>คุณภาพด่ำ                                                              |
| ระดับเสียงไม่เสถียร                                                                 | การปรับแนวระดับเสียงไม่เหมาะสม                                                    | ดรวจสอบการทำงานที่ถูกต้องที่สถานีอื่น และตรวจสอบสถานีที่<br>สามารถใช้งานได้ในบริเวณนั้น รายงานสถานีที่มีการปรับแนว<br>ระดับไม่ดี |
| เสียงดังขึ้น/จางหาย                                                                 | DAB-FM เข้ามาแทนที่                                                               | ดรวจสอบการเปลี่ยนแปลงสัญญาณที่หลาย ๆ สถานีในบริเวณ<br>นั้น รายงานสถานีที่มีการปรับแนวระดับไม่ดี                                  |
| DAB-FM เข้ามาแทนที่มากเกินไป                                                        | รถยนต์อยู่ใกล้กับบริเวณขอบเขตสัญญาณ DAB                                           | ตรวจสอบขอบเขตสัญญาณสถานีวิทยุบริเวณรอบ ๆ                                                                                         |
| คุณภาพเสียงของ DAB ใกล้เคียงกับ FM/AM                                               | การประมวลผลสัญญาณเสียงดิจิตอลที่สถานีอาจทำให้คุณภาพ<br>เสียงดิจิตอลลดลง           | ดรวจสอบการทำงานที่ถูกต้องที่สถานีอื่น รายงานสถานีที่มี<br>คุณภาพด่ำ                                                              |
| ค้นหาสถานีท้องถิ่นไม่พบ                                                             | ขอบเขตสัญญาณดิจิตอลเล็กกว่าขอบเขตสัญญาณอนาล็อกเล็ก<br>น้อย                        | ดรวจสอบการทำงานที่ถูกต้องที่สถานีอื่น                                                                                            |
|                                                                                     | การบดบังสัญญาณ (ในเมือง/ภูมิประเทศ) อาจทำให้ขอบเขด<br>สัญญาณดิจิตอลลดลง           | ดรวจสอบการทำงานที่ถูกต้องที่สถานีอื่น                                                                                            |
| ไม่มีข้อมูลบางส่วน                                                                  | ข้อมูลในรูปแบบข้อความถูกส่งออกมาตามการตัดสินใจของผู้<br>กระจายเสียง               | ดรวจสอบการทำงานที่ถูกต้องที่สถานีอื่น รายงานปัญหาของ<br>สถานี                                                                    |
| ข้อมูลในรูปแบบข้อความถูกดัดให้สั้นลง                                                | หน้าจอมีการจำกัดจำนวนของตัวอักษรไว้ และข้อมูลถูกส่งออก<br>มามากกว่าที่จะแสดงผลได้ | อาการปัญหานี้ไม่ใช่ความผิดปกติ                                                                                                   |
| เปิดการดั้งค่า DAB-FM ไว้ แต่สถานีทางเลือกไม่เล่น และ<br>สัญญาณไม่ปรากฏขึ้นบนหน้าจอ | จูนเนอร์ทำการค้นหาสัญญาณเดิมกลับคืน และกำลังค้นหา<br>สัญญาณอื่นที่มี              | รอสัญญาณกลับคืน หรือรอให้จูนเนอร์เลือกสัญญาณอื่นที่มี                                                                            |
| ข้อความแสดงว่าไม่มีการให้บริการปรากฏขึ้นบนหน้าจอ                                    | ช่องสัญญาณหรือกลุ่มช่องสัญญาณที่เลือกไม่มีการให้บริการ                            | เลือกช่องสัญญาณหรือกลุ่มช่องสัญญาณอื่น ๆ                                                                                         |

# 🚺 ข้อมูล:

- เมื่อปฏิบัติการดั้งสถานีไว้ล่วงหน้าขณะที่กำลังเล่นช่องสัญญาณย่อย ช่องสัญญาณหลักจะถูกลงทะเบียนไว้
- ช่องสัญญาณย่อยไม่ปรากฏขึ้นบนรายการสถานี

# เทคโนโลยี HD RADIO (ถ้ามีติดตั้ง)

### Sound

| อาการปัญหา                                                                        | สาเหตุที่เป็นไปได้                                                      | วิธีแก้ไขปัญหาที่เป็นไปได้                                                                                                    |
|-----------------------------------------------------------------------------------|-------------------------------------------------------------------------|----------------------------------------------------------------------------------------------------|
| มีความล่าข้าของเสียงดิจิตอลในการกระจายเสียง HD Radio                              | วิทยุด้องรับสถานีอนาล็อกก่อน จากนั้นรวมเข้ากับสัญญาณ<br>ดิจิดอล         | อาการปัญหานี้ไม่ใช่ความผิดปกติ                                                                                                    |
| เสียงขาดช่วง สะดุด หรือสะท้อน                                                     | เสียงดิจิตอลและเสียงอนาล็อกของสถานีวิทยุไม่ถูกต้อง                      | ดรวจสอบการทำงานที่ถูกต้องที่สถานีอื่น รายงานสถานีใด ๆ ที่มี<br>คุณภาพด่ำ                                                           |
| ระดับเสียงเพิ่มขึ้น/ลดลง                                                          | ระดับเสียงดิจิตอลและเสียงอนาล็อกของสถานีวิทยุไม่ถูกต้อง                 | ดรวจสอบการทำงานที่ถูกต้องที่สถานีอื่น และดรวจสอบ www.<br>hdradio.com ดูสถานีต่าง ๆ ในบริเวณนั้น รายงานสถานีใด ๆ ที่<br>มีคุณภาพด่ำ |
| เสียงดังขึ้นและจางหาย                                                             | เกิดการเปลี่ยนแปลงสัญญาณระหว่างอนาล็อกและดิจิตอล (การ<br>รวมกัน)        | ดรวจสอบการเปลี่ยนแปลงสัญญาณที่หลาย ๆ สถานีในบริเวณ<br>นั้น รายงานสถานีใด ๆ ที่มีการปรับแนวระดับไม่ดี                               |
| การรวมกันของสัญญาณที่มากเกินไป (การเปลี่ยนแปลง<br>สัญญาณระหว่างอนาล็อกและดิจิดอล) | รถยนด์อยู่ใกล้กับบริเวณขอบเขดสัญญาณดิจิตอล                              | โปรดดูที่ www.hdradio.com เพื่อตรวจสอบสถานีวิทยุใน<br>บริเวณขอบเขดสัญญาณของท่าน                                                    |
| คุณภาพเสียงดิจิตอลใกล้เคียงกับเสียงอนาล็อก                                        | การประมวลผลสัญญาณเสียงดิจิตอลที่สถานีอาจทำให้คุณภาพ<br>เสียงดิจิตอลลดลง | ดรวจสอบการทำงานที่ถูกต้องที่สถานีอื่น รายงานสถานีใด ๆ ที่มี<br>คุณภาพด่า                                                           |

### การทำงาน

| อาการปัญหา                                                                     | สาเหตุที่เป็นไปได้                                                                | วิธีแก้ไขปัญหาที่เป็นไปได้                                               |
|--------------------------------------------------------------------------------|-----------------------------------------------------------------------------------|--------------------------------------------------------------------------|
| ์<br>ค้นหาสถานีในท้องถิ่นของท่านไม่พบ                                          | ขอบเขดสัญญาณดิจิดอลน์อยกว่าขอบเขดสัญญาณอนาล็อก<br>เล็กน้อย                        | ดรวจสอบการทำงานที่ถูกต้องที่สถานีอื่น สิ่งนี้เป็นอาการปัญหา<br>ที่คาดไว้ |
|                                                                                | การบดบังสัญญาณ (ในเมือง/ภูมิประเทศ) อาจทำให้ขอบเขด<br>สัญญาณดิจิดอลลดลง           | ดรวจสอบการทำงานที่ถูกต้องที่สถานีอื่น สิ่งนี้เป็นอาการปัญหา<br>ที่คาดไว้ |
| ไม่มีข้อมูลบางส่วน                                                             | ข้อมูลในรูปแบบข้อความถูกส่งออกมาตามการดัดสินใจของผู้<br>กระจายเสียง               | ตรวจสอบการทำงานที่ถูกต้องที่สถานีอื่น รายงานปัญหาของ<br>สถานี            |
| ข้อมูลในรูปแบบข้อความถูกดัดให้สั้นลง / เหมือนจะมีข้อความ<br>มากกว่าที่แสดงขึ้น | หน้าจอมีการจำกัดจำนวนของตัวอักษรไว้ และข้อมูลถูกส่งออก<br>มามากกว่าที่จะแสดงผลได้ | สิ่งนี้เป็นอาการปัญหาที่เกิดขึ้นได้                                      |
| การรับสัญญาณ AM มีการเปลี่ยนแปลงในเวลากลางคืน                                  | สถานี AM จำเป็นต้องลดกำลังในการแพร่กระจายสัญญาณลงใน<br>เวลากลางคืน                | อาการปัญหานี้ไม่ใช่ความผิดปกติ                                           |

# เครื่องเล่นคอมแพ็คดิสก์ (CD) (ถ้ามีติดตั้ง)

| อาการปัญหา                                          | สาเหตุที่เป็นไปได้                                                                                                    | วิธีแก้ไขปัญหาที่เป็นไปได้                                                                                                    |
|-----------------------------------------------------|----------------------------------------------------------------------------------------------------|----------------------------------------------------------------------------------------------------|
| ไม่สามารถเล่นเพลงได้                                | ใส่แผ่นดิสก์กลับด้าน                                                                                                    | ใส่แผ่น CD โดยให้ด้านที่มีฉลากทันขึ้น                                                                                                    |
|                                                     | มีความขึ้นภายในชุดเครื่องเล่น                                                                                                    | รอจนกระทั่งความขึ้นระเหย (ประมาณ 1 ชั่วโมง)                                                                                                    |
|                                                     | อุณหภูมิในห้องโดยสารสูงเกินไป                                                                                                    | รอจนกระทั่งอุณหภูมิในห้องโดยสารไม่สูงหรือด่ำจนเกินไป                                                                                                    |
|                                                     | แผ่นดิสก์มีรอยขีดข่วนหรือสกปรก แผ่นดิสก์อาจไม่สามารถเล่น<br>ได้ถ้ามีรอยขีดข่วน                                                                                                    | เช็ดคราบสกปรกออกจากแผ่นดิสก์                                                                                                    |
|                                                     | เครื่องเล่นอาจไม่สามารถอ่านแผ่นดิสก์ได้เนื่องจากมีการเสื่อม<br>สภาพ ทั้งนี้จะขึ้นอยู่กับสภาวะการเก็บรักษาแผ่นดิสก์ (เช่น การ<br>เก็บแผ่นดิสก์ไว้ในห้องโดยสาร ฯลฯ)                                                  | เปลี่ยนแผ่นดิสก์ด้วยแผ่นดิสก์ที่ไม่เสื่อมสภาพ ห้ามใช้แผ่นดิสก์<br>ที่เสื่อมสภาพ ผิวหน้าของแผ่นดิสก์บนด้านที่มีการติดฉลากอาจ<br>มีรอยแดกร้าวหรือบิ่น และชั้นผิวหน้าแผ่นดิสก์ที่มีฉลากติดอยู่<br>อาจหลุดลอกออกมาในที่สุด |
| ไม่สามารถเล่นไฟล์เสียงที่ผ่านการบีบอัดได้           | ถ้ามีทั้งไฟล์เพลง CD (ข้อมูล CD-DA) และไฟล์เสียงที่ผ่านการ<br>บีบอัด (ข้อมูล MP3 ฯลฯ) รวมอยู่ในแผ่นดิสก์หนึ่งแผ่น จะไม่<br>สามารถเล่นไฟล์เสียงที่ผ่านการบีบอัดได้                                                  | เดรียมแผ่นดิสก์ที่มีเฉพาะไฟล์เสียงที่ผ่านการบีบอัด                                                                                                    |
|                                                     | ชื่อไฟล์ไม่ได้ใช้ดัวอักษรที่ตรงตามค่าจำเพาะ                                                                                                    | ใช้รหัสตัวอักขระและจำนวนตัวอักษรให้ดรงดามค่าจำเพาะ<br>สำหรับชื่อโฟลเดอร์และชื่อไฟล์ นอกจากนี้ ให้ใช้ไฟล์ที่มี<br>นามสกุลเป็น ".MP3″ ".WMA″ ".mp3″ หรือ ".wma″ เสมอ                                                     |
| ใช้เวลานานกว่าเพลงจะเริ่มเล่น                       | แผ่นดิสก์มีปรีมาณข้อมูลมาก                                                                                                    | ในบางครั้งอาจจำเป็นต้องใช้เวลาในการตรวจสอบไฟล์ ขอ<br>แนะนำว่าไม่ควรบันทึกโฟลเดอร์หรือไฟล์อื่น ๆ ที่ไม่จำเป็นลงใน<br>แผ่นดิสก์นอกเหนือจากไฟล์เสียงที่ผ่านการบีบอัด                                                      |
| คุณภาพเสียงไม่ดี                                    | แผ่นดิสก์สกปรก                                                                                                    | เช็ดคราบสกปรกออกจากแผ่นดิสก์                                                                                                    |
| ไม่มีเสียงดังขึ้นขณะที่ระยะเวลาเล่นแผ่น CD แสดงขึ้น | ระบบจะเล่นแทร็กแรกของแผ่นดิสก์ที่ผ่านการบันทึกด้วยโหมด<br>ผสม (โหมดผสมเป็นรูปแบบซึ่งบันทึกข้อมูลที่ไม่ใช่เพลงไว้ใน<br>แทร็กแรก และบันทึกข้อมูลที่เป็นเพลงไว้ในแทร็กอื่นที่ไม่ใช่<br>แทร็กแรกในการบันทึกแต่ละครั้ง) | เล่นข้อมูลเพลงที่บันทึกไว้ในแทร็กอื่นที่ไม่ใช่แทร็กแรก                                                                                                    |
| เพลงกระตุกหรือขาดช่วง                               | ชอฟต์แวร์และฮาร์ดแวร์อาจไม่สามารถทำงานร่วมกันได้<br>เนื่องจาก ความเร็ว ความลึก ความกว้าง ในการเขียนข้อมูล ฯลฯ<br>อาจไม่ดรงกับคุณสมบัติที่กำหนด                                                                     | สร้างแผ่นดิสก์โดยใช้การตั้งค่าความเร็วในการเขียนข้อมูล ฯลฯ<br>ที่ต่างออกไป                                                                                                    |

| อาการปัญหา                         | สาเหตุที่เป็นไปได้                                                                                        | วิธีแก้ไขปัญหาที่เป็นไปได้                                            |
|------------------------------------|----------------------------------------------------------------------------------------------------|-----------------------------------------------------------------------|
| ระบบข้ามเพลงที่เลือกไปยังเพลงถัดไป | ้ไฟล์ที่ไม่ใช่ MP3/WMA แต่มีการเดิมนามสกุลไฟล์เป็น ".MP3″<br>".WMA″ ".mp3″ หรือ ".wma″                    | เดรียมไฟล์ MP3/WMA                                                    |
|                                    | ระบบเล่นไฟล์ที่ไม่สามารถเล่นได้เนื่องจากมีการคุ้มครอง<br>ลิขสิทธิ์                                        | เดรียมไฟล์ที่สามารถเล่นได้                                            |
| เพลงไม่เล่นตามลำดับที่ต้องการ      | ตำแหน่งโฟลเดอร์ในแผ่นดิสก์เปลี่ยนแปลงไปในระหว่างที่ไฟล์<br>ถูกเขียนลงแผ่นดิสก์ด้วยชอฟด์แวร์การเขียนข้อมูล | ดรวจสอบการดั้งค่าของซอฟด์แวร์การเขียนข้อมูล และสร้างแผ่น<br>ดิสก์ใหม่ |
| ไม่สามารถนำแผ่น CD ออกมาได้        | สวิตช์สดาร์ทเครื่องยนด์ไม่อยู่ในดำแหน่ง ACC หรือ ON                                                       | ให้สวิตข์สตาร์ทเครื่องยนต์อยู่ในดำแหน่ง ACC หรือ ON                   |

# เครื่องเล่นแผ่นบันทึกข้อมูลดิจิตอลอเนกประสงค์ (DVD) (ถ้ามีติดตั้ง)

| อาการปัญหา                                   | สาเหดุที่เป็นไปได้                                                                                                    | วิธีแก้ไขปัญหาที่เป็นไปได้                                                                   |
|----------------------------------------------|----------------------------------------------------------------------------------------------------|----------------------------------------------------------------------------------------------|
| ภาพไม่ปรากฏ                                  | รถยนต์กำลังเคลื่อนที่                                                                                                    | จอดรถในบริเวณที่ปลอดภัย และเข้าเบรกมือ                                                       |
| ระบบไม่ทำงานดามการใช้งาน                     | แผ่น DVD บางแผ่นไม่ทำงานดามการใช้งาน เนื่องจากเป็น<br>ความตั้งใจของผู้ผลิดแผ่นดิสก์                                            | อาการปัญหานี้ไม่ใช่ความผิดปกดิ                                                               |
| แผ่น DVD ไม่ดอบสนองต่อการใช้งาน              | การใช้งานที่ปฏิบัดิไม่สามารถทำได้ (ข้อความอาจไม่แสดงขึ้น<br>ซึ่งจะขึ้นอยู่กับแผ่นดิสก์)                                        | รอจนกระทั่งหน้าจอที่สามารถสั่งงานได้จะแสดงขึ้น                                               |
| ไม่ได้ยินเสียง                               | ระดับเสียงตั้งอยู่ที่เบาสุด                                                                                                    | ปรับระดับเสียงของเครื่องเสียง                                                                |
| แผ่นไม่เริ่มเล่น                             | ใส่แผ่นดิสก์กลับด้าน                                                                                                    | ใส่แผ่นดิสก์โดยให้ด้านที่มีฉลากหันขึ้น                                                       |
|                                              | ระดับเสียงตั้งอยู่ที่เบาสุด                                                                                                    | ดรวจสอบระดับเสียงของเครื่องเสียง                                                             |
|                                              | มีความชิ้นภายในชุดเครื่องเล่น                                                                                                  | รอจนกระทั่งความชื้นระเหย (ประมาณหนึ่งชั่วโมง)                                                |
|                                              | เมนู DVD แสดงขึ้น                                                                                                    | เลือกรายการเมนู                                                                              |
|                                              | ใส่แผ่นดิสก์ที่มีรหัสท้องถิ่นแดกต่างกั <b>น</b>                                                                                | แผ่นดิสก์ที่มีรหัสท้องถิ่นแตกด่างกันจะไม่สามารถเล่นได้ ให้<br>ดรวจสอบแผ่นดิสก์               |
|                                              | อุปกรณ์นี้อาจไม่สามารถเล่นแผ่นดิสก์บางแผ่นได้ ซึ่งจะขึ้นอยู่<br>กับแผ่น DVD และเนื่องจากมาตรฐานของแผ่น DVD ที่อาจไม่<br>ตรงกัน | อาการปัญหานี้ไม่ใช่ความผิดปกดิ                                                               |
| การเล่นขาดช่วงและภาพบิดเบี้ยว                | แผ่นดิสก์มีรอยขีดข่วน                                                                                                    | อาจไม่สามารถแก้ไขปัญหาได้ ทั้งนี้ขึ้นอยู่กับขนาดของรอยขีด<br>ข่วน                            |
|                                              | แผ่นดิสก์สกปรก                                                                                                    | เช็ดคราบสกปรกหรือสิ่งแปลกปลอมบนแผ่นดิสก์                                                     |
| คำบรรยายไม่แสดงขึ้น                          | การดั้งค่าการแสดงค่าบรรยายปิดอยู่                                                                                              | เลือก [คำบรรยาย] (Subtitle) จากหน้าจอเมนู DVD และเปิดใช้<br>งาน<br>]ஹ "เมนู DVD" (หน้า 3-27) |
|                                              | แผ่น DVD ที่กำลังเล่นอยู่ไม่มีคำบรรยายใด ๆ บันทึกไว้                                                                           | ดรวจสอบแผ่นดิสก์                                                                             |
| เครื่องเสียงไม่เล่นตามภาษาของเสียงที่ตั้งไว้ | ถ้าภาษาของเสียงที่ตั้งไว้ไม่ถูกบันทึกไว้ในแผ่นดิสก์ เครื่อง<br>เสียงจะเล่นดามภาษาที่แนะนำของแผ่นดิสก์                          | ดรวจสอบแผ่นดิสก์                                                                             |

| อาการปัญหา                                                                                                    | สาเหตุที่เป็นไปได้                                                                                                    | วิธีแก้ไขปัญหาที่เป็นไปได้                                                                                                    |
|----------------------------------------------------------------------------------------------------|----------------------------------------------------------------------------------------------------|----------------------------------------------------------------------------------------------------|
| คำบรรยายไม่เล่นดามภาษาของคำบรรยายที่ตั้งไว้                                                                             | ถ้าภาษาของคำบรรยายที่ตั้งไว้ไม่ถูกบันทึกไว้ในแผ่นดิสก์ คำ<br>บรรยายจะเล่นตามภาษาที่แนะนำของแผ่นดิสก์                                                                                     | ดรวจสอบแผ่นดิสก์                                                                                                    |
| ไม่สามารถเปลี่ยนมุมมองได้                                                                                               | ชอฟต์แวร์ที่กำลังเล่นอยู่ไม่มีข้อมูลแบบหลายมุมมองบันทึกไว้                                                                                                    | ตรวจสอบว่าแผ่นดิสก์ที่ใส่เข้าไปรองรับการเล่นแบบหลายมุม<br>มองหรือไม่                                                                               |
| การแสดงผลของหน้าจอไม่เป็นปกติ                                                                                           | ไม่สามารถเลือกโหมดหน้าจอที่เหมาะสมสำหรับอัตราส่วนภาพ<br>ของแผ่น DVD ได้                                                                                                    | เปลี่ยนโหมดหน้าจอ                                                                                                    |
| ภาพบิดเบี้ยว                                                                                                    | ภาพถูกเร่งไปข้างหน้าหรือเร่งไปข้างหลัง                                                                                                    | อาการปัญหานี้ไม่ใช่ความผิดปกดิ                                                                                                    |
| คุณภาพเสียงไม่ดี                                                                                                    | แผ่นดิสก์สกปรก                                                                                                    | เช็ดคราบสกปรกหรือสิ่งแปลกปลอมบนแผ่นดิสก์                                                                                                    |
| ไม่สามารถเปลี่ยนภาษาของคำบรรยายและภาษาของเสียงได้<br>(ภาษาสำหรับคำบรรยายและเสียงไม่เปลี่ยนเป็นภาษาที่ตั้งไว้ใน<br>ระบบ) | แผ่นดิสก์ที่กำลังเล่นไม่มีคำบรรยายหรือเสียงสำหรับหลาย<br>ภาษาบันทึกไว้                                                                                                    | จำนวนภาษาของคำบรรยายและเสียงที่บันทึกไว้จะขึ้นอยู่กับ<br>แผ่นดิสก์ นอกจากนี้ แผ่นดิสก์บางแผ่นสามารถเปลี่ยนได้จาก<br>หน้าจอเมนู ให้ตรวจสอบแผ่นดิสก์ |
|                                                                                                    | แผ่นดิสก์มีภาษาหลักเริ่มต้นและการตั้งค่าหลักเริ่มต้น                                                                                                    | ถ้าแผ่นดิสก์มีภาษาหลักเริ่มต้นและการตั้งค่าหลักเริ่มต้น การ<br>เปลี่ยนแปลงการตั้งค่าด้วยอุปกรณ์นี้จะไม่สามารถใช้ได้                                |
| ไม่สามารถใช้เมนูของ VIDEO CD ได้                                                                                        | VIDEO CD ไม่มีคุณลักษณะการควบคุมการเล่น                                                                                                    | เมนูการเล่นไม่สามารถใช้ได้กับ VIDEO CD นอกเหนือจาก<br>VIDEO CD ที่มีคุณลักษณะการควบคุมการเล่น ให้ตรวจสอบ<br>แผ่นดิสก์                              |
| เวลาการเล่นแผ่นดิสก์แสดงขึ้นแต่ไม่มีเสียง                                                                               | มีการเล่นแทร็กแรกของแผ่นดิสก์ที่ผ่านการบันทึกด้วยโหมด<br>ผสม (รูปแบบแผ่นดิสก์ที่มีการบันทึกข้อมูลที่ไม่ใช่เพลงไว้ใน<br>แทร็กแรก และบันทึกข้อมูลที่เป็นเพลงไว้ในแทร็กที่สองเป็นต้น<br>ไป) | เล่นข้อมูลเพลงในแทร็กที่สองเป็นดันไป                                                                                                    |

# เครื่องเล่น iPod

| อาการปัญหา                                     | สาเหดุที่เป็นไปได้                                                                 | วิธีแก้ไขปัญหาที่เป็นไปได้                                                                                                    |
|------------------------------------------------|------------------------------------------------------------------------------------|----------------------------------------------------------------------------------------------------|
| ระบบไม่จดจำ iPod                               | ต่อสายเคเบิ้ลขั้วต่อไม่ถูกต้อง หรือ iPod ทำงานไม่ถูกต้อง                           | ต่อสายเคเบิ้ลขั้วต่ออีกครั้ง ถ้าระบบยังไม่จดจำ iPod หลังจาก<br>ปฏิบัดิขั้นตอนนี้ ให้รีเซ็ด iPod                                                                          |
|                                                | iPod ที่เชื่อมต่ออยู่ไม่สามารถใช้ได้กับระบบนี้                                     | ตรวจสอบรุ่น iPod และรุ่นเฟิร์มแวร์ที่สามารถใช้ได้กับระบบนี้                                                                                                    |
|                                                | สายเคเบิ้ลต่อเสริม USB ที่ด่ออยู่ไม่สามารถใช้งานร่วมกับระบบ<br>นี้ได้              | เปลี่ยนสายเคเบิ้ลต่อเสริม USB ถ้าระบบยังไม่จดจำ iPod แม้จะ<br>ได้ทำการต่อสายกลับเข้าไปใหม่หลายครั้งแล้วก็ตาม                                                             |
|                                                | ต่อหรือปลดสายเคเบิ้ลออกจากช่องเสียบอุปกรณ์ USB อย่างฉับ<br>พลัน                    | ค่อย ๆ ต่อหรือปลดสายเคเบิ้ล USB                                                                                                    |
| ไม่สามารถใช้งาน iPod ได้                       | iPod เชื่อมต่ออยู่กับระบบเครื่องเสียงในรถยนด์ขณะที่ชุดหูฟัง<br>ฯลฯ ต่ออยู่กับ iPod | ถอดอุปกรณ์ทั้งหมดออกจาก iPod หลังจากปลด iPod ออกจาก<br>ระบบ จากนั้นเชื่อมต่อเข้ากับระบบอีกครั้ง                                                                          |
|                                                | iPod ทำงานไม่ปกติ                                                                  | ยกเลิกการเชื่อมต่อ iPod กับระบบเครื่องเสียงในรถยนต์ จากนั้น<br>เชื่อมต่อเข้ากับระบบอีกครั้ง                                                                              |
|                                                | ระบบเล่นอัลบั้ม/ไฟล์ที่มีภาพปกอัลบั้มเฉพาะ                                         | ยกเลิกการเชื่อมต่อ iPod กับระบบเครื่องเสียงในรถยนต์ จากนั้น<br>รีเซ็ต iPod ปิดการใช้งานภาพปกอัลบั้ม จากนั้นเชื่อมต่อ iPod<br>เข้ากับระบบ<br>ๅๅๅ ``เมนู iPod″ (หน้า 3-36) |
| iPod ไม่ดอบสนอง                                | มีจำนวนไฟล์มากเกินไปในหมวดหมู่                                                     | ลดจำนวนไฟล์ในหมวดหมู่ (น้อยกว่า 65500 ไฟล์)                                                                                                    |
|                                                | ฟังก์ชันสุ่มเล่นเปิดอยู่                                                           | ปิดฟังก์ขันสุ่มเล่น ถ้า iPod มีไฟล์บันทึกอยู่เป็นจำนวนมาก                                                                                                    |
| ไม่สามารถเล่นเพลงได้                           | ขั้วต่อไม่ได้ต่อเข้ากับ iPod                                                       | ต่อขั้วต่อเข้ากับ iPod ให้แน่น                                                                                                    |
| การเล่นหยุดลง                                  | เสียงขาดหายไปเนื่องจากการสั่นสะเทือนที่เป็นผลมาจาก<br>ดำแหน่งที่ไม่มั่นคงของ iPod  | วาง iPod ในตำแหน่งที่มั่นคงซึ่งไม่สามารถพลิกได้                                                                                                    |
| การชาร์จไฟแบดเดอรี่ของ iPod ใช้เวลานาน         | การชาร์จไฟแบตเดอรี่ของ iPod อาจใช้เวลานานขึ้นขณะที่ iPod<br>กำลังเล่นอยู่          | ถ้าจำเป็นต้องชาร์จไฟ iPod ขอแนะนำให้หยุดเล่นเพลง                                                                                                    |
| การชาร์จไฟแบตเตอรี่ของ iPod ไม่สามารถใช้งานได้ | สายเคเบิ้ลที่ต่ออยู่กับ iPod อาจเสียหายหรือต่อไม่ถูกต้อง                           | ตรวจสอบสายเคเบิ้ลที่กำลังใช้งาน                                                                                                    |

| อาการปัญหา                                                                                   | สาเหดุที่เป็นไปได้                                             | วิธีแก้ไขปัญหาที่เป็นไปได้                                                                    |
|----------------------------------------------------------------------------------------------|----------------------------------------------------------------|-----------------------------------------------------------------------------------------------|
| ไม่สามารถใช้งานฟังก์ชันด่าง ๆ ได้โดยใช้ iPod ที่เชื่อมต่ออยู่<br>กับระบบเครื่องเสียงในรถยนด์ | -                                                              | ต้องทำการสั่งงาน iPod โดยใช้ระบบเครื่องเสียงในรถยนด์<br>หลังจากเชื่อมต่อ iPod เข้ากับระบบแล้ว |
| เสียงขาดช่วง                                                                                 | สภาพแวดล้อมโดยรอบ (เสียงรบกวน ฯลฯ) อาจทำให้เสียงขาด<br>ช่วงได้ | อาการปัญหานี้ไม่ใช่การทำงานผิดปกดิ                                                            |
|                                                                                              | ใช้สายเคเบิ้ลต่อเสริม USB                                      | ห้ามใช้สายเคเบิ้ลด่อเสริม USB                                                                 |

### อุปกรณ์หน่วยความจำ USB

| อาการปัญหา             | สาเหตุที่เป็นไปได้                                               | วิธีแก้ไขปัญหาที่เป็นไปได้    |
|------------------------|------------------------------------------------------------------|-------------------------------|
| ระบบไม่จดจำอุปกรณ์ USB | ใช้สายเคเบิ้ลต่อเสริม USB                                        | ห้ามใช้สายเคเบิ้ลต่อเสริม USB |
|                        | ใช้ USB ฮับ                                                      | ห้ามใช้ USB ฮับ               |
|                        | ต่อหรือปลดอุปกรณ์ USB ออกจากช่องเสียบอุปกรณ์ USB<br>อย่างฉับพลัน | ค่อย ๆ ต่อหรือปลดอุปกรณ์ USB  |

# เครื่องเสียง BLUETOOTH®

| อาการปัญหา                     | สาเหตุที่เป็นไปได้                                                                           | วิธีแก้ไขปัญหาที่เป็นไปได้                                                                                                    |
|--------------------------------|----------------------------------------------------------------------------------------------|----------------------------------------------------------------------------------------------------|
| ไม่สามารถทำการลงทะเบียนได้     | อุปกรณ์เครื่องเสียง Bluetooth <sup>®</sup> ไม่สามารถใช้งานได้กับ<br>ระบบเครื่องเสียงในรถยนด์ | ตรวจสอบคู่มือการใช้งานอุปกรณ์เครื่องเสียง Bluetooth <sup>®</sup>                                                                                                    |
|                                | Bluetooth® ถูกปิดการใช้งานบนอุปกรณ์                                                          | ตรวจสอบว่ามีการเปิดใช้งานฟังก์ชัน Bluetooth® บนอุปกรณ์                                                                                                    |
|                                | รหัส PIN ไม่ถูกต้อง                                                                          | ดรวจสอบรหัส PIN สำหรับอุปกรณ์เครื่องเสียง Bluetooth <sup>®</sup> ที่จะ<br>ลงทะเบียน                                                                                                    |
|                                |                                                                                              | ดรวจสอบว่ารหัส PIN สำหรับอุปกรณ์เครื่องเสียง Bluetooth <sup>®</sup><br>ดรงกับรหัสสำหรับระบบเครื่องเสียงในรถยนต์                                                                           |
|                                | มีการใช้อุปกรณ์ Bluetooth <sup>®</sup> อื่น ๆ ในรถยนด์                                       | ปิดอุปกรณ์ Bluetooth <sup>®</sup> อื่น ๆ จนกว่าการลงทะเบียนจะเสร็จ<br>สมบูรณ์                                                                                                    |
| ไม่สามารถเล่นเพลงได้           | อุปกรณ์เครื่องเสียง Bluetooth <sup>®</sup> ไม่สามารถใช้งานได้กับ<br>ระบบเครื่องเสียงในรถยนด์ | ตรวจสอบคู่มือการใช้งานอุปกรณ์เครื่องเสียง Bluetooth <sup>®</sup>                                                                                                    |
|                                | ระบบไม่ได้ดั้งค่าเป็นโหมดเครื่องเสียง Bluetooth®                                             | กด < <b>AUDIO</b> > และเลือกโหมดเครื่องเสียง Bluetooth®<br>ஹு "การเลือกแหล่งข้อมูลเสียง" (หน้า 3-16)                                                                                      |
|                                | อะแดปเดอร์ Bluetooth <sup>®</sup> ปิดอยู่                                                    | เปิดอะแดปเดอร์ Bluetooth <sup>®</sup> เมื่อมีการใช้งานสำหรับอุปกรณ์<br>เครื่องเสียง Bluetooth <sup>®</sup>                                                                                |
| การเล่นหยุดลง                  | อุปกรณ์เครื่องเสียง Bluetooth <sup>®</sup> ไม่สามารถใช้งานได้กับ<br>ระบบเครื่องเสียงในรถยนด์ | ใช้อุปกรณ์ที่สามารถใช้งานได้กับระบบ สอบถามศูนย์บริการ<br>นิสสันสำหรับข้อมูลเกี่ยวกับรุ่นที่ใช้ได้                                                                                         |
|                                | มีการสนทนาในสายโทรศัพท์                                                                      | อาการปัญหานี้ไม่ใช่ความผิดปกติ                                                                                                    |
|                                | เสียงอาจขาดหายไปเมื่อใช้งานอุปกรณ์เครื่องเสียง<br>Bluetooth <sup>®</sup>                     | กด < <b>AUDIO</b> > และเลือกโหมดเครื่องเสียง Bluetooth <sup>®</sup> จาก<br>นั้นใช้งานฟังก์ชันบนหน้าจอแบบสัมผัสของระบบในรถยนด์<br>แทนการใช้งานบนอุปกรณ์เครื่องเสียง Bluetooth <sup>®</sup> |
| ไม่สามารถใช้งานเครื่องเสียงได้ | ใช้อุปกรณ์เครื่องเสียง Bluetooth <sup>®</sup> ที่ไม้รองรับการใช้งาน<br>เครื่องเสียง          | ใช้อุปกรณ์ที่สามารถใช้งานได้กับระบบ สอบถามศูนย์บริการ<br>นิสสันสำหรับข้อมูลเกี่ยวกับรุ่นที่ใช้ได้                                                                                         |
|                                | เกิดความผิดพลาดขึ้นเมื่อเชื่อมต่อเข้ากับโปรไฟล์เครื่องเสียง<br>Bluetooth®                    | ปิดและเปิดเครื่องเสียง Bluetooth <sup>®</sup> จากนั้นเชื่อมต่อเข้ากับ<br>ระบบอีกครั้ง                                                                                                    |

#### ระบบโทรศัพท์แฮนด์ฟรี BLUETOOTH®

| อาการปัญหา                                                                                        | สาเหตุที่เป็นไปได้                                                                                                    | วิธีแก้ไขปัญหาที่เป็นไปได้                                                                                                    |
|---------------------------------------------------------------------------------------------------|----------------------------------------------------------------------------------------------------|----------------------------------------------------------------------------------------------------|
| ไม่สามารถลงทะเบียนโทรศัพท์มือถือได้                                                               | โทรศัพท์มือถือไม่สามารถใช้งานได้กับระบบโทรศัพท์แฮนด์ฟรี<br>ในรถยนด์                                                                                                    | ใช้โทรศัพท์มือถือที่สามารถใช้งานได้กับระบบ สอบถามศูนย์บริการ<br>นิสสันสำหรับข้อมูลเกี่ยวกับรุ่นที่ใช้ได้                            |
|                                                                                                   | ปฏิบัติการลงทะเบียนโทรศัพท์มือถือไม่ถูกต้อง                                                                                                    | ดรวจสอบขั้นตอนการลงทะเบียน จากนั้นลงทะเบียนโทรศัพท์มือถืออีก<br>ครั้ง                                                               |
| ไม่สามารถเชื่อมต่อโทรศัพท์มือถือได้ หรือโทรศัพท์<br>มือถือถูกปลดการเชื่อมต่อหลังจากลงทะเบียนเสร็จ | การตั้งค่า Bluetooth <sup>®</sup> ของระบบโทรศัพท์แฮนด์ฟรีในรถยนด์<br>ปิดอยู่                                                                                                    | เปิดการตั้งค่า Bluetooth <sup>®</sup> ของระบบ                                                                                       |
| สมบูรณ์                                                                                           | การตั้งค่า Bluetooth <sup>®</sup> ของโทรศัพท์มือถือปิดอยู่                                                                                                    | เปิดการตั้งค่า Bluetooth <sup>®</sup> ของโทรศัพท์มือถือ                                                                             |
|                                                                                                   | โทรศัพท์มือถือมีระดับแบดเดอรี่คงเหลือด่ำ                                                                                                    | ชาร์จไฟแบดเดอรี่ของโทรศัพท์มือถือ                                                                                                   |
|                                                                                                   | การเชื่อมต่อ Bluetooth <sup>®</sup> แบบไร้สายอาจถูกรบกวน ซึ่งจะขึ้น<br>อยู่กับดำแหน่งของโทรศัพท์มือถือ                                                                                                    | ห้ามวางโทรศัพท์มือถือในพื้นที่ที่มีโลหะ หรือห่างจากระบบโทรศัพท์<br>แฮนด์ฟรีในรถยนด์ ห้ามวางโทรศัพท์มือถือไว้ใกล้ตัวหรือใกล้เบาะนั่ง |
|                                                                                                   | การลงทะเบียนโทรศัพท์มือถือไม่เสร็จสมบูรณ์                                                                                                    | ปฏิบัติการลงทะเบียนโทรศัพท์มือถือ                                                                                                   |
| ไม่สามารถโทรออกไปยังหมายเลขโทรศัพท์ที่ต้องการได้                                                  | ถ้าระบบพยายามโทรออกไปยังหมายเลขโทรศัพท์เดิมหลาย ๆ<br>ครั้ง (ดัวอย่างเช่น คู่สนทนาไม่รับสาย คู่สนทนาไม่อยู่ในพื้นที่<br>ให้บริการ หรือสายถูกวางไปก่อนที่คู่สนทนาจะรับสาย) ระบบ<br>อาจปฏิเสธคำสั่งการโทรออกไปยังหมายเลขโทรศัพท์ดังกล่าว | ปิดโทรศัพท์มือถือและเปิดอีกครั้งเพื่อรีเช็ตการเชื่อมต่อ                                                                             |
| ระบบไม่จดจำการเชื่อมต่อของโทรศัพท์มือถือ ระบบไม่<br>รับสายหรือโทรออก                              | โทรศัพท์มือถือไม่สามารถใช้งานได้กับระบบโทรศัพท์แฮนด์ฟรี<br>ในรถยนด์                                                                                                    | ใช้โทรศัพท์มือถือที่สามารถใช้งานได้กับระบบ สอบถามศูนย์บริการ<br>นิสสันสำหรับข้อมูลเกี่ยวกับรุ่นที่ใช้ได้                            |
|                                                                                                   | ไม่ได้เชื่อมต่อโทรศัพท์มือถือ<br>                                                                                                    | ดรวจสอบขั้นตอนการลงทะเบียน จากนั้นลงทะเบียนโทรศัพท์มือถืออีก<br>ครั้ง                                                               |
|                                                                                                   | การใช้งานโทรศัพท์ถูกจำกัดด้วยฟังก์ชัน (เช่น ล็อกการโทร<br>ออก ฯลฯ) ของโทรศัพท์มือถือที่ลงทะเบียน                                                                                                    | ปลดการตั้งค่าใด ๆ ที่จำกัดการใช้งานโทรศัพท์มือถือ จากนั้นปฏิบัติ<br>การลงทะเบียนอีกครั้ง                                            |

| อาการปัญหา                                                                                                    | สาเหตุที่เป็นไปได้                                                                                     | วิธีแก้ไขปัญหาที่เป็นไปได้                                                                                                    |
|----------------------------------------------------------------------------------------------------|----------------------------------------------------------------------------------------------------|----------------------------------------------------------------------------------------------------|
| คู่สนทนาไม่ได้ยินเสียงของท่าน<br>คู่สนทนาได้ยินเสียงของท่าน แต่เสียงแตกหรือขาดหาย                                                                                               | ฟังก์ชันปิดเสียงเปิดใช้งานอยู่                                                                         | ตรวจสอบว่าปิดใช้งานฟังก์ชันปิดเสียง                                                                                                    |
|                                                                                                    | ไม่ได้เชื่อมด่อโทรศัพท์มือถือ                                                                          | ตรวจสอบขั้นตอนการลงทะเบียน จากนั้นลงทะเบียนโทรศัพท์มือถืออีก<br>ครั้ง                                                                                                    |
|                                                                                                    | ความเร็วพัดลมของฮีดเตอร์/ระบบปรับอากาศเร็วเกินไป                                                       | ลดความเร็วพัดลมของฮีตเตอร์/ระบบปรับอากาศ                                                                                                    |
|                                                                                                    | ระดับเสียงภายนอกดังเกินไป (ด้วอย่างเช่น ฝนดกหนัก เขด<br>ก่อสร้าง ภายในอุโมงค์ รถยนด์ที่วิ่งสวนมา ฯลฯ)  | ปิดหน้าต่างเพื่อกันเสียงภายนอก                                                                                                    |
|                                                                                                    | เสียงรบกวนที่เกิดจากการขับขี่รถยนต์ดังเกินไป                                                           | ลดความเร็วรถยนต์                                                                                                    |
|                                                                                                    | ระดับเสียงปลายสายสนทนาดัง/เบาเกินไป                                                                    | ปรับระดับเสียงโดยใช้ <vol ტ="">/<volume ტ=""> หรือ<br/>&lt; ሺ &gt;</volume></vol>                                                                                                    |
|                                                                                                    | ระดับเสียงต้นสายสนทนาดัง/เบาเกินไป                                                                     | ปรับระดับเสียงจากหน้าจอการปรับระดับเสียง<br>ๅๅๅๅ ``การดั้งค่าระดับเสียงและเสียงเดือน" (หน้า 2-19)                                                                                           |
| เสียงขาดหายไปหรือได้ยินเสียงรบกวนระหว่างอยู่ในสาย<br>สนทนา                                                                                                    | การเชื่อมด่อ Bluetooth <sup>®</sup> แบบไร้สายอาจถูกรบกวน ซึ่งจะขึ้น<br>อยู่กับดำแหน่งของโทรศัพท์มือถือ | ห้ามวางโทรศัพท์มือถือในพื้นที่ที่มีโลหะ หรือห่างจากระบบโทรศัพท์<br>แฮนด์ฟรีในรถยนด์ ห้ามวางโทรศัพท์มือถือไว้ใกล้ดัวหรือใกล้กับ<br>เบาะนั่ง                                                  |
| เมื่อใช้งานโทรศัพท์มือถือเพื่อโทรออก ฟังก์ชันแฮนด์ฟรี<br>ไม่สามารถใช้งานได้                                                                                                    | โทรศัพท์มือถือบางรุ่นไม่เปลี่ยนเป็นโหมดแฮนด์ฟรีขณะใช้งาน<br>เพื่อโทรออก                                | อาการปัญหานี้ไม่ใช่ความผิดปกดิ โทรออกอีกครั้งโดยใช้ฟังก์ชัน<br>แฮนด์ฟรี                                                                                                    |
| ไม่ได้ยินเสียงคู่สนทนา ไม่มีสัญญาณเรียกเข้า                                                                                                    | ระดับเสียงตั้งอยู่ที่เบาสุด                                                                            | ปรับระดับเสียง<br>ๅๅๅ ``การตั้งค่าระดับเสียงและเสียงเดือน" (หน้า 2-19)                                                                                                    |
|                                                                                                    | ไม่ได้เชื่อมด่อโทรศัพท์มือถือ<br>                                                                      | ตรวจสอบขั้นตอนการลงทะเบียน จากนั้นลงทะเบียนโทรศัพท์มือถืออีก<br>ครั้ง                                                                                                    |
| ระดับเสียงแต่ละแบบ (สัญญาณเรียกเข้า เสียงปลายสาย<br>สนทนา หรือเสียงดันสายสนทนา) จะแตกต่างกัน                                                                                    | ระดับเสียงแด่ละแบบถูกปรับไว้ไม่เหมาะสม                                                                 | ปรับระดับเสียงแด่ละแบบให้เหมาะสม                                                                                                    |
| เสาส่งสัญญาณที่แสดงขึ้นแตกต่างกันระหว่างบนหน้าจอ<br>แบบสัมผัสและหน้าจอโทรศัพท์มือถือ ไม่สามารถโทร<br>ออกหรือรับสายได้ แม้ว่าเสาส่งสัญญาณที่แสดงขึ้นจะ<br>แสดงว่าสามารถใช้งานได้ | เสาส่งสัญญาณที่แสดงขึ้นจะแดกด่างกันไปขึ้นอยู่กับรุ่น<br>โทรศัพท์มือถือ                                 | อาการปัญหานี้ไม่ใช่การทำงานผิดปกดิ เสาส่งสัญญาณที่แสดงขึ้นและ<br>ระดับแบดเดอรี่คงเหลือที่แสดงขึ้นบนหน้าจอแบบสัมผัสอาจแดกด่าง<br>จากที่แสดงขึ้นบนหน้าจอโทรศัพท์มือถือ ซึ่งให้ใช้ในการอ้างอิง |

| อาการปัญหา                                                                                                    | สาเหตุที่เป็นไปได้                                                                                                    | วิธีแก้ไขปัญหาที่เป็นไปได้                                                                                |
|----------------------------------------------------------------------------------------------------|----------------------------------------------------------------------------------------------------|----------------------------------------------------------------------------------------------------|
| ได้ยินเสียงไม่ชัดเจนเมื่อใช้โทรศัพท์มือถือบริเวณดีกสูง                                                                | สิ่งก่อสร้างบางอย่าง เช่น ดึกสูง ฯลฯ อาจทำให้การสะท้อนของ<br>คลื่นวิทยุไม่เป็นปกดิหรือทำให้คลื่นวิทยุที่ใช้สำหรับโทรศัพท์<br>มือถือขาดหายไป | ย้ายไปยังบริเวณที่ไม่มีดึกสูง                                                                             |
| ได้ยินเสียงรบกวนเมื่อใช้โทรศัพท์มือถือใต้/ใกลับริเวณ<br>รางรถไฟลอยฟ้า สายไฟฟ้าแรงสูง สัญญาณไฟจราจร<br>ป้ายไฟนีออน ฯลฯ | คลื่นแม่เหล็กไฟฟ้าที่เกิดจากอุปกรณ์วิทยุอาจส่งผลกระทบต่อ<br>โทรศัพท์มือถือ                                                                  | อาการปัญหานี้ไม่ใช่ความผิดปกดิ                                                                            |
| ได้ยินเสียงรบกวนแทรกมากับเสียงที่ออกมาจากระบบ<br>เครื่องเสียงขณะที่ใช้โทรศัพท์มือถือ                                  | คลื่นวิทยุที่เกิดจากโทรศัพท์มือถืออาจส่งผลกระทบต่อเสียงที่<br>ออกมาจากระบบเครื่องเสียง                                                      | อาการปัญหานี้ไม่ใช่ความผิดปกดิ                                                                            |
| เสียงขาดช่วงหรือสะดุด                                                                                                 | โทรศัพท์มือถืออาจเปิดการสื่อสารไร้สาย LAN (Wi-Fi) อยู่                                                                                      | ปิดการสื่อสารไร้สาย LAN (Wi-Fi)                                                                           |
| ี่ ไม่สามารถดาวน์โหลดสมุดโทรศัพท์ได้                                                                                  | เกิดความผิดพลาดขึ้นระหว่างขั้นตอนการเชื่อมต่อโทรศัพท์                                                                                       | ให้ลบข้อมูลการเชื่อมต่อ Bluetooth <sup>®</sup> ออกจากโทรศัพท์มือถือและ<br>ระบบรถยนด์ก่อนลงทะเบียนอีกครั้ง |
|                                                                                                    | โทรศัพท์ไม่รองรับฟังก์ขันการดาวน์โหลดสมุดโทรศัพท์                                                                                           | ใช้โทรศัพท์มือถือที่สามารถใช้งานได้กับระบบ สอบถามศูนย์บริการ<br>นิสสันสำหรับข้อมูลเกี่ยวกับรุ่นที่ใช้ได้  |

# Apple CarPlay (ถ้ามีติดตั้ง)

| อาการปัญหา                                                                                                    | สาเหตุและวิธีแก้ไข                                                                                                    |
|----------------------------------------------------------------------------------------------------|----------------------------------------------------------------------------------------------------|
| ไม่สามารถเริ่มใช้งาน Apple CarPlay ได้ แม้ว่าจะเชื่อมด่อเข้ากับรถยนด์แล้วก็<br>ตาม                                                      | สายเคเบิ้ล USB ไม่ได้ต่อเข้ากับช่องเสียบอุปกรณ์ USB ต่อสายเคเบิ้ล USB เข้ากับช่องเสียบอุปกรณ์ USB อย่าง<br>ถูกต้อง        |
|                                                                                                    | 🏹 "ช่องเสียบอุปกรณ์ USB (Universal Serial Bus) และแจ็กเสียบ AUX (อุปกรณ์เสริม)" (หน้า 2-6)                                |
|                                                                                                    | ใช้สาย Lightning ของ Apple (มาตรฐาน Mfi) ในการเชื่อมต่อโทรศัพท์เข้ากับข่องเสียบอุปกรณ์ USB และ<br>ตรวจสอบว่าสายไม่เสียหาย |
|                                                                                                    | การตั้งค่า Apple CarPlay ไม่ทำงานบน iPhone เปิดใช้งาน "CarPlay″ บน iPhone ของท่าน                                         |
|                                                                                                    | อุปกรณ์ไม่สามารถใช้งานได้กับ Apple CarPlay ให้ตรวจสอบข้อกำหนดการใช้งาน                                                    |
| ประสิทธิภาพการใช้งาน Apple CarPlay ลดลง ดัวอย่างเช่น การเชื่อมต่อช้า<br>หรือการใช้งานด่าง ๆ ทำได้ช้า                                    | ให้แน่ใจว่ามี iPhone ที่สามารถใช้งานร่วมกันได้ การเชื่อมต่อสัญญาณโทรศัพท์ และรูปแบบการใช้บริการข้อมูลที่<br>ใช้ได้        |
| หรอ<br>ข้อความระบุความผิดพลาดปรากฏขึ้นเมื่อพยายามเข้าถึงฟังก์ชันต่าง ๆ ของ<br>Apple CarPlay หน้าจอว่างปรากฏขึ้นเมื่อพยายามเข้าถึงแผนที่ | ใช้สาย Lightning ของ Apple (มาดรฐาน Mfi) ในการเชื่อมด่อโทรศัพท์เข้ากับช่องเสียบอุปกรณ์ USB                                |
|                                                                                                    | ประสิทธิภาพของโทรศัพท์หรือการเชื่อมด่อสัญญาณโทรศัพท์ ยกเลิกการเชื่อมด่อและเชื่อมด่อโทรศัพท์อีกครั้ง                       |
|                                                                                                    | ประสิทธิภาพของโทรศัพท์หรือการเชื่อมต่อสัญญาณโทรศัพท์ ปิด/เปิดโทรศัพท์ใหม่เพื่อรีสตาร์ท                                    |
| ไม่สามารถเข้าถึง Siri ได้โดยใช้ < <sub>แ</sub> ร์ > (ถ้ามีดิดตั้ง) บนพวงมาลัย                                                           | สายเคเบิ้ล USB อาจต่อไม่ถูกต้อง ปลดและต่อสายเคเบิ้ล USB กลับเข้าไปใหม่                                                    |
|                                                                                                    | ไม่ได้เปิดใช้งานการตั้งค่า Siri บนโทรศัพท์ เปิดใช้งาน Siri บนโทรศัพท์                                                     |
|                                                                                                    | รุ่นที่มีระบบจดจำเสียง:<br>ตรวจสอบว่ากด < ୍ଦ୍ୟ_ > (ถ้ามีดิดดั้ง) ค้างไว้ ไม่ใช่เพียงกดสวิตช์เพื่อเริ่มใช้งาน Siri         |

# Android Auto (ถ้ามีติดตั้ง)

| อาการปัญหา                                                                                          | สาเหดุและวิธีแก้ไข                                                                                                    |
|----------------------------------------------------------------------------------------------------|----------------------------------------------------------------------------------------------------|
| ้ไม่สามารถเริ่มใช้งาน Android Auto ได้ แม้ว่าจะเชื่อมต่อเข้ากับรถยนต์แล้วก็<br>ดาม                  | สายเคเบิ้ล USB ไม่ได้ต่อเข้ากับช่องเสียบอุปกรณ์ USB ต่อสายเคเบิ้ล USB เข้ากับช่องเสียบอุปกรณ์ USB อย่าง<br>ถูกต้อง<br>ฏฏ ``ช่องเสียบอุปกรณ์ USB (Universal Serial Bus) และแจ็กเสียบ AUX (อุปกรณ์เสริม)″ (หน้า 2-6)       |
|                                                                                                    | [เปิดใช้งานหลังจากเชื่อมต่ออุปกรณ์ USB:] (Enable after USB Connection:) ดั้งอยู่ที่ [ไม่ต้องการ] (Never)<br>เปลี่ยนการตั้งค่าเป็น [ทุกครั้ง] (Always) หรือ [ถามก่อน] (Ask)<br>ๅๅๅ ``การตั้งค่า Android Auto″ (หน้า 5-12) |
|                                                                                                    | ในการเปิดใช้งาน Android Auto ให้สัมผัส [🏊] บนแถบเมนู หรือสัมผัส [แอพพลิเคชัน] (Apps) บนหน้าจอข้อมูล<br>จากนั้นสัมผัส [Android Auto]<br>ๅๅฏ "การเลือกเมนูจากแถบเมนู" (หน้า 2-8)<br>ๅๅฏ "เมนูข้อมูล" (หน้า 5-2)            |
|                                                                                                    | อุปกรณ์ที่เชื่อมต่อไม่สามารถใช้งานได้กับ Android Auto ให้ตรวจสอบข้อกำหนดการใช้งาน                                                                                                    |
|                                                                                                    | โทรศัพท์แอนดรอยด์ของท่านอาจไม่ถูกจดจำ ถ้าแบตเตอรี่ต่ำ ให้ชาร์จไฟโทรศัพท์แล้วลองเชื่อมต่ออีกครั้ง                                                                                                    |
| ประสิทธิภาพการใช้งาน Android Auto ลดลง ดัวอย่างเช่น การเชื่อมต่อช้าหรือ<br>การใช้งานด่าง ๆ ทำได้ช้า | ให้แน่ใจว่ามีโทรศัพท์แอนดรอยด์ที่สามารถใช้งานร่วมกันได้ การเชื่อมต่อสัญญาณโทรศัพท์ และรูปแบบการใช้<br>บริการข้อมูลที่ใช้ได้                                                                                              |
| หรือ<br>ข้อความระบความผิดพลาดปรากฏขึ้นเมื่อพยายามเข้าถึงฟังก์ชันต่าง ๆ ของ                          | ใช้สาย OEM ของโทรศัพท์แอนดรอยด์ในการเชื่อมต่อโทรศัพท์เข้ากับช่องเสียบอุปกรณ์ USB                                                                                                    |
| Android Auto หน้าจอว่างปรากฏขึ้นเมื่อพยายามเข้าถึงแผนที่                                            | ประสิทธิภาพของโทรศัพท์หรือการเชื่อมต่อสัญญาณโทรศัพท์ ยกเลิกการเชื่อมต่อและเชื่อมต่อโทรศัพท์อีกครั้ง                                                                                                    |
|                                                                                                    | ประสิทธิภาพของโทรศัพท์หรือการเชื่อมด่อสัญญาณโทรศัพท์ ปิดแอพพลิเคชันทั้งหมดและรีสดาร์ท                                                                                                    |
|                                                                                                    | ประสิทธิภาพของโทรศัพท์หรือการเชื่อมด่อสัญญาณโทรศัพท์ ปิด/เปิดโทรศัพท์ใหม่เพื่อรีสดาร์ท                                                                                                    |
| ไม่สามารถเริ่มการสั่งงานด้วยเสียงโดยใช้ < 📢 > (ถ้ามีติดตั้ง) บนพวงมาลัย                             | สายเคเบิ้ล USB อาจต่อไม่ถูกต้อง ปลดและต่อสายเคเบิ้ล USB กลับเข้าไปใหม่                                                                                                    |
|                                                                                                    | ไม่สามารถสั่งงานด้วยเสียงได้ในขณะขับขี่ เปิดการตั้งค่าที่เหมาะสมบนโทรศัพท์แอนดรอยด์ของท่าน                                                                                                    |
|                                                                                                    | รุ่นที่มีระบบจดจำเสียง:<br>ตรวจสอบว่าท่านกด < ୍ଲ( > (ถ้ามีติดตั้ง) ค้างไว้ ไม่ใช่เพียงกดสวิตช์เพื่อเริ่มการสั่งงานด้วยเสียง                                                                                              |

# SIRI EYES FREE (ถ้ามีติดตั้ง)

| อาการปัญหา                                                                                               | สาเหตุและวิธีแก้ไข                                                                                                    |
|----------------------------------------------------------------------------------------------------|----------------------------------------------------------------------------------------------------|
| ไม่สามารถเข้าถึง Siri Eyes Free ได้โดยใช้ < 📢 >                                                          | ตรวจสอบว่ามีการเชื่อมต่อ Bluetooth® ระหว่าง iPhone และระบบหรือไม่                                                                                                    |
| (ถามดดดง) บนพวงมาลย                                                                                      | ตรวจสอบว่ามีการเปิดใช้งาน Siri บนอุปกรณ์หรือไม่ ไปที่การตั้งค่า Siri บนโทรศัพท์                                                                                                    |
|                                                                                                    | ตรวจสอบว่าสามารถเข้าถึง Siri จากหน้าจอล็อกของอุปกรณ์ได้ <i>ซึ่</i> งสามารถตั้งค่าได้ในเมนูการตั้งค่าของโทรศัพท์                                                                                                    |
| แหล่งข้อมูลเสียงไม่เปลี่ยนเป็นโหมด iPod หรือเครื่อง<br>เสียง Bluetooth® โดยอัดโนมัติ                     | เพื่อการใช้งานที่ดีที่สุด ให้ใช้แอพพลิเคชันเพลงของรุ่นนั้น ๆ ประสิทธิภาพของฟังก์ชันควบคุมเพลงขณะใช้พอดแคสท์ หนังสือเสียง หรือ<br>แอพพลิเคชันเพลงอื่น ๆ อาจแตกต่างกันไป                                                               |
|                                                                                                    | เพื่อการใช้งานที่ดีที่สุด ให้เล่นสื่อที่มีบันทึกไว้บนอุปกรณ์ของท่านแล้ว การสตรีมเพลงหรือเล่นจากพื้นที่เก็บข้อมูลบนคลาวด์อาจทำให้<br>ประสิทธิภาพลดลง                                                                                  |
|                                                                                                    | เปลี่ยนแหล่งข้อมูลด้วยตนเอง<br>]⊃ฏ "การเลือกแหล่งข้อมูลเสียง″ (หน้า 3-16)                                                                                                    |
| เล่น หยุดชั่วคราว เพลงถัดไป เพลงก่อนหน้า หรือดัวจับ<br>เวลาการเล่นไม่ทำงาน                               | เพื่อการใช้งานที่ดีที่สุด ให้ใช้แอพพลิเคชันเพลงของรุ่นนั้น ๆ ประสิทธิภาพของฟังก์ชันควบคุมเพลงขณะใช้พอดแคสท์ หนังสือเสียง หรือ<br>แอพพลิเคชันเพลงอื่น ๆ อาจแตกต่างกันไป ซึ่งจะใช้อุปกรณ์ในการควบคุม                                   |
| ไม่ได้ยินเพลง/เสียงใด ๆ ที่กำลังเล่นจาก iPhone ที่<br>เชื่อมต่ออยู่                                      | ตรวจสอบว่าแหล่งข้อมูลเสียงตั้งอยู่ที่โหมดเครื่องเสียง Bluetooth <sup>®</sup> หรือ iPod สำหรับโหมด iPod จำเป็นต้องมีการเชื่อมด่ออุปกรณ์<br>USB                                                                                        |
| รุ่นที่มีระบบนำทาง:<br>ไม่ได้ยินเสียงแนะนำเส้นทางแผนที่แบบเลี้ยวต่อเลี้ยว<br>จาก iPhone ที่เชื่อมต่ออยู่ | ตรวจสอบว่าแหล่งข้อมูลเสียงตั้งอยู่ที่โหมดเครื่องเสียง Bluetooth <sup>®</sup> หรือ iPod สำหรับโหมด iPod จำเป็นต้องมีการเชื่อมต่ออุปกรณ์<br>USB                                                                                        |
| ไม่ได้รับการแจ้งเดือนเป็นข้อความตัวอักษรบนระบบ<br>เครื่องเสียงของรถยนด์                                  | ตรวจสอบว่ามีการเปิดใช้งานการตั้งค่าการแจ้งเดือนบนโทรศัพท์หรือไม่                                                                                                    |
| ไม่สามารถดอบกลับการแจ้งเดือนเป็นข้อความดัวอักษร<br>ได้โดยใช้ Siri Eyes Free                              | หลังจากได้รับข้อความตัวอักษร ให้ปฏิบัติตามคำแนะนำบนหน้าจอ กด < ្ଦ > (ถ้ามีดิดตั้ง) บนพวงมาลัยค้างไว้เพื่อใช้งาน Siri Eyes<br>Free หลัง Siri Eyes Free เริ่มทำงาน ให้ใช้คำสั่งเสียงที่เหมาะสมเพื่อดอบกลับข้อความโดยใช้ Siri Eyes Free |

# ระบบนำทาง (ถ้ามีติดตั้ง)

## การใช้งานทั่วไป

| อาการปัญหา                                          | สาเหตุที่เป็นไปได้                                                     | วิธีแก้ไขปัญหาที่เป็นไปได้                                                                                                 |
|-----------------------------------------------------|------------------------------------------------------------------------|----------------------------------------------------------------------------------------------------|
| ภาพไม่ปรากฏ                                         | ตั้งค่าความสว่างเอาไว้ที่ด่ำสุด                                        | ปรับความสว่างของหน้าจอแสดงผล<br>ๅๅๅๅ ``การตั้งค่าหน้าจอแสดงผล″ (หน้า 2-22)                                                 |
|                                                     | หน้าจอปิดอยู่                                                          | กด <'̣̣̣̣̣̣̣̣̣̣̣̣̣̣̣̣̣̣̣̣̣̣̣̣̣̣̣̣̣̣̣̣̣̣̣̣                                                                                  |
| ระดับเสียงแนะนำเส้นทางดังหรือเบาเกินไป              | ตั้งค่าระดับเสียงไม่ถูกต้อง หรือการตั้งค่าเสียงแนะนำเส้นทาง<br>ปิดอยู่ | ปรับระดับเสียงแนะนำเส้นทาง หรือเปิดการตั้งค่าเสียงแนะนำ<br>เส้นทาง<br>ๅๅๅ ``การตั้งค่าระดับเสียงและเสียงเดือน″ (หน้า 2-19) |
| ไม่มีแผนที่แสดงขึ้นมาบนหน้าจอ                       | หน้าจออื่นนอกเหนือจากหน้าจอแผนที่แสดงขึ้น                              | สัมผัส [แผนที่] (Map) บนแถบเมนูหรือกด <b><map></map></b>                                                                   |
| หน้าจอสลัวเกินไป เคลื่อนไหวช้า                      | อุณหภูมิภายในรถยนด์ด่ำ                                                 | รอจนกระทั่งภายในรถยนด์อุ่นขึ้น                                                                                             |
| บางพิกเซลในหน้าจอจะเข้มกว่าหรืออ่อนกว่าพิกเซลอื่น ๆ | สภาวะนี้เป็นคุณสมบัติตามธรรมชาติของหน้าจอคริสตัลเหลว                   | อาการปัญหานี้ไม่ใช่ความผิดปกติ                                                                                             |
| รายการเมนูบางรายการไม่สามารถเลือกได้                | รายการเมนูบางรายการไม่สามารถเลือกได้ขณะขับรถ                           | จอดรถในที่ปลอดภัย แล้วจึงใช้งานระบบนำทาง                                                                                   |

### ไอคอนรถยนต์

| อาการปัญหา                                                                        | สาเหดุที่เป็นไปได้                                                                                                    | วิธีแก้ไขปัญหาที่เป็นไปได้                                                                                                    |
|-----------------------------------------------------------------------------------|----------------------------------------------------------------------------------------------------|----------------------------------------------------------------------------------------------------|
| ชื่อถนนและตำแหน่งระหว่างมุมมอง 2 มิติและ 3 มิติ<br>ไม่เหมือนกัน                   | เนื่องจากปริมาณของข้อมูลที่แสดงขึ้นถูกลดทอนลงเพื่อไม่ให้หน้าจออ่าน<br>ยากจนเกินไป ในบางครั้ง ชื่อของถนนหรือดำแหน่งด่าง ๆ อาจแสดงขึ้นหลาย<br>ครั้ง และชื่อที่ปรากฏขึ้นบนหน้าจออาจไม่เหมือนกันเนื่องจากขั้นตอนการ<br>ประมวลผล | อาการปัญหานี้ไม่ใช่ความผิดปกติ                                                                                                    |
| ดำแหน่งไอคอนรถยนต์อยู่ไม่ดรงกับดำแหน่งรถจริง                                      | รถยนต์ถูกขนส่งหลังจากสวิตช์สตาร์ทเครื่องยนต์อยู่ในตำแหน่ง OFF ตัวอย่าง<br>เช่น การขนส่งด้วยเรือข้ามฟากหรือรถสำหรับบรรทุกรถ                                                                                                  | ขับรถยนด์เป็นระยะเวลาหนึ่งบนถนนที่สามารถรับสัญญาณ<br>ระบบนำทางด้วยดาวเทียม (GNSS) ได้                                                                                                    |
|                                                                                   | ดำแหน่งและทิศทางของไอคอนรถยนต์อาจไม่ถูกต้อง ทั้งนี้ขึ้นอยู่กับ<br>สภาพแวดล้อมในการขับขี่และระดับความแม่นยำในการระบุดำแหน่งของระบบ<br>นำทาง                                                                                  | อาการปัญหานี้ไม่ใช่ความผิดปกติ ขับรถยนต์เป็นระยะเวลา<br>หนึ่งเพื่อแก้ไขดำแหน่งและทิศทางของไอคอนรถยนต์โดย<br>อัดโนมัติ<br>ๅๅๅ ``ตำแหน่งปัจจุบันของรถยนต์″ (หน้า 6-56)                                                       |
|                                                                                   | การขับขี่ด้วยล้อที่มีโซ่พันล้อหรือยางที่ผ่านการเปลี่ยนมาแล้วอาจทำให้การ<br>แสดงดำแหน่งรถยนด์ไม่ถูกต้อง เนื่องจากการคำนวณผิดพลาดของเซ็นเซอร์<br>ความเร็ว                                                                     | ขับรถยนต์เป็นระยะเวลาหนึ่ง (ประมาณ 30 กม./ชม. (19<br>ไมล์/ชม.) เป็นเวลาประมาณ 30 นาที) เพื่อแก้ไขตำแหน่ง<br>ไอคอนรถยนต์โดยอัตโนมัติ<br>หากยังไม่สามารถแก้ไขตำแหน่งไอคอนรถยนต์ได้ ขอ<br>แนะนำให้ท่านติดต่อศูนย์บริการนิสสัน |
|                                                                                   | ข้อมูลแผนที่มีความผิดพลาดหรือไม่สมบูรณ์ (ดำแหน่งไอคอนรถยนด์มักจะอยู่<br>ไม่ดรงดำแหน่งในบริเวณเดียวกัน)                                                                                                    | ข้อมูลถนนที่ผ่านการอัพเดทแล้วจะรวมอยู่ในเวอร์ขันถัดไป<br>ของข้อมูลแผนที่<br>ๅๅๅ ``วิธีการอัพเดทข้อมูลแผนที่″ (หน้า 6-61)                                                                                                   |
| เมื่อรถเข้าสู่ถนนเส้นใหม่ ไอคอนรถยนต์จะอยู่บนถนน<br>อีกเส้นหนึ่งในบริเวณใกล้เคียง | เนื่องจากถนนเส้นใหม่ไม่ถูกบันทึกไว้ในข้อมูลแผนที่ ระบบจะวางไอคอน<br>รถยนด์บนถนนเส้นที่ใกล้ที่สุดโดยอัดโนมัติ                                                                                                    | ข้อมูลถนนที่ผ่านการอัพเดทแล้วจะรวมอยู่ในเวอร์ชันถัดไป<br>ของข้อมูลแผนที่<br>ๅๅๅ ``วิธีการอัพเดทข้อมูลแผนที่″ (หน้า 6-61)                                                                                                   |
| หน้าจอไม่เปลี่ยนเป็นหน้าจอกลางคืนแม้ว่าจะเปิดไฟ<br>หน้าแล้วก็ตาม                  | หน้าจอถูกตั้งไว้เป็นหน้าจอกลางวันในครั้งล่าสุดที่มีการเปิดไฟหน้า                                                                                                    | ดั้งหน้าจอเป็นโหมดหน้าจอกลางคืนโดยใช้ <b>&lt;≹/♪&gt;</b> เมื่อ<br>เปิดไฟหน้า<br>ๅฏ ิพารดั้งค่าหน้าจอแสดงผล″ (หน้า 2-22)                                                                                                    |
| แผนที่ไม่เลื่อนถึงแม้ว่ารถจะเคลื่อนที่                                            | หน้าจอแผนที่ของดำแหน่งปัจจุบันไม่แสดงขึ้น                                                                                                    | สัมผัส [แผนที่] (Map) บนแถบเมนูหรือกด <b><map></map></b>                                                                                                    |
| ไอคอนรถยนด์ไม่แสดงขึ้น                                                            | หน้าจอแผนที่ของดำแหน่งปัจจุบันไม่แสดงขึ้น                                                                                                    | สัมผัส [แผนที่] (Map) บนแถบเมนูหรือกด <b><map></map></b>                                                                                                    |

### การคำนวณเส้นทางและการนำทางด้วยภาพ

| อาการปัญหา                                                                                                    | สาเหตุที่เป็นไปได้                                                                                                    | วิธีแก้ไขปัญหาที่เป็นไปได้                                                                                                    |
|----------------------------------------------------------------------------------------------------|----------------------------------------------------------------------------------------------------|----------------------------------------------------------------------------------------------------|
| ไม่มีจุดสำคัญรวมอยู่ในการคำนวณเปลี่ยน<br>เส้นทางโดยอัดโนมัติ                                                      | จุดสำคัญที่ผ่านไปแล้วไม่รวมอยู่ในการคำนวณเปลี่ยนเส้นทางโดยอัตโนมัติ                                                                                                    | เพื่อไปยังจุดสำคัญนั้นอีกครั้ง ให้แก้ไขเส้นทาง                                                                                                    |
| ข้อมูลเส้นทางไม่แสดงขึ้น                                                                                          | การคำนวณเส้นทางยังไม่ได้รับการดำเนินการ                                                                                                    | ตั้งจุดหมายและดำเนินการคำนวณเส้นทาง                                                                                                    |
|                                                                                                    | รถยนด์ไม่ได้อยู่ในเส้นทางที่แนะนำ                                                                                                    | ขับรถบนเส้นทางที่แนะนำ                                                                                                    |
|                                                                                                    | การแนะนำเส้นทางปิดอยู่                                                                                                    | เปิดการแนะนำเส้นทาง                                                                                                    |
|                                                                                                    | ไม่มีข้อมูลเส้นทางสำหรับถนนบางประเภท                                                                                                    | อาการปัญหานี้ไม่ใช่ความผิดปกติ                                                                                                    |
| การคำนวณเปลี่ยนเส้นทางโดยอัดโนมัติ<br>(หรือการคำนวณเส้นทางเลี่ยง) แนะนำเส้น<br>ทางเดียวกับเส้นทางที่แนะนำก่อนหน้า | การคำนวณเส้นทางได้น่าเงื่อนไขที่มีความสำคัญมาประกอบการพิจารณาแล้ว แต่<br>ยังคงคำนวณได้เป็นเส้นทางเดิม                                                                                     | อาการปัญหานี้ไม่ใช่ความผิดปกติ                                                                                                    |
| ไม่สามารถเพิ่มจุดสำคัญได้                                                                                         | ได้ตั้งจุดสำคัญบนเส้นทางครบทั้งยี่สิบจุดแล้ว ซึ่งรวมถึงจุดที่รถยนต์วิ่งผ่านไปแล้ว                                                                                                    | สามารถตั้งจุดสำคัญบนเส้นทางได้สูงสุด 20 จุด เพื่อไปยังจุด<br>สำคัญที่ 21 หรือมากกว่านั้น ให้ปฏิบัติการคำนวณเส้นทาง<br>หลาย ๆ ครั้งตามความจำเป็น                                     |
| เส้นทางที่แนะนำไม่แสดงขึ้น                                                                                        | ไม่สามารถคำนวณถนนที่ใกล้กับจุดหมายได้                                                                                                    | รีเช็ดจุดหมายเป็นถนนเส้นหลักหรือเส้นทางธรรมดาและคำนวณ<br>เส้นทางใหม่                                                                                                    |
|                                                                                                    | จุดเริ่มต้นและจุดหมายอยู่ใกล้เกินไป                                                                                                    | ดั้งจุดหมายที่มีระยะทางไกลมากขึ้น                                                                                                    |
|                                                                                                    | จุดเริ่มดันและจุดหมายอยู่ไกลเกินไป                                                                                                    | แบ่งการเดินทางโดยการเลือกจุดหมายระหว่างทางหนึ่งหรือสอง<br>จุด และคำนวณเส้นทางหลาย ๆ ครั้ง                                                                                           |
|                                                                                                    | มีถนนที่มีการจำกัดเวลา (ตามวันในหนึ่งสัปดาห์หรือตามเวลา) อยู่ใกล้กับตำแหน่ง<br>ปัจจุบันของรถยนต์หรือจุดหมาย                                                                               | เลือก [ไม่ใช้ข้อมูลที่มีการจำกัด] (Do Not Use Restriction<br>Info) ในการตั้งค่า [ถนนที่มีการจำกัดเวลา] (Time Restricted<br>Roads)<br>ๅๅฏ ``การตั้งค่าเส้นทางที่ต้องการ″ (หน้า 6-34) |
| เส้นทางบางส่วนไม่แสดงขึ้น                                                                                         | เส้นทางที่แนะนำมีถนนแคบรวมอยู่ด้วย                                                                                                    | อาการปัญหานี้ไม่ใช่ความผิดปกติ                                                                                                    |
| เส้นทางบางส่วนที่รถยนต์วิ่งผ่านไปแล้วถูก<br>ลบออก                                                                 | เส้นทางจะถูกจัดการเป็นส่วน ๆ ระหว่างจุดสำคัญ ถ้ารถยนต์วิ่งผ่านจุดสำคัญแรก<br>ส่วนของเส้นทางระหว่างจุดเริ่มต้นและจุดสำคัญดังกล่าวจะถูกลบออก (อาจจะไม่<br>ถูกลบออกขึ้นอยู่กับพื้นที่นั้น ๆ) | อาการปัญหานี้ไม่ใช่ความผิดปกติ                                                                                                    |

| อาการปัญหา                                                                     | สาเหดุที่เป็นไปได้                                                                                                 | วิธีแก้ไขปัญหาที่เป็นไปได้                                                                                            |
|--------------------------------------------------------------------------------|----------------------------------------------------------------------------------------------------|----------------------------------------------------------------------------------------------------|
| แนะนำเส้นทางอ้อม                                                               | หากถนนที่อยู่ใกล้กับจุดเริ่มต้นหรือจุดหมายมีข้อจำกัด (เช่น ถนนดังกล่าวเป็นถนน<br>ทางเดียว) ระบบอาจแนะนำเส้นทางอ้อม | ปรับดำแหน่งของจุดเริ่มดันหรือจุดหมาย                                                                                  |
|                                                                                | ระบบอาจแนะนำเส้นทางอ้อมเนื่องจากการคำนวณเส้นทางไม่ได้คำนึงถึงพื้นที่บาง<br>แห่ง เช่น ถนนแคบ                        | รีเซ็ตจุดหมายเป็นถนนเส้นหลักหรือเส้นทางธรรมดาและคำนวณ<br>เส้นทางใหม่                                                  |
| ข้อมูลสถานที่สำคัญไม่สอดคล้องกับข้อมูล<br>จริง                                 | อาจเกิดจากข้อมูลแผนที่ซึ่งไม่เพียงพอหรือไม่ถูกต้อง                                                                 | ข้อมูลที่ผ่านการอัพเดทแล้วจะรวมอยู่ในเวอร์ขันถัดไปของข้อมูล<br>แผนที่<br>ๅๅๅ ``วิธีการอัพเดทข้อมูลแผนที่″ (หน้า 6-61) |
| เส้นทางที่แนะนำไม่เชื่อมต่อกับจุดเริ่มตัน จุด<br>สำคัญ หรือจุดหมายอย่างถูกต้อง | ้ไม่มีข้อมูลสำหรับการคำนวณเส้นทางที่ใกลักับดำแหน่งเหล่านี้มากกว่านี้อีกแล้ว                                        | ตั้งจุดเริ่มต้น จุดสำคัญ และจุดหมายบนถนนเส้นหลัก และ<br>คำนวณเส้นทาง                                                  |

### เสียงแนะนำเส้นทาง

| อาการปัญหา                               | สาเหดุที่เป็นไปได้                                                                             | วิธีแก้ไขปัญหาที่เป็นไปได้                                    |
|------------------------------------------|------------------------------------------------------------------------------------------------|---------------------------------------------------------------|
| ไม่สามารถใช้งานเสียงแนะนำเส้นทางได้      | รถยนต์ออกจากเส้นทางที่แนะนำ                                                                    | กลับเข้าสู่เส้นทางที่แนะนำหรือสั่งให้คำนวณเส้นทางอีก<br>ครั้ง |
|                                          | เสียงแนะนำเส้นทางปิดอยู่                                                                       | เปิดเสียงแนะนำเส้นทาง                                         |
|                                          | การแนะนำเส้นทางปิดอยู่                                                                         | เปิดการแนะนำเส้นทาง                                           |
| เนื้อหาการแนะนำไม่สอดคล้องกับสภาพถนนจริง | เนื้อหาของเสียงแนะน่าเส้นทางอาจแดกด่างกัน ซึ่งจะขึ้นอยู่กับประเภทของทางแยกที่<br>จะทำการเลี้ยว | ปฏิบัติตามกฎระเบียบและข้อบังคับการจราจรทั้งหมด                |

# ข้อมูลการจราจร (ถ้ามีติดตั้ง)

| อาการปัญหา                                                                                                    | สาเหดุที่เป็นไปได้                                                                                                   | วิธีแก้ไขปัญหาที่เป็นไปได้                                                                                                    |
|----------------------------------------------------------------------------------------------------|----------------------------------------------------------------------------------------------------|----------------------------------------------------------------------------------------------------|
| ข้อมูลการจราจรไม่แสดงขึ้น                                                                                                    | การตั้งค่าข้อมูลการจราจรปิดอยู่                                                                                      | เปิดการตั้งค่าข้อมูลการจราจร<br>ๅๅๅๅๅ ``การตั้งค่าข้อมูลการจราจร″ (หน้า 6-43)                                                                                                    |
|                                                                                                    | รถยนต์อยู่ในบริเวณที่ไม่มีข้อมูลการจราจร                                                                             | เลื่อนไปยังบริเวณที่มีข้อมูลการจราจร                                                                                                    |
|                                                                                                    | สัดส่วนของแผนที่ถูกตั้งอยู่ในระดับที่ไอคอนไม่สามารถแสดงขึ้นได้                                                       | ดรวจสอบว่าสัดส่วนของแผนที่ถูกดั้งอยู่ที่ระดับที่ไอคอนสามารถแสดง<br>ขึ้นได้<br>ๅๅๅๅ `ข้อมูลการจราจรบนแผนที่″ (หน้า 6-42)                                                                                                    |
| เปิดการตั้งค่าการคันหาเส้นทางเลี่ยงอัตโนมัติแล้ว<br>แต่เส้นทางเลี่ยงที่แนะนำขึ้นมาไม่ได้ช่วยหลีกเลี่ยง<br>บริเวณที่มีการจราจรหนาแน่น | ไม่พบเส้นทางที่เร็วกว่าโดยอ้างอิงตามเครือข่ายถนนและข้อมูลการ<br>จราจรที่มี                                           | การคันหาเส้นทางเลี่ยงอัดโนมัดิไม่ได้มีไว้สำหรับหลีกเลี่ยงการจราจร<br>ดิดขัด หากแต่มีไว้เพื่อค้นหาเส้นทางที่เร็วที่สุดโดยคำนึงถึงเงื่อนไข<br>ด่าง ๆ เช่น การจราจรที่ดิดขัด ให้ขับขี่ดามเส้นทางที่แนะนำ<br>ๅๅๅ ``การดูข้อมูลการจราจร (ถ้ามีดิดดั้ง)″ (หน้า 6-41) |
| เส้นทางไม่ได้หลีกเลี่ยงถนนในจุดที่มีข้อมูลการ<br>จราจรระบุว่าถนนปิดเนื่องจากมีการก่อสร้างถนน                                         | ระบบนำทางจะไม่หลีกเลี่ยงถนนที่อยู่ระหว่างการก่อสร้าง ถ้าวันและ<br>เวลาที่มีงานช่อมผิวถนนจริงไม่ตรงตามที่ได้ประกาศไว้ | สังเกดสภาพถนนจริงและปฏิบัติตามคำแนะนำบนถนนเพื่อเลี่ยงเส้น<br>ทางเมื่อจำเป็น ถ้ามีการปิดถนน ให้ใช้ฟังก์ชันเลี่ยงเส้นทาง และตั้ง<br>ระยะทางของเส้นทางเลี่ยงเพื่อหลีกเลี่ยงถนนเส้นที่ปิด                                                                          |

# การจดจำเสียง (ถ้ามีติดตั้ง)

| อาการปัญหา                                                                | สาเหตุที่เป็นไปได้                                                                                    | วิธีแก้ไขปัญหาที่เป็นไปได้                                                                                                    |
|---------------------------------------------------------------------------|----------------------------------------------------------------------------------------------------|----------------------------------------------------------------------------------------------------|
| ระบบไม่ทำงานหรือไม่สามารถดีความคำสั่งได้อย่างถูกต้อง                      | ภายในห้องโดยสารมีเสียงรบกวนมากเกินไป                                                                  | ปิดหน้าด่างหรือให้ผู้โดยสารเงียบเสียง                                                                                                    |
|                                                                           | ความเร็วพัดลมของฮีตเตอร์/ระบบปรับอากาศเร็วเกินไป                                                      | ลดความเร็วพัดลมของฮีดเตอร์/ระบบปรับอากาศ                                                                                                    |
|                                                                           | เสียงรบกวนที่เกิดจากการขับขี่รถยนด์ดังเกินไป                                                          | ลดความเร็วรถยนต์                                                                                                    |
|                                                                           | พูดคำสั่งเสียงด้วยเสียงที่เบาเกินไป                                                                   | พูดคำสั่งด้วยเสียงที่ดังขึ้น                                                                                                    |
|                                                                           | จังหวะของการพูดคำสั่งเร็วเกินไป                                                                       | พูดคำสั่งหลังจากแน่ใจว่าเสียงแนะนำเส้นทางดังขึ้น เสียงเดือน<br>ดังขึ้น และไอคอนบนหน้าจอเปลี่ยนจากสีเทาเป็นสีส้ม                                                                                                    |
|                                                                           | พูดคำสั่งข้าเกินไป                                                                                    | พูดด้วยน้ำเสียงธรรมชาติโดยไม่มีการหยุดพักระหว่างคำ                                                                                                    |
| ระบบแจ้งเดือนให้พูดคำสั่งข้ำ                                              | การออกเสียงไม่ขัดเจน                                                                                  | พูดให้ขัดเจน                                                                                                    |
|                                                                           | พูดคำสั่งช้าเกินไปหลังจากเสียงเดือนดังขึ้น                                                            | พูดคำสั่งภายใน 5 วินาทีหลังจากแน่ใจว่าเสียงแนะนำเส้นทาง<br>ดังขึ้น เสียงเดือนดังขึ้น และไอคอนบนหน้าจอเปลี่ยนจากสีเทา<br>เป็นสีส้ม                                                                                                    |
|                                                                           | พูดคำสั่งที่ไม่ถูกต้อง                                                                                | พูดคำสั่งหรือหมายเลขที่แสดงขึ้นบนหน้าจอ                                                                                                    |
|                                                                           |                                                                                                    | พูดคำสั่งที่แสดงขึ้นในรายการคำสั่ง                                                                                                    |
| ระบบจดจำหมายเลขที่พูดไม่ถูกต้อง                                           | พูดหมายเลขเป็นจำนวนมากเกินไปในครั้งเดียว                                                              | หยุดพักระหว่างด้วเลขที่เหมาะสมเพื่อให้ระบบจดจำอย่าง<br>ถูกด้อง เมื่อพูดหมายเลขโทรศัพท์ ให้หยุดพักระหว่างรหัสพื้นที่<br>รหัสโทรออก ฯลฯ                                                                                                    |
| ไม่สามารถใช้งานอุปกรณ์หน่วยความจำ USB ได้ด้วยคำสั่งเสียง                  | iPhone หรือ iPod อาจไม่ถูกจดจำเป็นอุปกรณ์หน่วยความจำ<br>USB ซึ่งจะขึ้นอยู่กับอุปกรณ์                  | อาการปัญหานี้ไม่ใช่ความผิดปกดิ                                                                                                    |
| หน้าจอการใช้งาน USB/iPod เป็นสีเทา                                        | ไม่ได้เชื่อมต่ออุปกรณ์เครื่องเสียง                                                                    | เชื่อมด่ออุปกรณ์เครื่องเสียงเข้ากับระบบ                                                                                                    |
| ข้อความระบุความผิดพลาดแสดงขึ้นเมื่อพยายามเลือกเพลงหรือ<br>ใช้งาน USB/iPod | ระบบกำลังประมวลผลข้อมูลเพลงเพื่อใช้ในการลงทะเบียน                                                     | ข้อมูลเพลงจะถูกโหลดเข้าในระบบเมื่อลงทะเบียนอุปกรณ์เครื่อง<br>เสียงตัวใหม่ในครั้งแรก หรือเมื่อข้อมูลเพลงในอุปกรณ์ที่ได้ลง<br>ทะเบียนไว้แล้วมีการเปลี่ยนแปลง โปรดรอให้การโหลดเสร็จ<br>สมบูรณ์ ซึ่งอาจใช้เวลาสองถึงสามนาทีไปจนถึงหนึ่งชั่วโมง |
|                                                                           | อุปกรณ์เครื่องเสียงที่เชื่อมต่ออยู่มีเพลงบันทึกไว้เป็นจำนวนมาก<br>เกินกว่าที่อุปกรณ์จะสามารถรองรับได้ | ลดจำนวนเพลงที่บันทึกอยู่ในอุปกรณ์เครื่องเสียง                                                                                                    |

| อาการปัญหา | สาเหตุที่เป็นไปได้                       | วิธีแก้ไขปัญหาที่เป็นไปได้                                                                                                    |
|------------|------------------------------------------|----------------------------------------------------------------------------------------------------|
|            | ไม่มีเพลงบันทึกอยู่ในอุปกรณ์เครื่องเสียง | บันทึกเพลงไว้ในอุปกรณ์เครื่องเสียงที่เชื่อมต่อ การบันทึกเพลง<br>พร้อมข้อมูลด่าง ๆ เช่น ชื่อศิลปิน ชื่ออัลบั้ม ชื่อเพลง เพลย์ลิสต์<br>ฯลฯ จะทำให้สามารถค้นหาเพลงด้วยระบบจดจำเสียงได้ |

MEMO

# 9 ดัชนี

| Android Auto   | 5-9  |
|----------------|------|
| Apple CarPlay  | 5-6  |
| Siri Eyes Free | 5-13 |

ก

| กราฟฟิกรูปตึก                                                                                                    | 6-7                                                                       |
|----------------------------------------------------------------------------------------------------|---------------------------------------------------------------------------|
| การแก้ไข <sup>้</sup> ข้อมูลที่บันทึก                                                                                                    | 6-46                                                                      |
| การแก้ไขเส้นทาง                                                                                                    | 6-37                                                                      |
| การค้นหาจากจุดหมายก่อนหน้า                                                                                                    | 6-23                                                                      |
| การค้นหาจากสมุดที่อยู่                                                                                                    | 6-23                                                                      |
| การค้นหาจุดที่น่าสนใจ                                                                                                    | 6-22                                                                      |
| การค้นหาที่อยู่                                                                                                    | 6-21                                                                      |
| การค้นหาออนไลน์                                                                                                    | 6-20                                                                      |
| การคำนวณเส้นทาง                                                                                                    | 6-59                                                                      |
| การคำนวณเส้นทางใหม่                                                                                                    | 6-37                                                                      |
| การจดจำเสียง                                                                                                    | . 7-2                                                                     |
| การช่วยพิมพ์ข้อความแบบแฮนด์ฟรี                                                                                                    | 4-6                                                                       |
| อารเชื่องเต่อโทรสังแข้นสุขภัพได้                                                                                                    |                                                                           |
| 1. 1.9 E TET TRIE PRISE PRIME PRIME                                                                                                    |                                                                           |
| Bluetooth <sup>®</sup>                                                                                                    | 4-4                                                                       |
| ิ Bluetooth <sup>®</sup><br>การใช้งาน Siri                                                                                                    | 4-4<br>5-7                                                                |
| การเข้อมูลอ่างหันหมายในต่าง<br>Bluetooth <sup>®</sup><br>การใช้งาน Siri<br>การใช้งานเครื่องเสียง                                                                                                    | 4-4<br>5-7<br>3-16                                                        |
| การเชียมต่อ เกรศ พกแอนตพร<br>Bluetooth <sup>®</sup><br>การใช้งาน Siri<br>การใช้งานเครื่องเลียง<br>การใช้งานหน้าจอแบบสัมผัส                                                                                                    | 4-4<br>5-7<br>3-16<br>2-9                                                 |
| การเอยมต่อ เกรศ พกแยนตพร<br>Bluetooth <sup>®</sup><br>การใช้งาน Siri<br>การใช้งานเครื่องเลียง<br>การใช้งานหน้าจอแบบสัมผัส<br>การดูข้อมูลการจราจร                                                                                                    | 4-4<br>5-7<br>3-16<br>2-9<br>6-41                                         |
| ิ กระบอบมอย (กระพุพทแอนเตพร<br>Bluetooth <sup>®</sup><br>การใช้งาน Siri<br>การใช้งานเครื่องเสียง<br>การใช้งานหน้าจอแบบสัมผัส<br>การดูข้อมูลการจราจร<br>การดูแลและทำความสะอาด CD/DVD/                                                                                                    | 4-4<br>5-7<br>3-16<br>2-9<br>6-41                                         |
| Bluetooth <sup>®</sup><br>การใช้งาน Siri<br>การใช้งานเครื่องเสียง<br>การใช้งานหน้าจอแบบสัมผัส<br>การดูข้อมูลการจราจร<br>การดูแลและทำความสะอาด CD/DVD/<br>อุปกรณ์หน่วยความจำ USB                                                                                                    | 4-4<br>5-7<br>3-16<br>2-9<br>6-41<br>3-42                                 |
| Bluetooth <sup>®</sup><br>การใช้งาน Siri<br>การใช้งานเครื่องเสียง<br>การใช้งานหน้าจอแบบสัมผัส<br>การดูข้อมูลการจราจร<br>การดูแลและทำความสะอาด CD/DVD/<br>อุปกรณ์หน่วยความจำ USB<br>การดังค่าการเชื่อมต่อ                                                                                             | 4-4<br>5-7<br>3-16<br>2-9<br>6-41<br>3-42<br>2-16                         |
| การเชื่อมต่อ เกรศ พทแอนตพร<br>Bluetooth <sup>®</sup><br>การใช้งาน Siri<br>การใช้งานหน้าจอแบบสัมผัส<br>การดูข้อมูลการจราจร<br>การดูแลและทำความสะอาด CD/DVD/<br>อุปกรณ์หน่วยความจำ USB<br>การตั้งค่าการเชื่อมต่อ<br>การตั้งค่าข้อความตัวอักษร                                                          | 4-4<br>5-7<br>3-16<br>2-9<br>6-41<br>3-42<br>2-16<br>4-10                 |
| การเชื่อมต่อ เกรศ พทแอนตพร<br>Bluetooth <sup>®</sup><br>การใช้งาน Siri<br>การใช้งานหน้าจอแบบสัมผัส<br>การดูข้อมูลการจราจร<br>การดูแลและทำความสะอาด CD/DVD/<br>อุปกรณ์หน่วยความจำ USB<br>การตั้งค่าการเชื่อมต่อ<br>การตั้งค่าข้อความตัวอักษร<br>การตั้งค่าข้อมูลการจราจร                              | 4-4<br>5-7<br>3-16<br>2-9<br>6-41<br>3-42<br>2-16<br>4-10<br>6-43         |
| การเชื่อยมต่อ เกรพ พทแยนตพร<br>Bluetooth <sup>®</sup><br>การใช้งาน Siri<br>การใช้งานหน้าจอแบบสัมผัส<br>การดูข้อมูลการจราจร<br>การดูแลและทำความสะอาด CD/DVD/<br>อุปกรณ์หน่วยความจำ USB<br>การตั้งค่าการเชื่อมต่อ<br>การตั้งค่าข้อความดัวอักษร<br>การตั้งค่าข้อมูลการจราจร<br>การตั้งค่าข้อมูลบนแผนที่ | 4-4<br>5-7<br>3-16<br>2-9<br>6-41<br>3-42<br>2-16<br>4-10<br>6-43<br>6-15 |

| การตั้งค่านาฬึกา                    | 2-20  |
|-------------------------------------|-------|
| การตั้งค่ามุมมองของแผนที่           | 6-12  |
| การตั้งค่าระดับเสียง                | 2-19  |
| การตั้งค่าระบบ                      | 2-13  |
| การตั้งค่าระบบนำทาง                 | 6-53  |
| การตั้งค่าเสียงของระบบ              | 7-11  |
| การตั้งจากเส้นทางที่บันทึก          | 6-25  |
| การตั้งจุดบนแผนที่                  | 6-25  |
| การตั้งด้วยหมายเลขโทรศัพท์          | 6-25  |
| การตั้งตำแหน่งที่ทำงานเป็นจุดหมาย   | 6-20  |
| การตั้งทางแยก                       | 6-24  |
| การตั้งบ้านเป็นจุดหมาย              | 6-20  |
| การตั้งเส้นทางเลี่ยง                | 6-33  |
| การโทรออก                           | 4-4   |
| การโทรออกด้วยการสั่งงานขั้นตอนเดียว | . 7-3 |
| การแนะนำเส้นทาง 6-28,               | 6-60  |
| การบันทึกตำแหน่ง/เส้นทาง            | 6-44  |
| การบันทึกตำแหน่ง                    | 6-44  |
| การบันทึกตำแหน่งบ้านุ่              | 6-44  |
| การบันทึกพื้นที่ที่ต้องการเลี่ยง    | 6-45  |
| การบันทึกเส้นทาง                    | 6-45  |
| การปรับุการตั้งค่า                  | 2-10  |
| การเปลี่ยนแผนที                     | 6-10  |
| การเปลี่ยนลำดับของจุดหมาย           |       |
| และจุดสำคัญ                         | 6-39  |
| การเปลี่ยนสัดส่วนของแผนที่          | 6-9   |
| การพูดแทรกเมนูเสียง                 | . 7-3 |
| การยกเลิกเส้นทาง                    | 6-33  |
| การระบุใจกลางเมืองเป็นจุดหมาย       | 6-24  |
| การรับสาย                           | 4-5   |
| การเริ่มระบบ                        | 2-7   |
| การลบรายการที่บันทึก                | 6-50  |

| การเลือกโทรศัพท์         | 4-4  |
|--------------------------|------|
| การเลื่อนแผนที่          | 6-9  |
| การแสดงหน้าจอระบบนำทาง   | 6-3  |
| การให้คำสั่งเสียง        | 7-2  |
| เกี่ยวกับการแนะนำเส้นทาง | 6-28 |
|                          |      |

#### ข

#### ค

| คำเดือนเพื่อความปลอดภัย 1-3, 6-3               |
|------------------------------------------------|
| เครื่องเล่น iPod 3-33                          |
| เครื่องเล่นคอมแพ็คดิสก์ (CD) 3-3, 3-23         |
| เครื่องเล่นแผ่นดีวีดี (DVD)                    |
| เครื่องเล่นแผ่นบันทึกข้อมูลดิจิตอล             |
| อเนกประสงค์ (DVD)                              |
| เครื่องเล่นอุปกรณ์หน่วยความจำ USB 3-28         |
| เครื่องเสียง Bluetooth <sup>®</sup> 3-13, 3-36 |
| เครื่องหมายการค้า 1-4                          |
|                                                |
| ୍                                              |

#### ช

| ช่องเสียบขั้วต่อ USB   |     |
|------------------------|-----|
| (Universal Serial Bus) | 3-7 |
| ช่องเสียบอุปกรณ์ USB   |     |
| (Universal Serial Bus) | 2-6 |

| ଜ                                                                 |
|-------------------------------------------------------------------|
| ตัวเลือกก่อนเริ่มการแนะนำเส้นทาง 6-27<br>ดำแหน่งปัจจุบันของรถยนต์ |
| ຄ                                                                 |
| แถบเมนู 2-8                                                       |
| ท                                                                 |
| โทรด่วน 4-13<br>โทรศัพท์ 4-4                                      |
| น                                                                 |
| ในระหว่างสนทนา 4-5                                                |
| บ                                                                 |
| ใบอนุญาต 1-5                                                      |
| ป                                                                 |
| ประเภทของแผนที่                                                   |
| เครื่องเสียง                                                      |
| ปุ่มควบคุมและหน้าจอแบบสัมผัส 2-2<br>ปุ่มเครื่องเสียงหลัก          |
| ы                                                                 |
| แผงควบคุม                                                         |

| n                                            |      |
|----------------------------------------------|------|
| ฟังก์ชันที่ถูกปิดการใช้งานในขณะ<br>การขับขี่ | 2-12 |
| ไฟล์เสียงที่มีการบีบอัด                      |      |
| (MP3/WMA/AAC)                                | 3-7  |
|                                              |      |

94

#### ม

| มนุการตั้งค่า                  | 2-13 |
|--------------------------------|------|
| มน <sup>ู</sup> การตั้งจุดหมาย | 6-17 |
| มนูข้อมูล                      | 5-2  |
| มนูเส้นทาง                     | 6-30 |

#### 5

| ระบบโทรศัพท์แฮนด์ฟรี Bluetooth <sup>®</sup> | 4-2  |
|---------------------------------------------|------|
| รายการคำสั่ง                                | 7-5  |
| รายการเลี้ยว                                | 6-29 |

#### Э

| วิทยุ                      | <br>3-2, 3-18 |
|----------------------------|---------------|
| วิธีการดูหน้าจอคำสั่งเสียง | <br>7-3       |

#### ส

#### ห

| หน้าจอการป้อนตัวเลข          | 2-11 |
|------------------------------|------|
| หน้าจอที่แยกกัน              | 6-11 |
| หน้าจอแผนที่ตำแหน่งที่เลื่อน | 6-16 |
| หน้าจอแผนที่ตำแหน่งปัจจุบัน  | 6-16 |
| หน้าจอเมนูแผนที่             | 6-16 |

| a                 | 00  |
|-------------------|-----|
| หม้าจอโหมดเข็บทิศ | 6-8 |
| หน้าจอเริ่มต้น    | 2-7 |
| หน้าจอระบบนำทาง   | 6-3 |

| อาโกรถใเสริบ    |  | 3-39 |
|-----------------|--|------|
| ต่านแระหะเพรษ เ |  | 555  |